# Automation PC 2100 Anwenderhandbuch

Version: 2.00 (Oktober 2022) Bestellnr.: MAAPC2100-GER

Originalbetriebsanleitung

#### Impressum

B&R Industrial Automation GmbH B&R Straße 1 5142 Eggelsberg Österreich Telefon: +43 7748 6586-0 Fax: +43 7748 6586-26 office@br-automation.com

#### Disclaimer

Alle Angaben entsprechen dem aktuellen Stand zum Zeitpunkt der Erstellung des Handbuches. Jederzeitige inhaltliche Änderungen dieses Handbuches ohne Ankündigung bleiben vorbehalten. B&R Industrial Automation GmbH haftet insbesondere für technische oder redaktionelle Fehler in diesem Handbuch unbegrenzt nur (i) bei grobem Verschulden oder (ii) für schuldhaft zugefügte Personenschäden. Darüber hinaus ist die Haftung ausgeschlossen, soweit dies gesetzlich zulässig ist. Eine Haftung in den Fällen, in denen das Gesetz zwingend eine unbeschränkte Haftung vorsieht (wie z. B. die Produkthaftung), bleibt unberührt. Die Haftung für mittelbare Schäden, Folgeschäden, Betriebsunterbrechung, entgangenen Gewinn, Verlust von Informationen und Daten ist ausgeschlossen, insbesondere für Schäden, die direkt oder indirekt auf Lieferung, Leistung und Nutzung dieses Materials zurückzuführen sind.

B&R Industrial Automation GmbH weist darauf hin, dass die in diesem Handbuch verwendeten Hard- und Softwarebezeichnungen und Markennamen der jeweiligen Firmen dem allgemeinen warenzeichen-, marken- oder patentrechtlichen Schutz unterliegen.

Hard- und Software von Drittanbietern, auf die in diesem Handbuch verwiesen wird, unterliegt ausschließlich den jeweiligen Nutzungsbedingungen dieser Drittanbieter. B&R Industrial Automation GmbH übernimmt hierfür keine Haftung. Allfällige Empfehlungen von B&R Industrial Automation GmbH sind nicht Vertragsinhalt, sondern lediglich unverbindliche Hinweise, ohne dass dafür eine Haftung übernommen wird. Beim Einsatz der Hard- und Software von Drittanbietern sind ergänzend die relevanten Handbücher dieser Drittanbieter heranzuziehen und insbesondere die dort enthaltenen Sicherheitshinweise und technischen Spezifikationen zu beachten. Die Kompatibilität der in diesem Handbuch dargestellten Produkte von B&R Industrial Automation GmbH mit Hard- und Software von Drittanbietern ist nicht Vertragsinhalt, es sei denn, dies wurde im Einzelfall gesondert vereinbart; insoweit ist die Gewährleistung für eine solche Kompatibilität jedenfalls ausgeschlossen und hat der Kunde die Kompatibilität in eigener Verantwortung vorab zu prüfen.

| $\mathbf{v}$                                                                                                    |                                                                                                    |
|----------------------------------------------------------------------------------------------------|----------------------------------------------------------------------------------------------------|
| 1.1 Handbuchhistorie                                                                                                    | 9                                                                                                    |
| 1.2 Informationen zum Dokument                                                                                                    |                                                                                                    |
| 1.2.1 Gestaltung von Hinweisen                                                                                                    | 10                                                                                                    |
| 1.2.2 Richtlinien                                                                                                    | 10                                                                                                    |
| 2 Allgemeine Sicherheitshinweise                                                                                                    | 11                                                                                                    |
| 2 1 Bestimmungsgemäße Verwendung                                                                                                    | 11                                                                                                    |
| 2.2 Schutz vor elektrostatischen Entladungen                                                                                                    |                                                                                                    |
| 2.2.1 Vernackung                                                                                                    |                                                                                                    |
| 2.2.1 Verpecking                                                                                                    |                                                                                                    |
| 2.3. Vorschriften und Maßnahmen                                                                                                    |                                                                                                    |
| 2.4 Transport und Lagerung                                                                                                    |                                                                                                    |
| 2.5 Montage                                                                                                    |                                                                                                    |
| 2.6 Retrieh                                                                                                    | 13                                                                                                    |
| 2.6.1 Schutz gegen Berühren elektrischer Teile                                                                                                    |                                                                                                    |
| 2.6.2 Umgebungsbedingungen - Staub Feuchtigkeit aggressive Gase                                                                                                    |                                                                                                    |
| 2.6.2 Programme Viren und schädliche Programme                                                                                                    |                                                                                                    |
| 2.7 Cyber Security Disclaimer für Produkte                                                                                                    |                                                                                                    |
|                                                                                                    |                                                                                                    |
| 3 Systemubersicnt.                                                                                                    | 15<br>15                                                                                                    |
| 3.2 Maximale Leistung auf minimalem Raum                                                                                                    |                                                                                                    |
| 3.3 Kommunikativ in alle Richtungen                                                                                                    |                                                                                                    |
| 3.4 Beste Grafik-Performance                                                                                                    |                                                                                                    |
| 3.5 Features                                                                                                    |                                                                                                    |
| 3.6 Konfiguration                                                                                                    |                                                                                                    |
| 3 6 1 Bestellnummernschlüssel                                                                                                    |                                                                                                    |
| 3.7 Übersicht                                                                                                    |                                                                                                    |
|                                                                                                    |                                                                                                    |
| 4 Tashalasha Datan                                                                                                    |                                                                                                    |
| 4 Technische Daten                                                                                                    |                                                                                                    |
| 4 Technische Daten<br>4.1 Gesamtgerät                                                                                                    |                                                                                                    |
| 4 Technische Daten<br>4.1 Gesamtgerät<br>4.1.1 Anschlussmöglichkeiten                                                                                                    |                                                                                                    |
| 4 Technische Daten<br>4.1 Gesamtgerät<br>4.1.1 Anschlussmöglichkeiten<br>4.1.1.1 SDL-Betrieb                                                                                                    | 20<br>20<br>20<br>20<br>20                                                                                                    |
| 4 Technische Daten.<br>4.1 Gesamtgerät.<br>4.1.1 Anschlussmöglichkeiten.<br>4.1.1.1 SDL-Betrieb.<br>4.1.1.2 DVI-Betrieb.                                                                                                    | 20<br>20<br>20<br>20<br>20<br>20<br>20                                                                                                    |
| 4 Technische Daten<br>4.1 Gesamtgerät<br>4.1.1 Anschlussmöglichkeiten<br>4.1.1.1 SDL-Betrieb<br>4.1.1.2 DVI-Betrieb<br>4.1.1.3 SDL3-Betrieb                                                                                                    | 20<br>20<br>20<br>20<br>20<br>22<br>22<br>23                                                                                                    |
| 4 Technische Daten<br>4.1 Gesamtgerät<br>4.1.1 Anschlussmöglichkeiten<br>4.1.1.1 SDL-Betrieb<br>4.1.1.2 DVI-Betrieb<br>4.1.1.3 SDL3-Betrieb<br>4.1.2 Mechanische Eigenschaften                                                                                                    | 20<br>20<br>20<br>20<br>20<br>20<br>22<br>23<br>23<br>24                                                                                                    |
| <ul> <li>4 Technische Daten</li></ul>                                                                                                    | 20<br>20<br>20<br>20<br>20<br>20<br>20<br>22<br>23<br>23<br>24<br>24                                                                                                    |
| <ul> <li>4 Technische Daten.</li> <li>4.1 Gesamtgerät.</li> <li>4.1.1 Anschlussmöglichkeiten.</li> <li>4.1.1 SDL-Betrieb.</li> <li>4.1.2 DVI-Betrieb.</li> <li>4.1.3 SDL3-Betrieb.</li> <li>4.1.2 Mechanische Eigenschaften.</li> <li>4.1.2.1 Abmessungen.</li> <li>4.1.2.2 Bohrschablone.</li> </ul>                                                                                                    | <b>20</b> 20 20 20 20 20 20 22 23 23 24 24 24 25 20 20 20 20 20 20 20 20 20 20 20 20 20                                                                                                    |
| <ul> <li>4 Technische Daten</li></ul>                                                                                                    | <b>20</b><br>20<br>20<br>20<br>20<br>20<br>22<br>23<br>23<br>24<br>24<br>24<br>24<br>24<br>25<br>26                                                                                                    |
| <ul> <li>4 Technische Daten</li></ul>                                                                                                    | <b>20</b> 20 20 20 20 20 22 23 23 24 24 25 26 27 27 27 27 27 27 27 27 27 27 27 27 27                                                                                                    |
| <ul> <li>4 Technische Daten</li> <li>4.1 Gesamtgerät.</li> <li>4.1.1 Anschlussmöglichkeiten.</li> <li>4.1.1 SDL-Betrieb.</li> <li>4.1.2 DVI-Betrieb.</li> <li>4.1.3 SDL3-Betrieb.</li> <li>4.1.2 Mechanische Eigenschaften.</li> <li>4.1.2.1 Abmessungen.</li> <li>4.1.2.2 Bohrschablone.</li> <li>4.1.2.3 Luftzirkulationsabstände.</li> <li>4.1.2.4 Einbaulagen.</li> <li>4.1.2.5 Gewichtsangaben.</li> </ul>                                                                                                    | <b>20</b> 20 20 20 20 20 22 23 23 24 24 24 24 25 26 27 27 27 20 20 20 20 20 20 20 20 20 20 20 20 20                                                                                                    |
| <ul> <li>4 Technische Daten.</li> <li>4.1 Gesamtgerät.</li> <li>4.1.1 Anschlussmöglichkeiten.</li> <li>4.1.1 SDL-Betrieb.</li> <li>4.1.2 DVI-Betrieb.</li> <li>4.1.3 SDL3-Betrieb.</li> <li>4.1.2 Mechanische Eigenschaften.</li> <li>4.1.2.1 Abmessungen.</li> <li>4.1.2.2 Bohrschablone.</li> <li>4.1.2.3 Luftzirkulationsabstände.</li> <li>4.1.2.4 Einbaulagen.</li> <li>4.1.2.5 Gewichtsangaben.</li> <li>4.1.3 Umwelteigenschaften.</li> </ul>                                                                                                    | <b>20</b> 20 20 20 20 20 20 22 23 23 24 24 24 24 25 26 27 27 27 28 28 28 28 28 28 28 28 28 28 28 28 28                                                                                                    |
| <ul> <li>4 Technische Daten.</li> <li>4.1 Gesamtgerät.</li> <li>4.1.1 Anschlussmöglichkeiten.</li> <li>4.1.1 SDL-Betrieb.</li> <li>4.1.2 DVI-Betrieb.</li> <li>4.1.3 SDL3-Betrieb.</li> <li>4.1.2 Mechanische Eigenschaften.</li> <li>4.1.2.1 Abmessungen.</li> <li>4.1.2.2 Bohrschablone.</li> <li>4.1.2.3 Luftzirkulationsabstände.</li> <li>4.1.2.4 Einbaulagen.</li> <li>4.1.2.5 Gewichtsangaben.</li> <li>4.1.3 Umwelteigenschaften.</li> <li>4.1.3 Temperaturangaben.</li> </ul>                                                                                                    | <b>20</b> 20 20 20 20 20 22 23 23 24 24 24 25 26 27 27 27 28 28 28 28 28 28 28 28 28 28 28 28 28                                                                                                    |
| <ul> <li>4 Technische Daten.</li> <li>4.1 Gesamtgerät.</li> <li>4.1.1 Anschlussmöglichkeiten.</li> <li>4.1.1 SDL-Betrieb.</li> <li>4.1.2 DVI-Betrieb.</li> <li>4.1.3 SDL3-Betrieb.</li> <li>4.1.2 Mechanische Eigenschaften.</li> <li>4.1.2.1 Abmessungen.</li> <li>4.1.2.2 Bohrschablone.</li> <li>4.1.2.3 Luftzirkulationsabstände.</li> <li>4.1.2.4 Einbaulagen.</li> <li>4.1.2.5 Gewichtsangaben.</li> <li>4.1.3 Umwelteigenschaften.</li> <li>4.1.3 Luftfeuchtigkeit.</li> <li>4.1.3 Luftfeuchtigkeit.</li> </ul>                                                                                                    | <b>20</b> 20 20 20 20 22 23 23 24 24 25 26 27 26 27 28 28 28 28 28 28 28 28 28 28 28 28 28                                                                                                    |
| <ul> <li>4 Technische Daten</li></ul>                                                                                                    | <b>20</b> 20 20 20 20 20 22 23 23 24 24 24 24 25 26 27 27 28 28 28 28 28 22 20 20 20 20 20 20 20 20 20 20 20 20                                                                                                    |
| <ul> <li>4 Technische Daten</li></ul>                                                                                                    | <b>20</b> 20 20 20 20 20 20 22 23 23 24 24 24 24 25 26 27 27 27 28 28 28 32 32 32 32 32 32 32 32 32 32 32 32 32                                                                                                    |
| 4 Technische Daten.         4.1 Gesamtgerät.         4.1.1 Anschlussmöglichkeiten.         4.1.1 SDL-Betrieb.         4.1.1.2 DVI-Betrieb.         4.1.1.3 SDL3-Betrieb.         4.1.2 Mechanische Eigenschaften.         4.1.2.1 Abmessungen.         4.1.2.2 Bohrschablone.         4.1.2.3 Luftzirkulationsabstände.         4.1.2.4 Einbaulagen.         4.1.3.5 Gewichtsangaben.         4.1.3.1 Temperaturangaben.         4.1.3.2 Luftfeuchtigkeit.         4.1.3.3 Vibration.         4.1.3.4 Schock.         4.1.3.5 Schutzart.                                                                                                    | <b>20</b> 20 20 20 20 20 22 23 23 24 24 25 26 27 27 27 27 28 28 28 28 28 28 28 28 28 28 28 28 28                                                                                                    |
| <ul> <li>4 Technische Daten</li></ul>                                                                                                    | <b>20</b> 20 20 20 20 20 22 23 23 24 24 24 25 26 27 26 27 28 28 28 28 32 32 32 32 32 32 32 32 32 32 32 32 32                                                                                                    |
| <ul> <li>4 Technische Daten</li></ul>                                                                                                    | <b>20</b> 20 20 20 20 20 20 22 23 23 24 24 24 24 24 24 24 24 24 24 24 24 24                                                                                                    |
| 4 Technische Daten.         4.1 Gesamtgerät.         4.1.1 Anschlussmöglichkeiten.         4.1.1 SDL-Betrieb.         4.1.1.2 DVI-Betrieb.         4.1.1.3 SDL3-Betrieb.         4.1.2 Mechanische Eigenschaften.         4.1.2.1 Abmessungen.         4.1.2.2 Bohrschablone.         4.1.2.3 Luftzirkulationsabstände.         4.1.2.4 Einbaulagen.         4.1.3 Umwelteigenschaften.         4.1.3 Umwelteigenschaften.         4.1.3.1 Temperaturangaben.         4.1.3.2 Luftfeuchtigkeit.         4.1.3.3 Vibration.         4.1.3.4 Schock.         4.1.3.5 Schutzart.         4.1.4.1 Blockschaftbild Systemeinheiten (5APC2100.BYxx-000).         4.1.4.2 Leistungskalkulation.                                                                                                    | <b>20</b> 20 20 20 20 20 20 22 23 23 24 24 24 24 24 25 26 27 27 27 28 28 28 28 28 32 32 32 32 32 32 32 32 32 32 32 32 32                                                                                                    |
| 4 Technische Daten.         4.1 Gesamtgerät.         4.1.1 Anschlussmöglichkeiten.         4.1.1 SDL-Betrieb.         4.1.1.2 DVI-Betrieb.         4.1.1.3 SDL3-Betrieb.         4.1.2 Mechanische Eigenschaften.         4.1.2.1 Abmessungen.         4.1.2.2 Bohrschablone.         4.1.2.3 Luftzirkulationsabstände.         4.1.2.4 Einbaulagen.         4.1.2.5 Gewichtsangaben.         4.1.3 Umwelteigenschaften.         4.1.3.1 Temperaturangaben.         4.1.3.2 Luftfeuchtigkeit.         4.1.3.3 Vibration.         4.1.3.4 Schock.         4.1.3.5 Schutzart.         4.1.4 Elektrische Eigenschaften.         4.1.4.1 Blockschaltbild Systemeinheiten (5APC2100.BYxx-000).         4.1.4.2 Leistungskalkulation.         4.1.5 Geräteschnittstellen und Einschübe.                                                                                 | <b>20</b> 20 20 20 20 22 23 23 24 24 24 25 26 27 26 27 28 28 28 28 28 28 28 28 28 28 28 28 28                                                                                                    |
| 4 Technische Daten.         4.1 Gesamtgerät.         4.1.1 Anschlussmöglichkeiten.         4.1.1 SDL-Betrieb.         4.1.1.2 DVI-Betrieb.         4.1.1.3 SDL3-Betrieb.         4.1.1.3 SDL3-Betrieb.         4.1.2 Mechanische Eigenschaften.         4.1.2.1 Abmessungen.         4.1.2.2 Bohrschablone.         4.1.2.3 Luftzirkulationsabstände.         4.1.2.4 Einbaulagen.         4.1.2.5 Gewichtsangaben.         4.1.3 Umwelteigenschaften.         4.1.3.1 Temperaturangaben.         4.1.3.2 Luftfeuchtigkeit.         4.1.3.3 Vibration.         4.1.3.4 Schock.         4.1.3.5 Schutzart.         4.1.4 Elektrische Eigenschaften.         4.1.4.1 Blockschaltbild Systemeinheiten (5APC2100.BYxx-000).         4.1.4.2 Leistungskalkulation.         4.1.5.1 Geräteschnittstellen und Einschübe.         4.1.5.1 Geräteschnittstellen übersicht. | <b>20</b> 20 20 20 20 22 23 23 24 24 24 24 25 26 27 27 28 28 28 28 28 28 32 32 32 32 32 32 32 32 32 32 32 32 32                                                                                                    |
| 4 Technische Daten                                                                                                    | 20         20         20         20         20         20         20         20         20         20         20         20         20         20         21         22         23         24         24         24         24         24         24         24         24         24         24         24         24         24         24         24         24         24         24         25         26         27         27         28         32         32         32         32         33         33         33         34         35         35         35         35         35         35         35  |
| 4 Technische Daten                                                                                                    | 20         20         20         20         20         20         20         20         20         20         20         20         20         20         20         21         22         23         24         24         24         24         24         24         24         24         24         24         24         24         24         24         24         24         25         26         27         27         27         28         32         32         32         32         33         34         35         35         36         27          28         32         33         34         35 |
| 4 Technische Daten                                                                                                    | 20         20         20         20         20         20         20         20         20         20         20         20         20         20         21         22         23         24         24         25         26         27         27         27         28         28         28         32         32         32         32         32         32         32         32         32         32         32         32         33         33         34         35         35         35         36         37         37          37          37          37          38          39          30       |

| 4.1.5.6 Power- und Reset-Button                                  |     |
|------------------------------------------------------------------|-----|
| 4.1.5.7 Status LEDs                                              |     |
| 4.1.5.8 Monitor/Panel-Schnittstelle                              |     |
| 4.1.5.9 IF Option Steckplatz (IF1, IFx)                          |     |
| 4.2 Einzelkomponenten                                            | 41  |
| 4.2.1 Systemeinheiten                                            |     |
| 4.2.1.1 5APC2100.BYxx-000                                        | 41  |
| 4.2.2 Monitor/Panel Optionen                                     | 45  |
| 4.2.2.1 5ACCLI01.SDL0-000                                        | 45  |
| 4.2.2.2 5ACCLI01.SDL3-000                                        | 48  |
| 4.2.3 Interface Optionen                                         |     |
| 4.2.3.1 5ACCIF01.FPCC-000                                        |     |
| 4.2.3.2 5ACCIF01.FPCS-000                                        |     |
| 4.2.3.3 5ACCIF01.FPLK-000                                        |     |
| 4.2.3.4 5ACCIF01.FPLS-000                                        |     |
| 4.2.3.5 5ACCIF01.FPLS-001                                        | 65  |
| 4.2.3.6 5ACCIF01.FPSC-000                                        |     |
| 4.2.3.7 5ACCIF01.FPSC-001                                        |     |
| 4.2.3.8 5ACCIF01.FSS0-000                                        |     |
| 4.2.3.9 5ACCIF01.ICAN-000                                        |     |
| 4.2.3.10 5ACCIF01.IS00-000                                       |     |
| 4.2.4 CFast-Karten                                               |     |
| 4.2.5 Frontblenden                                               |     |
| 4.2.5.1 5ACCFF00.000x-00x                                        |     |
|                                                                  |     |
| 5 Montage und Verdrahtung                                        |     |
| 5.1 Grundlagen                                                   |     |
| 5.1.1 Montage Automation PC                                      | 89  |
| 5.1.2 Montageart ändern (Montageplatte demontieren/montieren)    |     |
| 5 1 3 Montage des USB-Hubs                                       | 91  |
| 5.2 Anschluss an das Stromnetz                                   | 92  |
| 5.2.1 Montage des DC-Netzkabels                                  |     |
| 5 2 1 1 Verdrahtung                                              | 92  |
| 5 2 2 Anschluss der Spannungsversorgung an ein B&R Gerät         | 93  |
| 5 2 3 Erdungskonzept Funktionserde                               | 93  |
| 5.3 Anschluss von Kabeln                                         | 95  |
|                                                                  |     |
| 6 Inhetriehnahme                                                 | 96  |
| 6.1 Grundlagen                                                   | 90  |
| 6.2 Erstos Einschalton                                           |     |
| 6.2.1 Allgemeinen vor dem Einschalten                            |     |
| 6.2.2 Corët cinschalton                                          |     |
| 6.2 Allegeneine Anleitung zur Vergebeneweige bei Temperaturteste |     |
| 6.2.1 Vergebengweise                                             |     |
| 6.2.2 Augustung der Temperaturen unter Windows Patriabasystemen  |     |
| 6.2.2.4 Auswertung mit dem ADI Centrel Center                    |     |
| 6.3.2.1 Auswertung mit dem ADI Control Center                    |     |
| 6.3.2.2 Auswertung mit dem Burnin Tool von Passmark              |     |
| 6.3.3 Auswertung der Messergebnisse                              |     |
| 6.4 Bekannte Probleme / Eigenneiten                              |     |
| 7 Software                                                       | 400 |
|                                                                  | IUU |
|                                                                  |     |
|                                                                  |     |
| 1.1.2 BIOS Setup und Stanvorgang                                 |     |
| 7.1.3 BIOS Detaulteinstellungen                                  |     |
| 7.1.4 BIOS Setup Tasten                                          |     |
| (.1.5 Main                                                       |     |

|                                                                                                    | 102                                                                                                    |
|----------------------------------------------------------------------------------------------------|----------------------------------------------------------------------------------------------------|
| 7.1.6 Advanced                                                                                                    | 103                                                                                                    |
| 7.1.6.1 OEM Features                                                                                                    | 104                                                                                                    |
| 7.1.6.2 CPU Configuration                                                                                                    | 110                                                                                                    |
| 7.1.6.3 Graphics (IGD) Configuration                                                                                                    | 112                                                                                                    |
| 7.1.6.4 LAN                                                                                                    | .114                                                                                                    |
| 7.1.6.5 PCI Express Configuration                                                                                                    | .115                                                                                                    |
| 7.1.6.6 USB Configuration                                                                                                    | 117                                                                                                    |
| 7.1.6.7 SATA Configuration                                                                                                    | 118                                                                                                    |
| 7.1.6.8 Miscellaneous Configuration                                                                                                    | 118                                                                                                    |
| 7.1.6.9 Thermal Configuration                                                                                                    | .119                                                                                                    |
| 7.1.7 Security                                                                                                    | 121                                                                                                    |
| 7.1.8 Boot                                                                                                    | 122                                                                                                    |
| 7.1.8.1 Boot Device Priority                                                                                                    | 122                                                                                                    |
| 7.1.8.2 Boot Configuration                                                                                                    | 123                                                                                                    |
| 7.1.9 Exit                                                                                                    | 125                                                                                                    |
| 7.1.10 Ressourcenaufteilung                                                                                                    | 126                                                                                                    |
| 7.1.10.1 RAM-Adressbelegung                                                                                                    | 126                                                                                                    |
| 7.1.10.2 I/O-Adressbelegung                                                                                                    | 126                                                                                                    |
| 7.1.10.3 Interrupt-Zuweisungen in PIC Mode                                                                                                    | 126                                                                                                    |
| 7 1 10 4 Interrupt-Zuweisungen in APIC Mode                                                                                                    | 127                                                                                                    |
| 7 2 Upgradeinformationen                                                                                                    | 128                                                                                                    |
| 7.2.1 BIOS Upgrade                                                                                                    | 128                                                                                                    |
| 7.2.1 1 Grundlegende Informationen                                                                                                    | 128                                                                                                    |
| 7.2.1.2 Vorgangsweise in der EFI-Shell                                                                                                    | 120                                                                                                    |
| 7.2.7.2 Volgangsweise in der En Ponelisson                                                                                                    | 120                                                                                                    |
| 7.2.2.1 Vorgangsweise in Windows (ADI Control Center)                                                                                                    | 130                                                                                                    |
| 7.2.2.1 Vorgangsweise in der EEI Shell                                                                                                    | 130                                                                                                    |
| 7.2.2.2 Volgangsweise in der En-Oneil                                                                                                    | 131                                                                                                    |
|                                                                                                    | 101                                                                                                    |
| 7 2 3 1 Vorgangsweise in Windows (ADI Control Center)                                                                                                    | 121                                                                                                    |
| 7.2.3.1 Vorgangsweise in Windows (ADI Control Center)                                                                                                    | 131                                                                                                    |
| 7.2.3.1 Vorgangsweise in Windows (ADI Control Center)<br>7.2.3.2 Vorgangsweise in der EFI-Shell                                                                                                    | 131<br>131<br>131                                                                                                    |
| <ul> <li>7.2.3.1 Vorgangsweise in Windows (ADI Control Center)</li> <li>7.2.3.2 Vorgangsweise in der EFI-Shell</li></ul>                                                                                                    | 131<br>131<br>131<br>131                                                                                                    |
| <ul> <li>7.2.3.1 Vorgangsweise in Windows (ADI Control Center)</li></ul>                                                                                                    | 131<br>131<br>131<br>132<br>132                                                                                                    |
| <ul> <li>7.2.3.1 Vorgangsweise in Windows (ADI Control Center)</li></ul>                                                                                                    | 131<br>131<br>131<br>132<br>132                                                                                                    |
| <ul> <li>7.2.3.1 Vorgangsweise in Windows (ADI Control Center)</li></ul>                                                                                                    | 131<br>131<br>131<br>132<br>132<br>132                                                                                                    |
| <ul> <li>7.2.3.1 Vorgangsweise in Windows (ADI Control Center)</li></ul>                                                                                                    | 131<br>131<br>131<br>132<br>132<br>132<br>132                                                                                                    |
| <ul> <li>7.2.3.1 Vorgangsweise in Windows (ADI Control Center)</li></ul>                                                                                                    | 131<br>131<br>132<br>132<br>132<br>132<br>132                                                                                                    |
| <ul> <li>7.2.3.1 Vorgangsweise in Windows (ADI Control Center)</li></ul>                                                                                                    | 131<br>131<br>132<br>132<br>132<br>132<br>132<br>132<br>132                                                                                               |
| <ul> <li>7.2.3.1 Vorgangsweise in Windows (ADI Control Center)</li></ul>                                                                                                    | 131<br>131<br>132<br>132<br>132<br>132<br>132<br>132<br>132                                                                                               |
| <ul> <li>7.2.3.1 Vorgangsweise in Windows (ADI Control Center)</li></ul>                                                                                                    | 131<br>131<br>132<br>132<br>132<br>132<br>132<br>132<br>132<br>132                                                                                        |
| <ul> <li>7.2.3.1 Vorgangsweise in Windows (ADI Control Center)</li></ul>                                                                                                    | 131<br>131<br>132<br>132<br>132<br>132<br>132<br>132<br>132<br>133<br>133                                                                                 |
| <ul> <li>7.2.3.1 Vorgangsweise in Windows (ADI Control Center)</li></ul>                                                                                                    | <ul> <li>131</li> <li>131</li> <li>132</li> <li>132</li> <li>132</li> <li>132</li> <li>132</li> <li>132</li> <li>133</li> <li>133</li> <li>133</li> </ul> |
| <ul> <li>7.2.3.1 Vorgangsweise in Windows (ADI Control Center)</li></ul>                                                                                                    | <ol> <li>131</li> <li>131</li> <li>132</li> <li>132</li> <li>132</li> <li>132</li> <li>132</li> <li>132</li> <li>133</li> <li>133</li> <li>134</li> </ol> |
| <ul> <li>7.2.3.1 Vorgangsweise in Windows (ADI Control Center)</li></ul>                                                                                                    | 131<br>131<br>132<br>132<br>132<br>132<br>132<br>132<br>132<br>133<br>133                                                                                 |
| <ul> <li>7.2.3.1 Vorgangsweise in Windows (ADI Control Center)</li></ul>                                                                                                    | 131<br>131<br>132<br>132<br>132<br>132<br>132<br>132<br>132<br>133<br>133                                                                                 |
| 7.2.3.1 Vorgangsweise in Windows (ADI Control Center)                                                                                                    | 131<br>131<br>132<br>132<br>132<br>132<br>132<br>132<br>132<br>132                                                                                        |
| <ul> <li>7.2.3.1 Vorgangsweise in Windows (ADI Control Center)</li></ul>                                                                                                    | 131<br>131<br>132<br>132<br>132<br>132<br>132<br>132<br>132<br>132                                                                                        |
| 7.2.3.1 Vorgangsweise in Windows (ADI Control Center)                                                                                                    | 131<br>131<br>132<br>132<br>132<br>132<br>132<br>132<br>132<br>133<br>133                                                                                 |
| 7.2.3.1 Vorgangsweise in Windows (ADI Control Center)                                                                                                    | 131<br>131<br>132<br>132<br>132<br>132<br>132<br>132<br>132<br>132                                                                                        |
| 7.2.3.1 Vorgangsweise in Windows (ADI Control Center).         7.2.3.2 Vorgangsweise in der EFI-Shell.         7.2.4 Firmwareupgrade mit Automation Runtime.         7.3 Betriebssysteme.         7.3.1 Windows 10 IoT Enterprise 2016 LTSB.         7.3.1.1 Allgemeines.         7.3.1.2 Bestelldaten.         7.3.1.3 Übersicht.         7.3.1.4 Features.         7.3.1.5 Installation.         7.3.1.6 Treiber.         7.3.1.8 Eigenheiten, Einschränkungen.         7.3.1.9 Unterstützte Displayauflösungen         7.3.2.1 Allgemeines.         7.3.2.1 Bestelldaten.         7.3.1.5 Installation.         7.3.1.6 Treiber.         7.3.1.7 Aktivierung.         7.3.1.8 Ligenheiten, Einschränkungen.         7.3.2.1 Allgemeines.         7.3.2.2 Bestelldaten.         7.3.2.3 Übersicht.         7.3.2.4 Features.         7.3.2.5 Installation.         7.3.2.6 Treiber.         7.3.2.7 Autione.                                                                                                    | 131<br>131<br>132<br>132<br>132<br>132<br>132<br>132<br>132<br>132                                                                                        |
| 7.2.3.1 Vorgangsweise in Windows (ADI Control Center)                                                                                                    | 131<br>131<br>132<br>132<br>132<br>132<br>132<br>132<br>132<br>132                                                                                        |
| 7.2.3.1 Vorgangsweise in Windows (ADI Control Center)                                                                                                    | 131<br>131<br>132<br>132<br>132<br>132<br>132<br>132<br>132<br>132                                                                                        |
| 7.2.3.1 Vorgangsweise in Windows (ADI Control Center)                                                                                                    | 131<br>131<br>132<br>132<br>132<br>132<br>132<br>132<br>132<br>132                                                                                        |
| 7.2.3.1 Vorgangsweise in Windows (ADI Control Center)                                                                                                    | 131<br>131<br>132<br>132<br>132<br>132<br>132<br>132<br>132<br>132                                                                                        |
| 7.2.3.1 Vorgangsweise in Windows (ADI Control Center).         7.2.3.2 Vorgangsweise in der EFI-Shell.         7.2.4 Firmwareupgrade mit Automation Runtime.         7.3 Betriebssysteme.         7.3.1 Windows 10 IoT Enterprise 2016 LTSB.         7.3.1.1 Allgemeines.         7.3.1.2 Bestelldaten.         7.3.1.3 Übersicht.         7.3.1.4 Features.         7.3.1.5 Installation.         7.3.1.6 Treiber.         7.3.1.7 Aktivierung.         7.3.1.8 Eigenheiten, Einschränkungen.         7.3.2 Windows 10 IoT Enterprise 2015 LTSB.         7.3.2.2 Bestelldaten.         7.3.2.3 Übersicht.         7.3.2.4 Illgemeines.         7.3.2.5 Installation.         7.3.2.6 Treiber.         7.3.2.7 Aktivierung         7.3.2.6 Treiber.         7.3.2.7 Aktivierung         7.3.2.8 Lieferumfang der Recovery DVD.         7.3.2.9 Eigenheiten, Einschränkungen.         7.3.2.10 Unterstützte Displayauflösungen.         7.3.2.10 Unterstützte Displayauflösungen.         7.3.2.10 Unterstützte Displayauflösungen.         7.3.2.10 Unterstützte Displayauflösungen.         7.3.2.10 Unterstützte Displayauflösungen.         7.3.2.10 Unterstützte Displayauflösungen.         7.3.2.10 Unterstützte Displayauflösungen.         7.3.2. | 131<br>131<br>132<br>132<br>132<br>132<br>132<br>132<br>132<br>132                                                                                        |
| 7.2.3.1 Vorgangsweise in Windows (ADI Control Center).         7.2.3.2 Vorgangsweise in der EFI-Shell                                                                                                    | 131<br>131<br>132<br>132<br>132<br>132<br>132<br>132<br>132<br>132                                                                                        |

| 7.3.3.3 Übersicht                           | 138 |
|---------------------------------------------|-----|
| 7.3.3.4 Features                            | 138 |
| 7.3.3.5 Installation                        | 139 |
| 7.3.3.6 Treiber                             | 139 |
| 7.3.3.7 Aktivierung1                        | 139 |
| 7.3.3.8 Lieferumfang der Recovery DVD       | 140 |
| 7.3.3.9 Lockdown Features                   | 140 |
| 7.3.3.10 Unterstützte Displayauflösungen    | 140 |
| 7.3.4 Windows 7                             | 141 |
| 7.3.4.1 Allgemeines                         | 141 |
| 7.3.4.2 Bestelldaten                        | 141 |
| 7.3.4.3 Ubersicht                           | 141 |
| 7.3.4.4 Installation                        | 141 |
| 7.3.4.5 I reiber                            | 142 |
| 7.3.4.6 Eigenheiten, Einschrankungen        | 142 |
| 7.3.4.7 Unterstutzte Displayautiosungen     | 142 |
| 7.3.5 Windows Embedded Standard 7           | 143 |
| 7.3.5.1 Aligemenes                          | 143 |
| 7.3.5.2 Destelluatell                       | 143 |
| 7.3.5.4 Eastures                            | 143 |
| 7.3.5.4 Features                            | 143 |
| 7.3.5.6 Treiber                             | 144 |
| 7357 Figenheiten Finschränkungen            | 144 |
| 7.3.5.8 Unterstützte Displavauflösungen     | 144 |
| 7.3.6 Automation Runtime                    | 145 |
| 7.3.6.1 Allgemeines                         | 145 |
| 7.3.6.2 Bestelldaten                        | 145 |
| 7.3.6.3 Automation Runtime Windows (ARwin)  | 145 |
| 7.3.6.4 Automation Runtime Embedded (ARemb) | 146 |
| 7.3.6.5 Lizenzierung                        | 146 |
| 7.3.7 B&R Hypervisor                        | 147 |
| 7.3.8 mapp Technology                       | 148 |
| 7.3.9 Linux für B&R 8 (GNU/Linux)           | 149 |
| 7.3.9.1 Allgemeines1                        | 149 |
| 7.3.9.2 Bestelldaten                        | 149 |
| 7.3.9.3 Übersicht                           | 149 |
| 7.3.9.4 Features                            | 149 |
| 7.3.9.5 Installation                        | 149 |
| 7.3.9.6 Treiber                             | 150 |
| 7.3.10 Linux für B&R 9 (GNU/Linux)          | 151 |
| 7.3.10.1 Allgemeines                        | 151 |
| 7.3.10.2 Bestelldaten                       | 151 |
| 7.3.10.3 UDERSIGNT                          | 151 |
| 7.3.10.4 Features.                          | 151 |
| 7.3.10.5 Installation                       | 101 |
| 7.5.10.0 Treiber                            | 151 |
| 7.4.1 ADI Treiber                           | 153 |
| 7.4.1 ADI TRIDEL                            | 153 |
| 7 4 1 2 ADI Control Center                  | 153 |
| 7 4 2 ADI Development Kit                   | 154 |
| 7.4.3 ADI .NET SDK                          | 155 |
| 7.4.4 ADI OPC UA Server                     | 156 |
| 7.4.5 HMI Report                            | 156 |
| 7.5 Key Editor                              | 157 |
| 7.6 KCF Editor                              | 158 |
|                                             |     |

| 7.7 HMI Service Center                            |     |
|---------------------------------------------------|-----|
| 7.7.1 Allaemeines                                 |     |
| 7.7.2 Bestelldaten                                |     |
| 8 Instandhaltung                                  | 160 |
| 8.1 Paparatur/Deklamation und Ersatzteile         | 160 |
| 8.2 CEast-Karten Tausch                           |     |
|                                                   |     |
| 9 Internationale und nationale Zulassungen        | 161 |
| 9.1 Richtlinien und Erklärungen                   |     |
| 9.1.1 CE-Kennzeichnung                            |     |
| 9.1.2 EMV-Richtlinie                              |     |
| 9.2 Zulassungen                                   |     |
| 9.2.1 UL-Zulassung                                |     |
| 9.2.2 GOST-R                                      |     |
| 9.2.3 EAC                                         |     |
| 9.2.4 KC                                          |     |
| 9.2.5 UKCA                                        |     |
| 9.2.6 RCM                                         |     |
| 9.2.7 DNV-Zulassung                               |     |
| 9.2.8 UL Haz. LocZulassung                        |     |
| 9.2.8.1 Allgemeine Sicherheitshinweise            |     |
| 9.2.8.2 Montage und Installation                  |     |
| 9.2.8.3 Betrieb                                   |     |
| 9.2.8.4 Wartung, Störung und Demontage            |     |
| 9.2.8.5 USB-Verbindung mit dem Automation PC 2100 |     |
| 9.2.8.6 USB-Verbindung mit dem 4-fach HUB         |     |
| 9.2.9 American Bureau of Shipping (ABS)           |     |
| 9.2.10 Bureau Veritas (BV)                        |     |
| 9.2.11 Lloyd's Register (LR)                      |     |
| 9.2.12 Korean Register of Snipping (KR)           |     |
| 10 Zubehör                                        |     |
| 10.1 Kabel                                        | 171 |
| 10.2 USB-Massenspeicher                           | 171 |
| 10.3 Allgemeines                                  |     |
| 10.3.1 Bestelldaten                               | 171 |
| 10.4 Montagezubehör                               | 171 |
| 10.4.1 Bestelldaten                               |     |
| 10.5 Feldklemme Spannungsversorgung               | 173 |
| 10.5.1 0TB103.9x                                  | 173 |
| 10.5.1.1 Allgemeines                              | 173 |
| 10.5.1.2 Bestelldaten                             | 173 |
| 10.5.1.3 Technische Daten                         |     |
| 10.6 Feldklemme IF Optionen                       | 175 |
| 10.6.1 0TB1210.3100                               |     |
| 10.6.1.1 Allgemeines                              |     |
| 10.6.1.2 Bestelldaten                             | 175 |
| 10.6.1.3 Technische Daten                         |     |
| 10.7 USB-Hub                                      |     |
| 10.7.1 5ACCUSB4.0000-000                          |     |
| 10.7.1.1 Allgemeines                              | 177 |
| 10.7.1.2 Bestelldaten                             | 177 |
| 10.7.1.3 Technische Daten                         |     |
| 10.7.1.4 Abmessungen                              | 179 |

| 11 Umweltgerechte Entsorgung               |  |
|--------------------------------------------|--|
| 11.1 Werkstofftrennung                     |  |
| A.A Abkürzungen                            |  |
| A.B Maintenance Controller Extended (MTCX) |  |
| A.C Kabeldaten                             |  |
| A.C.1 Buslänge und Kabeltyp RS232          |  |
| A.C.2 Buslänge und Kabeltyp RS422          |  |
| A.C.3 Buslänge und Kabeltyp RS485          |  |
| A.C.4 Buslänge und Kabeltyp CAN            |  |
| A.D POWERLINK                              |  |
| A.D.1 S/E-LED (Status/Error-LED)           |  |
| A.D.1.1 Ethernet-Modus                     |  |
| A.D.1.2 POWERLINK V2 Modus                 |  |
| A.D.1.3 Systemstopp-Fehlercodes            |  |
| A.D.1.4 POWERLINK V2                       |  |

## 1 Einleitung

## Information:

B&R stellt Dokumente so aktuell wie möglich zur Verfügung. Die aktuellen Versionen stehen auf der B&R Homepage <u>www.br-automation.com</u> zum Download bereit.

## 1.1 Handbuchhistorie

| Version | rsion Datum Änderung <sup>1)</sup> |                                                                                                    |  |  |  |
|---------|------------------------------------|----------------------------------------------------------------------------------------------------|--|--|--|
| 2.00    | Oktober 2022                       | "5ACCIF01.IS00-000" auf Seite 83 wurde dokumentiert.                                                            |  |  |  |
|         |                                    | <ul> <li>5MMUSB.4096-02 wurde dokumentiert, siehe "USB-Massenspeicher".</li> </ul>                              |  |  |  |
|         |                                    | Frontblenden 5ACCRPC2.000x-000 wurden dokumentiert, siehe 171.                                                  |  |  |  |
|         |                                    | Verweis zum "Bestellnummernschlüssel" auf Seite 17 ergänzt.                                                     |  |  |  |
|         |                                    | <ul> <li>Der Abschnitt "Eirmwareupgrade mit Automation Runtime" auf Seite 131 wurde dokumentiert</li> </ul>     |  |  |  |
|         |                                    | Folgende Abschnitte wurden aktualisiert:                                                                        |  |  |  |
|         |                                    |                                                                                                    |  |  |  |
|         |                                    | <ul> <li>"DNV-Zulassung " auf Seite 163</li> </ul>                                                              |  |  |  |
|         |                                    | <ul> <li>"Internationale und nationale Zulassungen" auf Seite 161</li> </ul>                                    |  |  |  |
|         |                                    | <ul> <li>"Allgemeine Sicherheitshinweise" auf Seite 11</li> </ul>                                               |  |  |  |
|         |                                    | <ul> <li>"Software" auf Seite 100</li> </ul>                                                                    |  |  |  |
|         |                                    | <ul> <li>"USB-Hub" auf Seite 177 und "Montage des USB-Hubs" auf Seite 91</li> </ul>                             |  |  |  |
|         |                                    | CAN-Schnittstellen-Beschreibung,<br>siehe "Interface Optionen" auf Seite 50 und "Anbang A" auf Seite 181        |  |  |  |
|         |                                    | "CFast-Karten", "Kabel" und "USB-Massenspeicher" sind ab dieser Version in eigenen Dokumentationen beschrieben. |  |  |  |
| 1.25    | 15.06.2018                         | Folgende Abschnitte wurden aktualisiert:                                                                        |  |  |  |
|         |                                    | <ul> <li>"Allographic Cicketheliumine" out Coite 11</li> </ul>                                                  |  |  |  |
|         |                                    |                                                                                                    |  |  |  |
|         |                                    |                                                                                                    |  |  |  |
|         |                                    |                                                                                                    |  |  |  |
|         |                                    | Erdungskonzept Funktionserder auf Seite 93                                                                      |  |  |  |
|         |                                    | "Grundlagen" auf Seite 87                                                                                       |  |  |  |
|         |                                    | "Bekannte Probleme / Eigenheiten" auf Seite 99                                                                  |  |  |  |
|         |                                    | "Windows 10 IoT Enterprise 2016 LTSB" auf Seite 132                                                             |  |  |  |
|         |                                    | <ul> <li>"Windows 10 IoT Enterprise 2015 LTSB" auf Seite 135</li> </ul>                                         |  |  |  |
|         |                                    | <ul> <li>"Linux für B&amp;R 8 (GNU/Linux)" auf Seite 149</li> </ul>                                             |  |  |  |
|         |                                    | <ul> <li>"UL-Zulassung" auf Seite 162</li> </ul>                                                                |  |  |  |
|         |                                    | <ul> <li>"Instandhaltung" auf Seite 160</li> </ul>                                                              |  |  |  |
|         |                                    | ° "USB-Hub" auf Seite 177                                                                                       |  |  |  |
|         |                                    | Folgende Abschnitte wurden ergänzt:                                                                             |  |  |  |
|         |                                    | <ul> <li>"B&amp;R Hypervisor" auf Seite 147</li> </ul>                                                          |  |  |  |
|         |                                    | <ul> <li>"mapp Technology" auf Seite 148</li> </ul>                                                             |  |  |  |
|         |                                    | <ul> <li>"Linux f ür B&amp;R 9 (GNU/Linux)" auf Seite 151</li> </ul>                                            |  |  |  |
| 1.22    | 06.12.2017                         | Die Interface Option "5ACCIF01.FSS0-000" auf Seite 76 wurde dokumentiert.                                       |  |  |  |
|         |                                    | Die CFast-Karte 5CFAST.256G-10 wurde dokumentiert - siehe 5CFAST.xxxx-10.                                       |  |  |  |
|         |                                    | Folgende Abschnitte wurden ergänzt:                                                                             |  |  |  |
|         |                                    | <ul> <li>"ADI Control Center" auf Seite 153</li> </ul>                                                          |  |  |  |
|         |                                    | ADI Douglopmont Kill auf Solta 154                                                                              |  |  |  |
|         |                                    |                                                                                                    |  |  |  |
|         |                                    |                                                                                                    |  |  |  |
|         |                                    |                                                                                                    |  |  |  |
|         |                                    |                                                                                                    |  |  |  |
|         |                                    | Windows 10 Io1 Enterprise 2016 L156" auf Seite 132                                                              |  |  |  |
|         |                                    | "Reparatur/Reklamation und Ersatzteile" auf Seite 160                                                           |  |  |  |
|         |                                    | Der Abschnitt "Montage und Verdrahtung" auf Seite 87 wurde überarbeitet.                                        |  |  |  |
|         |                                    | Folgende Abschnitte wurden aktualisiert:                                                                        |  |  |  |
|         |                                    | <ul> <li>"DNV-Zulassung" auf Seite 163</li> </ul>                                                               |  |  |  |
|         |                                    | <ul> <li>"III Haz Loc -7ulassung " auf Seite 164</li> </ul>                                                     |  |  |  |
|         |                                    |                                                                                                    |  |  |  |
|         |                                    | ° 5CASDL 0xx0-13                                                                                                |  |  |  |
| 1 21    | 07 11 2016                         | Die Systemeinheit 5APC2100 BY48-000 auf Seite 41 wurde dokumentiert                                             |  |  |  |
|         | 07.11.2010                         | Die Interface Ontion "5ACCIE01 EPCS-000" auf Seite 55 wurde dokumentiert                                        |  |  |  |
|         |                                    | Neue Revisionen der CEast-Karten wurden dokumentiert - siehe 5CEAST vvvv-10                                     |  |  |  |
| L       |                                    |                                                                                                    |  |  |  |

1) Redaktionelle Änderungen werden nicht aufgelistet.

## **1.2 Informationen zum Dokument**

Dieses Dokument richtet sich nicht an Endkunden! Die für Endkunden notwendigen Sicherheitshinweise müssen vom Maschinenbauer oder Systemanbieter in die Betriebsanleitung für Endkunden in der jeweiligen Landessprache übernommen werden.

## 1.2.1 Gestaltung von Hinweisen

#### Sicherheitshinweise

Enthalten ausschließlich Informationen, die vor gefährlichen Funktionen oder Situationen warnen.

| Signalwort | Beschreibung                                                                                                    |
|------------|----------------------------------------------------------------------------------------------------|
| Gefahr!    | Bei Missachtung der Sicherheitsvorschriften und -hinweise werden Tod, schwere Verletzungen oder große Sachschäden |
|            | eintreten.                                                                                                    |
| Warnung!   | Bei Missachtung der Sicherheitsvorschriften und -hinweise können Tod, schwere Verletzungen oder große Sachschäden |
|            | eintreten.                                                                                                    |
| Vorsicht!  | Bei Missachtung der Sicherheitsvorschriften und -hinweise können leichte Verletzungen oder Sachschäden eintreten. |
| Achtung!   | Bei Missachtung der Sicherheitsvorschriften und -hinweise können Sachschäden eintreten.                           |

#### **Allgemeine Hinweise**

Enthalten nützliche Informationen für Anwender und Angaben zur Vermeidung von Fehlfunktionen.

| Signalwort   | Beschreibung                                                                            |
|--------------|-----------------------------------------------------------------------------------------|
| Information: | Nützliche Informationen, Anwendungstipps und Angaben zur Vermeidung von Fehlfunktionen. |
|              |                                                                                         |

### 1.2.2 Richtlinien

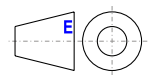

Für alle Bemaßungszeichnungen (z. B. Abmessungszeichnungen, etc.) sind die europäischen Bemaßungsnormen gültig.

## Alle Abmessungen, Angaben in Bemaßungszeichnungen, sowie diesbezüglich relevante, tabellarische Auflistungen sind in Millimeter [mm].

Sofern nicht anders angegeben, sind folgende Allgemeintoleranzen gültig:

| Nennmaßbereich       | Allgemeintoleranz nach |
|----------------------|------------------------|
|                      | DIN ISO 2768 mittel    |
| bis 6 mm             | ±0,1 mm                |
| über 6 bis 30 mm     | ±0,2 mm                |
| über 30 bis 120 mm   | ±0,3 mm                |
| über 120 bis 400 mm  | ±0,5 mm                |
| über 400 bis 1000 mm | ±0,8 mm                |

## 2 Allgemeine Sicherheitshinweise

## 2.1 Bestimmungsgemäße Verwendung

Es sind in jedem Fall die einschlägigen nationalen und internationalen Fachnormen, Vorschriften und Sicherheitsmaßnahmen zu beachten und einzuhalten!

Die in diesem Handbuch beschriebenen B&R Produkte sind für den Einsatz in der Industrie und in Industrieanwendungen bestimmt.

Die bestimmungsgemäße Verwendung umfasst das Steuern, Bedienen, Beobachten, Antreiben und Visualisieren im Rahmen von Automatisierungsprozessen in Maschinen und Anlagen.

B&R Produkte dürfen nur im Originalzustand verwendet werden. Modifikationen und Erweiterungen sind nur dann zulässig, wenn sie in diesem Handbuch beschrieben sind.

B&R schließt die Haftung für Schäden jeglicher Art aus, die bei einem Einsatz der B&R Produkte außerhalb der bestimmungsgemäßen Verwendung entstehen.

B&R Produkte wurden nicht entworfen, entwickelt und hergestellt für einen Gebrauch, der verhängnisvolle Risiken oder Gefahren birgt, die ohne Sicherstellung außergewöhnlich hoher Sicherheitsmaßnahmen zu Tod, Verletzung, schweren physischen Beeinträchtigungen oder anderweitigem Verlust führen können.

B&R Produkte sind explizit nicht zum Gebrauch in folgenden Anwendungen bestimmt:

- Überwachung und Steuerung von thermonuklearen Prozessen
- Steuerung von Waffensystemen
- Flug- und Verkehrsleitsysteme für Personen- und Gütertransport
- Gesundheitsüberwachungs- und Lebenserhaltungssysteme

## 2.2 Schutz vor elektrostatischen Entladungen

Elektrische Baugruppen, die durch elektrostatische Entladungen (ESD) beschädigt werden können, sind entsprechend zu handhaben.

## 2.2.1 Verpackung

- Elektrische Baugruppen mit Gehäuse: Benötigen keine spezielle ESD-Verpackung, sie sind aber korrekt zu handhaben (siehe "Elektrische Baugruppen mit Gehäuse").
- Elektrische Baugruppen ohne Gehäuse: Sind durch ESD-taugliche Verpackungen geschützt.

## 2.2.2 Vorschriften für die ESD-gerechte Handhabung

### Elektrische Baugruppen mit Gehäuse

- Kontakte von Steckverbindern von angeschlossenen Kabeln nicht berühren.
- Kontaktzungen von Leiterplatten nicht berühren.

## Elektrische Baugruppen ohne Gehäuse

Zusätzlich zu "Elektrische Baugruppen mit Gehäuse" gilt

- Alle Personen, die elektrische Baugruppen handhaben, sowie Geräte, in die elektrische Baugruppen eingebaut werden, müssen geerdet sein.
- Baugruppen dürfen nur an den Schmalseiten oder an der Frontplatte berührt werden.
- Baugruppen immer auf geeigneten Unterlagen (ESD-Verpackung, leitfähiger Schaumstoff, etc.) ablegen. Metallische Oberflächen sind keine geeigneten Ablageflächen!
- Elektrostatische Entladungen auf die Baugruppen (z. B. durch aufgeladene Kunststoffe) sind zu vermeiden.
- Zu Monitoren oder Fernsehgeräten muss ein Mindestabstand von 10 cm eingehalten werden.
- Messgeräte und -vorrichtungen müssen geerdet werden.
- Messspitzen von potenzialfreien Messgeräten sind vor der Messung kurzzeitig an geeigneten geerdeten Oberflächen zu entladen.

### Einzelbauteile

- ESD-Schutzmaßnahmen für Einzelbauteile sind bei B&R durchgängig verwirklicht (leitfähige Fußböden, Schuhe, Armbänder, etc.).
- Die erhöhten ESD-Schutzmaßnahmen für Einzelbauteile sind für das Handling von B&R Produkten bei unseren Kunden nicht erforderlich.

## 2.3 Vorschriften und Maßnahmen

Elektronische Geräte sind grundsätzlich nicht ausfallsicher. Bei Ausfall der speicherprogrammierbaren Steuerung, des Bedien- oder Steuerungsgeräts bzw. einer unterbrechungsfreien Stromversorgung ist der Anwender selbst dafür verantwortlich, dass angeschlossene Geräte (z. B. Motoren) in einen sicheren Zustand gebracht werden.

Sowohl beim Einsatz von speicherprogrammierbaren Steuerungen als auch beim Einsatz von Bedien- und Beobachtungsgeräten als Steuerungssystem in Verbindung mit einer Soft-PLC (z. B. B&R Automation Runtime oder vergleichbare Produkte) bzw. einer Slot-PLC (z. B. B&R LS251 oder vergleichbare Produkte), sind die für die industriellen Steuerungen geltenden Sicherheitsmaßnahmen (Absicherung durch Schutzeinrichtungen wie z. B. Not-Halt), gemäß den jeweils zutreffenden nationalen bzw. internationalen Vorschriften zu beachten. Dies gilt auch für alle weiteren angeschlossenen Geräte, beispielsweise Antriebe.

Alle Arbeiten wie Installation, Inbetriebnahme und Service dürfen nur durch qualifiziertes Fachpersonal ausgeführt werden. Qualifiziertes Fachpersonal sind Personen, die mit Transport, Aufstellung, Montage, Inbetriebnahme und Betrieb des Produktes vertraut sind und über die ihrer Tätigkeit entsprechenden Qualifikationen verfügen (z. B. IEC 60364). Nationale Unfallverhütungsvorschriften sind zu beachten.

Die Sicherheitshinweise, die Angaben zu den Anschlussbedingungen (Typenschild und Dokumentation) und die in den technischen Daten angegebenen Grenzwerte sind vor der Installation und Inbetriebnahme sorgfältig durchzulesen und unbedingt einzuhalten.

## 2.4 Transport und Lagerung

Bei Transport und Lagerung müssen die Geräte vor unzulässigen Beanspruchungen (mechanische Belastung, Temperatur, Feuchtigkeit, aggressive Atmosphäre) geschützt werden.

## 2.5 Montage

- Die Geräte sind nicht gebrauchsfertig und müssen zur Einhaltung der EMV-Grenzwerte entsprechend den Anforderungen dieser Dokumentation montiert und verdrahtet werden.
- Die Montage muss entsprechend der Dokumentation mit geeigneten Einrichtungen und Werkzeugen erfolgen.
- Die Montage der Geräte darf nur in spannungsfreiem Zustand und durch qualifiziertes Fachpersonal erfolgen. Der Schaltschrank ist zuvor spannungsfrei zu schalten und gegen Wiedereinschalten zu sichern.
- Die allgemeinen Sicherheitsbestimmungen, sowie die national geltenden Unfallverhütungsvorschriften sind zu beachten.
- Die elektrische Installation ist nach den einschlägigen Vorschriften durchzuführen (z. B. Leitungsquerschnitt, Absicherung, Schutzleiteranbindung).

## 2.6 Betrieb

## 2.6.1 Schutz gegen Berühren elektrischer Teile

Zum Betrieb der speicherprogrammierbaren Steuerungen sowie der Bedien- und Beobachtungsgeräte und der unterbrechungsfreien Stromversorgungen ist es notwendig, dass bestimmte Teile unter gefährlichen Spannungen von über 42 VDC stehen. Werden solche Teile berührt, kann es zu einem lebensgefährlichen elektrischen Schlag kommen. Es besteht die Gefahr von Tod oder schweren gesundheitlichen oder materiellen Schäden.

Vor dem Einschalten der speicherprogrammierbaren Steuerungen, der Bedien- und Beobachtungsgeräte sowie der unterbrechungsfreien Stromversorgungen muss sichergestellt sein, dass das Gehäuse ordnungsgemäß mit Erdpotential (PE-Schiene) verbunden ist. Die Erdverbindungen müssen auch angebracht werden, wenn das Bedienund Beobachtungsgerät sowie die Unterbrechungsfreie Stromversorgung nur für Versuchszwecke angeschlossen oder nur kurzzeitig betrieben wird!

Vor dem Einschalten sind spannungsführende Teile sicher abzudecken. Während des Betriebes müssen alle Abdeckungen geschlossen gehalten werden.

## 2.6.2 Umgebungsbedingungen - Staub, Feuchtigkeit, aggressive Gase

Der Einsatz von Bedien- und Beobachtungsgeräten (wie z. B. Industrie PCs, Power Panels, Mobile Panels) und unterbrechungsfreien Stromversorgungen in staubbelasteter Umgebung ist zu vermeiden. Es kann dabei zu Staubablagerungen kommen, die das Gerät in dessen Funktion beeinflussen, insbesondere bei Systemen mit aktiver Kühlung (Lüfter), kann dadurch u. U. keine ausreichende Kühlung mehr gewährleistet werden.

Treten in der Umgebung aggressive Gase auf, können diese ebenso zu Funktionsstörungen führen. In Verbindung mit hoher Temperatur und Luftfeuchtigkeit setzen aggressive Gase - beispielsweise mit Schwefel-, Stickstoff- und Chlorbestandteilen - chemische Prozesse in Gang, welche sehr schnell elektronische Bauteile beeinträchtigen bzw. schädigen können. Ein Anzeichen für aggressive Gase sind geschwärzte Kupferoberflächen und Kabelenden in vorhandenen Installationen.

Bei Betrieb in Räumen mit funktionsgefährdendem Staub- und Feuchtigkeitsniederschlag sind Bedien- und Beobachtungsgeräte, wie Automation Panel oder Power Panel, bei vorschriftsmäßigem Einbau (z. B. Wanddurchbruch) frontseitig gegen das Eindringen von Staub und Feuchtigkeit geschützt. Rückseitig jedoch müssen alle Geräte gegen das Eindringen von Staub und Feuchtigkeit geschützt werden bzw. ist der Staubniederschlag in geeigneten Zeitabständen zu entfernen.

## 2.6.3 Programme, Viren und schädliche Programme

Jeder Datenaustausch bzw. jede Installation von Software mittels Datenträger (z. B. Diskette, CD-ROM, USB Memory Stick) oder über Netzwerke sowie Internet, stellt eine potentielle Gefährdung für das System dar. Es liegt in der Eigenverantwortung des Anwenders diese Gefahren abzuwenden und durch entsprechende Maßnahmen wie z. B. Virenschutzprogramme, Firewalls abzusichern sowie nur Software aus vertrauenswürdigen Quellen einzusetzen.

## 2.7 Cyber Security Disclaimer für Produkte

B&R Produkte kommunizieren über eine Netzwerkschnittstelle und wurden für eine sichere Verbindung mit internen und ggf. anderen Netzwerken wie dem Internet entwickelt.

## Information:

## Nachfolgend werden die B&R-Produkte als "Produkt" und sämtliche Arten von Netzwerken (z. B. interne Netzwerke und das Internet) als "Netzwerk" bezeichnet.

Es liegt in der alleinigen Verantwortung des Kunden, eine sichere Verbindung zwischen dem Produkt und dem Netzwerk aufzubauen und kontinuierlich sicherzustellen. Des Weiteren sind geeignete Sicherheitsmaßnahmen umzusetzen und aufrechtzuerhalten, um das Produkt und das gesamte Netzwerk vor jeglicher Art von Sicherheitsvorfällen (security breaches) zu schützen sowie vor unbefugtem Zugriff, Störungen, digitalem Einbruch (intrusion), Datenabfluss (data leakage) und/oder Diebstahl von Daten oder Informationen.

Die B&R Industrial Automation GmbH und ihre Tochtergesellschaften haften nicht für Schäden und/oder Verluste im Zusammenhang mit solchen Sicherheitsverletzungen, unbefugtem Zugriff, Störungen, digitalem Einbruch, Datenabfluss und/oder Diebstahl von Daten oder Informationen.

Zu den oben angeführten, geeigneten Sicherheitsmaßnahmen zählen zum Beispiel:

- Segmentierung des Netzwerks (z. B. Trennung des IT-Netzwerks vom Steuerungsnetzwerk<sup>1</sup>)
- Einsatz von Firewalls
- Anwendung von Authentisierungsmechanismen
- Verschlüsselung von Daten
- Einsatz von Anti-Malware-Software

Bevor B&R Produkte oder Updates freigibt, werden diese entsprechenden Funktionstests unterzogen. Unabhängig davon empfehlen wir unseren Kunden, eigene Testprozesse zu entwickeln, um Auswirkungen von Änderungen vorab überprüfen zu können. Zu solchen Änderungen zählen:

- Installation von Produkt-Updates
- Nennenswerte System-Modifikationen wie Konfigurationsänderungen
- Einspielen von Updates oder Patches für Dritt-Software (non-B&R-Software)
- Austausch von Hardware

Diese Tests sollen sicherstellen, dass implementierte Sicherheitsmaßnahmen wirksam bleiben und dass sich die Systeme in der Kundenumgebung wie erwartet verhalten.

<sup>&</sup>lt;sup>1)</sup> Der Begriff "Steuerungsnetzwerk" bezeichnet Computernetzwerke, die zur Verbindung von Steuerungssystemen verwendet werden. Das Steuerungsnetzwerk kann in Zonen unterteilt werden und es kann mehrere, voneinander getrennte Steuerungsnetzwerke innerhalb eines Unternehmens oder Standortes geben. Der Begriff "Steuerungssysteme" bezieht sich auf alle Arten von B&R-Produkten wie Steuerungen (z. B. X20), Visualisierungssysteme (z. B. Power Panel T30), Prozessleitsysteme (z. B. APROL) und unterstützende Systeme wie Engineering-Workstations mit Automation Studio.

## 3 Systemübersicht

## 3.1 Information zum Anwenderhandbuch

Dieses Anwenderhandbuch enthält alle nötigen Informationen zu einem funktionsfähigen Automation PC 2100 Einbaugerät.

## Information:

Alle Angaben in Bemaßungszeichnungen und relevanten tabellarischen Auflistungen sind in Millimeter [mm].

## 3.2 Maximale Leistung auf minimalem Raum

Der Automation PC 2100 bietet in der Schaltschrankvariante ein vollwertiges PC-System bei minimaler Baugröße. Das PC-Design baut auf der Bay-Trail-Architektur von Intel auf, die mit Single-, Dual- und Quad-Core-Prozessoren ein breites Spektrum im Bereich der Embedded-Systeme ermöglicht - und das bei optimalem Preis-/Performance-Verhältnis.

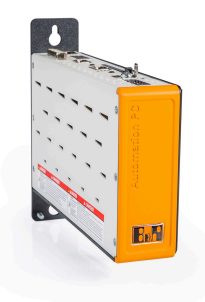

## 3.3 Kommunikativ in alle Richtungen

Beim Automation PC 2100 sind alle wichtigen Schnittstellen integriert. Dazu zählen 2x Gigabit Ethernet, je 1x USB 3.0 und USB 2.0. Des Weiteren können Feldbusse wie POWERLINK und CAN über Schnittstellenmodule ausgeführt werden. Als Datenträger kommt die kompakte CFast-Karte zum Einsatz, die auf MLC-Basis auch mit 60 GB und mehr zur Verfügung steht.

## 3.4 Beste Grafik-Performance

Die von den Core i Prozessoren abgeleitete Grafik-Engine der Intel Atom Prozessoren bietet eine leistungsfähige Grafikverarbeitung. Sie unterstützt erstmals in diesem Segment Direct X11, das mittlerweile bei vielen SCA-DA-Systemen mit anspruchsvoller Grafik zum Einsatz kommt. Displayseitig werden alle Auflösungen und Diagonalen bis hin zu 24.0" Full HD unterstützt.

## 3.5 Features

- Intel Atom E3800 Prozessoren (Bay-Trail)
- CPU Performance bis zum Quad-Core
- Leistungsfähige Grafik (Intel HD-Grafik)
- Kompakte Abmessungen
- 2x Gigabit Ethernet
- SDL/DVI oder SDL3
- 1x USB 3.0, 1x USB 2.0
- 1x CFast Steckplatz
- 1x Interface Optionen Steckplatz
- Lüfterloser Betrieb

## 3.6 Konfiguration

Für den Betrieb als Automation PC 2100 sind folgende Einzelkomponenten zwingend erforderlich:

- Systemeinheit
- CFast-Karte für das Betriebssystem
- Betriebssystem

| Konfiguration APC2100                                                                                                    |                    |                      |                       |                            |
|----------------------------------------------------------------------------------------------------|--------------------|----------------------|-----------------------|----------------------------|
| Systemeinheiten                                                                                                    |                    |                      |                       | 1 auswählen                |
|                                                                                                    | Systemeinheit      | Prozessor            | Prozessor - Taktfrequ | enz Kerne                  |
| 2                                                                                                    | 5APC2100.BY01-000  | Intel Atom E3815     | 1460 MHz              | 1                          |
| and the second second se | 5APC2100.BY11-000  | Intel Atom E3825     | 1330 MHz              | 2                          |
|                                                                                                    | 5APC2100.BY22-000  | Intel Atom E3826     | 1460 MHz              | 2                          |
| and the second second                                                                                                    | 5APC2100.BY34-000  | Intel Atom E3827     | 1750 MHz              | 2                          |
| ta et                                                                                                    | 5APC2100.BY44-000  | Intel Atom E3845     | 1910 MHz              | 4                          |
|                                                                                                    | 5APC2100.BY48-000  | Intel Atom E3845     | 1910 MHz              | 4                          |
| Abdeckungen                                                                                                    |                    |                      |                       | 1 auswählen                |
| 2                                                                                                    | Frontblende (oh    | ine USB-Hub)1)       | Frontblende (         | mit USB-Hub) <sup>2)</sup> |
|                                                                                                    | 5ACCFF00           | .0000-000            | 5ACCFF0               | 0.0001-000                 |
|                                                                                                    | 5ACCFF00           | .0000-001            | 5ACCFF0               | 0.0001-001                 |
| (Carbi                                                                                                    | 5ACCFF00           | .0000-002            | 5ACCFF0               | 0.0001-002                 |
| CFast-Karten                                                                                                    |                    |                      |                       | 1 auswählen                |
|                                                                                                    | 5CFAST.2           | 2048-00              | 5CEAST                | 032G-10                    |
| A suissbit                                                                                                    | 5CFAST.4           | 4096-00              | 5CFAST                | .064G-10                   |
| 2GB                                                                                                    | 5CFAS1.8           | 8192-00              | 5CFAST                | .128G-10                   |
| Loran - Line                                                                                                    | 50FAST.0           | ) 10G-00<br>) 32G-00 | 5CFAST                | .256G-10                   |
| Schnittstellen                                                                                                    | 301 A31.0          |                      |                       |                            |
|                                                                                                    | Grafikoptionen     |                      |                       | optional 1 auswählen       |
|                                                                                                    |                    | 54.001.004           | 0.01.0.000            |                            |
|                                                                                                    |                    | 5ACCLI01             | SDL0-000              |                            |
|                                                                                                    |                    | 5ACCLIUT.            | .SDL3-000             |                            |
|                                                                                                    | Interface Optionen |                      |                       | optional 1 auswählen       |
|                                                                                                    | 5ACCIF01.FPCC-000  | 5ACCIF01.            | FPLK-000              | 5ACCIF01.FPCC-000          |
|                                                                                                    | 5ACCIF01.FPLS-000  | 5ACCIF01.            | FPLS-001              | 5ACCIF01.FPSC-000          |
|                                                                                                    | 5ACCIF01.FPSC-001  | 5ACCIF01.            | FSS0-000              | 5ACCIF01.ICAN-000          |
|                                                                                                    |                    | 5ACCIF01             | .IS00-000             |                            |
| USB-Hub                                                                                                    |                    |                      |                       | optional 1 auswählen       |
|                                                                                                    |                    |                      |                       |                            |
| NONESS - SUBAL                                                                                                    |                    |                      |                       |                            |
|                                                                                                    |                    | FACCUER              | 1 0000 000            |                            |
|                                                                                                    |                    | SACCUSB              | +.0000-000            |                            |
| Kil,                                                                                                    |                    |                      |                       |                            |
|                                                                                                    |                    |                      |                       |                            |
| Zubehör                                                                                                    |                    |                      |                       | optional auswählen         |
|                                                                                                    | 5MMUSB 2048-01     | 5MMUSB               | 4096-01               | 5MMUSB 032G-02             |
| Performance in Automation Bern                                                                                                    |                    | 5MMUSB               | .4096-02              | 0                          |
| Feldklemmen                                                                                                    |                    |                      |                       | 1 auswählen                |
|                                                                                                    |                    | Spannungsvers        | orgungsstecker        |                            |
|                                                                                                    |                    | 0TB1                 | 03.9                  |                            |
|                                                                                                    |                    | 0TB1                 | 03.91                 |                            |
| Betriebssysteme                                                                                                    |                    |                      |                       | 1 auswählen                |
|                                                                                                    |                    |                      | Windows 7             | Automation Runtime         |
|                                                                                                    | Windows Embed      | ded Standard 7       | 5SWWI7.1100-ENG       | 0TG1000.01                 |
| <b>μ</b> Linux Δ                                                                                                    | 5SWWI7.1           | 542-ENG              | 5SWWI7.1100-GER       | 01G1000.02                 |
| Windows <sup>7</sup>                                                                                                    | 5SWWI7.1           | 642-GER              | 5SWWI7.1300-MUL       | 11G4600.10-5               |
| 灯 Windows Embedded                                                                                                    | 5SWWI7.1           | 742-MUL              | 5SWWI7.1200-ENG       | 1104001.00-5               |
| Standard /                                                                                                    | 5SWWI7.1           | 842-MUL              | 5SWWI7.1200-GER       | Linux für B&R 8            |
| VVIndows Embedded 8                                                                                                    | Windows Embody     | ded 0.4 Inductor     | 5SWWI7.1400-MUL       | 5SWLIN.0542-MUL            |
| Windows 10                                                                                                    |                    | 342-MH               | Windows 10            | 5SWLIN.0642-MUL            |
| Automation Runtime                                                                                                    | 5SWWI8.0           | 442-MUL              | 5SWW10.0242-MUL       |                            |
|                                                                                                    |                    |                      | 5SWW10.0542-MUL       | Linux für B&R 9            |
|                                                                                                    | <u> </u>           |                      |                       | 55VVLIN.0/42-MUL           |

1) Wird bei der Gerätekonfiguration ohne USB-Hub keine Frontblende ausgewählt, wird standardmäßig die Frontblende 5ACCFF00.0000-000 (orange mit B&R Logo) montiert und mitgeliefert.

 Wird bei der Gerätekonfiguration mit USB-Hub keine Frontblende ausgewählt, wird standardmäßig die Frontblende 5ACCFF00.00001-000 (orange mit B&R Logo) montiert und mitgeliefert.

## 3.6.1 Bestellnummernschlüssel

## Information:

Zur einfachen Identifizierung der Gerätekonfiguration ist ein aktueller Bestellnummernschlüssel auf der B&R Homepage verfügbar:

Home > Downloads > Industrie PCs und Panels > Automation PC 2100

## 3.7 Übersicht

| Bestellnummer     | Kurzbeschreibung                                                                                                    | Seite |
|-------------------|----------------------------------------------------------------------------------------------------|-------|
|                   | Feldklemmen                                                                                                    |       |
| 0TB1210.3100      | Stecker 300 VDC - 10-polig female - Federzugklemme - Vibrationsschutz durch Schraubflansch                                                                                                    | 175   |
|                   | Frontblenden                                                                                                    |       |
| 5ACCFF00.0000-000 | APC2100 Frontblende - Orange - Mit B&R Logo                                                                                                    | 85    |
| 5ACCFF00.0000-001 | APC2100 Frontblende - Dunkelgrau - Ohne Logo                                                                                                    | 85    |
| 5ACCFF00.0000-002 | APC2100 Frontblende - Orange - Ohne Logo                                                                                                    | 85    |
| 5ACCFF00.0001-000 | APC2100 Frontblende - Orange - Mit B&R Logo - Für USB-Hub                                                                                                    | 85    |
| 5ACCFF00.0001-001 | APC2100 Frontblende - Dunkelgrau - Ohne Logo - Für USB-Hub                                                                                                    | 85    |
| 5ACCFF00.0001-002 | APC2100 Frontblende - Orange - Ohne Logo - Für USB-Hub                                                                                                    | 85    |
|                   | Interface Optionen                                                                                                    |       |
| 5ACCIF01.FPCC-000 | Schnittstellenkarte - 2x CAN-Schnittstellen - 1x X2X Link Schnittstelle - 1x POWERLINK Schnittstelle - 512<br>kByte nvSRAM - Für APC2100/PPC2100/APC2200/PPC2200 - Lieferung nur in Verbindung mit einem Gerät                                  | 50    |
| 5ACCIF01.FPCS-000 | Schnittstellenkarte - 1x RS485 Schnittstelle - 1x CAN Schnittstelle - 1x POWERLINK Schnittstelle - 32 kByte<br>ERAM - Für APC2100/PPC2100/APC2200/PPC2200 - Lieferung nur in Verbindung mit einem Gerät                                         | 55    |
| 5ACCIF01.FPLK-000 | Schnittstellenkarte - 1x POWERLINK Schnittstelle - integrierter 2-fach Hub - 512 kByte nvSRAM - Für APC2100/<br>PC2100/APC2200/PC2200_Lieferung nur in Verbindung mit einom Gerät                                                               | 59    |
| 5ACCIF01.FPLS-000 | Schnittstellenkarte - 1x RS232 Schnittstelle - 1x POWERLINK Schnittstelle - 32 kByte FRAM - Für APC2100/                                                                                                    | 62    |
| 5ACCIF01.FPLS-001 | PPC2100/APC2200/PPC2200 - Lieferung nur in Verbindung mit einem Gerat<br>Schnittstellenkarte - 1x RS232 Schnittstelle - 1x POWERLINK Schnittstelle - 512 kByte nvSRAM - Für APC2100/                                                            | 65    |
|                   | PPC2100/APC2200/PPC2200 - Lieferung nur in Verbindung mit einem Gerät                                                                                                    | 69    |
| 5ACCIFU1.FF3C-000 | FRAM - Für APC2100/PPC2100/APC2200/PPC2200 - Lieferung nur in Verbindung mit einem Gerät                                                                                                    | 00    |
| 5ACCIF01.FPSC-001 | Schnittstellenkarte - 1x RS232 Schnittstelle - 1x CAN Schnittstelle - 1x X2X Link Schnittstelle - 1x POWERLINK<br>Schnittstelle - 512 kByte nvSRAM - Für APC2100/PPC2100/APC2200/PPC2200 - Lieferung nur in Verbindung<br>mit einem Gerät       | 72    |
| 5ACCIF01.FSS0-000 | Schnittstellenkarte - 2x RS422/RS485 Schnittstelle - Für APC2100/PPC2100/APC2200/PPC2200 - Lieferung                                                                                                    | 76    |
| 5ACCIF01.ICAN-000 | Schnittstellenkarte - 1x CAN Schnittstelle - Für APC2100/PPC2100/APC2200/PPC2200 - Lieferung nur in Ver-<br>bindung mit einem Gerät                                                                                                    | 80    |
| 5ACCIF01.IS00-000 | Schnittstellenkarte - 1x RS232 Schnittstelle - Für APC2100/PPC2100/APC2200/PPC2200 - Lieferung nur in<br>Verbindung mit einem Gerät                                                                                                    | 83    |
|                   | Linux für B&R 8                                                                                                    |       |
| 5SWLIN.0542-MUL   | Linux für B&R 8 - 32-Bit - Multilanguage - APC2100 Chipsatz Bay Trail - Installation - Lieferung nur in Verbindung mit einem Gerät                                                                                                    | 149   |
| 5SWLIN.0642-MUL   | Linux für B&R 8 - 64-Bit - Multilanguage - APC2100 Chipsatz Bay Trail - Installation - Lieferung nur in Verbindung mit einem Gerät                                                                                                    | 149   |
|                   | Linux für B&R 9                                                                                                    |       |
| 5SWLIN.0742-MUL   | Linux für B&R 9 - 64-Bit - Multilanguage - APC2100 Chipsatz Bay Trail - Installation - Lieferung nur in Verbindung mit einem Gerät                                                                                                    | 151   |
|                   | Monitor/Panel Optionen                                                                                                    |       |
| 5ACCLI01.SDL0-000 | Monitor/Panel Option - 1x SDL/DVI Transmitter - Für APC2100/APC2200 - Lieferung nur in Verbindung mit                                                                                                    | 45    |
| 5ACCLI01.SDL3-000 | Monitor/Panel Option - 1x SDL3 Transmitter - Für APC2100 - Lieferung nur in Verbindung mit einem Gerät                                                                                                    | 48    |
|                   | Sonstiges                                                                                                    |       |
| 5ACCRHMI.0006-000 | HMI Montagewerkzeug Schaltschrank - 1x Drehmomentschlüssel 0,4 – 2,0 Nm - 1x Bit Sechskant 2,5, Länge 89 mm - 1x Bit Sechskant 3,0, Länge 89 mm - 1x Bit Sechskant 5,0, Länge 89 mm - 1x Bit Torx 10, Länge 90 mm - 1x Bit Torx 20, Länge 89 mm | 172   |
|                   | Systemeinheiten                                                                                                    |       |
| 5APC2100.BY01-000 | APC2100 Systemeinheit - Intel Atom E3815 1,46 GHz - Single Core - 1 GByte SDRAM                                                                                                    | 42    |
| 5APC2100.BY11-000 | APC2100 Systemeinheit - Intel Atom E3825 1.33 GHz - Dual Core - 1 GByte SDRAM                                                                                                    | 42    |
| 5APC2100.BY22-000 | APC2100 Systemeinheit - Intel Atom E3826 1,46 GHz - Dual Core - 2 GByte SDRAM                                                                                                    | 42    |
| 5APC2100.BY34-000 | APC2100 Systemeinheit - Intel Atom E3827 1,75 GHz - Dual Core - 4 GByte SDRAM                                                                                                    | 42    |
| 5APC2100.BY44-000 | APC2100 Systemeinheit - Intel Atom E3845 1,91 GHz - Quad Core - 4 GByte SDRAM                                                                                                    | 42    |
| 5APC2100.BY48-000 | APC2100 Systemeinheit - Intel Atom E3845 1,91 GHz - Quad Core - 8 GByte SDRAM                                                                                                    | 42    |
|                   | Technology Guard                                                                                                    |       |
| 0TG1000.01        | Technology Guard (MSD)                                                                                                    | 145   |
| 0TG1000.02        | Technology Guard (HID)                                                                                                    | 145   |
| 1TG4600.10-5      | Automation Runtime Windows TG Lizenz                                                                                                    | 145   |
| 1TG4601.06-5      | Automation Runtime Embedded TG Lizenz                                                                                                    | 145   |
| 5SWW/10 0242-MU   | Windows 10 IoT Enterprise 2015 LTSB - 64-Bit - Multilanguage - APC2100 Chinsatz Baytrail - Lizenz (obne                                                                                                    | 135   |
|                   | Recovery DVD) - Lieferung nur in Verbindung mit einem Gerät                                                                                                    | 100   |
|                   | Windows 10 IOT Enterprise 2016 LTSB                                                                                                    | 400   |
| 55 WW 10.0542-WOL | E3826/E3827/E3845 - Lizenz - Lieferung nur in Verbindung mit einem Gerät                                                                                                    | 132   |
|                   | Windows 7 Professional/Ultimate                                                                                                    |       |
| 55WWI7.1100-ENG   | Windows / Professional SP1 - 32-Bit - Englisch - DVD                                                                                                    | 141   |
| 55WWI7.1100-GER   | Windows / Protessional SP1 - 32-Bit - Deutsch - DVD                                                                                                    | 141   |
| 5SWWI7.1200-ENG   | Windows 7 Professional SP1 - 64-Bit - Englisch - DVD                                                                                                    | 141   |
| 5SWWI7.1200-GER   | Windows 7 Protessional SP1 - 64-Bit - Deutsch - DVD                                                                                                    | 141   |
| 5SWWI7.1300-MUL   | Windows 7 Ultimate SP1 - 32-Bit - Multilanguage - DVD                                                                                                    | 141   |
| 55WWI7.1400-MUL   | Windows / Ultimate SP1 - 64-Bit - Multilanguage - DVD                                                                                                    | 141   |
|                   | Windows Embedded 8.1 Industry Professional                                                                                                    |       |
| 55WWI8.0342-MUL   | Windows Embedded 8.1 Industry Professional - 32-Bit - Multilanguage - für APC2100 - Lizenz                                                                                                    | 138   |
| 55WW18.0442-MUL   | vvindows ⊨mbedded 8.1 Industry Protessional - 64-Bit - Multilanguage - für APC2100 - Lizenz                                                                                                    | 138   |

## Systemübersicht

| Bestellnummer     | Kurzbeschreibung                                                                                                    | Seite |
|-------------------|----------------------------------------------------------------------------------------------------|-------|
|                   | Windows Embedded Standard 7                                                                                                    |       |
| 5SWWI7.1542-ENG   | Windows Embedded Standard 7 SP1 - 32-Bit - Englisch - für APC2100 - Lizenz                                                                                                    | 143   |
| 5SWWI7.1642-ENG   | Windows Embedded Standard 7 SP1 64-Bit, Englisch; für APC2100; Lizenz.                                                                                                    | 143   |
| 5SWWI7.1742-MUL   | Windows Embedded Standard 7 Premium SP1 32-Bit, Multilanguage; für APC2100; Lizenz.                                                                                                    | 143   |
| 5SWWI7.1842-MUL   | Windows Embedded Standard 7 Premium SP1 64-Bit, Multilanguage; für APC2100; Lizenz.                                                                                                    | 143   |
|                   | Zubehör                                                                                                    |       |
| 0TB103.9          | Stecker 24 VDC - 3-polig; female - Schraubklemme 3,31 mm <sup>2</sup>                                                                                                    | 173   |
| 0TB103.91         | Stecker 24 VDC - 3-polig; female - Federzugklemme 3,31 mm <sup>2</sup>                                                                                                    | 173   |
| 5ACCUSB4.0000-000 | USB-Hub 4x passiv - Für APC2100/PPC2100                                                                                                    | 177   |
| 5SWUTI.0001-000   | HMI Service Center USB Stick - Hardwarediagnosesoftware - Für APC910/PPC900 - Für PPC1200 - Für APC2100/PPC2100 - Für APC2200/PPC2200 - Für APC3100/PPC3100 - Für APC mobile - Für AP800/AP900 - Für AP9x3/AP9xD - Für AP1000/AP5000 | 159   |

## 4 Technische Daten

## 4.1 Gesamtgerät

## 4.1.1 Anschlussmöglichkeiten

An den Automation PC kann mit einer optionalen Monitor/Panel Option über DVI, SDL oder SDL3 ein Automation Panel angeschlossen werden. Die im Folgenden beschriebenen Anschlussmöglichkeiten zeigen einen Überblick über die Betriebsarten und die möglichen Einschränkungen.

## Information:

Der APC2100 verfügt in seiner Minimalkonfiguration über keine Möglichkeit ein externes Display (z. B. Automation Panel) anzuschließen. Um eine Anzeigemöglichkeit zu realisieren, muss eine Monitor/Panel Option in die Konfiguration aufgenommen werden. Diese Option kann nur im Werk B&R eingesetzt werden und ist nicht nachrüstbar.

## 4.1.1.1 SDL-Betrieb

## 4.1.1.1.1 SDL-Betrieb ohne USB-Kabel (Mode 1)

Bei dieser Anschlussmöglichkeit erfolgt die gesamte Kommunikation zwischen Automation Panel und B&R Industrie PC über ein einziges SDL-Kabel.

Neben den Displaydaten werden Informationen von Touchscreen, Matrixtasten, LEDs und Service- und Diagnosedaten übertragen. Das Automation Panel kann bis zu 40 m vom B&R Industrie PC entfernt montiert sein. USB 1.1 wird ebenfalls über diese Distanz übertragen und ist voll in den SDL integriert. Externe Anpassungsbaugruppen sind dazu nicht notwendig.

Die Helligkeit des Displays kann z. B. über das ADI Control Center eingestellt werden.

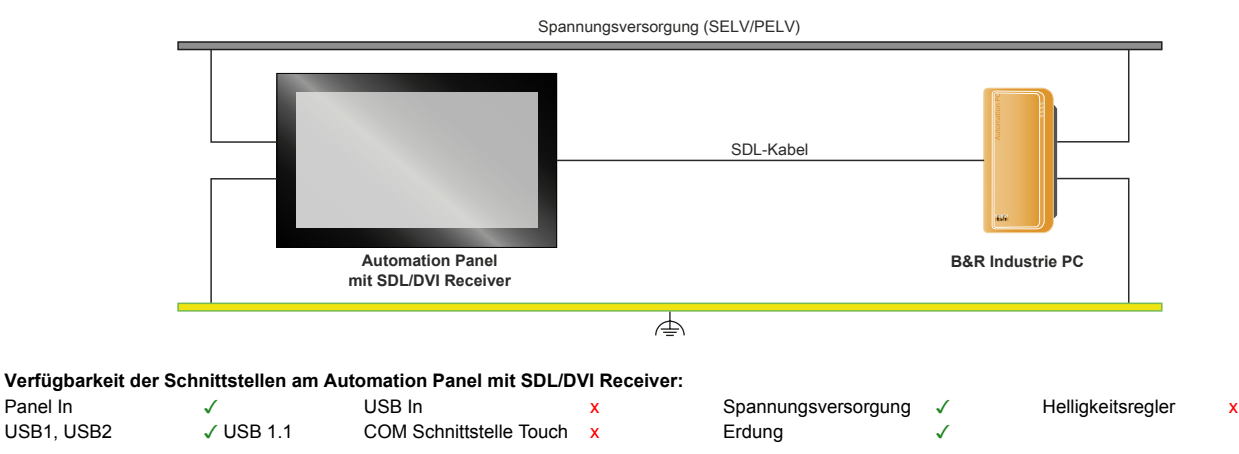

Maximale Kabellänge: 40 m

### Voraussetzungen

Panel In

USB1, USB2

- Automation Panel mit SDL/DVI Receiver •
- B&R Industrie PC mit SDL-Schnittstelle
- SDL-Kabel

### 4.1.1.1.2 SDL-Betrieb mit USB-Kabel (Mode 2)

Bei dieser Anschlussmöglichkeit erfolgt die Kommunikation zwischen Automation Panel und B&R Industrie PC über ein SDL-Kabel welches an der Panel In-Schnittstelle und einem USB-Typ-A/B-Kabel welches an der USB In-Schnittstelle angeschlossen wird.

Die Informationen von Displaydaten, resistiver Touchscreen-, Matrixtasten, LEDs und Service- und Diagnosedaten werden über das SDL-Kabel übertragen. Über das USB-Typ-A/B-Kabel werden die Touchscreen-Daten des Multitouch übertragen. Das Automation Panel kann bis zu 5 m (USB Spezifikation) vom B&R Industrie PC entfernt montiert sein. Über diese Distanz kann USB 2.0 über das USB-Typ-A/B-Kabel übertragen werden. Externe Anpassungsbaugruppen sind dazu nicht notwendig.

Die Helligkeit des Displays kann z. B. über das ADI Control Center eingestellt werden.

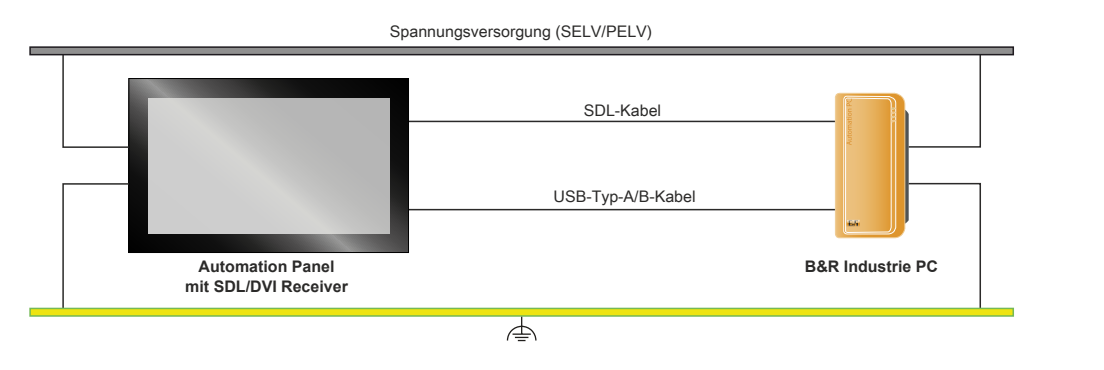

Verfügbarkeit der Schnittstellen am Automation Panel mit SDL/DVI Receiver:

| Panel In   | $\checkmark$ | USB In                  | √ USB 2.0 | Spannungsversorgung | $\checkmark$ | Helligkeitsregler | x |
|------------|--------------|-------------------------|-----------|---------------------|--------------|-------------------|---|
| USB1, USB2 | ✓ USB 2.0    | COM Schnittstelle Touch | x         | Erdung              | $\checkmark$ |                   |   |
|            |              |                         |           |                     |              |                   |   |

Maximale Kabellänge: 5 m

#### Voraussetzungen

- · Automation Panel mit SDL/DVI Receiver
- B&R Industrie PC mit SDL-Schnittstelle
- SDL-Kabel, USB-Typ-A/B-Kabel

## 4.1.1.2 DVI-Betrieb

Panel In

Im DVI-Betrieb werden alle zum Betrieb des Automation Panel notwendigen Signale jeweils über ein eigenes Kabel übertragen. Die Helligkeit des Displays kann über die Helligkeitstaster eingestellt werden.

## 4.1.1.2.1 DVI-Betrieb mit Automation Panel Singletouch

Wird ein Automation Panel mit resistivem Touchscreen (Singletouch) mit DVI betrieben, muss ein DVI-, USB-Typ-A/B- und RS232-Kabel angeschlossen werden.

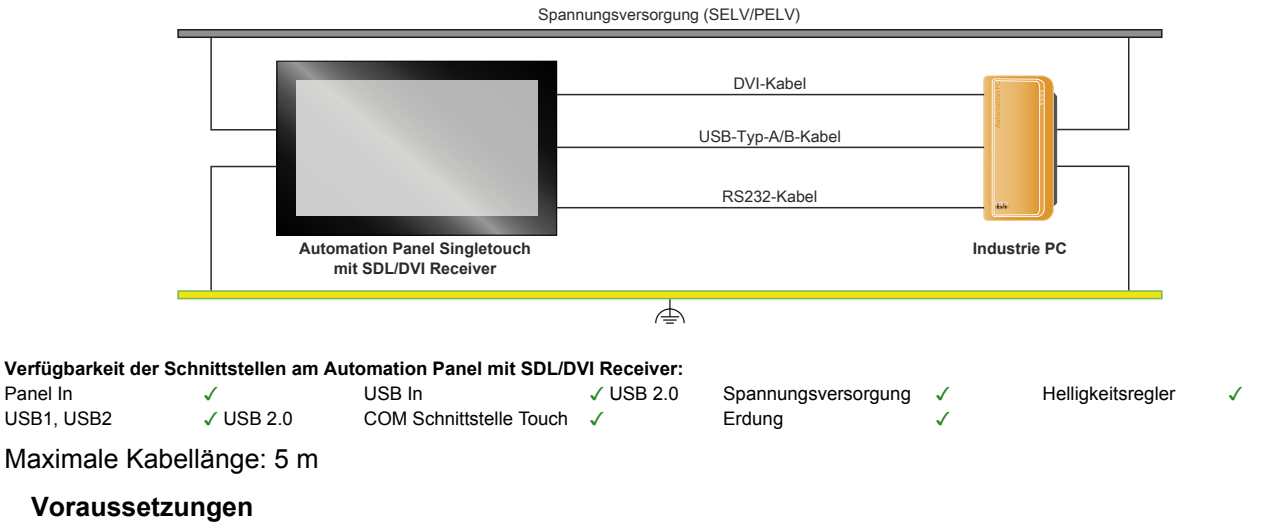

- Automation Panel mit SDL/DVI Receiver
- Industrie PC mit DVI-Schnittstelle
- DVI-Kabel, USB-Typ-A/B-Kabel, RS232-Kabel •

### 4.1.1.2.2 DVI-Betrieb mit Automation Panel Multitouch

Wird ein Automation Panel mit PCT-Touchscreen (Multitouch) mit DVI betrieben, muss ein DVI- und USB-Typ-A/ B-Kabel angeschlossen werden.

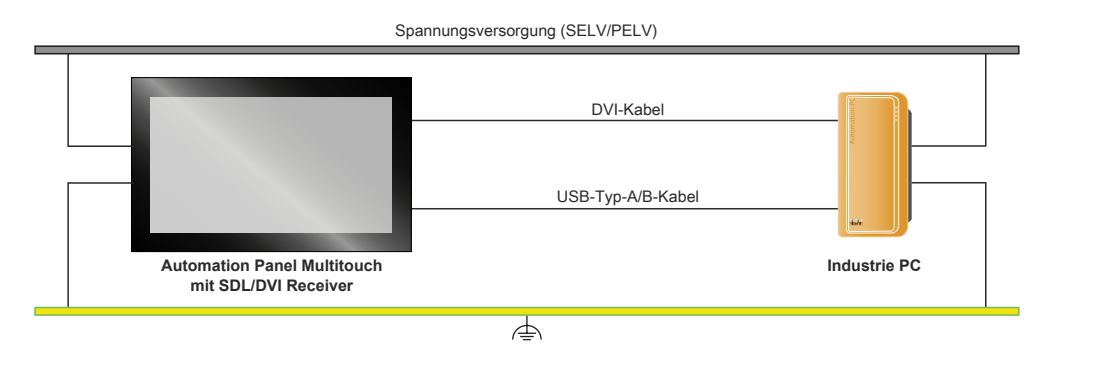

Verfügbarkeit der Schnittstellen am Automation Panel mit SDL/DVI Receiver: Panel In USB In ✓ USB 2.0

COM Schnittstelle Touch

x

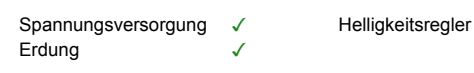

Maximale Kabellänge: 5 m

### Voraussetzungen

USB1, USB2

- Automation Panel mit SDL/DVI Receiver
- Industrie PC mit DVI-Schnittstelle
- DVI-Kabel, USB-Typ-A/B-Kabel

### 4.1.1.2.3 Allgemeine Einschränkungen

✓ USB 2.0

- Tasten- und LED-Daten werden nicht übertragen.
- Keine Übertragung von Service- und Diagnosedaten.
- Firmwareupdate der Automation Panels ist nicht möglich.
- Die maximale Kabellänge ist auf 5 m begrenzt.

#### 4.1.1.3 SDL3-Betrieb

Die SDL3-Technologie (Smart Display Link 3) überträgt alle Kommunikationskanäle zwischen B&R Industrie PC und Panel über ein Standard-Ethernet-Kabel (min. Cat6a) bis zu 100 m. Zum Geräteanschluss wird ein RJ45-Stecker verwendet, dieser ist ideal für beengte Platzverhältnisse in Durchführungen und Tragarmsystemen.

#### 4.1.1.3.1 SDL3-Betrieb mit SDL3 Transmitter

Beim SDL3-Betrieb mit einem SDL3 Transmitter im B&R Industrie PC erfolgt die gesamte Kommunikation zwischen Automation Panel und B&R Industrie PC über ein einziges SDL3-Kabel.

Neben den Displaydaten werden Informationen von Touchscreen, Matrixtasten, LEDs und Service- und Diagnosedaten übertragen. Das Automation Panel kann bis zu 100 m vom B&R Industrie PC entfernt montiert sein. USB 2.0 wird ebenfalls über diese Distanz übertragen und ist voll in den SDL3 integriert. Externe Anpassungsbaugruppen sind dazu nicht notwendig.

Die Helligkeit des Displays kann über das ADI Control Center eingestellt werden.

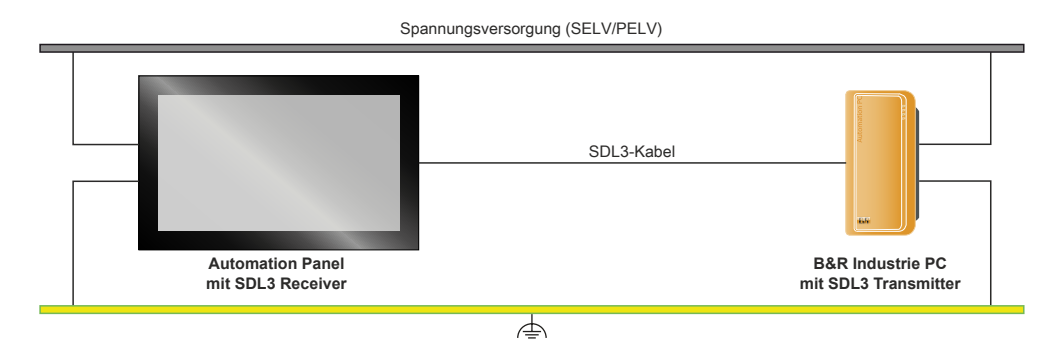

 Verfügbarkeit der Schnittstellen am Automation Panel mit SDL3 Receiver:

 SDL3-Schnittstelle ✓
 USB1, USB2 ✓ USB 2.0
 Spannungsversorgung ✓
 Erdung

Maximale Kabellänge SDL3: 100 m

#### Voraussetzungen

- Automation Panel mit SDL3 Receiver
- B&R Industrie PC mit SDL3-Schnittstelle
- SDL3-/SDL4-Kabel

### 4.1.1.3.2 Allgemeine Einschränkungen/Eigenheiten

- Die USB 2.0-Übertragung ist im SDL3 auf 30 MBit/s begrenzt.
- Vom SDL3 Transmitter wird immer ein Display mittels EDID-Daten und Hot-plug-Kennung emuliert, somit ist ein DVI-kompatibler Betrieb möglich. Aus diesem Grund kann es im Betrieb mit mehreren Displays zu nachstehendem Verhalten kommen. Im Betriebssystem wird ein angeschlossenes Panel vom Grafiktreiber gemeldet, obwohl folgende Situationen vorhanden sind:
  - ° Es ist kein SDL3/SDL4-Kabel angeschlossen.
    - Es ist noch keine Verbindung zwischen SDL3 Linkmodul und SDL3 Transmitter hergestellt.

Dieses Verhalten kann durch geeignete Konfiguration im BIOS bzw. über den Grafiktreiber umgangen werden.

## 4.1.2 Mechanische Eigenschaften

## 4.1.2.1 Abmessungen

## Information:

Alle Angaben in Bemaßungszeichnungen und diesbezüglich relevante, tabellarische Auflistungen sind in Millimeter [mm].

2D- und 3D-Zeichnungen (DXF- und STEP-Format) können über die B&R Homepage www.br-automation.com heruntergeladen werden.

### Montageplatte rückseitig (Book-style)

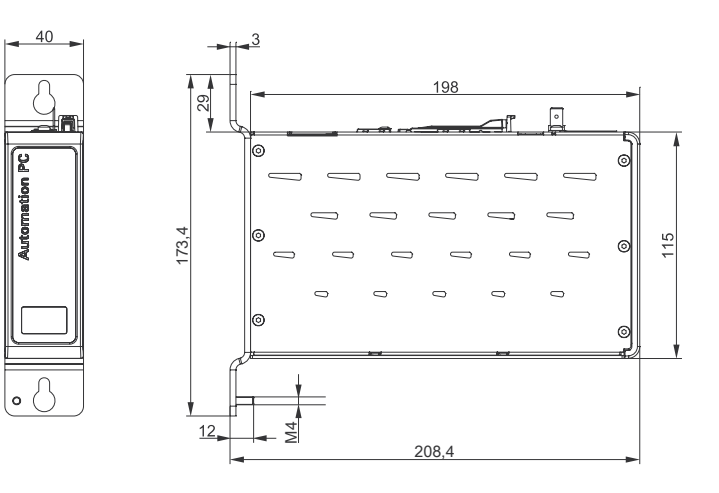

## Montageplatte seitlich (Box-style)

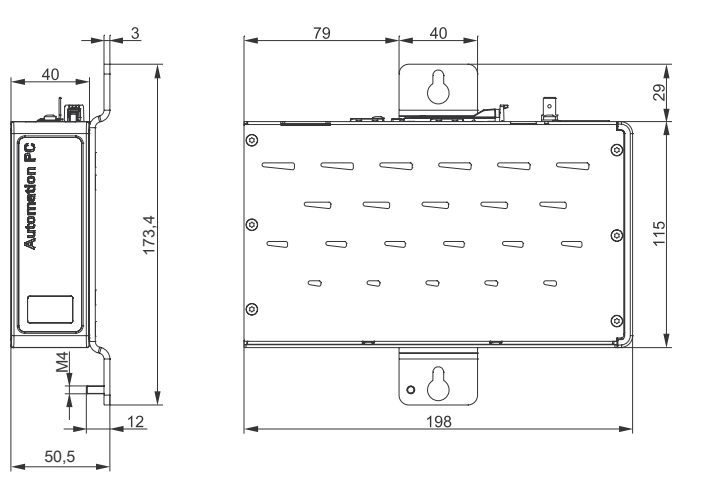

## 4.1.2.2 Bohrschablone

## Information:

Beim Einbau des APC 2100 sind die Luftzirkulationsabstände sowie zusätzlicher Freiraum für die Bedienung und Wartung des Geräts zu berücksichtigen.

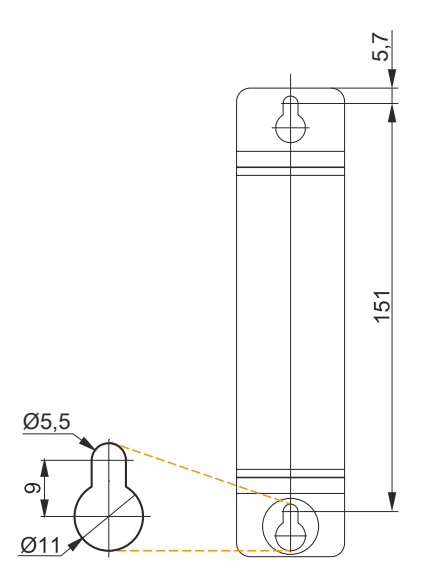

## 4.1.2.3 Luftzirkulationsabstände

Um eine ausreichende Luftzirkulation zu gewährleisten ist oberhalb, unterhalb, seitlich und rückseitig des Geräts ein spezifizierter Freiraum vorzusehen. Der minimal spezifizierte Freiraum kann den nachfolgenden Zeichnungen entnommen werden. Dieser ist für alle Varianten gültig.

## Information:

Nachfolgende Abbildung und Tabelle zeigt ausschließlich die thermische Betrachtung des Gesamtgeräts. Wird für die Bedienung oder Wartung des Geräts zusätzlicher Platz benötigt, so ist dies bei der Montage zu berücksichtigen.

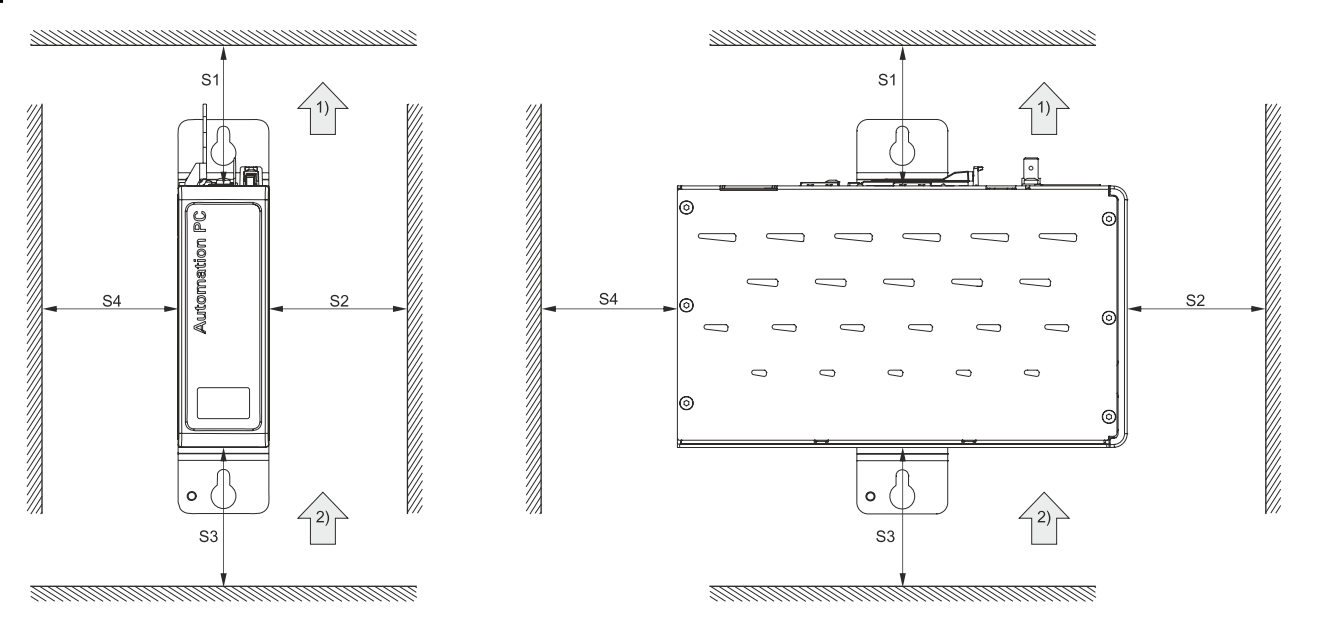

| Legende                                       |           |             |           |  |  |  |
|-----------------------------------------------|-----------|-------------|-----------|--|--|--|
| 1)     Luftaustritt       2)     Lufteintritt |           |             |           |  |  |  |
| Bezeichnung                                   | Dimension | Bezeichnung | Dimension |  |  |  |
| S1                                            | ≥ 100     | S2          | ≥ 50      |  |  |  |
| S3                                            | ≥ 100     | S4          | ≥ 50      |  |  |  |

## Vorsicht!

Die angegebenen Luftzirkulationsabstände gelten für den Worst Case Betrieb bei der maximal spezifizierten Umgebungstemperatur. Die maximal spezifizierte Umgebungstemperatur darf nicht überschritten werden!

Können die angegebenen Luftzirkulationsabstände nicht eingehalten werden, sind die maximal spezifizierten Temperaturen der Temperatursensoren (siehe "Temperatursensorpositionen" auf Seite 31) vom Anwender zu überwachen und bei Überschreiten dieser Werte entsprechende Maßnahmen zu setzen.

## 4.1.2.4 Einbaulagen

Bei der Montage ist darauf zu achten, dass die Abstände wie in Abschnitt "Luftzirkulationsabstände" auf Seite 26 eingehalten werden, um eine natürliche Luftzirkulation zu erreichen.

### Montageplatte rückseitig (Book-style)

| Book-style  | Neigung [°]  | Derating [°C]       | Book-style | Neigung [°]  | Derating            |
|-------------|--------------|---------------------|------------|--------------|---------------------|
| 0°          | 0 bis ±5     | keine Einschränkung | 0°         | 0 bis ±5     | keine Einschränkung |
|             | ±5 bis ±175  | -5                  |            | 5 bis 175    | nicht erlaubt!      |
|             | ±175 bis 180 | keine Einschränkung |            | -5 bis -175  | -5                  |
|             |              |                     |            | ±175 bis 180 | keine Einschränkung |
| -90°-()-90° |              |                     | -90° 90°   |              |                     |
|             |              |                     |            |              |                     |
|             |              | -                   |            |              |                     |
|             |              |                     |            |              |                     |
| 180°        |              |                     | 180°       |              |                     |

### Montageplatte seitlich rechts (Box-style)

| Box-style   | Neigung [°]  | Derating [°C]       | Box-style | Neigung [°]  | Derating [°C]       |
|-------------|--------------|---------------------|-----------|--------------|---------------------|
| 0°          | 0 bis ±5     | keine Einschränkung | 0°        | 0 bis ±5     | keine Einschränkung |
|             | ±5 bis ±175  | nicht erlaubt!      |           | 5 bis 175    | nicht erlaubt!      |
|             | ±175 bis 180 | keine Einschränkung |           | -5 bis -175  | -5                  |
|             |              |                     |           | ±175 bis 180 | keine Einschränkung |
| -90°-()-90° |              |                     | -90° 90°  |              |                     |
|             |              | -                   |           |              |                     |
|             |              |                     |           |              |                     |
|             |              |                     |           |              |                     |
| 180°        |              |                     | 180°      |              |                     |

#### 4.1.2.5 Gewichtsangaben

### Systemeinheiten und Komponenten

| Тур                    | Bestellnummer     | Gewicht [g] |
|------------------------|-------------------|-------------|
| Systemeinheiten        | 5APC2100.BYxx-000 | 1170        |
| CEast Karton           | 5CFAST.xxxx-00    | 10          |
| CFast-Raiten           | 5CFAST.xxxx-10    | 10          |
| Manitar/Banal Ontionan | 5ACCLI01.SDL0-000 | 20          |
|                        | 5ACCLI01.SDL3-000 | 20          |
|                        | 5ACCIF01.FPCC-000 | 25          |
|                        | 5ACCIF01.FPCS-000 | 25          |
|                        | 5ACCIF01.FPLK-000 | 25          |
|                        | 5ACCIF01.FPLS-000 | 25          |
| Interface Optionen     | 5ACCIF01.FPLS-001 | 25          |
|                        | 5ACCIF01.FPSC-000 | 25          |
|                        | 5ACCIF01.FPSC-001 | 25          |
|                        | 5ACCIF01.FSS0-000 | 25          |
|                        | 5ACCIF01.ICAN-000 | 25          |
|                        | 5ACCIF01.IS00-000 | 25          |

## 4.1.3 Umwelteigenschaften

## 4.1.3.1 Temperaturangaben

Aufgrund der Möglichkeit verschiedene Systemeinheiten mit einer Monitor/Panel Option und Interface Option zu kombinieren, bieten die nachfolgenden Tabellen bedingt durch diese Komponenten, einen Überblick zur Bestimmung der aus diesem Zusammenspiel resultierenden, maximal, minimal und typisch möglichen Umgebungstemperaturen.

## Information:

Die minimal und maximal angegebenen Umgebungstemperaturen wurden unter worst-case Bedingungen für den Betrieb ermittelt. Erfahrungswerte zeigen, dass bei typischen Anwendungen unter z. B. Microsoft Windows höhere Umgebungstemperaturen erzielt werden können. Die diesbezügliche Prüfung und Bewertung hat individuell vom Anwender vor Ort zu erfolgen (Auslesen der Temperaturen z. B. im BIOS oder mittels ADI Control Center).

### Information zu den worst-case Bedingungen

- Thermal Analysis Tool (TAT) von Intel zur Simulation der Prozessorauslastung (CPU 100 %, Memory 100 %, Grafik 100 %)
- BurnInTest von PassMark Software zur Simulation der 100 %igen Schnittstellenauslastung mittels Loopback-Adaptern (Network 100 %)
- · Maximaler Ausbau und Leistungsverbrauch des Systems

## 4.1.3.1.1 Maximale Umgebungstemperatur für den worst-case Betrieb

| Alle Temperaturen i<br>bei 500 m ü. NN., ni                                                                | n Grad Celsius [°C]<br>cht kondensierend. | Maximale Umgebungstemperatur (Systemeinheit 5APC2100.BYxx-000) |                                           |                                           |                                           |                                           |                                           |
|----------------------------------------------------------------------------------------------------|-------------------------------------------|----------------------------------------------------------------|-------------------------------------------|-------------------------------------------|-------------------------------------------|-------------------------------------------|-------------------------------------------|
| Das Derating der jeweiligen Umgebungstemperatur be-<br>trägt typ. 1 °C pro 1000 Meter ab 500 Metern ü. NN. |                                           | 5APC2100.<br>BY01-000<br>(E3815 1,46 GHz)                      | 5APC2100.<br>BY11-000<br>(E3825 1,33 GHz) | 5APC2100.<br>BY22-000<br>(E3826 1,46 GHz) | 5APC2100.<br>BY34-000<br>(E3827 1,75 GHz) | 5APC2100.<br>BY44-000<br>(E3845 1,91 GHz) | 5APC2100.<br>BY48-000<br>(E3845 1,91 GHz) |
|                                                                                                    |                                           | 55                                                             | 55                                        | 55                                        | 50                                        | 50                                        | 50                                        |
| Maximale Umgebungstemper                                                                                   | atur (Zubehör)                            |                                                                |                                           |                                           |                                           |                                           |                                           |
| CEast Kartan                                                                                               | 5CFAST.xxxx-00 ≥ Rev. E0                  | 1                                                              | $\checkmark$                              | √                                         | $\checkmark$                              | $\checkmark$                              | 1                                         |
| Crast-Karten                                                                                               | 5CFAST.xxxx-10                            | √                                                              | $\checkmark$                              | √                                         | $\checkmark$                              | $\checkmark$                              | √                                         |
| Manitar/Panal Ontionan                                                                                     | 5ACCLI01.SDL0-000                         | 1                                                              | √                                         | √                                         | √                                         | √                                         | 1                                         |
| Monitor/Parier Optionen                                                                                    | 5ACCLI01.SDL3-000                         | 50                                                             | 50                                        | 50                                        | 1                                         | 45                                        | 45                                        |
|                                                                                                    | 5ACCIF01.FPCC-000                         | 1                                                              | $\checkmark$                              | √                                         | √                                         | $\checkmark$                              | 1                                         |
|                                                                                                    | 5ACCIF01.FPCS-000                         | √                                                              | $\checkmark$                              | √                                         | $\checkmark$                              | $\checkmark$                              | √                                         |
|                                                                                                    | 5ACCIF01.FPLK-000                         | √                                                              | $\checkmark$                              | √                                         | $\checkmark$                              | $\checkmark$                              | √                                         |
|                                                                                                    | 5ACCIF01.FPLS-000                         | 1                                                              | √                                         | √                                         | √                                         | √                                         | 1                                         |
| Interface Ontionen                                                                                         | 5ACCIF01.FPLS-001                         | √                                                              | √                                         | √                                         | √                                         | √                                         | √                                         |
| Interface Optionen                                                                                         | 5ACCIF01.FPSC-000                         | √                                                              | √                                         | √                                         | √                                         | √                                         | √                                         |
|                                                                                                    | 5ACCIF01.FPSC-001                         | √                                                              | √                                         | √                                         | √                                         | √                                         | √                                         |
|                                                                                                    | 5ACCIF01.FSS0-000                         | 1                                                              | 1                                         | √                                         | 1                                         | 1                                         | 1                                         |
|                                                                                                    | 5ACCIF01.ICAN-000                         | 1                                                              | 1                                         | √                                         | 1                                         | 1                                         | 1                                         |
|                                                                                                    | 5ACCIF01.IS00-000                         | 1                                                              | 1                                         | 1                                         | 1                                         | 1                                         | 1                                         |

## 4.1.3.1.2 Minimale Umgebungstemperatur für den worst-case Betrieb

| Alle Temperaturen in Grad Celsius [°C]<br>bei 500 m ü. NN., <b>nicht kondensierend</b> . |                          | Minimale Umgebungstemperatur (Systemeinheit 5APC2100.BYxx-000) |                                           |                                           |                                           |                                           |                                           |  |
|------------------------------------------------------------------------------------------|--------------------------|----------------------------------------------------------------|-------------------------------------------|-------------------------------------------|-------------------------------------------|-------------------------------------------|-------------------------------------------|--|
|                                                                                          |                          | 5APC2100.<br>BY01-000<br>(E3815 1,46 GHz)                      | 5APC2100.<br>BY11-000<br>(E3825 1,33 GHz) | 5APC2100.<br>BY22-000<br>(E3826 1,46 GHz) | 5APC2100.<br>BY34-000<br>(E3827 1,75 GHz) | 5APC2100.<br>BY44-000<br>(E3845 1,91 GHz) | 5APC2100.<br>BY48-000<br>(E3845 1,91 GHz) |  |
|                                                                                          |                          | -20                                                            | -20                                       | -20                                       | -20                                       | -20                                       | -20                                       |  |
| Minimale Umgebungstemper                                                                 | atur (Zubehör)           |                                                                |                                           |                                           |                                           | ·                                         |                                           |  |
| CEast Karton                                                                             | 5CFAST.xxxx-00 ≥ Rev. E0 | 1                                                              | 1                                         | √                                         | 1                                         | 1                                         | √                                         |  |
| Crast-Karten                                                                             | 5CFAST.xxxx-10           | 1                                                              | 1                                         | 1                                         | 1                                         | 1                                         | 1                                         |  |
| Maniferral Ordinana                                                                      | 5ACCLI01.SDL0-0001)      | 1                                                              | 1                                         | 1                                         | 1                                         | 1                                         | √                                         |  |
| Monitor/Parier Optionen                                                                  | 5ACCLI01.SDL3-000        | 0                                                              | 0                                         | 0                                         | 0                                         | 0                                         | 0                                         |  |
|                                                                                          | 5ACCIF01.FPCC-000        | 1                                                              | 1                                         | 1                                         | 1                                         | 1                                         | 1                                         |  |
|                                                                                          | 5ACCIF01.FPCS-000        | 1                                                              | 1                                         | √                                         | 1                                         | 1                                         | √                                         |  |
|                                                                                          | 5ACCIF01.FPLK-000        | 1                                                              | 1                                         | 1                                         | 1                                         | 1                                         | √                                         |  |
|                                                                                          | 5ACCIF01.FPLS-000        | 1                                                              | 1                                         | 1                                         | 1                                         | 1                                         | √                                         |  |
| Interface Ontionen                                                                       | 5ACCIF01.FPLS-001        | 1                                                              | 1                                         | 1                                         | 1                                         | 1                                         | √                                         |  |
| Interface Optionen                                                                       | 5ACCIF01.FPSC-000        | 1                                                              | 1                                         | 1                                         | 1                                         | 1                                         | 1                                         |  |
|                                                                                          | 5ACCIF01.FPSC-001        | 1                                                              | 1                                         | 1                                         | 1                                         | 1                                         | 1                                         |  |
|                                                                                          | 5ACCIF01.FSS0-000        | 1                                                              | 1                                         | 1                                         | 1                                         | 1                                         | 1                                         |  |
|                                                                                          | 5ACCIF01.ICAN-000        | 1                                                              | 1                                         | 1                                         | 1                                         | 1                                         | 1                                         |  |
|                                                                                          | 5ACCIF01.IS00-000        | 1                                                              | 1                                         | 1                                         | 1                                         | 1                                         | 1                                         |  |

1) Der RGB-Betrieb ist bis minimal 0 °C möglich.

#### 4.1.3.1.3 Maximale Umgebungstemperatur für den typischen Betrieb

#### Information zu den typischen Bedingungen

- BurnInTest 7.1 von PassMark Software zur Simulation einer mittleren System- und Schnittstellenauslastung mittels Loopback-Adaptern
- · Keine dauerhafte 100 %ige Prozessorauslastung und Grafikauslastung
- 2x Gigabit Ethernet
- · Gesamtleistung aller USB-Schnittstellen ist auf 1 W limitiert
- Leistungsaufnahme des Gesamtsystems ist auf 45 W limitiert, zum Leistungsverbrauch der Einzelkomponenten siehe "Leistungskalkulation" auf Seite 34

| Alle Temperaturen<br>bei 500 m ü. NN., <b>ni</b>                                                           | in Grad Celsius [°C]<br><b>cht kondensierend</b> . | Maximale Umgebungstemperatur (Systemeinheit 5APC2100.BYxx-000) |                                           |                                           |                                           |                                           |                                           |
|----------------------------------------------------------------------------------------------------|----------------------------------------------------|----------------------------------------------------------------|-------------------------------------------|-------------------------------------------|-------------------------------------------|-------------------------------------------|-------------------------------------------|
| Das Derating der jeweiligen Umgebungstemperatur be-<br>trägt typ. 1 °C pro 1000 Meter ab 500 Metern ü. NN. |                                                    | 5APC2100.<br>BY01-000<br>(E3815 1,46 GHz)                      | 5APC2100.<br>BY11-000<br>(E3825 1,33 GHz) | 5APC2100.<br>BY22-000<br>(E3826 1,46 GHz) | 5APC2100.<br>BY34-000<br>(E3827 1,75 GHz) | 5APC2100.<br>BY44-000<br>(E3845 1,91 GHz) | 5APC2100.<br>BY48-000<br>(E3845 1,91 GHz) |
|                                                                                                    |                                                    | 60                                                             | 60                                        | 60                                        | 55                                        | 55                                        | 55                                        |
| Maximale Umgebungstemper                                                                                   | ratur (Zubehör)                                    |                                                                |                                           |                                           |                                           |                                           |                                           |
| CEast Karton                                                                                               | 5CFAST.xxxx-00 ≥ Rev. E0                           | 55                                                             | 55                                        | 55                                        | √                                         | √                                         | √                                         |
| Crast-Karten                                                                                               | 5CFAST.xxxx-10                                     | 55                                                             | 55                                        | 55                                        | √                                         | √                                         | √                                         |
| Manitar/Panal Ontionan                                                                                     | 5ACCLI01.SDL0-000                                  | 1                                                              | √                                         | √                                         | √                                         | √                                         | √                                         |
| Monitor/Parier Optionen                                                                                    | 5ACCLI01.SDL3-000                                  | 55                                                             | 55                                        | 55                                        | 50                                        | 50                                        | 50                                        |
|                                                                                                    | 5ACCIF01.FPCC-000                                  | 1                                                              | √                                         | √                                         | √                                         | √                                         | √                                         |
|                                                                                                    | 5ACCIF01.FPCS-000                                  | 1                                                              | 1                                         | 1                                         | √                                         | √                                         | √                                         |
|                                                                                                    | 5ACCIF01.FPLK-000                                  | 1                                                              | √                                         | 1                                         | √                                         | √                                         | √                                         |
|                                                                                                    | 5ACCIF01.FPLS-000                                  | 1                                                              | √                                         | √                                         | √                                         | √                                         | √                                         |
| Interface Ontionen                                                                                         | 5ACCIF01.FPLS-001                                  | 1                                                              | √                                         | √                                         | √                                         | √                                         | √                                         |
| interface Optionen                                                                                         | 5ACCIF01.FPSC-000                                  | 1                                                              | 1                                         | 1                                         | √                                         | 1                                         | 1                                         |
|                                                                                                    | 5ACCIF01.FPSC-001                                  | 1                                                              | 1                                         | 1                                         | √                                         | √                                         | √                                         |
|                                                                                                    | 5ACCIF01.FSS0-000                                  | 1                                                              | 1                                         | 1                                         | 1                                         | 1                                         | 1                                         |
|                                                                                                    | 5ACCIF01.ICAN-000                                  | 1                                                              | 1                                         | 1                                         | 1                                         | 1                                         | 1                                         |
|                                                                                                    | 5ACCIF01.IS00-000                                  | 1                                                              | 1                                         | 1                                         | √                                         | 1                                         | 1                                         |

## 4.1.3.1.4 Wie bestimmt man die maximale, minimale und typische Umgebungstemperatur?

- 1. Auswahl der Systemeinheit.
- 2. In den Spalten ist die jeweils maximale bzw. minimale Temperatur im worst-case Betrieb bzw. die maximale Temperatur im typischen Betrieb des Gesamtgeräts, in Abhängigkeit von der jeweiligen Systemeinheit, angegeben.

## Information:

Die maximalen und typischen Temperaturangaben entsprechen einer Angabe bei 500 Metern ü. NN. Herabsenkung (Derating) der jeweiligen Umgebungstemperatur beträgt ca. 1 °C pro 1000 Meter ab 500 Metern ü. NN.

- 3. Sind im APC2100 System zusätzlich Interface Optionen und CFast-Karten eingebaut, kann es vorkommen, dass, bedingt durch diese Komponente(n), eine Temperatureinschränkung besteht.
  - <sup>2</sup> Ist bei der verbauten Komponente ein "✓" (Häkchen) eingetragen, so kann diese problemlos betrieben werden.
  - <sup>°</sup> Ist bei der verbauten Komponente eine Temperaturangabe (z. B. "45 [°C]") spezifiziert, so darf die Umgebungstemperatur des gesamten Systems diese nicht überschreiten.
- 4. Mögliche Einschränkungen können durch die Einbaulage des APC2100 entstehen. Informationen dazu sind im Abschnitt "Einbaulagen" auf Seite 27 zu finden.

## 4.1.3.1.5 Umgebungstemperatur für Lagerung und Transport

Nachfolgende Tabelle gibt einen Überblick über die minimalen und maximalen Umgebungstemperaturen für die Lagerung und den Transport des Gesamtgeräts. Mögliche Einschränkungen können durch Einzelkomponenten gegeben sein.

| Тур                     | Bestellnummer            | Lagerung [°C] | Transport [°C] |
|-------------------------|--------------------------|---------------|----------------|
| Systemeinheiten         | 5APC2100.BYxx-000        | -20 bis 60    | -20 bis 60     |
|                         | 5CFAST.xxxx-00           | -50 bis 100   | -50 bis 100    |
|                         | 5CFAST.032G-10 ≥ Rev. G0 | -40 bis 85    | -40 bis 85     |
|                         | 5CFAST.032G-10 ≤ Rev. F0 | -55 bis 95    | -55 bis 95     |
| CFast-Karten            | 5CFAST.064G-10 ≥ Rev. E0 | -40 bis 85    | -40 bis 85     |
|                         | 5CFAST.064G-10 ≤ Rev. D0 | -55 bis 95    | -55 bis 95     |
|                         | 5CFAST.128G-10 ≥ Rev. E0 | -40 bis 85    | -40 bis 85     |
|                         | 5CFAST.128G-10 ≤ Rev. D0 | -55 bis 95    | -55 bis 95     |
| Manitar/Danal Ontionan  | 5ACCLI01.SDL0-000        | -20 bis 60    | -20 bis 60     |
| Monitor/Parier Optionen | 5ACCLI01.SDL3-000        | -20 bis 60    | -20 bis 60     |
|                         | 5ACCIF01.FPCC-000        | -20 bis 60    | -20 bis 60     |
|                         | 5ACCIF01.FPCS-000        | -20 bis 60    | -20 bis 60     |
|                         | 5ACCIF01.FPLK-000        | -20 bis 60    | -20 bis 60     |
|                         | 5ACCIF01.FPLS-000        | -20 bis 60    | -20 bis 60     |
| Interface Ontionen      | 5ACCIF01.FPLS-001        | -20 bis 60    | -20 bis 60     |
|                         | 5ACCIF01.FPSC-000        | -20 bis 60    | -20 bis 60     |
|                         | 5ACCIF01.FPSC-001        | -20 bis 60    | -20 bis 60     |
|                         | 5ACCIF01.FSS0-000        | -20 bis 60    | -20 bis 60     |
|                         | 5ACCIF01.ICAN-000        | -20 bis 60    | -20 bis 60     |
|                         | 5ACCIF01.IS00-000        | -20 bis 60    | -20 bis 60     |

#### Systemeinheiten und Komponenten

### 4.1.3.1.6 Temperaturüberwachung

Sensoren überwachen die Temperaturwerte in verschiedensten Bereichen im APC2100. Die Position der Temperatursensoren ist dem Abschnitt "Temperatursensorpositionen" auf Seite 31 zu entnehmen. Die dort angegebenen Werte stellen die definierte maximale Temperatur bei dieser Messstelle dar. Beim Überschreiten der Temperatur wird kein Alarm ausgelöst.

Die Temperaturen<sup>2)</sup> können auf verschiedene Wege unter freigegebenen Betriebssystemen ausgelesen werden:

- BIOS
- ADI Control Center
- ADI Development Kit
- · ADI .NET SDK
- B&R HMI Service Center
- B&R HMI Report
- ADI OPC UA Server
- Automation Runtime Library

Die bei B&R erhältlichen CFast-Karten sind mit S.M.A.R.T-Support<sup>3)</sup> ausgestattet. Es können verschiedene Parameter (z. B. Temperatur) unter freigegebenen Microsoft Windows oder Linux für B&R Betriebssystemen ausgelesen werden.

### 4.1.3.1.7 Temperatursensorpositionen

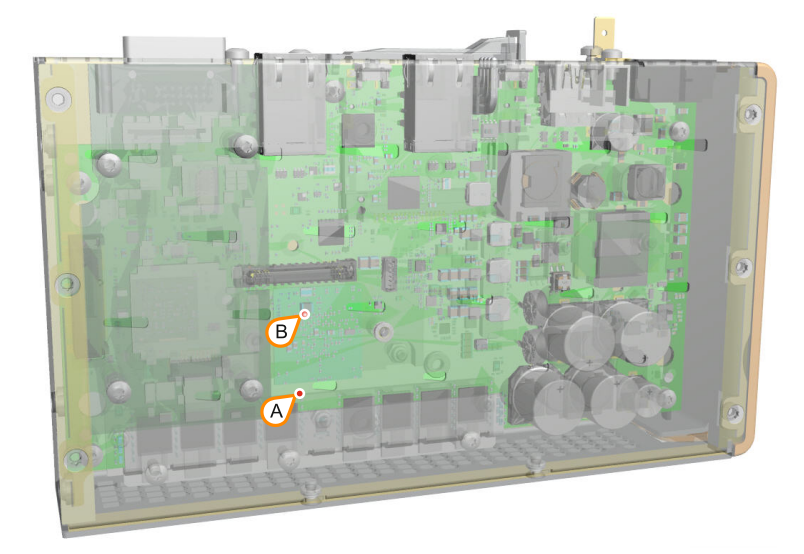

| ADI Sensoren         | Position | Messpunkt für | Messung                                                                 | max. spezifiziert |
|----------------------|----------|---------------|-------------------------------------------------------------------------|-------------------|
| System Unit Sensor 2 | В        | CPU           | Temperatur der Prozessor-Umgebung (Sensor integriert am CPU Board).     | 95 °C             |
| System Unit Sensor 1 | A        | Hauptspeicher | Temperatur der Hauptspeicher-Umgebung (Sensor integriert am CPU Board). | 95 °C             |

<sup>3)</sup> Self Monitoring, Analysis, and Reporting Technology

<sup>&</sup>lt;sup>2)</sup> Die gemessene Temperatur stellt einen Richtwert für die unmittelbare Umgebungstemperatur dar, kann aber auf Grund benachbarter Bauteile beeinflusst worden sein.

## 4.1.3.2 Luftfeuchtigkeit

Die nachfolgenden Tabellen zeigen die minimale und maximale relative Luftfeuchtigkeit (bei 30 °C, <u>nicht kondensierend</u>) der Einzelkomponenten, die für die Einschränkung der Luftfeuchtigkeit des Gesamtgeräts von Bedeutung sind. Für die Bestimmung ist immer der kleinste bzw. größte Wert zu verwenden. Genauere Informationen sind den technischen Daten bzw. Luftfeuchtediagrammen der Einzelkomponenten zu entnehmen.

#### Systemeinheit und Komponenten

| Тур                     | Bestellnummer            | Betrieb [%]         | Lagerung [%]        | Transport [%]       |
|-------------------------|--------------------------|---------------------|---------------------|---------------------|
| Systemeinheiten         | 5APC2100.BYxx-000        | 5 bis 90            | 5 bis 95            | 5 bis 95            |
|                         | 5CFAST.xxxx-00           | max. 85 % bei 85 °C | max. 85 % bei 85 °C | max. 85 % bei 85 °C |
|                         | 5CFAST.032G-10 ≥ Rev. G0 | max. 85 % bei 85 °C | max. 85 % bei 85 °C | max. 85 % bei 85 °C |
|                         | 5CFAST.032G-10 ≤ Rev. F0 | 10 bis 95           | 10 bis 95           | 10 bis 95           |
| CEast Kartan            | 5CFAST.064G-10 ≥ Rev. E0 | max. 85 % bei 85 °C | max. 85 % bei 85 °C | max. 85 % bei 85 °C |
| CFast-Kallen            | 5CFAST.064G-10 ≤ Rev. D0 | 10 bis 95           | 10 bis 95           | 10 bis 95           |
|                         | 5CFAST.128G-10 ≥ Rev. E0 | max. 85 % bei 85 °C | max. 85 % bei 85 °C | max. 85 % bei 85 °C |
|                         | 5CFAST.128G-10 ≤ Rev. D0 | 10 bis 95           | 10 bis 95           | 10 bis 95           |
|                         | 5CFAST.256G-10           | max. 85 % bei 85 °C | max. 85 % bei 85 °C | max. 85 % bei 85 °C |
| Manitar/Danal Onting an | 5ACCLI01.SDL0-000        | 5 bis 90            | 5 bis 95            | 5 bis 95            |
| Monitor/Farler Optionen | 5ACCLI01.SDL3-000        | 5 bis 90            | 5 bis 95            | 5 bis 95            |
|                         | 5ACCIF01.FPCC-000        | 5 bis 90            | 5 bis 95            | 5 bis 95            |
|                         | 5ACCIF01.FPCS-000        | 5 bis 90            | 5 bis 95            | 5 bis 95            |
|                         | 5ACCIF01.FPLK-000        | 5 bis 90            | 5 bis 95            | 5 bis 95            |
|                         | 5ACCIF01.FPLS-000        | 5 bis 90            | 5 bis 95            | 5 bis 95            |
| Interface Ontionen      | 5ACCIF01.FPLS-001        | 5 bis 90            | 5 bis 95            | 5 bis 95            |
|                         | 5ACCIF01.FPSC-000        | 5 bis 90            | 5 bis 95            | 5 bis 95            |
|                         | 5ACCIF01.FPSC-001        | 5 bis 90            | 5 bis 95            | 5 bis 95            |
|                         | 5ACCIF01.FSS0-000        | 5 bis 90            | 5 bis 95            | 5 bis 95            |
|                         | 5ACCIF01.ICAN-000        | 5 bis 90            | 5 bis 95            | 5 bis 95            |
|                         | 5ACCIF01.IS00-000        | 5 bis 90            | 5 bis 95            | 5 bis 95            |

### 4.1.3.3 Vibration

Nachfolgende Tabelle gibt einen Überblick über die maximalen Vibrationsangaben des Gesamtgeräts. Mögliche Einschränkungen können durch Einzelkomponenten gegeben sein.

| Automation PC   | Betr                | ieb1)             | Lagerung <sup>1)2)</sup>     | Transport <sup>1)2)</sup>    |
|-----------------|---------------------|-------------------|------------------------------|------------------------------|
|                 | dauerhaft           | gelegentlich      |                              |                              |
| mit CFast-Karte | 2 bis 9 Hz:         | 2 bis 9 Hz:       | 2 bis 8 Hz: 7,5 mm Amplitude | 2 bis 8 Hz: 7,5 mm Amplitude |
|                 | 1,75 mm Amplitude   | 3,5 mm Amplitude  | 8 bis 200 Hz: 2 g            | 8 bis 200 Hz: 2 g            |
|                 | 9 bis 200 Hz: 0,5 g | 9 bis 200 Hz: 1 g | 200 bis 500 Hz: 4 g          | 200 bis 500 Hz: 4 g          |

1) Die Prüfdurchführung erfolgt nach EN 60068-2-6.

2) Die Angabe bezieht sich auf ein Gerät in Originalverpackung.

## 4.1.3.4 Schock

Nachfolgende Tabelle gibt einen Überblick über die maximalen Schockangaben des Gesamtgeräts. Mögliche Einschränkungen können durch Einzelkomponenten gegeben sein.

| Automation PC   | Betrieb <sup>1)</sup> | Lagerung <sup>1)2)</sup> | Transport <sup>1)2)</sup> |
|-----------------|-----------------------|--------------------------|---------------------------|
| mit CFast-Karte | 15 g, 11 ms           | 30 g, 6 ms               | 30 g, 6 ms                |

1) Die Prüfdurchführung erfolgt nach EN 60068-2-27.

2) Die Angabe bezieht sich auf ein Gerät in Originalverpackung.

### 4.1.3.5 Schutzart

Unter folgenden Bedingungen bietet der Automation PC 2100 nach EN 60529 die Schutzart IP20:

- Korrekte Montage des Automation PC 2100 (siehe "Montage und Verdrahtung" auf Seite 87)
- Montage aller Abdeckungen bzw. Komponenten an den Schnittstellen und Einschüben
- · Einhaltung aller Umgebungsbedingungen

## 4.1.4 Elektrische Eigenschaften

## 4.1.4.1 Blockschaltbild Systemeinheiten (5APC2100.BYxx-000)

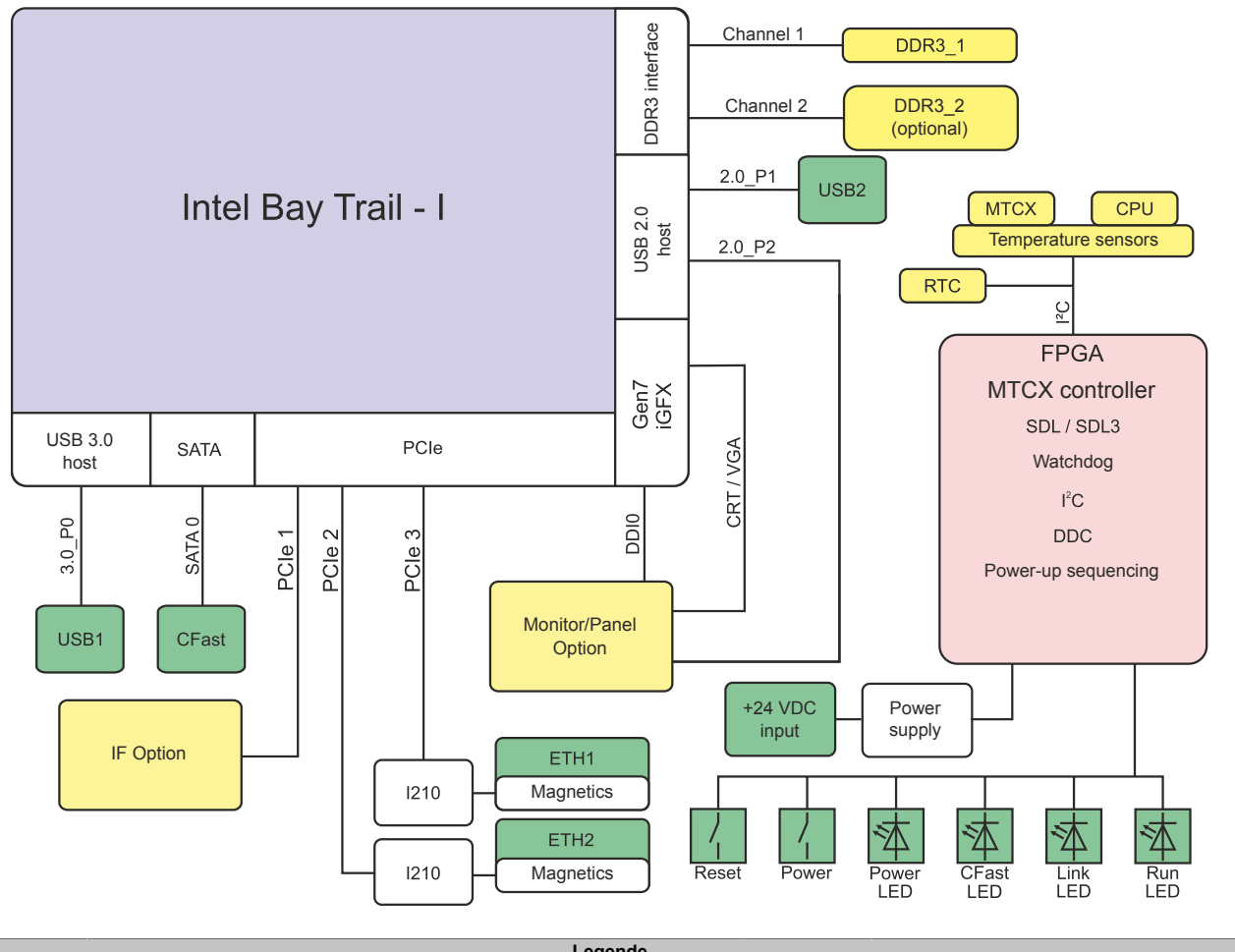

| Legende                           |        |                |
|-----------------------------------|--------|----------------|
| Interne Schnittstelle             | 2.0_Px | USB 2.0 Port x |
| Nach außen geführte Schnittstelle | 3.0_Px | USB 3.0 Port x |

## 4.1.4.2 Leistungskalkulation

Um die Gesamtleistung des Automation PC 2100 zu berechnen, muss die Leistungsangabe der verwendeten Systemeinheit mit Leistungsangaben der verwendeten Einzelkomponenten addiert werden.

## Information:

## Sofern nicht anders angegeben sind folgende Angaben Maximalwerte und zusätzliche Verbraucher (z. B. USB-Geräte) nicht berücksichtigt.

#### Systemeinheiten

| Тур                       | Bestellnummer     | Leistungsverbrauch gesamt   |
|---------------------------|-------------------|-----------------------------|
| APC2100 E3815 1C 1,46 GHz | 5APC2100.BY01-000 | 12 W (ohne USB-Verbraucher) |
|                           |                   | 22 W (mit USB-Verbraucher)  |
| APC2100 E3825 2C 1,33 GHz | 5APC2100.BY11-000 | 13 W (ohne USB-Verbraucher) |
|                           |                   | 23 W (mit USB-Verbraucher)  |
| APC2100 E3826 2C 1,46 GHz | 5APC2100.BY22-000 | 15 W (ohne USB-Verbraucher) |
|                           |                   | 25 W (mit USB-Verbraucher)  |
| APC2100 E3827 2C 1,75 GHz | 5APC2100.BY34-000 | 17 W (ohne USB-Verbraucher) |
|                           |                   | 27 W (mit USB-Verbraucher)  |
| APC2100 E3845 4C 1,91 GHz | 5APC2100.BY44-000 | 19 W (ohne USB-Verbraucher) |
|                           |                   | 29 W (mit USB-Verbraucher)  |
| APC2100 E3845 4C 1,91 GHz | 5APC2100.BY48-000 | 20 W (ohne USB-Verbraucher) |
|                           |                   | 30 W (mit USB-Verbraucher)  |

#### **Monitor/Panel Optionen**

| Тур                 | Bestellnummer     | +5 V   | +3,3 V | +12 V | Leistungsverbrauch gesamt |
|---------------------|-------------------|--------|--------|-------|---------------------------|
| SDL/DVI Transmitter | 5ACCLI01.SDL0-000 | 0,25 W | 0,75 W | -     | 1,00 W                    |
| SDL3 Transmitter    | 5ACCLI01.SDL3-000 | 2,20 W | 1,80 W | -     | 4,00 W                    |

#### **Interface Optionen**

| Тур                     | Bestellnummer     | +5 V   | +3,3 V | +12 V | Leistungsverbrauch<br>gesamt |
|-------------------------|-------------------|--------|--------|-------|------------------------------|
| POWERLINK CAN X2X       | 5ACCIF01.FPCC-000 | 0,45 W | 1,55 W | -     | 2,00 W                       |
| POWERLINK RS485 CAN     | 5ACCIF01.FPCS-000 | 0,75 W | 1,00 W | -     | 1,75 W                       |
| POWERLINK               | 5ACCIF01.FPLK-000 | -      | 1,75 W | -     | 1,75 W                       |
| POWERLINK RS232         | 5ACCIF01.FPLS-000 | 0,50 W | 1,00 W | -     | 1,50 W                       |
| POWERLINK RS232         | 5ACCIF01.FPLS-001 | -      | 1,50 W | -     | 1,50 W                       |
| POWERLINK RS232 CAN     | 5ACCIF01.FPSC-000 | 0,75 W | 1,00 W | -     | 1,75 W                       |
| POWERLINK RS232 CAN X2X | 5ACCIF01.FPSC-001 | 0,60 W | 1,40 W | -     | 2,00 W                       |
| 2x RS422/RS485          | 5ACCIF01.FSS0-000 | 0,80 W | 0,20 W | -     | 1,00 W                       |
| CAN                     | 5ACCIF01.ICAN-000 | 0,45 W | 0,05 W | -     | 0,50 W                       |
| RS232                   | 5ACCIF01.IS00-000 | -      | 0,50 W | -     | 0,50 W                       |

### **CFast-Karten**

| Тур             | Bestellnummer                                                     | +5 V | +3,3 V                                   | +12 V | Leistungsverbrauch<br>gesamt             |
|-----------------|-------------------------------------------------------------------|------|------------------------------------------|-------|------------------------------------------|
| SLC-Technologie | 5CFAST.xxxx-00                                                    | -    | 0,7 W Read<br>0,7 W Write<br>0,3 W Idle  | -     | 0,7 W Read<br>0,7 W Write<br>0,3 W Idle  |
| MLC-Technologie | 5CFAST.032G-10 ≥ G0<br>5CFAST.064G-10 ≥ E0                        | -    | 1,1 W Read<br>1 W Write<br>0,25 W Idle   | -     | 1,1 W Read<br>1 W Write<br>0,25 W Idle   |
|                 | 5CFAST.128G-10 ≥ E0                                               | -    | 1,1 W Read<br>1,4 W Write<br>0,25 W Idle | -     | 1 W Read<br>1,4 W Write<br>0,25 W Idle   |
|                 | 5CFAST.032G-10 ≤ F0<br>5CFAST.064G-10 ≤ D0<br>5CFAST.128G-10 ≤ D0 | -    | 0,8 W Read<br>1 W Write<br>0,4 W Idle    | -     | 0,8 W Read<br>1 W Write<br>0,4 W Idle    |
|                 | 5CFAST.256G-10                                                    | -    | 1,2 W Read<br>1,9 W Write<br>0,25 W Idle | -     | 1,2 W Read<br>1,9 W Write<br>0,25 W Idle |

#### 4.1.4.2.1 Berechnungsbeispiel

|                                        | Gesamt max.:               | 27.15 W |
|----------------------------------------|----------------------------|---------|
| CFast-Karte 5CFAST.128G-10 ≥ E0        | 1,4 W (read)               | 1,4 W   |
| Interface Option 5ACCIF01.FPCS-000     | 0,75 W + 1,00 W            | 1,75 W  |
| Monitor/Panel Option 5ACCLI01.SDL0-000 | 0,25 W + 0,75 W            | 1 W     |
| Systemeinheit 5APC2100.BY11-000        | 23 W (mit USB-Verbraucher) | 23 W    |

## 4.1.5 Geräteschnittstellen und Einschübe

#### 4.1.5.1 Geräteschnittstellenübersicht

## Information:

Die am Gerät bzw. Modul verfügbaren Schnittstellen sind der eindeutigen Unterscheidung wegen entsprechend nummeriert. Die vorgenommene Nummerierung durch das Betriebssystem kann jedoch abweichen.

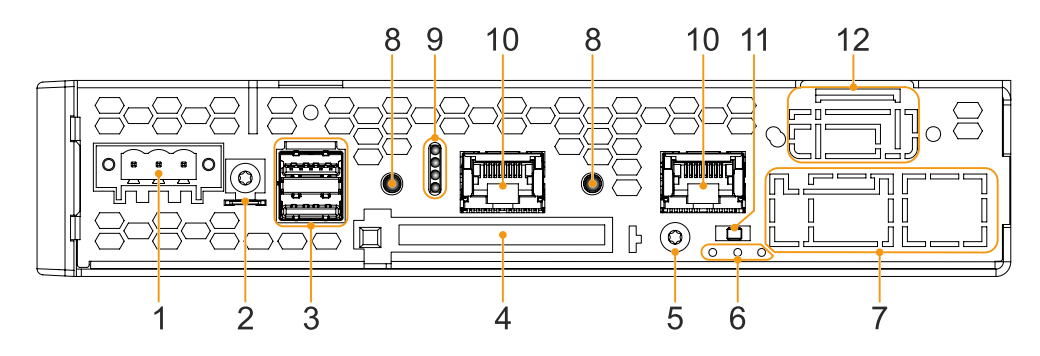

|   | Leg                                        | ende |                                                          |
|---|--------------------------------------------|------|----------------------------------------------------------|
| 1 | "Spannungsversorgung +24 VDC" auf Seite 35 | 7    | "IF Option Steckplatz (IF1, IFx)" auf Seite 40           |
| 2 | "Erdung" auf Seite 36                      | 8    | "Power- und Reset-Button" auf Seite 38                   |
| 3 | "USB-Schnittstellen" auf Seite 37          | 9    | "Status LEDs" auf Seite 39                               |
| 4 | "CFast-Slot" auf Seite 38                  | 10   | "Ethernet-Schnittstellen" auf Seite 36                   |
| 5 | Schraubpunkt für Kabelschirmung            | 11   | Abschlusswiderstandsschalter der IF Option <sup>1)</sup> |
| 6 | Status LEDs der IF Option <sup>1)</sup>    | 12   | "Monitor/Panel-Schnittstelle" auf Seite 392)             |

1) Nur bei eingebauter Interface Option vorhanden (konfigurationsabhängig, vgl. "Interface Optionen").

2) Nur bei eingebauter Monitor/ Panel Option vorhanden (konfigurationsabhängig, siehe "Monitor/Panel Optionen".

#### 4.1.5.2 Spannungsversorgung +24 VDC

## Gefahr!

Das Gerät darf nur mit einem SELV / PELV Netzteil bzw. mit einer sicheren Kleinspannung (SELV) gemäß IEC 61010-2-201 versorgt werden.

Im Lieferumfang ist der notwendige 3-polige Stecker nicht enthalten, für geeignetes Zubehör siehe "0TB103.9x" auf Seite 173.

Das Gerät ist durch eine fix aufgelötete Sicherung (10 A, flink) vor Überlast und Verpolung geschützt. Ist die Sicherung defekt (z. B. durch Überlast) muss das Gerät zur Reparatur an B&R geschickt werden. Bei Verpolung ist kein Tausch der Sicherung notwendig.

| Pin                                                                 | Beschreibung  | Abbildung                        |
|---------------------------------------------------------------------|---------------|----------------------------------|
| 1                                                                   | +             |                                  |
| 2                                                                   | Funktionserde |                                  |
| 3                                                                   | -             |                                  |
| <ul> <li>verpolungssicher</li> <li>3-polig</li> <li>male</li> </ul> |               |                                  |
| Elektrischen Eigenschaften                                          |               |                                  |
| Nennspannung                                                        |               | 24 VDC ±25 %, SELV <sup>1)</sup> |
| Nennstrom                                                           |               | max. 3,5 A                       |
| Überspannungskategorie nacl                                         | h EN 61131-2  | II                               |
| Einschaltstrom                                                      |               | typ. 6 A; max. 10 A für < 300 μs |
| Galvanische Trennung                                                |               | Ja                               |
| Unterbrechungsfreie Stromver                                        | rsorgung      | Nein                             |

1) Die Anforderungen sind gemäß IEC 61010-2-201 einzuhalten.

#### 4.1.5.2.1 Erdung

## Vorsicht!

Die Funktionserde (Spannungsversorgung Pin 2 und Erdungsanschluss) muss auf möglichst kurzem, niederohmigem Weg und mit dem größtmöglichen Leiterquerschnitt am zentralen Erdungspunkt (z. B. dem Schaltschrank oder der Anlage) verbunden werden. Für eine einwandfreie Funktion ist diese Art der Erdung zwingend vorgeschrieben.

An dem Erdungsanschluss muss z. B. ein Kupferband, das an einem zentralen Erdungspunkt des Schaltschrankes oder der Anlage in der das Gerät eingebaut wird, befestigt werden. Der Leitungsquerschnitt sollte dabei so groß wie möglich (mindestens 2,5 mm²) gewählt werden.

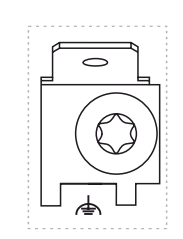

## 4.1.5.3 Ethernet-Schnittstellen

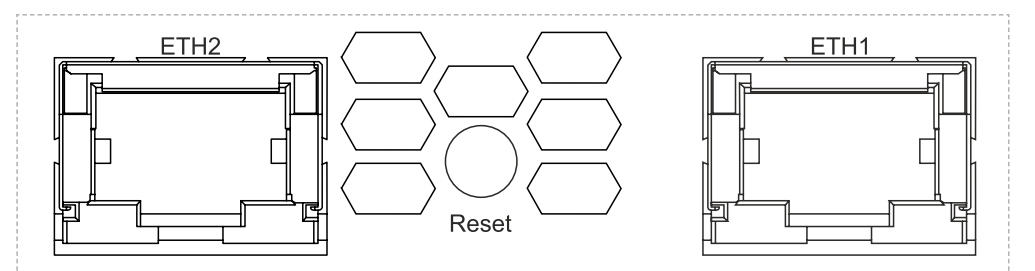

Der Ethernet-Controller wird über die Systemeinheit nach außen geführt.

|                             |                                                                         | ETH1, ETH2                             |
|-----------------------------|-------------------------------------------------------------------------|----------------------------------------|
| Ausführung                  | RJ45, female                                                            |                                        |
| Controller                  | Intel                                                                   | 1210                                   |
| Verkabelung                 | S/STP (                                                                 | (Cat5e)                                |
| Übertragungsgeschwindigkeit | 10/100/100                                                              | 00 MBit/s <sup>1)</sup>                |
| Kabellänge                  | max. 100 m                                                              | (min. Cat5e)                           |
| Speed LED (b)               | Ein                                                                     | Aus                                    |
| Gelb                        | 100 MBit/s                                                              | 10 MBit/s <sup>2)</sup>                |
| Grün                        | 1000 MBit/s                                                             | -                                      |
| Link LED (a)                | Ein                                                                     | Aktiv                                  |
| Grün                        | Link (Eine Verbindung<br>zu einem Ethernet Netz-<br>werk ist vorhanden) | blinken (Daten wer-<br>den übertragen) |

1) Umschaltung erfolgt automatisch.

2) Die 10 MBit/s Übertragungsgeschwindigkeit/Verbindung ist nur vorhanden, wenn zeitgleich die Link LED aktiv ist.

## Treibersupport

Für den Betrieb des Ethernet-Controllers ist ein spezieller Treiber notwendig. Es stehen für die freigegebenen Betriebssysteme im Downloadbereich der B&R Homepage www.br-automation.com Treiber zum Download bereit.

## Information:

Benötigte Treiber sind nur von der B&R Homepage, nicht aber von den Herstellerseiten, herunterzuladen.
#### 4.1.5.4 USB-Schnittstellen

Der Automation PC 2100 verfügt über einen USB 3.0 (Universal Serial Bus) Host Controller mit mehreren USB-Ports, wovon eine USB 3.0 und eine USB 2.0 Schnittstelle nach außen geführt und für den Anwender frei verfügbar sind.

# Warnung!

An den USB-Schnittstellen können USB-Peripheriegeräte angeschlossen werden. Auf Grund der Vielfältigkeit der am Markt erhältlichen USB-Geräte, kann B&R keine Garantie für deren Funktion übernehmen. Für die bei B&R erhältlichen USB-Geräte wird die Funktion gewährleistet.

# Vorsicht!

Auf Grund der allgemeinen PC-Spezifikation ist diese Schnittstelle mit äußerster Sorgfalt bezüglich EMV, Kabelführung etc. zu behandeln.

### Treibersupport

Für den Betrieb des USB 3.0 Host Controller mit mehreren USB-Ports ist ein spezieller Treiber notwendig. Es stehen für die freigegebenen Betriebssysteme im Downloadbereich der B&R Homepage <u>www.br-automation.com</u> Treiber zum Download bereit.

# Information:

Benötigte Treiber sind nur von der B&R Homepage, nicht aber von den Herstellerseiten, herunterzuladen.

|                                  |         | USB1 und USB2                        |  |
|----------------------------------|---------|--------------------------------------|--|
| Standard                         |         |                                      |  |
|                                  | USB1    | USB 3.0                              |  |
|                                  | USB2    | USB 2.0                              |  |
| Ausführung                       |         | Typ A, female                        |  |
| Übertragungsgeschwindigkeit      |         | Low Speed (1,5 MBit/s)               |  |
|                                  |         | Full Speed (12 MBit/s)               |  |
|                                  |         | High Speed (480 MBit/s)              |  |
|                                  |         | Super Speed (5 GBit/s) <sup>1)</sup> |  |
| Strombelastbarkeit <sup>2)</sup> |         | max. 1 A, je Anschluss               |  |
| Kabellänge                       |         |                                      |  |
|                                  | USB 2.0 | max. 5 m (ohne Hub)                  |  |
|                                  | USB 3.0 | max. 3 m (ohne Hub)                  |  |

1) Die Kompatibilität zu Super Speed hängt vom verwendeten Betriebssytem ab und ist nur mit USB 3.0 möglich.

2) Jede USB-Schnittstelle wird durch einen wartungsfreien "USB Strombegrenzungsschalter" (max. 1 A) abgesichert.

#### **USB-Hub Schnittstellen**

Mit dem 4-fach USB-Hub 5ACCUSB4.0000-000 stehen dem Panel PC 2100 bis zu 4 weitere USB-Schnittstellen zur Verfügung. Nähere Informationen sind im Abschnitt "USB-Hub" auf Seite 177 zu finden.

#### 4.1.5.5 CFast-Slot

Der Automation PC bietet einen einfach zugänglichen CFast-Slot, so dass die CFast-Karte auch als Wechselspeichermedium zum Datentransfer oder für Upgrades genutzt werden kann.

Dieser CFast-Slot ist intern mit dem Chipsatz verbunden und in der Version SATA II (SATA 3.0 Gbit/s) ausgeführt.

## Information:

## Die CFast-Karten 5CFAST.0xxx-00 dürfen erst ab Revision E0 im xPC2100 betrieben werden.

|                | CFast-Slot          |       |
|----------------|---------------------|-------|
| Anschluss      | SATA 0              |       |
| Bestellnummer  | Kurzbeschreibung    |       |
|                | CFast-Karten        |       |
| 5CFAST.2048-00 | CFast 2 GByte SLC   |       |
| 5CFAST.4096-00 | CFast 4 GByte SLC   |       |
| 5CFAST.8192-00 | CFast 8 GByte SLC   |       |
| 5CFAST.016G-00 | CFast 16 GByte SLC  |       |
| 5CFAST.032G-00 | CFast 32 GByte SLC  | CFast |
| 5CFAST.032G-10 | CFast 32 GByte MLC  |       |
| 5CFAST.064G-10 | CFast 64 GByte MLC  |       |
| 5CFAST.128G-10 | CFast 128 GByte MLC |       |
| 5CFAST.256G-10 | CFast 256 GByte MLC |       |

# Warnung!

#### Das Einstecken und Entfernen von CFast-Karten darf nur in spannungslosem Zustand erfolgen!

#### 4.1.5.6 Power- und Reset-Button

Beide Buttons können ohne Hilfsmittel betätigt werden.

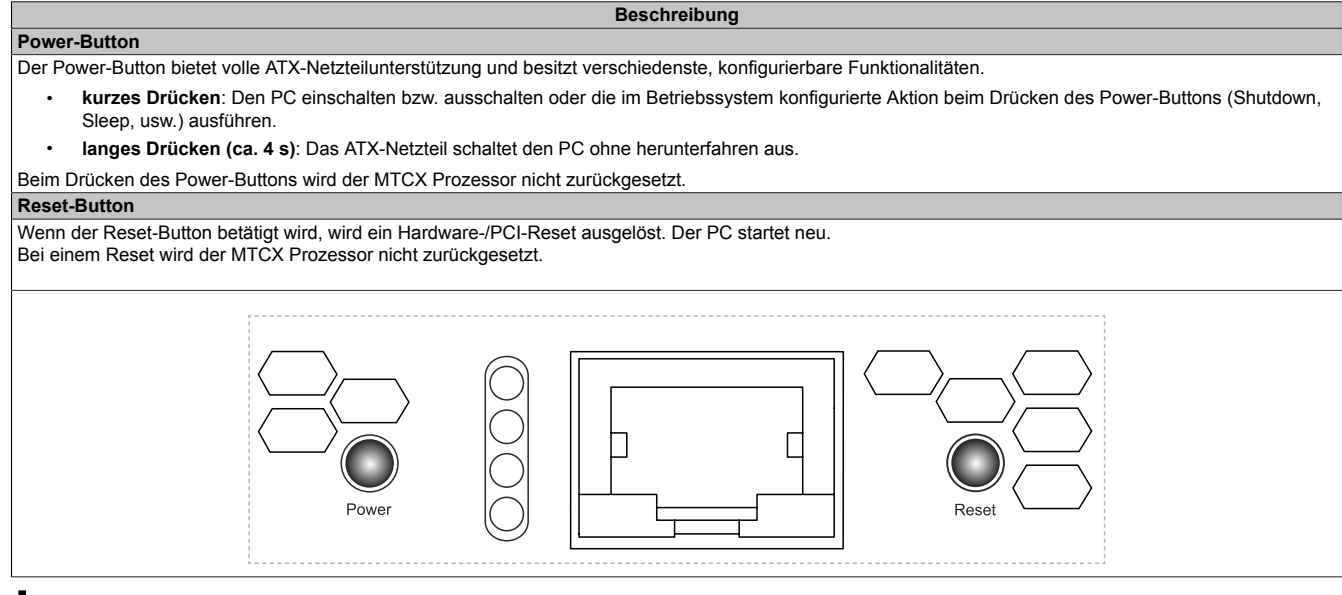

# Warnung!

Das Abschalten ohne Herunterfahren oder ein Reset des Systems kann zu Datenverlust führen!

### 4.1.5.7 Status LEDs

| Zuordnung       | LED   | Farbe    | Status   | Bedeutung                                                                                                   | LED-Anzeige <sup>1)</sup> |
|-----------------|-------|----------|----------|----------------------------------------------------------------------------------------------------|---------------------------|
|                 | Power | Grün     | Ein      | Spannungsversorgung OK                                                                                      |                           |
|                 |       | Rot      | Ein      | Das System befindet sich im Stromspar-Modus (Standby). <sup>2)</sup>                                        |                           |
|                 |       | Rot-Grün | Blinkend | Fehlerhaftes oder unvollständiges BIOS, MTCX oder<br>I/O FPGA Update, Spannungsversorgung OK                |                           |
|                 |       |          |          | Fehlerhaftes oder unvollständiges BIOS, MTCX oder<br>I/O FPGA Update, Stromspar-Modus (Standby)             |                           |
|                 |       |          |          | Information:<br>Ein Update ist erneut auszuführen.                                                          |                           |
|                 | CFast | Gelb     | Ein      | Signalisiert einen CFast-Zugriff                                                                            |                           |
| Run O<br>Link O | Link  | Gelb     | Ein      | Zeigt eine aktive SDL-Verbindung am Panel Stecker an.                                                       |                           |
| CFast           |       |          | Blinkend | Eine aktive SDL-Verbindung wurde durch einen Span-<br>nungsverlust der Displayeinheit unterbrochen.         |                           |
| Power           |       |          |          | Information:<br>Die Spannungsversorgung bzw. der Spannungs<br>schlossenen Displayeinheit ist zu überprüfen. | sanschluss der ange-      |
|                 | Run   | Grün     | Blinkend | Automation Runtime wird hochgefahren.<br>Wird von Automation Runtime (ARemb und ARwin)<br>gesteuert.        |                           |
|                 |       | Grün     | Ein      | Applikation läuft<br>Wird von Automation Runtime (ARemb und ARwin)<br>gesteuert.                            |                           |
|                 |       | Rot      | Ein      | Applikation im Service Modus<br>Wird von Automation Runtime (ARemb und ARwin)<br>gesteuert.                 |                           |
|                 |       | Orange   | Blinkend | Es liegt eine Lizenzverletzung vor.                                                                         |                           |

1) Zwei Spalten bilden 1 Intervall zu jeweils 500 ms.

2) S5: Soft-off

S4: Hibernate (Suspend-to-Disk)

#### 4.1.5.8 Monitor/Panel-Schnittstelle

Die Automation PC Systemeinheiten besitzen eine Monitor/Panel-Schnittstelle. Diese kann mit verschiedenen Monitor/Panel Optionen konfiguriert werden, auch eine Konfiguration ohne Monitor/Panel Option ist möglich.

In folgender Tabelle sind die Monitor/Panel Optionen, welche in der Schnittstelle betrieben werden können, aufgelistet. Nähere Informationen sind im Abschnitt "Monitor/Panel Optionen" auf Seite 45 zu finden.

|                   | Monitor/Panel-Schnittstelle               |  |  |  |  |  |  |  |
|-------------------|-------------------------------------------|--|--|--|--|--|--|--|
|                   | Monitor/Panel Option                      |  |  |  |  |  |  |  |
| Bestellnummer     | Kurzbeschreibung                          |  |  |  |  |  |  |  |
| 5ACCLI01.SDL0-000 | SDL/DVI Transmitter - Für APC2100/APC2200 |  |  |  |  |  |  |  |
| 5ACCLI01.SDL3-000 | SDL3 Transmitter - Für APC2100            |  |  |  |  |  |  |  |
|                   |                                           |  |  |  |  |  |  |  |
|                   |                                           |  |  |  |  |  |  |  |
|                   |                                           |  |  |  |  |  |  |  |
|                   | -                                         |  |  |  |  |  |  |  |
|                   |                                           |  |  |  |  |  |  |  |
|                   |                                           |  |  |  |  |  |  |  |
|                   |                                           |  |  |  |  |  |  |  |
|                   |                                           |  |  |  |  |  |  |  |

# Information:

Die Monitor/Panel Optionen können nur im B&R-Werk montiert und getauscht werden.

### 4.1.5.9 IF Option Steckplatz (IF1, IFx)

Die Automation PC Systemeinheiten besitzen 1 Steckplatz für eine Interface Option.

In folgender Tabelle sind die Interface Optionen, welche im IF Option Steckplatz betrieben werden können, aufgelistet.

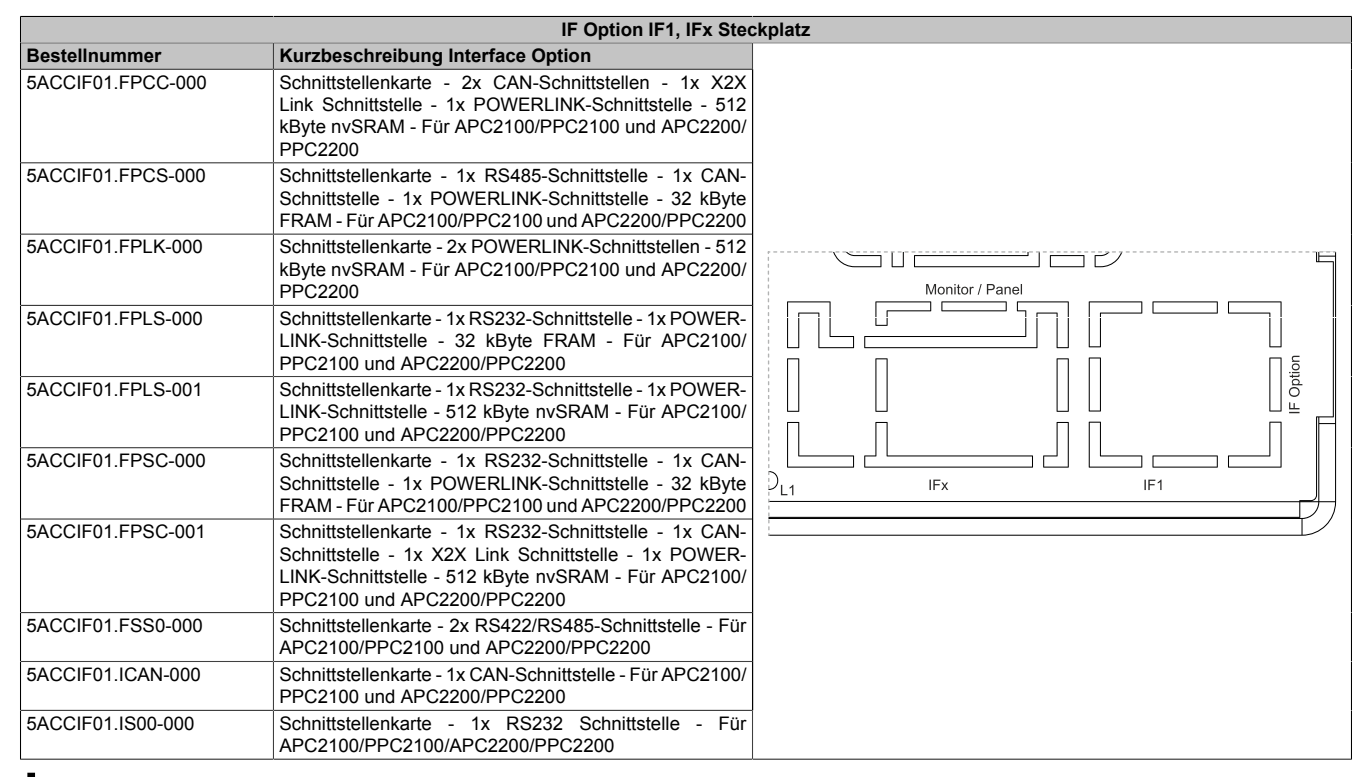

# Information:

Die Interface Optionen können nur im B&R-Werk montiert und getauscht werden.

## 4.2 Einzelkomponenten

## 4.2.1 Systemeinheiten

### 4.2.1.1 5APC2100.BYxx-000

#### 4.2.1.1.1 Allgemeines

Die APC2100 Systemeinheiten bestehen aus CPU Board, Gehäuse und Montageplatte. Es sind alle Schnittstellen darauf enthalten, zusätzlich kann eine Interface Option und Monitor/Panel Option montiert werden. Der Hauptspeicher ist fix am CPU Board verlötet und kann nicht getauscht oder erweitert werden.

- Intel Atom Prozessoren
- Intel Bay Trail Plattform
- DDR3-Speicher
- Intel HD Graphics
- 1x CFast Slot
- Einschub für 1 Monitor/Panel Option
- Einschub für 1 Interface Option

### 4.2.1.1.2 Bestelldaten

| Bestellnummer     | Kurzbeschreibung                                                                                                    | Abbildung                                                                                                    |
|-------------------|----------------------------------------------------------------------------------------------------|----------------------------------------------------------------------------------------------------|
|                   | Systemeinheiten                                                                                                    |                                                                                                    |
| 5APC2100.BY01-000 | APC2100 Systemeinheit - Intel Atom E3815 1,46 GHz - Single<br>Core - 1 GByte SDRAM                                                                                                    | 4                                                                                                    |
| 5APC2100.BY11-000 | APC2100 Systemeinheit - Intel Atom E3825 1.33 GHz - Dual<br>Core - 1 GByte SDRAM                                                                                                    | and a start                                                                                                    |
| 5APC2100.BY22-000 | APC2100 Systemeinheit - Intel Atom E3826 1,46 GHz - Dual<br>Core - 2 GByte SDRAM                                                                                                    | 2-2-2-2-2-2-2-2                                                                                                    |
| 5APC2100.BY34-000 | APC2100 Systemeinheit - Intel Atom E3827 1,75 GHz - Dual<br>Core - 4 GByte SDRAM                                                                                                    | E State State Stat |
| 5APC2100.BY44-000 | APC2100 Systemeinheit - Intel Atom E3845 1,91 GHz - Quad<br>Core - 4 GByte SDRAM                                                                                                    |                                                                                                    |
| 5APC2100.BY48-000 | APC2100 Systemeinheit - Intel Atom E3845 1,91 GHz - Quad<br>Core - 8 GByte SDRAM                                                                                                    |                                                                                                    |
|                   | Erforderliches Zubehör                                                                                                    | CAN JOINT                                                                                                    |
|                   | CFast-Karten                                                                                                    |                                                                                                    |
| 5CFAST.016G-00    | CFast 16 GByte SLC                                                                                                    |                                                                                                    |
| 5CFAST.032G-00    | CFast 32 GByte SLC                                                                                                    |                                                                                                    |
| 5CFAST.032G-10    | CFast 32 GByte MLC                                                                                                    |                                                                                                    |
| 5CFAST.064G-10    | CFast 64 GByte MLC                                                                                                    |                                                                                                    |
| 5CFAST.128G-10    | CFast 128 GByte MLC                                                                                                    |                                                                                                    |
| 5CFAST.256G-10    | CFast 256 GByte MLC                                                                                                    |                                                                                                    |
|                   | Optionales Zubehör                                                                                                    |                                                                                                    |
|                   | Interface Optionen                                                                                                    |                                                                                                    |
| 5ACCIF01.FPCC-000 | Schnittstellenkarte - 2x CAN-Schnittstellen - 1x X2X Link<br>Schnittstelle - 1x POWERLINK Schnittstelle - 512 kByte<br>nvSRAM - Für APC2100/PPC2100/APC2200/PPC2200 - Liefe-<br>rung nur in Verbindung mit einem Gerät              |                                                                                                    |
| 5ACCIF01.FPCS-000 | Schnittstellenkarte - 1x RS485 Schnittstelle - 1x CAN Schnitt-<br>stelle - 1x POWERLINK Schnittstelle - 32 kByte FRAM - Für<br>APC2100/PPC2100/APC2200/PPC2200 - Lieferung nur in Ver-<br>bindung mit einem Gerät                   |                                                                                                    |
| 5ACCIF01.FPLK-000 | Schnittstellenkarte - 1x POWERLINK Schnittstelle - integrier-<br>ter 2-fach Hub - 512 kByte nvSRAM - Für APC2100/PPC2100/<br>APC2200/PPC2200 - Lieferung nur in Verbindung mit einem<br>Gerät                                       |                                                                                                    |
| 5ACCIF01.FPLS-000 | Schnittstellenkarte - 1x RS232 Schnittstelle - 1x POWER-<br>LINK Schnittstelle - 32 kByte FRAM - Für APC2100/PPC2100/<br>APC2200/PPC2200 - Lieferung nur in Verbindung mit einem<br>Gerät                                           |                                                                                                    |
| 5ACCIF01.FPLS-001 | Schnittstellenkarte - 1x RS232 Schnittstelle - 1x POWERLINK<br>Schnittstelle - 512 kByte nvSRAM - Für APC2100/PPC2100/<br>APC2200/PPC2200 - Lieferung nur in Verbindung mit einem<br>Gerät                                          |                                                                                                    |
| 5ACCIF01.FPSC-000 | Schnittstellenkarte - 1x RS232 Schnittstelle - 1x CAN Schnitt-<br>stelle - 1x POWERLINK Schnittstelle - 32 kByte FRAM - Für<br>APC2100/PPC2100/APC2200/PPC2200 - Lieferung nur in Ver-<br>bindung mit einem Gerät                   |                                                                                                    |
| 5ACCIF01.FPSC-001 | Schnittstellenkarte - 1x RS232 Schnittstelle - 1x CAN Schnitt-<br>stelle - 1x X2X Link Schnittstelle - 1x POWERLINK Schnittstel-<br>le - 512 kByte nvSRAM - Für APC2100/PPC2100/APC2200/<br>DPC2020 Linformer put size Construction |                                                                                                    |
| 5ACCIF01.FSS0-000 | Schnittstellenkarte - 2x RS422/RS485 Schnittstelle - Für<br>APC2100/PPC2100/APC2200/PPC2200 - Lieferung nur in Ver-<br>bindung mit einem Gerät                                                                                      |                                                                                                    |
| 5ACCIF01.ICAN-000 | Schnittstellenkarte - 1x CAN Schnittstelle - Für APC2100/<br>PPC2100/APC2200/PPC2200 - Lieferung nur in Verbindung mit<br>einem Gerät                                                                                               |                                                                                                    |
| 5ACCIF01.IS00-000 | Schnittstellenkarte - 1x RS232 Schnittstelle - Für APC2100/<br>PPC2100/APC2200/PPC2200 - Lieferung nur in Verbindung mit<br>einem Gerät                                                                                             |                                                                                                    |
|                   | Monitor/Panel Optionen                                                                                                    |                                                                                                    |
| 5ACCLI01.SDL0-000 | Monitor/Panel Option - 1x SDL/DVI Transmitter - Für APC2100/<br>APC2200 - Lieferung nur in Verbindung mit einem Gerät                                                                                                    |                                                                                                    |
| 5ACCLI01.SDL3-000 | Monitor/Panel Option - 1x SDL3 Transmitter - Für APC2100 -<br>Lieferung nur in Verbindung mit einem Gerät                                                                                                    |                                                                                                    |

#### 4.2.1.1.3 Technische Daten

## Information:

Die nachfolgend angegebenen Kenndaten, Merkmale und Grenzwerte sind nur für diese Einzelkomponente alleine gültig und können von denen zum Gesamtgerät abweichen. Für das Gesamtgerät, in dem z. B. diese Einzelkomponente verwendet wird, gelten die zum Gesamtgerät angegebenen Daten.

| Bestellnummer                                              | 5APC2100.<br>BY01-000                                 | 5APC2100.<br>BY11-000 | 5APC2100.<br>BY22-000         | 5APC2100.<br>BY34-000                         | 5APC2100.<br>BY44-000                                                   | 5APC2100.<br>BY48-000                                                                        |  |
|------------------------------------------------------------|-------------------------------------------------------|-----------------------|-------------------------------|-----------------------------------------------|-------------------------------------------------------------------------|----------------------------------------------------------------------------------------------|--|
| Allgemeines                                                |                                                       |                       |                               |                                               |                                                                         |                                                                                              |  |
| LEDs                                                       |                                                       |                       | Power, CFas                   | st, Link, Run                                 |                                                                         |                                                                                              |  |
| B&R ID-Code                                                | 0xE5C1                                                | 0xE5C2                | 0xE5C3                        | 0xE5C4                                        | 0xE5C5                                                                  | 0xED0D                                                                                       |  |
| Kühlung                                                    |                                                       |                       | Passiv übe                    | er Gehäuse                                    |                                                                         |                                                                                              |  |
| Power-Taster                                               |                                                       |                       | J                             | а                                             |                                                                         |                                                                                              |  |
| Reset-Taster                                               |                                                       |                       | J                             | а                                             |                                                                         |                                                                                              |  |
| Summer                                                     |                                                       |                       | Ne                            | ein                                           |                                                                         |                                                                                              |  |
| Zulassungen                                                |                                                       |                       |                               |                                               |                                                                         |                                                                                              |  |
| CE                                                         |                                                       |                       | J                             | а                                             |                                                                         |                                                                                              |  |
| UKCA                                                       |                                                       |                       | J                             | а                                             |                                                                         |                                                                                              |  |
| UL                                                         |                                                       |                       | cULus E<br>Industrial Cont    | E115267<br>trol Equipment                     |                                                                         |                                                                                              |  |
| HazLoc                                                     |                                                       |                       | cULus HazL<br>Industrial Cont | oc E180196<br>trol Equipment                  |                                                                         |                                                                                              |  |
|                                                            |                                                       |                       | Class I, Division 2, 0        | US Locations<br>Groups ABCD, T4 <sup>1)</sup> |                                                                         |                                                                                              |  |
| DNV                                                        |                                                       |                       |                               |                                               | Temperature<br>Humidity: <b>B</b><br>Vibration<br>EMC: <b>B</b> (bridge | : <b>B</b> (0 - 55 °C)<br>(up to 100%)<br>: <b>A</b> (0.7 g)<br>and open deck) <sup>2)</sup> |  |
| LR                                                         |                                                       | -                     | -                             |                                               | EN                                                                      | IV3                                                                                          |  |
| KR                                                         |                                                       | -                     | -                             |                                               | J                                                                       | а                                                                                            |  |
| ABS                                                        |                                                       |                       | -                             |                                               | J                                                                       | а                                                                                            |  |
| BV                                                         | - EC31B<br>Temperature: 5 - 55 °C<br>Vibration: 0,7 g |                       |                               |                                               |                                                                         |                                                                                              |  |
| EAC                                                        |                                                       |                       | Zulassung über                | r Produktfamilie                              | U                                                                       |                                                                                              |  |
| Controller                                                 | Controller                                            |                       |                               |                                               |                                                                         |                                                                                              |  |
| Boot-Loader                                                |                                                       |                       | UEFI                          | BIOS                                          |                                                                         |                                                                                              |  |
| Prozessor                                                  |                                                       |                       |                               |                                               |                                                                         |                                                                                              |  |
| Тур                                                        | Intel Atom E3815                                      | Intel Atom E3825      | Intel Atom E3826              | Intel Atom E3827                              | Intel Ato                                                               | m E3845                                                                                      |  |
| Taktfrequenz                                               | 1460 MHz                                              | 1330 MHz              | 1460 MHz                      | 1750 MHz                                      | 1910                                                                    | MHz                                                                                          |  |
| Anzahl der Kerne                                           | 1                                                     |                       | 2                             |                                               |                                                                         | 4                                                                                            |  |
| Architektur                                                |                                                       |                       | 22                            | nm                                            |                                                                         |                                                                                              |  |
| Thermal Design Power (TDP)                                 | 5 W                                                   | 6 W                   | 7 W                           | 8 W                                           | 10                                                                      | W                                                                                            |  |
| L2 Cache                                                   | 512 kByte                                             |                       | 1 MByte                       |                                               | 2 M                                                                     | Byte                                                                                         |  |
| Intel 64 Architecture                                      |                                                       |                       | J                             | а                                             |                                                                         |                                                                                              |  |
| Intel Hyper-Threading Technology                           |                                                       |                       | Ne                            | ein                                           |                                                                         |                                                                                              |  |
| Intel vPro Technology                                      |                                                       |                       | Ne                            | ein                                           |                                                                         |                                                                                              |  |
| Intel Virtualization Technology (VT-<br>x)                 |                                                       |                       | J                             | а                                             |                                                                         |                                                                                              |  |
| Intel Virtualization Technology for<br>Directed I/O (VT-d) |                                                       |                       | Ne                            | ein                                           |                                                                         |                                                                                              |  |
| Enhanced Intel SpeedStep Techno-                           |                                                       |                       | J                             | а                                             |                                                                         |                                                                                              |  |
| Chipsatz                                                   |                                                       |                       | Intel Ba                      | av Trail                                      |                                                                         |                                                                                              |  |
| Echtzeituhr                                                |                                                       |                       |                               | ,                                             |                                                                         |                                                                                              |  |
| Genauigkeit                                                |                                                       | be                    | ei 25°C: typ. 12 ppm          | (1 Sekunde) pro Tao                           | 3)                                                                      |                                                                                              |  |
| Pufferdauer 4)                                             |                                                       |                       | typ. ca<br>min. ca            | . 400 h<br>. 200 h                            |                                                                         |                                                                                              |  |
| batteriegepuffert                                          |                                                       |                       | Ne                            | ein                                           |                                                                         |                                                                                              |  |
| Power Fail Logik                                           |                                                       | -                     |                               |                                               |                                                                         |                                                                                              |  |
| Controller                                                 |                                                       |                       | MTC                           | CX <sup>5)</sup>                              |                                                                         |                                                                                              |  |
| Pufferzeit                                                 |                                                       |                       | 10                            | ms                                            |                                                                         |                                                                                              |  |
| Speicher                                                   |                                                       |                       |                               |                                               |                                                                         |                                                                                              |  |
| Тур                                                        | DDR3-SDRAM                                            |                       |                               |                                               |                                                                         |                                                                                              |  |
| Speichergröße                                              | 1 GByte 2 GByte 4 GByte 8 GByte                       |                       |                               |                                               |                                                                         | 8 GByte                                                                                      |  |
| Geschwindigkeit                                            |                                                       | DDR3L-1067            | <b>,</b>                      |                                               | DDR3L-1333                                                              | <b>, ,</b>                                                                                   |  |
| Speicheranbindung                                          | Single Channel Dual Cannel                            |                       |                               |                                               |                                                                         |                                                                                              |  |
| tauschbar                                                  |                                                       |                       | Ne                            | ein                                           |                                                                         |                                                                                              |  |
| Grafik                                                     |                                                       |                       |                               |                                               |                                                                         |                                                                                              |  |
| Controller                                                 |                                                       |                       | Intel HD                      | Graphics                                      |                                                                         |                                                                                              |  |
| max. dynamische Grafikfrequenz                             | 400 MHz                                               | 533 MHz               | 667 MHz                       |                                               | 792 MHz                                                                 |                                                                                              |  |
| Farbtiefe                                                  |                                                       |                       | max.                          | 32 Bit                                        |                                                                         |                                                                                              |  |
| DirectX Support                                            |                                                       |                       | 1                             | 1                                             |                                                                         |                                                                                              |  |
| OpenGL Support                                             | 4.0                                                   |                       |                               |                                               |                                                                         |                                                                                              |  |

#### **Technische Daten**

| Bestellnummer                             | 5APC2100.                                        | 5APC2100.              | 5APC2100.             | 5APC2100.              | 5APC2100.          | 5APC2100.     |  |  |  |
|-------------------------------------------|--------------------------------------------------|------------------------|-----------------------|------------------------|--------------------|---------------|--|--|--|
|                                           | BY01-000                                         | BY11-000               | BY22-000              | BY34-000               | BY44-000           | BY48-000      |  |  |  |
| Power Management                          |                                                  |                        | ACF                   | 9 4.0                  |                    |               |  |  |  |
| Schnittstellen                            |                                                  |                        |                       |                        |                    |               |  |  |  |
| CFast Slot                                |                                                  |                        |                       |                        |                    |               |  |  |  |
| Anzahl                                    |                                                  |                        |                       | 1                      |                    |               |  |  |  |
| Тур                                       |                                                  |                        | SATA II (SA           | TA 3,0 Gbit/s)         |                    |               |  |  |  |
| USB                                       |                                                  |                        |                       |                        |                    |               |  |  |  |
| Anzahl                                    |                                                  |                        | :                     | 2                      |                    |               |  |  |  |
| Тур                                       |                                                  |                        | 1x US<br>1x US        | SB 3.0<br>SB 2.0       |                    |               |  |  |  |
| Ausführung                                |                                                  |                        | Ту                    | рА                     |                    |               |  |  |  |
| Übertragungsrate                          | Low Speed                                        | d (1,5 MBit/s), Full S | Speed (12 MBit/s), Hi | gh Speed (480 MBit     | s) bis Super Speed | (5 GBit/s) 6) |  |  |  |
| Strombelastbarkeit                        |                                                  |                        | je Anschlu            | ss max. 1 A            |                    |               |  |  |  |
| Ethernet                                  |                                                  |                        |                       |                        |                    |               |  |  |  |
| Anzahl                                    |                                                  |                        | :                     | 2                      |                    |               |  |  |  |
| Ausführung                                |                                                  |                        | RJ45, g               | eschirmt               |                    |               |  |  |  |
| Übertragungsrate                          |                                                  |                        | 10/100/10             | 000 MBit/s             |                    |               |  |  |  |
| max. Baudrate                             |                                                  |                        | 1 G                   | Bit/s                  |                    |               |  |  |  |
| Einschübe                                 |                                                  |                        |                       |                        |                    |               |  |  |  |
| Interface Option 7)                       |                                                  |                        |                       | 1                      |                    |               |  |  |  |
| Monitor/Panel Option 8)                   |                                                  | -                      |                       | 1                      |                    |               |  |  |  |
| Elektrische Eigenschaften                 |                                                  |                        |                       |                        |                    |               |  |  |  |
| Nennspannung                              |                                                  |                        | 24 VDC ±2             | 5%, SELV <sup>9)</sup> |                    |               |  |  |  |
| Nennstrom                                 |                                                  |                        | max                   | 3 A                    |                    |               |  |  |  |
| Einschaltstrom                            |                                                  |                        | typ. 6 A; max. 1      | 0 A für < 300 µs       |                    |               |  |  |  |
| Überspannungskategorie nach<br>EN 61131-2 |                                                  |                        |                       | II                     |                    |               |  |  |  |
| Galvanische Trennung                      |                                                  |                        | J                     | la                     |                    |               |  |  |  |
| Einsatzbedingungen                        |                                                  |                        |                       |                        |                    |               |  |  |  |
| Verschmutzungsgrad nach EN 61131-2        |                                                  |                        | Verschmutz            | zungsgrad 2            |                    |               |  |  |  |
| Schutzart nach EN 60529                   |                                                  |                        | IP2                   | 0 10)                  |                    |               |  |  |  |
| Umgebungsbedingungen                      |                                                  |                        |                       |                        |                    |               |  |  |  |
| Meereshöhe                                |                                                  |                        |                       |                        |                    | _             |  |  |  |
| Betrieb                                   | max. 3000 m (komponentenabhängig) <sup>11)</sup> |                        |                       |                        |                    |               |  |  |  |
| Mechanische Eigenschaften                 |                                                  |                        |                       |                        |                    |               |  |  |  |
| Abmessungen 12)                           |                                                  |                        |                       |                        |                    |               |  |  |  |
| Breite                                    |                                                  |                        | 40                    | mm                     |                    |               |  |  |  |
| Höhe                                      |                                                  |                        | 115                   | mm                     |                    |               |  |  |  |
| Tiefe                                     |                                                  |                        | 198                   | mm                     |                    |               |  |  |  |
| Gewicht                                   |                                                  | 1170 g                 |                       |                        |                    |               |  |  |  |

1) Ja, jedoch nur zutreffend, wenn alle im Gesamtgerät verbauten Komponenten diese Zulassung haben und das Gesamtgerät die entsprechende Kennzeichnung trägt.

 Ja, jedoch nur zutreffend, wenn alle im Gesamtgerät verbauten Komponenten diese Zulassung haben und am zugehörigen DNV-Zertifikat zur Produktfamilie angeführt sind.

3) Bei max. spezifizierter Umgebungstemperatur: typ. 58 ppm (5 Sekunden) - worst case 220 ppm (19 Sekunden).

4) Um die angegebenen Werte zur Pufferdauer zu erreichen, muss das Produkt min. 8 Stunden versorgt sein.

5) Maintenance Controller Extended

6) Eine Super Speed Übertragungsrate (5 GBit/s) ist nur mit USB 3.0 möglich.

7) Die Interface Option ist nicht tauschbar.

8) Die Monitor/Panel Option ist nicht tauschbar.

9) Die Anforderungen sind gemäß IEC 61010-2-201 einzuhalten.

10) Nur wenn alle Schnittstellenabdeckungen montiert sind.

11) Herabsenkung (Derating) der maximalen Umgebungstemperatur typisch 1°C pro 1000 Meter ab 500 Meter NN.

12) Alle Abmessungen ohne Montageplatte.

## 4.2.2 Monitor/Panel Optionen

## Information:

Die Monitor/Panel Optionen können nur im B&R-Werk montiert und getauscht werden.

### 4.2.2.1 5ACCLI01.SDL0-000

#### 4.2.2.1.1 Allgemeines

Die Monitor/Panel Option 5ACCLI01.SDL0-000 verfügt über eine Schnittstelle um Panels über SDL oder DVI anzuschließen.

- SDL/DVI-Schnittstelle
- Einbaukompatibel in APC2100 und APC2200

#### 4.2.2.1.2 Bestelldaten

| Bestellnummer     | Kurzbeschreibung                                                                                                    | Abbildung |
|-------------------|----------------------------------------------------------------------------------------------------|-----------|
|                   | Monitor/Panel Optionen                                                                                                |           |
| 5ACCLI01.SDL0-000 | Monitor/Panel Option - 1x SDL/DVI Transmitter - Für APC2100/<br>APC2200 - Lieferung nur in Verbindung mit einem Gerät |           |

## 4.2.2.1.3 Technische Daten

## Information:

| Bestellnummer                  | 5ACCLI01.SDL0-000                                  |
|--------------------------------|----------------------------------------------------|
| Allgemeines                    |                                                    |
| B&R ID-Code                    | 0xE6B6                                             |
| Zulassungen                    |                                                    |
| CE                             | Ja                                                 |
| UKCA                           | Ja                                                 |
| UL                             | cULus E115267                                      |
|                                | Industrial Control Equipment                       |
| HazLoc                         | cULus HazLoc E180196                               |
|                                | Industrial Control Equipment                       |
|                                | for Hazardous Locations                            |
|                                | Class I, Division 2, Groups ABCD, T4 <sup>-1</sup> |
| DNV                            | Temperature: <b>B</b> (0 - 55 °C)                  |
|                                | Humidity: <b>B</b> (up to 100%)                    |
|                                | Vibration: <b>A</b> (0.7 g)                        |
|                                | EMC: <b>B</b> (bridge and open deck) <sup>2)</sup> |
| LR                             | ENV3                                               |
| KR                             | Ja                                                 |
| ABS                            | Ja                                                 |
| BV                             | EC31B                                              |
|                                | Temperature: 5 - 55 °C                             |
|                                | Vibration: 0.7 g                                   |
|                                | EMC: Bridge and open deck                          |
| EAC                            | Zulassung über Produktfamilie                      |
| Schnittstellen                 |                                                    |
| Panel/Monitor-Schnittstelle 3) |                                                    |
| Ausführung                     | DVI-I                                              |
| Тур                            | SDL/DVI/RGB                                        |
| Elektrische Eigenschaften      |                                                    |
| Leistungsaufnahme              | 1 W                                                |
| Umgebungsbedingungen           |                                                    |
| Temperatur                     |                                                    |
| Betrieb                        | -20 bis 60°C <sup>4</sup> )                        |
| Lagerung                       | -20 bis 60°C                                       |
| Transport                      | -20 bis 60°C                                       |

#### Technische Daten

| Bestellnummer             | 5ACCLI01.SDL0-000              |
|---------------------------|--------------------------------|
| Luftfeuchtigkeit          |                                |
| Betrieb                   | 5 bis 90%, nicht kondensierend |
| Lagerung                  | 5 bis 95%, nicht kondensierend |
| Transport                 | 5 bis 95%, nicht kondensierend |
| Mechanische Eigenschaften |                                |
| Gewicht                   | 20 g                           |

1) Ja, jedoch nur zutreffend, wenn alle im Gesamtgerät verbauten Komponenten diese Zulassung haben und das Gesamtgerät die entsprechende Kennzeichnung trägt.

2) Ja, jedoch nur zutreffend, wenn alle im Gesamtgerät verbauten Komponenten diese Zulassung haben und am zugehörigen DNV-Zertifikat zur Produktfamilie angeführt sind.

3) Beim APC2200 ist keine RGB Schnittstelle vorhanden, Ausführung DVI-D.

4) Genaue Informationen dazu sind den Temperaturtabellen im Anwenderhandbuch zu entnehmen. Der DVI- und SDL-Betrieb ist bis minimal -20°C, der RGB-Betrieb ist nur bis minimal 0°C möglich.

#### 4.2.2.1.3.1 SDL/DVI-Schnittstelle

Die Schnittstelle ist als DVI-I-Buchse (female) ausgeführt und kann mit der DVI-D- oder SDL-Übertragungstechnologie betrieben werden.

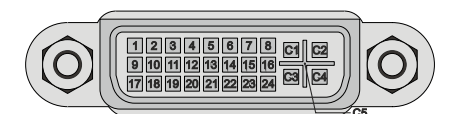

| Pin | Belegung                                     | Beschreibung                     | Pin | Belegung                    | Beschreibung                                  |
|-----|----------------------------------------------|----------------------------------|-----|-----------------------------|-----------------------------------------------|
| 1   | TMDS Data 2-                                 | DVI Lane 2 (negative)            | 16  | HPD                         | Hot plug detect                               |
| 2   | TMDS Data 2+                                 | DVI Lane 2 (positive)            | 17  | TMDS Data 0-                | DVI Lane 0 (negative)                         |
| 3   | TMDS Data 2/4 SHIELD                         | Shield of Data pair 2 and 4      | 18  | TMDS Data 0+                | DVI Lane 0 (positive)                         |
| 4   | SDL-                                         | SDL Lane (negative)              | 19  | TMDS Data 0/XUSB1<br>SHIELD | Shield of Data pair 0 and USB1                |
| 5   | SDL+                                         | SDL Lane (positive)              | 20  | XUSB1-                      | USB Lane 1 (negative)                         |
| 6   | DDC Clock                                    | DDC based control signal (clock) | 21  | XUSB1+                      | USB Lane 1 (positive)                         |
| 7   | DDC Data                                     | DDC based control signal (data)  | 22  | TMDS Clock Shield           | Shield of Clock pair                          |
| 8   | ANALOG VERT SYNC                             | Analog Vertical Synchronization  | 23  | TMDS Clock+                 | DVI Clock (positive)                          |
| 9   | TMDS Data 1-                                 | DVI Lane 1 (negative)            | 24  | TMDS Clock -                | DVI Clock (negative)                          |
| 10  | TMDS Data 1+                                 | DVI Lane 1 (positive)            | C1  | ANALOG RED                  | Analog Red                                    |
| 11  | TMDS Data 1/XUSB0<br>SHIELD                  | Shield of Data pair 1 and USB0   | C2  | ANALOG GREEN                | Analog Green                                  |
| 12  | XUSB0-                                       | USB Lane 0 (negative)            | C3  | ANALOG BLUE                 | Analog Blue                                   |
| 13  | XUSB0+                                       | USB Lane 0 (positive)            | C4  | ANALOG HORZ SYNC            | Analog Horizontal Synchronization             |
| 14  | +5 V Power <sup>1)</sup>                     | +5V Power Supply                 | C5  | ANALOG GND                  | Analog ground (Return for R, G and B signals) |
| 15  | Ground (return for +5 V,<br>HSync and VSync) | Ground                           | -   |                             | -                                             |

1) Wird intern durch eine Multifuse abgesichert.

## Information:

Das Hot-plugging der Ausgabegeräte an der Schnittstelle wird seitens der Hardware und der Grafiktreiber der freigegebenen Betriebssysteme für Servicezwecke unterstützt. Bei Touchscreen-Geräten kann eine Neukalibrierung erforderlich sein.

#### Für diese Schnittstelle sind maximal 100 Steckzyklen spezifiziert.

Informationen zur Übertragungsgeschwindigkeit, gilt es zu beachten:

- Im SDL-Betrieb ohne USB-Typ-A/B-Kabel ist die USB-Übertragungsgeschwindigkeit auf USB 1.1 begrenzt.
- Im DVI-Betrieb oder SDL-Betrieb mit USB-Typ-A/B-Kabel ist eine USB-Übertragungsgeschwindigkeit von USB 2.0 möglich.

## Kabellängen und Auflösungen bei SDL-Übertragung

Die nachfolgende Tabelle zeigt den Zusammenhang zwischen Segmentlänge und max. Auflösung in Abhängigkeit des SDL-Kabels:

| SDL-Kabel        | Auflösung                                          |                                                    |                                                    |                                                    |                                                    |                                                    |                                                    |  |
|------------------|----------------------------------------------------|----------------------------------------------------|----------------------------------------------------|----------------------------------------------------|----------------------------------------------------|----------------------------------------------------|----------------------------------------------------|--|
| Segmentlänge [m] | VGA<br>640 x 480                                   | SVGA<br>800 x 600                                  | XGA<br>1024 x 768                                  | HD<br>1366 x 768                                   | SXGA<br>1280 x 1024                                | UXGA<br>1600 x 1200                                | FHD<br>1920 x 1080                                 |  |
| 0,8              | 5CASDL.0008-00                                     | 5CASDL.0008-00                                     | 5CASDL.0008-00                                     | 5CASDL.0008-00                                     | 5CASDL.0008-00                                     | 5CASDL.0008-00                                     | 5CASDL.0008-00                                     |  |
| 1,8              | 5CASDL.0018-00<br>5CASDL.0018-01<br>5CASDL.0018-03 | 5CASDL.0018-00<br>5CASDL.0018-01<br>5CASDL.0018-03 | 5CASDL.0018-00<br>5CASDL.0018-01<br>5CASDL.0018-03 | 5CASDL.0018-00<br>5CASDL.0018-01<br>5CASDL.0018-03 | 5CASDL.0018-00<br>5CASDL.0018-01<br>5CASDL.0018-03 | 5CASDL.0018-00<br>5CASDL.0018-01<br>5CASDL.0018-03 | 5CASDL.0018-00<br>5CASDL.0018-01<br>5CASDL.0018-03 |  |
| 5                | 5CASDL.0050-00<br>5CASDL.0050-01<br>5CASDL.0050-03 | 5CASDL.0050-00<br>5CASDL.0050-01<br>5CASDL.0050-03 | 5CASDL.0050-00<br>5CASDL.0050-01<br>5CASDL.0050-03 | 5CASDL.0050-00<br>5CASDL.0050-01<br>5CASDL.0050-03 | 5CASDL.0050-00<br>5CASDL.0050-01<br>5CASDL.0050-03 | 5CASDL.0050-00<br>5CASDL.0050-01<br>5CASDL.0050-03 | 5CASDL.0050-00<br>5CASDL.0050-01<br>5CASDL.0050-03 |  |
| 6                | 5CASDL.0060-00                                     | 5CASDL.0060-00                                     | 5CASDL.0060-00                                     | 5CASDL.0060-00                                     | 5CASDL.0060-00                                     | 5CASDL.0060-00                                     | 5CASDL.0060-00                                     |  |
| 10               | 5CASDL.0100-00<br>5CASDL.0100-01<br>5CASDL.0100-03 | 5CASDL.0100-00<br>5CASDL.0100-01<br>5CASDL.0100-03 | 5CASDL.0100-00<br>5CASDL.0100-01<br>5CASDL.0100-03 | 5CASDL.0100-00<br>5CASDL.0100-01<br>5CASDL.0100-03 | 5CASDL.0100-00<br>5CASDL.0100-01<br>5CASDL.0100-03 | 5CASDL.0100-00<br>5CASDL.0100-01<br>5CASDL.0100-03 | 5CASDL.0100-00<br>5CASDL.0100-01<br>5CASDL.0100-03 |  |
| 15               | 5CASDL.0150-00<br>5CASDL.0150-01<br>5CASDL.0150-03 | 5CASDL.0150-00<br>5CASDL.0150-01<br>5CASDL.0150-03 | 5CASDL.0150-00<br>5CASDL.0150-01<br>5CASDL.0150-03 | 5CASDL.0150-00<br>5CASDL.0150-01<br>5CASDL.0150-03 | 5CASDL.0150-00<br>5CASDL.0150-01<br>5CASDL.0150-03 |                                                    | -<br>-<br>5CASDL.0150-03                           |  |
| 20               | 5CASDL.0200-00<br>5CASDL.0200-03                   | 5CASDL.0200-00<br>5CASDL.0200-03                   | 5CASDL.0200-00<br>5CASDL.0200-03                   | 5CASDL.0200-00<br>5CASDL.0200-03                   | 5CASDL.0200-00<br>5CASDL.0200-03                   | -                                                  | -<br>5CASDL.0200-03                                |  |
| 25               | 5CASDL.0250-00<br>5CASDL.0250-03                   | 5CASDL.0250-00<br>5CASDL.0250-03                   | 5CASDL.0250-00<br>5CASDL.0250-03                   | 5CASDL.0250-00<br>5CASDL.0250-03                   | -                                                  | -                                                  | -                                                  |  |
| 30               | 5CASDL.0300-00<br>5CASDL.0300-03                   | 5CASDL.0300-00<br>5CASDL.0300-03                   | -<br>5CASDL.0300-13                                | -<br>5CASDL.0300-13                                | -<br>5CASDL.0300-13                                |                                                    | -<br>5CASDL.0300-13                                |  |
| 40               | 5CASDL.0400-13                                     | 5CASDL.0400-13                                     | 5CASDL.0400-13                                     | 5CASDL.0400-13                                     | 5CASDL.0400-13                                     | -                                                  | 5CASDL.0400-13                                     |  |

### Kabellängen und Auflösungen bei DVI-Übertragung

Die nachfolgende Tabelle zeigt den Zusammenhang zwischen Segmentlänge und max. Auflösung in Abhängigkeit des DVI-Kabels:

| DVI-Kabel        | Auflösung        |                   |                   |                  |                     |                     |                    |
|------------------|------------------|-------------------|-------------------|------------------|---------------------|---------------------|--------------------|
| Segmentlänge [m] | VGA<br>640 x 480 | SVGA<br>800 x 600 | XGA<br>1024 x 768 | HD<br>1366 x 768 | SXGA<br>1280 x 1024 | UXGA<br>1600 x 1200 | FHD<br>1920 x 1080 |
| 1,8              | 5CADVI.0018-00   | 5CADVI.0018-00    | 5CADVI.0018-00    | 5CADVI.0018-00   | 5CADVI.0018-00      | 5CADVI.0018-00      | 5CADVI.0018-00     |
| 5                | 5CADVI.0050-00   | 5CADVI.0050-00    | 5CADVI.0050-00    | 5CADVI.0050-00   | 5CADVI.0050-00      | 5CADVI.0050-00      | 5CADVI.0050-00     |

Die maximale Kabellänge bei der DVI-Übertragung ist aufgrund der USB-Spezifikation auf 5 m begrenzt.

### 4.2.2.2 5ACCLI01.SDL3-000

#### 4.2.2.2.1 Allgemeines

Die Monitor/Panel Option 5ACCLI01.SDL3-000 verfügt über eine SDL3-Schnittstelle.

- SDL3-Schnittstelle
- · Einbaukompatibel in APC2100

#### 4.2.2.2.2 Bestelldaten

| Bestellnummer     | Kurzbeschreibung                                                                                          | Abbildung |
|-------------------|----------------------------------------------------------------------------------------------------|-----------|
|                   | Monitor/Panel Optionen                                                                                    | 4444      |
| 5ACCLI01.SDL3-000 | Monitor/Panel Option - 1x SDL3 Transmitter - Für APC2100 -<br>Lieferung nur in Verbindung mit einem Gerät |           |

### 4.2.2.2.3 Technische Daten

## Information:

Die nachfolgend angegebenen Kenndaten, Merkmale und Grenzwerte sind nur für dieses Zubehör alleine gültig und können von denen zum Gesamtgerät abweichen. Für das Gesamtgerät, in dem z. B. dieses Zubehör verbaut ist, gelten die zum Gesamtgerät angegebenen Daten.

| Bestellnummer             | 5ACCLI01.SDL3-000                       |  |
|---------------------------|-----------------------------------------|--|
| Allgemeines               |                                         |  |
| B&R ID-Code               | 0xE6C1                                  |  |
| Zulassungen               |                                         |  |
| CE                        | Ja                                      |  |
| UKCA                      | Ja                                      |  |
| UL                        | cULus E115267                           |  |
|                           | Industrial Control Equipment            |  |
| HazLoc                    | cULus HazLoc E180196                    |  |
|                           | Industrial Control Equipment            |  |
|                           | for Hazardous Locations                 |  |
|                           | Class I, Division 2, Groups ABCD, 14 1) |  |
| EAC                       | Zulassung über Produktfamilie           |  |
| Schnittstellen            |                                         |  |
| SDL3 Out                  |                                         |  |
| Ausführung                | RJ45, geschirmt                         |  |
| Тур                       | SDL3                                    |  |
| Elektrische Eigenschaften |                                         |  |
| Leistungsaufnahme         | 4 W                                     |  |
| Umgebungsbedingungen      |                                         |  |
| Temperatur                |                                         |  |
| Betrieb                   | 0 bis 50°C <sup>2)</sup>                |  |
| Lagerung                  | -20 bis 60°C                            |  |
| Transport                 | -20 bis 60°C                            |  |
| Luftfeuchtigkeit          |                                         |  |
| Betrieb                   | 5 bis 90%, nicht kondensierend          |  |
| Lagerung                  | 5 bis 95%, nicht kondensierend          |  |
| Transport                 | 5 bis 95%, nicht kondensierend          |  |
| Mechanische Eigenschaften |                                         |  |
| Gewicht                   | 20 g                                    |  |

1) Ja, jedoch nur zutreffend wenn alle im Gesamtgerät verbauten Komponenten diese Zulassung haben und das Gesamtgerät die entsprechende Kennzeichnung trägt.

2) Genaue Informationen dazu sind den Temperaturtabellen im Anwenderhandbuch zu entnehmen.

#### 4.2.2.2.3.1 SDL3-Schnittstelle

Die SDL3 Out-Schnittstelle ist als RJ45-Buchse (female) ausgeführt und wird mit der SDL3-Übertragungstechnologie betrieben.

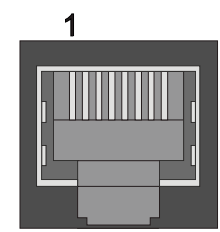

# Information:

Das Hot-plugging der Ausgabegeräte an der Schnittstelle wird seitens der Hardware und der Grafiktreiber der freigegebenen Betriebssysteme für Servicezwecke unterstützt. Bei Touchscreen-Geräten kann eine Neukalibrierung erforderlich sein.

Für diese Schnittstelle sind maximal 500 Steckzyklen spezifiziert.

#### 4.2.2.3.2 Kabellängen und Auflösungen bei SDL3-Übertragung

Die maximale Kabellänge bei SDL3-Übertragung mit einem B&R SDL3/SDL4-Kabel (unabhängig von der Auflösung des Panels) beträgt 100 m.

#### 4.2.2.2.3.3 SDL3-LEDs

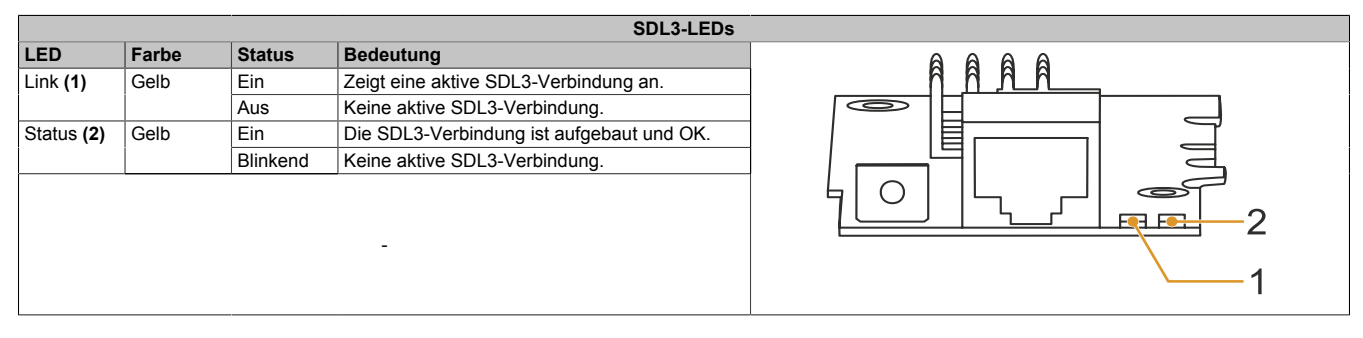

### 4.2.2.2.3.4 Allgemeine Einschränkungen/Eigenheiten

- Die USB 2.0-Übertragung ist im SDL3 auf 30 MBit/s begrenzt.
- Vom SDL3 Transmitter wird immer ein Display mittels EDID-Daten und Hot-plug-Kennung emuliert, somit ist ein DVI-kompatibler Betrieb möglich. Aus diesem Grund kann es im Betrieb mit mehreren Displays zu nachstehendem Verhalten kommen. Im Betriebssystem wird ein angeschlossenes Panel vom Grafiktreiber gemeldet, obwohl folgende Situationen vorhanden sind:
  - ° Es ist kein SDL3/SDL4-Kabel angeschlossen.
  - ° Es ist noch keine Verbindung zwischen SDL3 Linkmodul und SDL3 Transmitter hergestellt.

Dieses Verhalten kann durch geeignete Konfiguration im BIOS bzw. über den Grafiktreiber umgangen werden.

## 4.2.3 Interface Optionen

## Information:

Es ist darauf zu achten, dass nicht jede Interface Option in den Interface Slot IF1 und IFx gesteckt werden kann. Genauere Informationen sind im Abschnitt "IF Option Steckplatz (IF1, IFx)" auf Seite 40 zu finden.

## Information:

Die Interface Optionen können nur im B&R-Werk montiert und getauscht werden.

### 4.2.3.1 5ACCIF01.FPCC-000

#### 4.2.3.1.1 Allgemeines

Die Interface Option 5ACCIF01.FPCC-000 verfügt über eine POWERLINK-Schnittstelle, 2 CAN-Bus Master Schnittstellen sowie eine X2X Link Master Schnittstelle. Des Weiteren ist ein 512 kByte nvSRAM verbaut.

- 1x POWERLINK-Schnittstelle Managing oder Controlled Node
- 2x CAN-Bus Master Schnittstellen
- 1x X2X Link Master Schnittstelle
- 512 kByte nvSRAM
- Einbaukompatibel in APC2100/PPC2100 und APC2200/PPC2200

Die Interface Option kann nur mit Automation Runtime betrieben werden.

#### 4.2.3.1.2 Bestelldaten

| Bestellnummer     | Kurzbeschreibung                                                                                                    | Abbildung |
|-------------------|----------------------------------------------------------------------------------------------------|-----------|
|                   | Interface Optionen                                                                                                    |           |
| 5ACCIF01.FPCC-000 | Schnittstellenkarte - 2x CAN-Schnittstellen - 1x X2X Link<br>Schnittstelle - 1x POWERLINK Schnittstelle - 512 kByte<br>nvSRAM - Für APC2100/PPC2100/APC2200/PPC2200 - Liefe-<br>rung nur in Verbindung mit einem Gerät |           |
|                   | Optionales Zubehör                                                                                                    |           |
|                   | Feldklemmen                                                                                                    |           |
| 0TB1210.3100      | Stecker 300 VDC - 10-polig female - Federzugklemme - Vibra-<br>tionsschutz durch Schraubflansch                                                                                                    |           |

## 4.2.3.1.3 Technische Daten

## Information:

| Bestellnummer | 5ACCIF01.FPCC-000 |
|---------------|-------------------|
| Allgemeines   |                   |
| LEDs          | L1, L2, L3        |
| B&R ID-Code   | 0xE9BD            |

| Pastallaummar                          |                                                                   |  |
|----------------------------------------|-------------------------------------------------------------------|--|
| Zulassungen                            | 5ACCIF01.FFCC-000                                                 |  |
|                                        |                                                                   |  |
| CE                                     | Ja                                                                |  |
| UKCA                                   | Ja                                                                |  |
| UL                                     | cULus E115267                                                     |  |
|                                        |                                                                   |  |
| HazLoc                                 | cULus HazLoc E180196                                              |  |
|                                        |                                                                   |  |
|                                        | IOL FIAZAIOOUS LOCATIONS<br>Class L Division 2 Groups ABCD, 74 1) |  |
|                                        | Tomporature: B (0, 55 °C)                                         |  |
| BIN                                    | Humidity: B (up to 100%)                                          |  |
|                                        | Vibration: A (0,7 g)                                              |  |
|                                        | EMC: <b>B</b> (bridge and open deck) $^{2)}$                      |  |
| LR                                     | ENV3                                                              |  |
| KR                                     | la                                                                |  |
| ABS                                    |                                                                   |  |
| RV                                     | EC24P                                                             |  |
| BV                                     | ECSID<br>Temperature: 5 - 55 °C                                   |  |
|                                        | Vibration 0.7 g                                                   |  |
|                                        | EMC: Bridge and open deck                                         |  |
| FAC                                    | Zulassung über Produktfamilie                                     |  |
| Controller                             |                                                                   |  |
| nvSRAM                                 |                                                                   |  |
| Größe                                  | 512 kBvte                                                         |  |
| Detenerhaltung                         | 20 Jahra                                                          |  |
|                                        |                                                                   |  |
| Lese-/Schreib Endurance                |                                                                   |  |
| Remanente Variablen im Power Fall Mode | 256 KByte (fur Z. B. Automation Runtime, siene AS-Hilfe)          |  |
| Schnittstellen                         |                                                                   |  |
| POWERLINK                              |                                                                   |  |
| Anzahl                                 | 1                                                                 |  |
| Тур                                    | Тур 4 3)                                                          |  |
| Ausführung                             | RJ45, geschirmt                                                   |  |
| Übertragungsrate                       | 100 MBit/s                                                        |  |
| Übertragung                            | 100 Base-TX                                                       |  |
| Leitungslänge                          | max. 100 m zwischen zwei Stationen (Segmentlänge)                 |  |
| CAN                                    |                                                                   |  |
| Anzahl                                 | 2                                                                 |  |
| Ausführung                             | 10-polig male 4)                                                  |  |
| Übertragungsrate                       | max 1 MBit/s                                                      |  |
| Abschlusswiderstand                    |                                                                   |  |
|                                        | aktivier, und deaktivierbar mittele Schiebeschalter 5)            |  |
| Defaultainatallung                     |                                                                   |  |
|                                        | jeweis Oi                                                         |  |
| 727                                    | VOV Lieb Master                                                   |  |
| Typ                                    | X2X LINK Master                                                   |  |
| Anzahl                                 |                                                                   |  |
| Ausführung                             | 10-polig, male, galvanisch getrennt                               |  |
| Elektrische Eigenschaften              |                                                                   |  |
| Leistungsaufnahme                      | 2 W                                                               |  |
| Einsatzbedingungen                     |                                                                   |  |
| Verschmutzungsgrad nach EN 61131-2     | Verschmutzungsgrad 2                                              |  |
| Umgebungsbedingungen                   |                                                                   |  |
| Temperatur                             |                                                                   |  |
| Betrieb                                | -20 bis 55°C                                                      |  |
| Lagerung                               | -20 bis 60°C                                                      |  |
| Transport                              | -20 bis 60°C                                                      |  |
| Luftfeuchtigkeit                       |                                                                   |  |
| Betrieb                                | 5 his 90% nicht kondensierend                                     |  |
|                                        | 5 bis 05%, nicht kondensierend                                    |  |
|                                        | 5 bis 30 /u, minit Kondonsistand                                  |  |
| Maabaniaaba Eiganaabaftar              |                                                                   |  |
|                                        | 05 -                                                              |  |
| Gewicht                                | 22 0                                                              |  |

1) Ja, jedoch nur zutreffend, wenn alle im Gesamtgerät verbauten Komponenten diese Zulassung haben und das Gesamtgerät die entsprechende Kennzeichnung trägt.

2) Ja, jedoch nur zutreffend, wenn alle im Gesamtgerät verbauten Komponenten diese Zulassung haben und am zugehörigen DNV-Zertifikat zur Produktfamilie angeführt sind.

3) Nähere Informationen sind der Automation Help zu entnehmen (Kommunikation / POWERLINK / Allgemeines / Hardware - IF / LS).

4) CAN1: galvanisch getrennt.

CAN2: nicht galvanisch getrennt.

5) Der Abschlusswiderstand ist nur für die CAN1-Schnittstelle aktivier-/deaktivierbar.

## 4.2.3.1.3.1 Pinbelegung POWERLINK-Schnittstelle

Die POWERLINK-Schnittstelle ist an der Systemeinheit als IF1 bezeichnet.

|                | PC                                                                     | DWERLINK - IF1 <sup>1)2)</sup>         |   |
|----------------|------------------------------------------------------------------------|----------------------------------------|---|
| Ausführung     | RJ45,                                                                  | female                                 | 1 |
| Verkabelung    | S/STP (Cat5e)                                                          |                                        |   |
| Kabellänge     | max. 100 m                                                             | (min. Cat5e)                           |   |
| Status LED (b) | Ein                                                                    | Aus                                    |   |
| Grün           | siehe "S/E-LED (Status/Error-LED)" auf Seite 185                       |                                        |   |
| Link LED (a)   | Ein                                                                    | Aktiv                                  |   |
| Gelb           | Link (Eine Verbindung<br>zu einem POWERLINK<br>Netzwerk ist vorhanden) | blinken (Daten wer-<br>den übertragen) |   |

1) Die am Gerät bzw. Modul verfügbaren Schnittstellen usw. wurden der eindeutigen Unterscheidung wegen entsprechend nummeriert. Diese Nummerierung kann jedoch von der durch das jeweilige Betriebssystem vorgenommenen Nummerierung abweichen.

2) In Automation Studio/Automation Runtime wird diese Schnittstelle als IF1 bezeichnet.

### 4.2.3.1.3.2 Pinbelegung CAN-Bus 1-Schnittstelle

Die CAN-Bus 1-Schnittstelle ist an der Systemeinheit als IFx bezeichnet.

Für die CAN-Bus 1-Schnittstelle kann ein Abschlusswiderstand aktiviert bzw. deaktiviert werden. Die Status-LED L1 zeigt an, ob der Abschlusswiderstand aktiviert oder deaktiviert ist.

| CAN-Bus 1 - IFx <sup>1)2)</sup> |                |            |  |  |  |
|---------------------------------|----------------|------------|--|--|--|
| Ausführung                      | 10-polig, male |            |  |  |  |
| Galvanische Trennung            | Ja             |            |  |  |  |
| Übertragungsgeschwindigkeit     | max. 1 MBit/s  |            |  |  |  |
| Buslänge                        | max. 1000 m    |            |  |  |  |
| Pin                             | Belegung       |            |  |  |  |
| 1                               | -              | 1 3 5 7 9  |  |  |  |
| 2                               | Schirm         |            |  |  |  |
| 3                               | -              | OFFFFFO    |  |  |  |
| 4                               | -              |            |  |  |  |
| 5                               | CAN H          | 2 4 6 8 10 |  |  |  |
| 6                               | CAN L          |            |  |  |  |
| 7                               | CAN GND        |            |  |  |  |
| 8                               | -              |            |  |  |  |
| 9                               | -              |            |  |  |  |
| 10                              | -              |            |  |  |  |

1) Die am Gerät bzw. Modul verfügbaren Schnittstellen usw. wurden der eindeutigen Unterscheidung wegen entsprechend nummeriert. Diese Nummerierung kann jedoch von der durch das jeweilige Betriebssystem vorgenommenen Nummerierung abweichen.

 Diese Schnittstelle kann nur in Automation Runtime verwendet werden und wird in Automation Studio/Automation Runtime als IF3 dargestellt. Es ist keine "PC-Schnittstelle" und wird deshalb nicht im BIOS angezeigt.

## CAN-Treibereinstellungen

Die Baudrate kann entweder mit "predefined values" oder über das "bit timing register" eingestellt werden. Nähere Informationen sind in der Automation Help zu finden.

| Bit-Timing-Register 0 | Bit-Timing-Register 1 | Baudrate    |
|-----------------------|-----------------------|-------------|
| 00h                   | 14h                   | 1000 kBit/s |
| 80h oder 00h          | 1Ch                   | 500 kBit/s  |
| 81h oder 01h          | 1Ch                   | 250 kBit/s  |
| 83h oder 03h          | 1Ch                   | 125 kBit/s  |
| 84h oder 04h          | 1Ch                   | 100 kBit/s  |
| 89h oder 09h          | 1Ch                   | 50 kBit/s   |

#### Kabeldaten

Für genauere Informationen zu Übertragungsrate und Buslänge bzw. Anforderungen an Kabel für die jeweiligen Schnittstellen/Busse siehe "Kabeldaten" auf Seite 183.

## Abschlusswiderstand

An der Interface Option ist ein Abschlusswiderstand integriert. Mit einem Schalter wird der Abschlusswiderstand für die CAN-Bus 1-Schnittstelle aktiviert bzw. deaktiviert. Für die CAN-Bus 2-Schnittstelle ist der Abschlusswiderstand nicht aktivier-/deaktivierbar. Die Status-LED L1 zeigt an, ob der Abschlusswiderstand der CAN-Bus 1-Schnittstelle aktiviert oder deaktiviert ist.

- ON: Aktiviert
- OFF (Default): Deaktiviert

## 4.2.3.1.3.3 Pinbelegung CAN-Bus 2-Schnittstelle

Die CAN-Bus 2-Schnittstelle ist an der Systemeinheit als IFx bezeichnet.

Der Abschlusswiderstand ist für die CAN-Bus 2-Schnittstelle nicht aktivier-/deaktivierbar. Bei der Verdrahtung muss somit ein Abschlusswiderstand berücksichtigt werden.

| CAN-Bus 2 - IFx <sup>1)2</sup> |                |            |  |  |
|--------------------------------|----------------|------------|--|--|
| Ausführung                     | 10-polig, male |            |  |  |
| Galvanische Trennung           | Nein           |            |  |  |
| Übertragungsgeschwindigkeit    | max. 1 MBit/s  |            |  |  |
| Buslänge                       | max. 1000 m    |            |  |  |
| Pin                            | Belegung       |            |  |  |
| 1                              | -              | 1 3 5 7 9  |  |  |
| 2                              | Schirm         |            |  |  |
| 3                              | -              | OFFFFFO    |  |  |
| 4                              | -              |            |  |  |
| 5                              | -              | 2 4 6 8 10 |  |  |
| 6                              | -              |            |  |  |
| 7                              | -              |            |  |  |
| 8                              | CAN GND        |            |  |  |
| 9                              | CAN L          |            |  |  |
| 10                             | CAN H          |            |  |  |

1) Die am Gerät bzw. Modul verfügbaren Schnittstellen usw. wurden der eindeutigen Unterscheidung wegen entsprechend nummeriert. Diese Nummerierung kann jedoch von der durch das jeweilige Betriebssystem vorgenommenen Nummerierung abweichen.

 Diese Schnittstelle kann nur in Automation Runtime verwendet werden und wird in Automation Studio/Automation Runtime als IF4 dargestellt. Es ist keine "PC-Schnittstelle" und wird deshalb nicht im BIOS angezeigt.

## CAN-Treibereinstellungen

Die Baudrate kann entweder mit "predefined values" oder über das "bit timing register" eingestellt werden. Nähere Informationen sind in der Automation Help zu finden.

| Bit-Timing-Register 0 | Bit-Timing-Register 1 | Baudrate    |
|-----------------------|-----------------------|-------------|
| 00h                   | 14h                   | 1000 kBit/s |
| 80h oder 00h          | 1Ch                   | 500 kBit/s  |
| 81h oder 01h          | 1Ch                   | 250 kBit/s  |
| 83h oder 03h          | 1Ch                   | 125 kBit/s  |
| 84h oder 04h          | 1Ch                   | 100 kBit/s  |
| 89h oder 09h          | 1Ch                   | 50 kBit/s   |

## Kabeldaten

Für genauere Informationen zu Übertragungsrate und Buslänge bzw. Anforderungen an Kabel für die jeweiligen Schnittstellen/Busse siehe "Kabeldaten" auf Seite 183.

| Off On | IF Option |
|--------|-----------|
| 0 0    | 0         |
|        |           |

## 4.2.3.1.3.4 Pinbelegung X2X Link Master Schnittstelle

Die X2X Link Master Schnittstelle ist an der Systemeinheit als IFx bezeichnet.

| X2X Link Master - IFx <sup>1/2)</sup> |                |         |  |
|---------------------------------------|----------------|---------|--|
| Ausführung                            | 10-polig, male |         |  |
| Galvanische Trennung                  | Ja             |         |  |
| Pin                                   | Belegung       |         |  |
| 1                                     | X2X            |         |  |
| 2                                     | Schirm         | 1 3 5 7 |  |
| 3                                     | X2X\           |         |  |
| 4                                     | X2X⊥           | OHHHH   |  |
| 5                                     | -              |         |  |
| 6                                     | -              | 2 4 6 8 |  |
| 7                                     | -              |         |  |
| 8                                     | -              |         |  |
| 9                                     | -              | 1       |  |
| 10                                    | -              | 1       |  |

1) Die am Gerät bzw. Modul verfügbaren Schnittstellen usw. wurden der eindeutigen Unterscheidung wegen entsprechend nummeriert. Diese Nummerierung kann jedoch von der durch das jeweilige Betriebssystem vorgenommenen Nummerierung abweichen.

 Diese Schnittstelle kann nur in Automation Runtime verwendet werden und wird in Automation Studio/Automation Runtime als IF2 dargestellt. Es ist keine "PC-Schnittstelle" und wird deshalb nicht im BIOS angezeigt.

## 4.2.3.1.3.5 Status LEDs L1, L2, L3

|     |          |          | Status LEDs                                                                           |  |
|-----|----------|----------|---------------------------------------------------------------------------------------|--|
| LED | Farbe    | Status   | Bedeutung                                                                             |  |
| L1  | Gelb     | Ein      | Der CAN-Bus 1 Abschlusswiderstand ist aktiviert.                                      |  |
|     |          | Aus      | Der CAN-Bus 1 Abschlusswiderstand ist deaktiviert.                                    |  |
| L2  | Grün     | Ein      | POWERLINK Link LED<br>Eine Verbindung zu einem POWERLINK-Netz-<br>werk ist vorhanden. |  |
|     |          | Blinkend | POWERLINK Link LED<br>Daten werden übertragen.                                        |  |
| L3  | Grün-Rot | Ein      | POWERLINK Status/Error LED<br>Siehe "S/E-LED (Status/Error-LED)" auf Seite<br>185.    |  |
|     |          | Aus      | POWERLINK Status/Error LED<br>Siehe "S/E-LED (Status/Error-LED)" auf Seite<br>185.    |  |

#### Die LEDs der Interface Option befinden sich nahe der ETH1 Schnittstelle.

#### **POWERLINK Inbetriebnahme und Betrieb**

Für die Beschreibung der Betriebsmodi, Status und Knotennummern der POWERLINK-Schnittstelle(n) siehe "S/E-LED (Status/Error-LED)" auf Seite 185.

### 4.2.3.1.4 Schirmung

Für die Schnittstellen an der 10-poligen Buchse kann der Schirm der Schnittstellen auf den Pin *Schirm* (Pin 2) der Buchse gelegt werden.

Des Weiteren befindet sich an der Schnittstellenblende der Systemeinheit ein Funktionserdeanschluss und ein Schraubpunkt für Kabelschirmungen die ebenfalls für die Schirmleitungen verwendet werden können.

#### 4.2.3.1.5 Treibersupport und Firmware-Update

Der Treiber ist Bestandteil des Automation Runtime und die Firmware ist Bestandteil des Automation Studios. Das Modul wird automatisch auf diesen Stand gebracht.

Um die im Automation Studio enthaltene Firmware zu aktualisieren, ist ein HW-Upgrade durchzuführen (siehe Automation Help: **Projekt Management / Arbeitsoberfläche / Upgrades**).

#### 4.2.3.2 5ACCIF01.FPCS-000

#### 4.2.3.2.1 Allgemeines

Die Interface Option 5ACCIF01.FPCS-000 verfügt über eine POWERLINK-, RS485- und CAN-Bus Master Schnittstelle. Des Weiteren ist eine 32 kByte FRAM verbaut.

- 1x POWERLINK-Schnittstelle Managing oder Controlled Node
- 1x CAN-Bus Master Schnittstelle
- 1x RS485-Schnittstelle
- 32 kByte FRAM
- Einbaukompatibel in APC2100/PPC2100 und APC2200/PPC2200

Die Interface Option kann nur mit Automation Runtime betrieben werden.

#### 4.2.3.2.2 Bestelldaten

| Bestellnummer     | Kurzbeschreibung                                                                                                    | Abbildung |
|-------------------|----------------------------------------------------------------------------------------------------|-----------|
|                   | Interface Optionen                                                                                                    |           |
| 5ACCIF01.FPCS-000 | Schnittstellenkarte - 1x RS485 Schnittstelle - 1x CAN Schnittstelle - 1x POWERLINK Schnittstelle - 32 kByte FRAM - Für APC2100/PPC2100/APC2200/PPC2200 - Lieferung nur in Verbindung mit einem Gerät |           |
|                   | Optionales Zubehör                                                                                                    |           |
|                   | Feldklemmen                                                                                                    |           |
| 0TB1210.3100      | Stecker 300 VDC - 10-polig female - Federzugklemme - Vibra-<br>tionsschutz durch Schraubflansch                                                                                                    |           |

#### 4.2.3.2.3 Technische Daten

## Information:

| Bestellnummer                          | 5ACCIF01.FPCS-000                                  |
|----------------------------------------|----------------------------------------------------|
| Allgemeines                            |                                                    |
| LEDs                                   | L1, L2, L3                                         |
| B&R ID-Code                            | 0xED7C                                             |
| Zulassungen                            |                                                    |
| CE                                     | Ja                                                 |
| UKCA                                   | Ja                                                 |
| UL                                     | cULus E115267                                      |
|                                        | Industrial Control Equipment                       |
| HazLoc                                 | cULus HazLoc E180196                               |
|                                        | Industrial Control Equipment                       |
|                                        | for Hazardous Locations                            |
|                                        | Class I, Division 2, Groups ABCD, T4 <sup>1)</sup> |
| DNV                                    | Temperature: <b>B</b> (0 - 55 °C)                  |
|                                        | Humidity: <b>B</b> (up to 100%)                    |
|                                        | Vibration: <b>A</b> (0.7 g)                        |
|                                        | EMC: <b>B</b> (bridge and open deck) <sup>2)</sup> |
| LR                                     | ENV3                                               |
| ABS                                    | Ja                                                 |
| BV                                     | EC31B                                              |
|                                        | Temperature: 5 - 55 °C                             |
|                                        | Vibration: 0.7 g                                   |
|                                        | EMC: Bridge and open deck                          |
| EAC                                    | Zulassung über Produktfamilie                      |
| Controller                             |                                                    |
| FRAM                                   |                                                    |
| Größe                                  | 32 kByte                                           |
| Datenerhaltung                         | 10 Jahre                                           |
| Lese-/Schreib Endurance                | min. 10 <sup>12</sup> Times/Byte                   |
| Remanente Variablen im Power Fail Mode | 32 kByte                                           |
|                                        | (für z. B. Automation Runtime, siehe AS-Hilfe)     |
| Schnittstellen                         |                                                    |
| COM                                    |                                                    |
| Anzahl                                 | 1                                                  |
| Тур                                    | RS485, nicht galvanisch getrennt                   |
| Ausführung                             | 10-polig, male                                     |
| UART                                   | 16550 kompatibel, 16 Byte FIFO                     |
| max. Baudrate                          | 115 kBit/s                                         |

| Technische | Daten |
|------------|-------|
|            |       |

| Bestellnummer                      | 5ACCIF01.FPCS-000                                   |
|------------------------------------|-----------------------------------------------------|
| POWERLINK                          |                                                     |
| Anzahl                             | 1                                                   |
| Тур                                | Тур 4 <sup>3)</sup>                                 |
| Ausführung                         | RJ45, geschirmt                                     |
| Übertragungsrate                   | 100 MBit/s                                          |
| Übertragung                        | 100 Base-TX                                         |
| Leitungslänge                      | max. 100 m zwischen zwei Stationen (Segmentlänge)   |
| CAN                                |                                                     |
| Anzahl                             | 1                                                   |
| Ausführung                         | 10-polig, male, nicht galvanisch getrennt           |
| Übertragungsrate                   | max. 1 MBit/s                                       |
| Abschlusswiderstand                |                                                     |
| Тур                                | aktivier- und deaktivierbar mittels Schiebeschalter |
| Defaulteinstellung                 | Off                                                 |
| Elektrische Eigenschaften          |                                                     |
| Leistungsaufnahme                  | 1,75 W                                              |
| Einsatzbedingungen                 |                                                     |
| Verschmutzungsgrad nach EN 61131-2 | Verschmutzungsgrad 2                                |
| Umgebungsbedingungen               |                                                     |
| Temperatur                         |                                                     |
| Betrieb                            | -20 bis 55°C                                        |
| Lagerung                           | -20 bis 60°C                                        |
| Transport                          | -20 bis 60°C                                        |
| Luftfeuchtigkeit                   |                                                     |
| Betrieb                            | 5 bis 90%, nicht kondensierend                      |
| Lagerung                           | 5 bis 95%, nicht kondensierend                      |
| Transport                          | 5 bis 95%, nicht kondensierend                      |
| Mechanische Eigenschaften          |                                                     |
| Gewicht                            | 25 g                                                |

1) Ja, jedoch nur zutreffend, wenn alle im Gesamtgerät verbauten Komponenten diese Zulassung haben und das Gesamtgerät die entsprechende Kennzeichnung trägt.

2) Ja, jedoch nur zutreffend, wenn alle im Gesamtgerät verbauten Komponenten diese Zulassung haben und am zugehörigen DNV-Zertifikat zur Produktfamilie angeführt sind.

3) Nähere Informationen sind der Automation Help zu entnehmen (Kommunikation / POWERLINK / Allgemeines / Hardware - IF / LS).

## 4.2.3.2.3.1 Pinbelegung POWERLINK-Schnittstelle

Die POWERLINK-Schnittstelle ist an der Systemeinheit als IF1 bezeichnet.

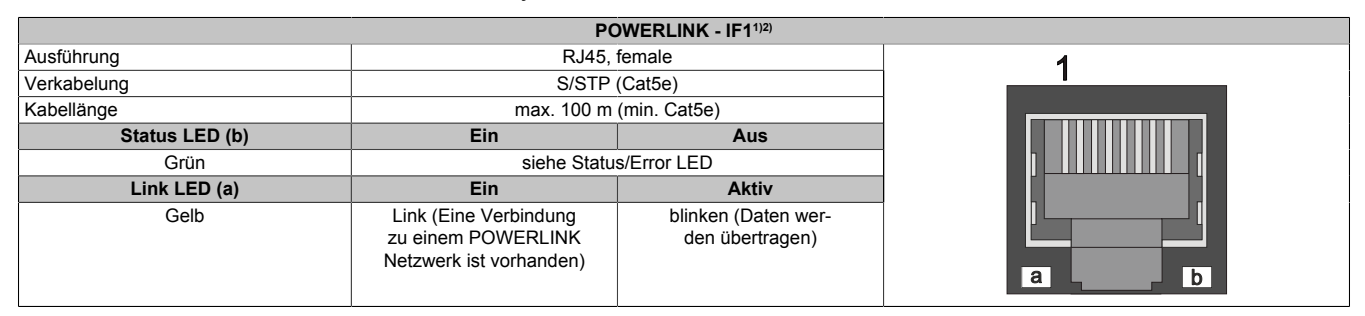

1) Die am Gerät bzw. Modul verfügbaren Schnittstellen usw. wurden der eindeutigen Unterscheidung wegen entsprechend nummeriert. Diese Nummerierung kann jedoch von der durch das jeweilige Betriebssystem vorgenommenen Nummerierung abweichen.

2) In Automation Studio/Automation Runtime wird diese Schnittstelle als IF1 bezeichnet.

## 4.2.3.2.3.2 Pinbelegung Serielle Schnittstelle COM

Die Serielle Schnittstelle COM ist an der Systemeinheit als IFx bezeichnet.

| Serielle Schnittstelle COM - IFx1)2) |                                |  |
|--------------------------------------|--------------------------------|--|
|                                      | RS485                          |  |
| Ausführung                           | 10-polig, male                 |  |
| Тур                                  | RS485                          |  |
| Galvanische Trennung                 | Nein                           |  |
| UART                                 | 16550 kompatibel, 16 Byte FIFO |  |
| Übertragungsgeschwindigkeit          | max. 115 kBit/s                |  |
| Buslänge                             | max. 1200 m                    |  |
| Pin                                  | Belegung                       |  |
| 1                                    | -                              |  |
| 2                                    | Schirm                         |  |
| 3                                    | -                              |  |
| 4                                    | -                              |  |
| 5                                    | -                              |  |
| 6                                    | -                              |  |
| 7                                    | -                              |  |
| 8                                    | COM GND                        |  |
| 9                                    | DATA\                          |  |
| 10                                   | DATA                           |  |

1) Die am Gerät bzw. Modul verfügbaren Schnittstellen usw. wurden der eindeutigen Unterscheidung wegen entsprechend nummeriert. Diese Nummerierung kann jedoch von der durch das jeweilige Betriebssystem vorgenommenen Nummerierung abweichen.

 Diese Schnittstelle kann nur in Automation Runtime verwendet werden und wird in Automation Studio/Automation Runtime als IF7 dargestellt. Es ist keine "PC-Schnittstelle" und wird deshalb nicht im BIOS angezeigt.

Das Schalten der RTS-Leitung muss für jedes Senden wie auch Empfangen vom Treiber durchgeführt werden, es gibt keine automatische Rückschaltung.

Bei großen Leitungslängen kann es durch den Spannungsabfall zu größeren Potenzialdifferenzen zwischen den Busteilnehmern kommen, die die Kommunikation behindern. Dies kann durch mitführen der Masseleitung verbessert werden.

#### Kabeldaten

Für genauere Informationen zu Übertragungsrate und Buslänge bzw. Anforderungen an Kabel für die jeweiligen Schnittstellen/Busse siehe "Kabeldaten" auf Seite 183.

#### 4.2.3.2.3.3 Pinbelegung CAN-Bus-Schnittstelle

Die CAN-Bus-Schnittstelle ist an der Systemeinheit als IFx bezeichnet.

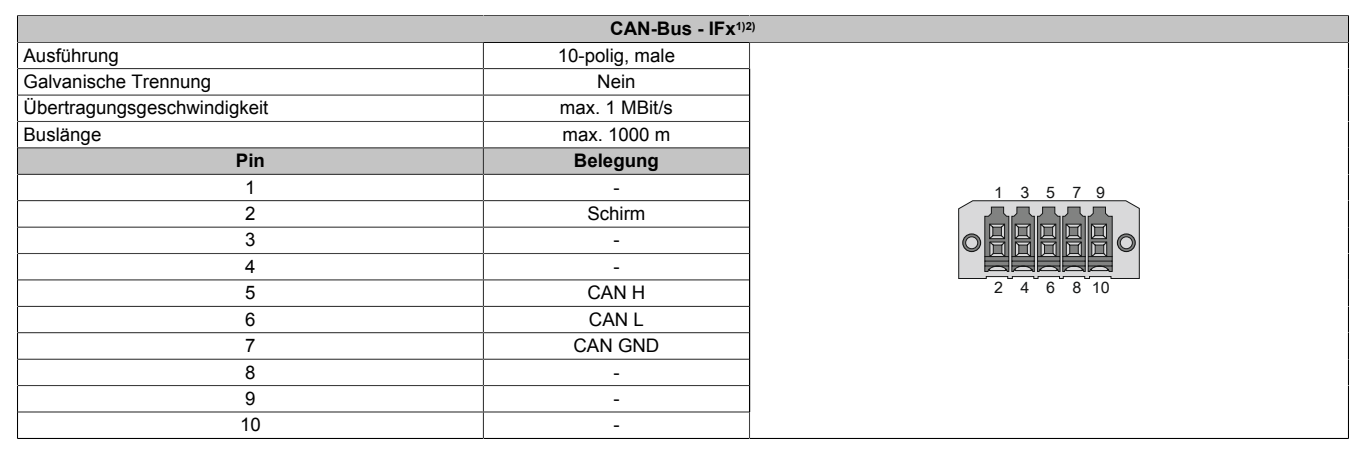

1) Die am Gerät bzw. Modul verfügbaren Schnittstellen usw. wurden der eindeutigen Unterscheidung wegen entsprechend nummeriert. Diese Nummerierung kann jedoch von der durch das jeweilige Betriebssystem vorgenommenen Nummerierung abweichen.

 Diese Schnittstelle kann nur in Automation Runtime verwendet werden und wird in Automation Studio/Automation Runtime als IF3 dargestellt. Es ist keine "PC-Schnittstelle" und wird deshalb nicht im BIOS angezeigt.

#### **CAN-Treibereinstellungen**

Die Baudrate kann entweder mit "predefined values" oder über das "bit timing register" eingestellt werden. Nähere Informationen sind in der Automation Help zu finden.

#### Technische Daten

| Bit-Timing-Register 0 | Bit-Timing-Register 1 | Baudrate    |
|-----------------------|-----------------------|-------------|
| 00h                   | 14h                   | 1000 kBit/s |
| 80h oder 00h          | 1Ch                   | 500 kBit/s  |
| 81h oder 01h          | 1Ch                   | 250 kBit/s  |
| 83h oder 03h          | 1Ch                   | 125 kBit/s  |
| 84h oder 04h          | 1Ch                   | 100 kBit/s  |
| 89h oder 09h          | 1Ch                   | 50 kBit/s   |

#### Kabeldaten

Für genauere Informationen zu Übertragungsrate und Buslänge bzw. Anforderungen an Kabel für die jeweiligen Schnittstellen/Busse siehe "Kabeldaten" auf Seite 183.

Off

Ο

On

Ο

Ο

IF Option

#### **Abschlusswiderstand**

An der Interface Option ist ein Abschlusswiderstand integriert. Mit einem Schalter wird dieser für die CAN-Bus-Schnittstelle aktiviert bzw. deaktiviert. Die Status-LED L1 zeigt den aktuellen Zustand an:

- ON: Aktiviert
- OFF (Default): Deaktiviert

#### 4.2.3.2.3.4 Status LEDs

Die LEDs der Interface Option befinden sich nahe der ETH1 Schnittstelle.

|     |          |          | Status LEDs                                                                           |           |
|-----|----------|----------|---------------------------------------------------------------------------------------|-----------|
| LED | Farbe    | Status   | Bedeutung                                                                             |           |
| L1  | Gelb     | Ein      | Der CAN-Bus Abschlusswiderstand ist aktiviert.                                        |           |
|     |          | Aus      | Der CAN-Bus Abschlusswiderstand ist deakti-<br>viert.                                 |           |
| L2  | Grün     | Ein      | POWERLINK Link LED<br>Eine Verbindung zu einem POWERLINK-Netz-<br>werk ist vorhanden. | IF Option |
|     |          | Blinkend | POWERLINK Link LED<br>Daten werden übertragen.                                        |           |
| L3  | Grün-Rot | Ein      | POWERLINK Status/Error LED<br>siehe "S/E-LED (Status/Error-LED)" auf Seite<br>185     |           |
|     |          | Aus      | POWERLINK Status/Error LED<br>siehe "S/E-LED (Status/Error-LED)" auf Seite<br>185     |           |

#### POWERLINK Inbetriebnahme und Betrieb

Für die Beschreibung der Betriebsmodi, Status und Knotennummern der POWERLINK-Schnittstelle(n) siehe "S/E-LED (Status/Error-LED)" auf Seite 185.

#### 4.2.3.2.4 Schirmung

Für die Schnittstellen an der 10-poligen Buchse kann der Schirm der Schnittstellen auf den Pin *Schirm* (Pin 2) der Buchse gelegt werden.

Des Weiteren befindet sich an der Schnittstellenblende der Systemeinheit ein Funktionserdeanschluss und ein Schraubpunkt für Kabelschirmungen die ebenfalls für die Schirmleitungen verwendet werden können.

#### 4.2.3.2.5 Treibersupport und Firmware-Update

Der Treiber ist Bestandteil des Automation Runtime und die Firmware ist Bestandteil des Automation Studios. Das Modul wird automatisch auf diesen Stand gebracht.

Um die im Automation Studio enthaltene Firmware zu aktualisieren, ist ein HW-Upgrade durchzuführen (siehe Automation Help: **Projekt Management / Arbeitsoberfläche / Upgrades**).

#### 4.2.3.3 5ACCIF01.FPLK-000

#### 4.2.3.3.1 Allgemeines

Die Interface Option 5ACCIF01.FPLK-000 verfügt über 2 RJ45-Buchsen, beide Anschlüsse gehen auf einen integrierten POWERLINK Hub. Des Weiteren ist ein 512 kByte nvSRAM verbaut.

Mit dem integrierten 2-fach Hub lässt sich eine einfache Baumstruktur, eine Daisy Chain Verkabelung oder wahlweise eine Ring-Redundanz ohne Zusatzaufwand einfachst realisieren.

Die IF Option bietet mit Poll-Response Chaining (PRC) eine Lösung für höchste Ansprüche an Reaktionszeit und kürzeste Taktzeiten. Speziell bei zentralen Regelungsaufgaben zeigt Poll-Response Chaining in Verbindung mit dem B&R Steuerungssystem eine ideale Leistung.

- 1x POWERLINK-Schnittstelle für Echtzeit-Kommunikation
- 512 kByte nvSRAM
- · Integrierter Hub für wirtschaftliche Verkabelung
- · Ringredundanz konfigurierbar
- Poll-Response Chaining
- Einbaukompatibel in APC2100/PPC2100 und APC2200/PPC2200

Die Interface Option kann nur mit Automation Runtime betrieben werden.

# Information:

Ringredundanz in Kombination mit Poll-Response Chaining ist mit dieser IF Option nicht gleichzeitig möglich.

#### 4.2.3.3.2 Bestelldaten

| Bestellnummer     | Kurzbeschreibung                                                                                                    | Abbildung |
|-------------------|----------------------------------------------------------------------------------------------------|-----------|
|                   | Interface Optionen                                                                                                    |           |
| 5ACCIF01.FPLK-000 | Schnittstellenkarte - 1x POWERLINK Schnittstelle - integrier-<br>ter 2-fach Hub - 512 kByte nvSRAM - Für APC2100/PPC2100/<br>APC2200/PPC2200 - Lieferung nur in Verbindung mit einem<br>Gerät |           |

#### 4.2.3.3.3 Technische Daten

## Information:

| Bestellnummer                          | 5ACCIF01.FPLK-000                                        |
|----------------------------------------|----------------------------------------------------------|
| Allgemeines                            |                                                          |
| LEDs                                   | L1, L2, L3                                               |
| B&R ID-Code                            | 0xE9BA                                                   |
| Zulassungen                            |                                                          |
| CE                                     | Ja                                                       |
| UKCA                                   | Ja                                                       |
| UL                                     | cULus E115267                                            |
|                                        | Industrial Control Equipment                             |
| HazLoc                                 | cULus HazLoc E180196                                     |
|                                        | Industrial Control Equipment                             |
|                                        | for Hazardous Locations                                  |
|                                        | Class I, Division 2, Groups ABCD, T4 <sup>1)</sup>       |
| EAC                                    | Zulassung über Produktfamilie                            |
| Controller                             |                                                          |
| nvSRAM                                 |                                                          |
| Größe                                  | 512 kByte                                                |
| Datenerhaltung                         | 20 Jahre                                                 |
| Lese-/Schreib Endurance                | min. 1.000.000                                           |
| Remanente Variablen im Power Fail Mode | 256 kByte (für z. B. Automation Runtime, siehe AS-Hilfe) |

#### **Technische Daten**

| Destallar                          |                                                   |
|------------------------------------|---------------------------------------------------|
| Bestellnummer                      | 5ACCIFU1.FPLK-000                                 |
| Schnittstellen                     |                                                   |
| POWERLINK                          |                                                   |
| Anzahl                             | 1 (integrierter 2-fach Hub)                       |
| Тур                                | Typ 4, redundant <sup>2)</sup>                    |
| Ausführung                         | RJ45, geschirmt                                   |
| Übertragungsrate                   | 100 MBit/s                                        |
| Übertragung                        | 100 Base-TX                                       |
| Leitungslänge                      | max. 100 m zwischen zwei Stationen (Segmentlänge) |
| Elektrische Eigenschaften          |                                                   |
| Leistungsaufnahme                  | 1,75 W                                            |
| Einsatzbedingungen                 |                                                   |
| Verschmutzungsgrad nach EN 61131-2 | Verschmutzungsgrad 2                              |
| Umgebungsbedingungen               |                                                   |
| Temperatur                         |                                                   |
| Betrieb                            | -20 bis 55°C                                      |
| Lagerung                           | -20 bis 60°C                                      |
| Transport                          | -20 bis 60°C                                      |
| Luftfeuchtigkeit                   |                                                   |
| Betrieb                            | 5 bis 90%, nicht kondensierend                    |
| Lagerung                           | 5 bis 95%, nicht kondensierend                    |
| Transport                          | 5 bis 95%, nicht kondensierend                    |
| Mechanische Eigenschaften          |                                                   |
| Gewicht                            | 25 g                                              |

1) Ja, jedoch nur zutreffend, wenn alle im Gesamtgerät verbauten Komponenten diese Zulassung haben und das Gesamtgerät die entsprechende Kennzeichnung trägt.

2) Nähere Informationen sind der Automation Help zu entnehmen (Kommunikation / POWERLINK / Allgemeines / Hardware - IF / LS).

## 4.2.3.3.3.1 Pinbelegung POWERLINK 1-Schnittstelle

#### Die POWERLINK 1-Schnittstelle ist an der Systemeinheit als IF1 bezeichnet.

|                | PO                                                                     | WERLINK 1 - IF1 <sup>1)</sup>          |   |
|----------------|------------------------------------------------------------------------|----------------------------------------|---|
| Ausführung     | RJ45,                                                                  | female                                 | 1 |
| Verkabelung    | S/STP                                                                  | (Cat5e)                                |   |
| Kabellänge     | max. 100 m (min. Cat5e)                                                |                                        |   |
| Status LED (b) | Ein                                                                    | Aus                                    |   |
| Grün           | siehe Status/Error LED                                                 |                                        |   |
| Link LED (a)   | Ein Aktiv                                                              |                                        |   |
| Gelb           | Link (Eine Verbindung<br>zu einem POWERLINK<br>Netzwerk ist vorhanden) | blinken (Daten wer-<br>den übertragen) |   |

1) Die am Gerät bzw. Modul verfügbaren Schnittstellen usw. wurden der eindeutigen Unterscheidung wegen entsprechend nummeriert. Diese Nummerierung kann jedoch von der durch das jeweilige Betriebssystem vorgenommenen Nummerierung abweichen.

#### 4.2.3.3.3.2 Pinbelegung POWERLINK 2-Schnittstelle

Die POWERLINK 2-Schnittstelle ist an der Systemeinheit als IFx bezeichnet.

|                | PO                                                                     | WERLINK 2 - IFx <sup>1)</sup>          |   |
|----------------|------------------------------------------------------------------------|----------------------------------------|---|
| Ausführung     | RJ45,                                                                  | female                                 | 1 |
| Verkabelung    | S/STP                                                                  | (Cat5e)                                |   |
| Kabellänge     | max. 100 m (min. Cat5e)                                                |                                        |   |
| Status LED (b) | Ein                                                                    | Aus                                    |   |
| Grün           | siehe Status/Error LED                                                 |                                        |   |
| Link LED (a)   | Ein                                                                    | Aktiv                                  |   |
| Gelb           | Link (Eine Verbindung<br>zu einem POWERLINK<br>Netzwerk ist vorhanden) | blinken (Daten wer-<br>den übertragen) |   |

1) Die am Gerät bzw. Modul verfügbaren Schnittstellen usw. wurden der eindeutigen Unterscheidung wegen entsprechend nummeriert. Diese Nummerierung kann jedoch von der durch das jeweilige Betriebssystem vorgenommenen Nummerierung abweichen.

## 4.2.3.3.3 Status LEDs L1, L2, L3

Die LEDs der Interface Option befinden sich nahe der ETH1 Schnittstelle.

|     | Status LEDs |          |                                                                                         |           |  |
|-----|-------------|----------|-----------------------------------------------------------------------------------------|-----------|--|
| LED | Farbe       | Status   | Bedeutung                                                                               |           |  |
| L1  | Grün        | Ein      | POWERLINK 2 Link LED<br>Eine Verbindung zu einem POWERLINK-Netz-<br>werk ist vorhanden. |           |  |
|     |             | Blinkend | POWERLINK 2 Link LED<br>Daten werden übertragen.                                        |           |  |
| L2  | Grün        | Ein      | POWERLINK 1 Link LED<br>Eine Verbindung zu einem POWERLINK-Netz-<br>werk ist vorhanden. | IF Option |  |
|     |             | Blinkend | POWERLINK 1 Link LED<br>Daten werden übertragen.                                        |           |  |
| L3  | Grün-Rot    | Ein      | POWERLINK Status/Error LED<br>siehe "S/E-LED (Status/Error-LED)" auf Seite<br>185       |           |  |
|     |             | Aus      | POWERLINK Status/Error LED<br>siehe "S/E-LED (Status/Error-LED)" auf Seite<br>185       |           |  |

#### **POWERLINK Inbetriebnahme und Betrieb**

Für die Beschreibung der Betriebsmodi, Status und Knotennummern der POWERLINK-Schnittstelle(n) siehe "S/E-LED (Status/Error-LED)" auf Seite 185.

#### 4.2.3.3.4 Treibersupport und Firmware-Update

Der Treiber ist Bestandteil des Automation Runtime und die Firmware ist Bestandteil des Automation Studios. Das Modul wird automatisch auf diesen Stand gebracht.

Um die im Automation Studio enthaltene Firmware zu aktualisieren, ist ein HW-Upgrade durchzuführen (siehe Automation Help: **Projekt Management / Arbeitsoberfläche / Upgrades**).

#### 4.2.3.4 5ACCIF01.FPLS-000

#### 4.2.3.4.1 Allgemeines

Die Interface Option 5ACCIF01.FPLS-000 verfügt über eine POWERLINK- und RS232-Schnittstelle. Des Weiteren ist ein 32 kByte FRAM verbaut.

- 1x POWERLINK-Schnittstelle Managing oder Controlled Node
- 1x RS232-Schnittstelle
- · 32 kByte FRAM
- Einbaukompatibel in APC2100/PPC2100 und APC2200/PPC2200

#### 4.2.3.4.2 Bestelldaten

| Bestellnummer     | Kurzbeschreibung                                                                                                    | Abbildung |
|-------------------|----------------------------------------------------------------------------------------------------|-----------|
|                   | Interface Optionen                                                                                                    |           |
| 5ACCIF01.FPLS-000 | Schnittstellenkarte - 1x RS232 Schnittstelle - 1x POWER-<br>LINK Schnittstelle - 32 kByte FRAM - Für APC2100/PPC2100/<br>APC2200/PPC2200 - Lieferung nur in Verbindung mit einem<br>Gerät |           |
|                   | Optionales Zubehör                                                                                                    |           |
|                   | Feldklemmen                                                                                                    |           |
| 0TB1210.3100      | Stecker 300 VDC - 10-polig female - Federzugklemme - Vibra-<br>tionsschutz durch Schraubflansch                                                                                           |           |

#### 4.2.3.4.3 Technische Daten

## Information:

| Bestellnummer                          | 5ACCIF01.FPLS-000                                       |
|----------------------------------------|---------------------------------------------------------|
| Allgemeines                            |                                                         |
| LEDs                                   | L2, L3                                                  |
| B&R ID-Code                            | 0xE540                                                  |
| Zulassungen                            |                                                         |
| CE                                     | Ja                                                      |
| UKCA                                   | Ja                                                      |
| UL                                     | cULus E115267                                           |
|                                        | Industrial Control Equipment                            |
| HazLoc                                 | cULus HazLoc E180196                                    |
|                                        | Industrial Control Equipment                            |
|                                        | for Hazardous Locations                                 |
|                                        | Class I, Division 2, Groups ABCD, T4 <sup>1)</sup>      |
| DNV                                    | Temperature: <b>B</b> (0 - 55 °C)                       |
|                                        | Humidity: <b>B</b> (up to 100%)                         |
|                                        | Vibration: <b>A</b> (0.7 g)                             |
|                                        | EMC: <b>B</b> (bridge and open deck) <sup>2)</sup>      |
| LR                                     | ENV3                                                    |
| KR                                     | Ja                                                      |
| ABS                                    | Ja                                                      |
| BV                                     | EC31B                                                   |
|                                        | Temperature: 5 - 55 °C                                  |
|                                        | Vibration: 0.7 g                                        |
|                                        | EMC: Bridge and open deck                               |
| EAC                                    | Zulassung über Produktfamilie                           |
| Controller                             |                                                         |
| FRAM                                   |                                                         |
| Größe                                  | 32 kByte                                                |
| Datenerhaltung                         | 10 Jahre                                                |
| Lese-/Schreib Endurance                | min. 10 <sup>12</sup> Times/Byte                        |
| Remanente Variablen im Power Fail Mode | 32 kByte (für z. B. Automation Runtime, siehe AS-Hilfe) |
| Schnittstellen                         |                                                         |
| COM                                    |                                                         |
| Anzahl                                 | 1                                                       |
| Тур                                    | RS232, modemfähig, nicht galvanisch getrennt            |
| Ausführung                             | 10-polig, male                                          |
| UART                                   | 16550 kompatibel, 16 Byte FIFO                          |
| max. Baudrate                          | 115 kBit/s                                              |

| Bestellnummer                      | 5ACCIF01.FPLS-000                                 |
|------------------------------------|---------------------------------------------------|
| POWERLINK                          |                                                   |
| Anzahl                             | 1                                                 |
| Тур                                | Тур 4 <sup>3)</sup>                               |
| Ausführung                         | RJ45, geschirmt                                   |
| Übertragungsrate                   | 100 MBit/s                                        |
| Übertragung                        | 100 Base-TX                                       |
| Leitungslänge                      | max. 100 m zwischen zwei Stationen (Segmentlänge) |
| Elektrische Eigenschaften          |                                                   |
| Leistungsaufnahme                  | 1,5 W                                             |
| Einsatzbedingungen                 |                                                   |
| Verschmutzungsgrad nach EN 61131-2 | Verschmutzungsgrad 2                              |
| Umgebungsbedingungen               |                                                   |
| Temperatur                         |                                                   |
| Betrieb                            | -20 bis 55°C                                      |
| Lagerung                           | -20 bis 60°C                                      |
| Transport                          | -20 bis 60°C                                      |
| Luftfeuchtigkeit                   |                                                   |
| Betrieb                            | 5 bis 90%, nicht kondensierend                    |
| Lagerung                           | 5 bis 95%, nicht kondensierend                    |
| Transport                          | 5 bis 95%, nicht kondensierend                    |
| Mechanische Eigenschaften          |                                                   |
| Gewicht                            | 25 g                                              |

1) Ja, jedoch nur zutreffend, wenn alle im Gesamtgerät verbauten Komponenten diese Zulassung haben und das Gesamtgerät die entsprechende Kennzeichnung trägt.

2) Ja, jedoch nur zutreffend, wenn alle im Gesamtgerät verbauten Komponenten diese Zulassung haben und am zugehörigen DNV-Zertifikat zur Produktfamilie angeführt sind.

3) Nähere Informationen sind der Automation Help zu entnehmen (Kommunikation / POWERLINK / Allgemeines / Hardware - IF / LS).

#### 4.2.3.4.3.1 Pinbelegung POWERLINK-Schnittstelle

#### Die POWERLINK-Schnittstelle ist an der Systemeinheit als IF1 bezeichnet.

|                | PC                                                                     | DWERLINK - IF1 <sup>1)2)</sup>         |   |
|----------------|------------------------------------------------------------------------|----------------------------------------|---|
| Ausführung     | RJ45,                                                                  | female                                 | 1 |
| Verkabelung    | S/STP                                                                  | (Cat5e)                                |   |
| Kabellänge     | max. 100 m (min. Cat5e)                                                |                                        |   |
| Status LED (b) | Ein                                                                    | Aus                                    |   |
| Grün           | siehe Status/Error LED                                                 |                                        |   |
| Link LED (a)   | Ein                                                                    | Aktiv                                  |   |
| Gelb           | Link (Eine Verbindung<br>zu einem POWERLINK<br>Netzwerk ist vorhanden) | blinken (Daten wer-<br>den übertragen) |   |

1) Die am Gerät bzw. Modul verfügbaren Schnittstellen usw. wurden der eindeutigen Unterscheidung wegen entsprechend nummeriert. Diese Nummerierung kann jedoch von der durch das jeweilige Betriebssystem vorgenommenen Nummerierung abweichen.

2) In Automation Studio/Automation Runtime wird diese Schnittstelle als IF1 bezeichnet.

#### 4.2.3.4.3.2 Pinbelegung serielle Schnittstelle COMA

#### Die serielle Schnittstelle COMA ist an der Systemeinheit als IFx bezeichnet.

|                             | Serielle Schnittstelle COMA - IFx1/2/3) |  |  |  |
|-----------------------------|-----------------------------------------|--|--|--|
|                             | RS232                                   |  |  |  |
| Ausführung                  | 10-polig, male                          |  |  |  |
| Тур                         | RS232, modemfähig                       |  |  |  |
| Galvanische Trennung        | Nein                                    |  |  |  |
| UART                        | 16550 kompatibel, 16 Byte FIFO          |  |  |  |
| Übertragungsgeschwindigkeit | max. 115 kBit/s                         |  |  |  |
| Buslänge                    | max. 15 m                               |  |  |  |
| Pin                         | Belegung                                |  |  |  |
| 1                           | DCD                                     |  |  |  |
| 2                           | DSR                                     |  |  |  |
| 3                           | RXD                                     |  |  |  |
| 4                           | RTS                                     |  |  |  |
| 5                           | TXD                                     |  |  |  |
| 6                           | CTS                                     |  |  |  |
| 7                           | DTR                                     |  |  |  |
| 8                           | RI                                      |  |  |  |
| 9                           | GND                                     |  |  |  |
| 10                          | Schirm                                  |  |  |  |

1) Die am Gerät bzw. Modul verfügbaren Schnittstellen usw. wurden der eindeutigen Unterscheidung wegen entsprechend nummeriert. Diese Nummerierung kann jedoch von der durch das jeweilige Betriebssystem vorgenommenen Nummerierung abweichen.

2) Diese Schnittstelle wird (wenn vorhanden) im BIOS als COMA mit den Defaultadressen I/O:3F8h und IRQ:4 automatisch aktiviert.

3) In Automation Studio/Automation Runtime wird diese Schnittstelle als IF5 bezeichnet.

## Kabeldaten

Für genauere Informationen zu Übertragungsrate und Buslänge bzw. Anforderungen an Kabel für die jeweiligen Schnittstellen/Busse siehe "Kabeldaten" auf Seite 183.

## 4.2.3.4.3.3 Status LEDs L2, L3

Die LEDs der Interface Option befinden sich nahe der ETH1 Schnittstelle.

|     |          |          | Status LEDs                                                                          |           |
|-----|----------|----------|--------------------------------------------------------------------------------------|-----------|
| LED | Farbe    | Status   | Bedeutung                                                                            |           |
| L1  |          |          | not connected                                                                        |           |
| L2  | Grün     | Ein      | POWERLINK Link LED<br>Eine Verbindung zu einem POWERLINK-Netz-<br>werk ist vorhanden | IE Ontion |
|     |          | Blinkend | POWERLINK Link LED<br>Daten werden übertragen                                        |           |
| L3  | Grün-Rot | Ein      | POWERLINK Status/Error LED<br>siehe "S/E-LED (Status/Error-LED)" auf Seite<br>185    |           |
|     |          | Aus      | POWERLINK Status/Error LED<br>siehe "S/E-LED (Status/Error-LED)" auf Seite<br>185    |           |

#### **POWERLINK Inbetriebnahme und Betrieb**

Für die Beschreibung der Betriebsmodi, Status und Knotennummern der POWERLINK-Schnittstelle(n) siehe "S/E-LED (Status/Error-LED)" auf Seite 185.

#### 4.2.3.4.4 Schirmung

Für die Schnittstellen an der 10-poligen Buchse kann der Schirm der Schnittstellen auf den Pin *Schirm* (Pin 2) der Buchse gelegt werden.

Des Weiteren befindet sich an der Schnittstellenblende der Systemeinheit ein Funktionserdeanschluss und ein Schraubpunkt für Kabelschirmungen die ebenfalls für die Schirmleitungen verwendet werden können.

#### 4.2.3.4.5 Treibersupport und Firmware-Update

Die Treiber für freigegebene Betriebssysteme stehen im Downloadbereich der B&R Homepage (<u>www.br-automation.com</u>) zum Download bereit (sofern erforderlich und nicht bereits im Betriebssystem enthalten).

Freigegebene Betriebssysteme sind:

- Automation Runtime
- Linux für B&R
- Windows 10
- Windows Embedded 8.1 Industry
- Windows 7
- Windows Embedded Standard 7

#### Automation Runtime / B&R Hypervisor (RTOS)

Der Treiber ist Bestandteil des Automation Runtime und die Firmware ist Bestandteil des Automation Studios. Das Modul wird automatisch auf diesen Stand gebracht.

Um die im Automation Studio enthaltene Firmware zu aktualisieren, ist ein HW-Upgrade durchzuführen (siehe Automation Help: **Projekt Management / Arbeitsoberfläche / Upgrades**).

Alle Schnittstellen der Interface Option werden unter Automation Runtime / B&R Hypervisor unterstützt.

#### **General Purpose Operating System (GPOS)**

Wird diese Interface Option mit einem GPOS verwendet, wird nur der Betrieb der seriellen Schnittstelle(-n) unterstützt und die Firmware-Updatefunktion kann nicht verwendet werden.

#### 4.2.3.5 5ACCIF01.FPLS-001

#### 4.2.3.5.1 Allgemeines

Die Interface Option 5ACCIF01.FPLS-001 verfügt über eine POWERLINK- und RS232-Schnittstelle. Des Weiteren ist ein 512 kByte nvSRAM verbaut.

- 1x POWERLINK-Schnittstelle Managing oder Controlled Node
- 1x RS232-Schnittstelle
- 512 kByte nvSRAM
- Einbaukompatibel in APC2100/PPC2100 und APC2200/PPC2200

#### 4.2.3.5.2 Bestelldaten

| Bestellnummer     | Kurzbeschreibung                                                                                                    | Abbildung |
|-------------------|----------------------------------------------------------------------------------------------------|-----------|
|                   | Interface Optionen                                                                                                    |           |
| 5ACCIF01.FPLS-001 | Schnittstellenkarte - 1x RS232 Schnittstelle - 1x POWERLINK<br>Schnittstelle - 512 kByte nvSRAM - Für APC2100/PPC2100/<br>APC2200/PPC2200 - Lieferung nur in Verbindung mit einem<br>Gerät |           |
|                   | Optionales Zubehör                                                                                                    |           |
|                   | Feldklemmen                                                                                                    |           |
| 0TB1210.3100      | Stecker 300 VDC - 10-polig female - Federzugklemme - Vibra-<br>tionsschutz durch Schraubflansch                                                                                            |           |

#### 4.2.3.5.3 Technische Daten

## Information:

| Bestellnummer                          | 5ACCIF01.FPLS-001                                        |
|----------------------------------------|----------------------------------------------------------|
| Allgemeines                            |                                                          |
| LEDs                                   | L2, L3                                                   |
| B&R ID-Code                            | 0xE9B9                                                   |
| Zulassungen                            |                                                          |
| CE                                     | Ja                                                       |
| UKCA                                   | Ja                                                       |
| UL                                     | cULus E115267                                            |
|                                        | Industrial Control Equipment                             |
| HazLoc                                 | cULus HazLoc E180196                                     |
|                                        | Industrial Control Equipment                             |
|                                        | for Hazardous Locations                                  |
|                                        | Class I, Division 2, Groups ABCD, T4 <sup>1</sup> )      |
| DNV                                    | Temperature: <b>B</b> (0 - 55 °C)                        |
|                                        | Humidity: <b>B</b> (up to 100%)                          |
|                                        | Vibration: A (0.7 g)                                     |
|                                        | EMC: <b>B</b> (bridge and open deck) <sup>2</sup>        |
| LR                                     | ENV3                                                     |
| ABS                                    | Ja                                                       |
| BV                                     | EC31B                                                    |
|                                        | Temperature: 5 - 55 °C                                   |
|                                        | Vibration: 0.7 g                                         |
|                                        | EMC: Bridge and open deck                                |
| EAC                                    | Zulassung über Produktfamilie                            |
| Controller                             |                                                          |
| nvSRAM                                 |                                                          |
| Größe                                  | 512 kByte                                                |
| Datenerhaltung                         | 20 Jahre                                                 |
| Lese-/Schreib Endurance                | min. 1.000.000                                           |
| Remanente Variablen im Power Fail Mode | 256 kByte (für z. B. Automation Runtime, siehe AS-Hilfe) |
| Schnittstellen                         |                                                          |
| СОМ                                    |                                                          |
| Anzahl                                 | 1                                                        |
| Тур                                    | RS232, modemfähig, nicht galvanisch getrennt             |
| Ausführung                             | 10-polig, male                                           |
| UART                                   | 16550 kompatibel, 16 Byte FIFO                           |
| max. Baudrate                          | 115 kBit/s                                               |

#### **Technische Daten**

| Bestellnummer                      | 5ACCIF01.FPLS-001                                 |
|------------------------------------|---------------------------------------------------|
| POWERLINK                          |                                                   |
| Anzahl                             | 1                                                 |
| Тур                                | Тур 4 3)                                          |
| Ausführung                         | RJ45, geschirmt                                   |
| Übertragungsrate                   | 100 MBit/s                                        |
| Übertragung                        | 100 Base-TX                                       |
| Leitungslänge                      | max. 100 m zwischen zwei Stationen (Segmentlänge) |
| Elektrische Eigenschaften          |                                                   |
| Leistungsaufnahme                  | 1,5 W                                             |
| Einsatzbedingungen                 |                                                   |
| Verschmutzungsgrad nach EN 61131-2 | Verschmutzungsgrad 2                              |
| Umgebungsbedingungen               |                                                   |
| Temperatur                         |                                                   |
| Betrieb                            | -20 bis 55°C                                      |
| Lagerung                           | -20 bis 60°C                                      |
| Transport                          | -20 bis 60°C                                      |
| Luftfeuchtigkeit                   |                                                   |
| Betrieb                            | 5 bis 90%, nicht kondensierend                    |
| Lagerung                           | 5 bis 95%, nicht kondensierend                    |
| Transport                          | 5 bis 95%, nicht kondensierend                    |
| Mechanische Eigenschaften          |                                                   |
| Gewicht                            | 25 g                                              |

1) Ja, jedoch nur zutreffend, wenn alle im Gesamtgerät verbauten Komponenten diese Zulassung haben und das Gesamtgerät die entsprechende Kennzeichnung trägt.

2) Ja, jedoch nur zutreffend, wenn alle im Gesamtgerät verbauten Komponenten diese Zulassung haben und am zugehörigen DNV-Zertifikat zur Produktfamilie angeführt sind.

3) Nähere Informationen sind der Automation Help zu entnehmen (Kommunikation / POWERLINK / Allgemeines / Hardware - IF / LS).

#### 4.2.3.5.3.1 Pinbelegung POWERLINK-Schnittstelle

#### Die POWERLINK-Schnittstelle ist an der Systemeinheit als IF1 bezeichnet.

| POWERLINK - IF1 <sup>1)2)</sup> |                                                                        |                                        |   |  |
|---------------------------------|------------------------------------------------------------------------|----------------------------------------|---|--|
| Ausführung                      | RJ45, female                                                           |                                        | 1 |  |
| Verkabelung                     | S/STP (Cat5e)                                                          |                                        |   |  |
| Kabellänge                      | max. 100 m (min. Cat5e)                                                |                                        |   |  |
| Status LED (b)                  | Ein                                                                    | Aus                                    |   |  |
| Grün                            | siehe Status/Error LED                                                 |                                        |   |  |
| Link LED (a)                    | Ein Aus                                                                |                                        |   |  |
| Gelb                            | Link (Eine Verbindung<br>zu einem POWERLINK<br>Netzwerk ist vorhanden) | blinken (Daten wer-<br>den übertragen) |   |  |

1) Die am Gerät bzw. Modul verfügbaren Schnittstellen usw. wurden der eindeutigen Unterscheidung wegen entsprechend nummeriert. Diese Nummerierung kann jedoch von der durch das jeweilige Betriebssystem vorgenommenen Nummerierung abweichen.

In Automation Studio/Automation Runtime wird diese Schnittstelle als IF1 bezeichnet.

#### 4.2.3.5.3.2 Pinbelegung serielle Schnittstelle COMA

#### Die serielle Schnittstelle COMA ist an der Systemeinheit als IFx bezeichnet.

|                             | Serielle Schnittstelle COM     |
|-----------------------------|--------------------------------|
|                             | RS232                          |
| Ausführung                  | 10-polig, male                 |
| Тур                         | RS232, modemfähig              |
| Galvanische Trennung        | Nein                           |
| UART                        | 16550 kompatibel, 16 Byte FIFO |
| Übertragungsgeschwindigkeit | max. 115 kBit/s                |
| Buslänge                    | max. 15 m                      |
| Pin                         | Belegung                       |
| 1                           | DCD                            |
| 2                           | DSR                            |
| 3                           | RXD                            |
| 4                           | RTS                            |
| 5                           | TXD                            |
| 6                           | CTS                            |
| 7                           | DTR                            |
| 8                           | RI                             |
| 9                           | GND                            |
| 10                          | Schirm                         |

1) Die am Gerät bzw. Modul verfügbaren Schnittstellen usw. wurden der eindeutigen Unterscheidung wegen entsprechend nummeriert. Diese Nummerierung kann jedoch von der durch das jeweilige Betriebssystem vorgenommenen Nummerierung abweichen.

2) Diese Schnittstelle wird (wenn vorhanden) im BIOS als COMA mit den Defaultadressen I/O:3F8h und IRQ:4 automatisch aktiviert.

3) In Automation Studio/Automation Runtime wird diese Schnittstelle als IF5 bezeichnet.

### Kabeldaten

Für genauere Informationen zu Übertragungsrate und Buslänge bzw. Anforderungen an Kabel für die jeweiligen Schnittstellen/Busse siehe "Kabeldaten" auf Seite 183.

### 4.2.3.5.3.3 Status LEDs L2, L3

Die LEDs der Interface Option befinden sich nahe der ETH1 Schnittstelle.

|     | Status LEDs |          |                                                                                      |           |  |  |
|-----|-------------|----------|--------------------------------------------------------------------------------------|-----------|--|--|
| LED | Farbe       | Status   | Bedeutung                                                                            |           |  |  |
| L1  |             |          | not connected                                                                        |           |  |  |
| L2  | Grün        | Ein      | POWERLINK Link LED<br>Eine Verbindung zu einem POWERLINK-Netz-<br>werk ist vorhanden | IE Option |  |  |
|     |             | Blinkend | POWERLINK Link LED<br>Daten werden übertragen                                        |           |  |  |
| L3  | Grün-Rot    | Ein      | POWERLINK Status/Error LED<br>siehe "S/E-LED (Status/Error-LED)" auf Seite<br>185    |           |  |  |
|     |             | Aus      | POWERLINK Status/Error LED<br>siehe "S/E-LED (Status/Error-LED)" auf Seite<br>185    |           |  |  |

### POWERLINK Inbetriebnahme und Betrieb

Für die Beschreibung der Betriebsmodi, Status und Knotennummern der POWERLINK-Schnittstelle(n) siehe "S/E-LED (Status/Error-LED)" auf Seite 185.

#### 4.2.3.5.4 Schirmung

Für die Schnittstellen an der 10-poligen Buchse kann der Schirm der Schnittstellen auf den Pin *Schirm* (Pin 2) der Buchse gelegt werden.

Des Weiteren befindet sich an der Schnittstellenblende der Systemeinheit ein Funktionserdeanschluss und ein Schraubpunkt für Kabelschirmungen die ebenfalls für die Schirmleitungen verwendet werden können.

#### 4.2.3.5.5 Treibersupport und Firmware-Update

Die Treiber für freigegebene Betriebssysteme stehen im Downloadbereich der B&R Homepage (<u>www.br-automation.com</u>) zum Download bereit (sofern erforderlich und nicht bereits im Betriebssystem enthalten).

Freigegebene Betriebssysteme sind:

- Automation Runtime
- Linux für B&R
- Windows 10
- Windows Embedded 8.1 Industry
- Windows 7
- Windows Embedded Standard 7

#### Automation Runtime / B&R Hypervisor (RTOS)

Der Treiber ist Bestandteil des Automation Runtime und die Firmware ist Bestandteil des Automation Studios. Das Modul wird automatisch auf diesen Stand gebracht.

Um die im Automation Studio enthaltene Firmware zu aktualisieren, ist ein HW-Upgrade durchzuführen (siehe Automation Help: **Projekt Management / Arbeitsoberfläche / Upgrades**).

Alle Schnittstellen der Interface Option werden unter Automation Runtime / B&R Hypervisor unterstützt.

#### **General Purpose Operating System (GPOS)**

Wird diese Interface Option mit einem GPOS verwendet, wird nur der Betrieb der seriellen Schnittstelle(-n) unterstützt und die Firmware-Updatefunktion kann nicht verwendet werden.

#### 4.2.3.6 5ACCIF01.FPSC-000

#### 4.2.3.6.1 Allgemeines

Die Interface Option 5ACCIF01.FPSC-000 verfügt über eine POWERLINK-, RS232- und CAN-Bus Master Schnittstelle. Des Weiteren ist ein 32 kByte FRAM verbaut.

- 1x POWERLINK-Schnittstelle Managing oder Controlled Node
- 1x CAN-Bus Master Schnittstelle
- 1x RS232-Schnittstelle
- 32 kByte FRAM
- Einbaukompatibel in APC2100/PPC2100 und APC2200/PPC2200

Die Interface Option kann nur mit Automation Runtime betrieben werden.

#### 4.2.3.6.2 Bestelldaten

| Bestellnummer                                                                                                    | Kurzbeschreibung                                                                                | Abbildung |
|----------------------------------------------------------------------------------------------------|-------------------------------------------------------------------------------------------------|-----------|
|                                                                                                    | Interface Optionen                                                                              |           |
| 5ACCIF01.FPSC-000 Schnittstellenkarte - 1x RS232 Schnittstelle - 1x<br>stelle - 1x POWERLINK Schnittstelle - 32 kByte<br>APC2100/PPC2100/APC2200/PPC2200 - Lieferu<br>bindung mit einem Gerät |                                                                                                 |           |
|                                                                                                    | Optionales Zubehör                                                                              |           |
|                                                                                                    | Feldklemmen                                                                                     |           |
| 0TB1210.3100                                                                                                    | Stecker 300 VDC - 10-polig female - Federzugklemme - Vibra-<br>tionsschutz durch Schraubflansch |           |

#### 4.2.3.6.3 Technische Daten

## Information:

| Bestellnummer                                            | 5ACCIF01.FPSC-000                                  |  |  |
|----------------------------------------------------------|----------------------------------------------------|--|--|
| Allgemeines                                              |                                                    |  |  |
| LEDs                                                     | L1, L2, L3                                         |  |  |
| B&R ID-Code                                              | 0xE53F                                             |  |  |
| Zulassungen                                              |                                                    |  |  |
| CE                                                       | Ja                                                 |  |  |
| UKCA                                                     | Ja                                                 |  |  |
| UL                                                       | cULus E115267                                      |  |  |
|                                                          | Industrial Control Equipment                       |  |  |
| HazLoc                                                   | cULus HazLoc E180196                               |  |  |
|                                                          | Industrial Control Equipment                       |  |  |
|                                                          | for Hazardous Locations                            |  |  |
|                                                          | Class I, Division 2, Groups ABCD, T4 <sup>1)</sup> |  |  |
| DNV                                                      | Temperature: <b>B</b> (0 - 55 °C)                  |  |  |
|                                                          | Humidity: <b>B</b> (up to 100%)                    |  |  |
|                                                          | Vibration: A (0.7 g)                               |  |  |
|                                                          | EMC: <b>B</b> (bridge and open deck) <sup>2)</sup> |  |  |
| LR                                                       | ENV3                                               |  |  |
| KR                                                       | Ja                                                 |  |  |
| ABS                                                      | Ja                                                 |  |  |
| BV                                                       | EC31B                                              |  |  |
|                                                          | Temperature: 5 - 55 °C                             |  |  |
|                                                          | Vibration: 0.7 g                                   |  |  |
|                                                          | EMC: Bridge and open deck                          |  |  |
| EAC                                                      | Zulassung über Produktfamilie                      |  |  |
| Controller                                               |                                                    |  |  |
| FRAM                                                     |                                                    |  |  |
| Größe                                                    | 32 kByte                                           |  |  |
| Datenerhaltung                                           | 10 Jahre                                           |  |  |
| Lese-/Schreib Endurance min. 10 <sup>12</sup> Times/Byte |                                                    |  |  |
| Remanente Variablen im Power Fail Mode                   | 32 kByte                                           |  |  |
|                                                          | (für z. B. Automation Runtime, siehe AS-Hilfe)     |  |  |

| Bestellnummer                      | 5ACCIF01.FPSC-000                                   |
|------------------------------------|-----------------------------------------------------|
| Schnittstellen                     |                                                     |
| СОМ                                |                                                     |
| Anzahl                             | 1                                                   |
| Тур                                | RS232, nicht modemfähig, nicht galvanisch getrennt  |
| Ausführung                         | 10-polig, male                                      |
| UART                               | 16550 kompatibel, 16 Byte FIFO                      |
| max. Baudrate                      | 115 kBit/s                                          |
| POWERLINK                          |                                                     |
| Anzahl                             | 1                                                   |
| Тур                                | Тур 4 3)                                            |
| Ausführung                         | RJ45, geschirmt                                     |
| Übertragungsrate                   | 100 MBit/s                                          |
| Übertragung                        | 100 Base-TX                                         |
| Leitungslänge                      | max. 100 m zwischen zwei Stationen (Segmentlänge)   |
| CAN                                |                                                     |
| Anzahl                             | 1                                                   |
| Ausführung                         | 10-polig, male, nicht galvanisch getrennt           |
| Übertragungsrate                   | max. 1 MBit/s                                       |
| Abschlusswiderstand                |                                                     |
| Тур                                | aktivier- und deaktivierbar mittels Schiebeschalter |
| Defaulteinstellung                 | Off                                                 |
| Elektrische Eigenschaften          |                                                     |
| Leistungsaufnahme                  | 1,75 W                                              |
| Einsatzbedingungen                 |                                                     |
| Verschmutzungsgrad nach EN 61131-2 | Verschmutzungsgrad 2                                |
| Umgebungsbedingungen               |                                                     |
| Temperatur                         |                                                     |
| Betrieb                            | -20 bis 55°C                                        |
| Lagerung                           | -20 bis 60°C                                        |
| Transport                          | -20 bis 60°C                                        |
| Luftfeuchtigkeit                   |                                                     |
| Betrieb                            | 5 bis 90%, nicht kondensierend                      |
| Lagerung                           | 5 bis 95%, nicht kondensierend                      |
| Transport                          | 5 bis 95%, nicht kondensierend                      |
| Mechanische Eigenschaften          |                                                     |
| Gewicht                            | 25 g                                                |

1) Ja, jedoch nur zutreffend, wenn alle im Gesamtgerät verbauten Komponenten diese Zulassung haben und das Gesamtgerät die entsprechende Kennzeichnung trägt.

2) Ja, jedoch nur zutreffend, wenn alle im Gesamtgerät verbauten Komponenten diese Zulassung haben und am zugehörigen DNV-Zertifikat zur Produktfamilie angeführt sind.

3) Nähere Informationen sind der Automation Help zu entnehmen (Kommunikation / POWERLINK / Allgemeines / Hardware - IF / LS).

#### 4.2.3.6.3.1 Pinbelegung POWERLINK-Schnittstelle

Die POWERLINK-Schnittstelle ist an der Systemeinheit als IF1 bezeichnet.

| POWERLINK - IF1 <sup>1)2)</sup> |                                                                        |                                        |   |  |
|---------------------------------|------------------------------------------------------------------------|----------------------------------------|---|--|
| Ausführung                      | RJ45, female                                                           |                                        | 1 |  |
| Verkabelung                     | S/STP (Cat5e)                                                          |                                        |   |  |
| Kabellänge                      | max. 100 m (min. Cat5e)                                                |                                        |   |  |
| Status LED (b)                  | Ein                                                                    | Aus                                    |   |  |
| Grün                            | siehe Status/Error LED                                                 |                                        |   |  |
| Link LED (a)                    | Ein Aktiv                                                              |                                        |   |  |
| Gelb                            | Link (Eine Verbindung<br>zu einem POWERLINK<br>Netzwerk ist vorhanden) | blinken (Daten wer-<br>den übertragen) |   |  |

1) Die am Gerät bzw. Modul verfügbaren Schnittstellen usw. wurden der eindeutigen Unterscheidung wegen entsprechend nummeriert. Diese Nummerierung kann jedoch von der durch das jeweilige Betriebssystem vorgenommenen Nummerierung abweichen.

2) In Automation Studio/Automation Runtime wird diese Schnittstelle als IF1 bezeichnet.

#### 4.2.3.6.3.2 Pinbelegung serielle Schnittstelle COM

Die serielle Schnittstelle COM ist an der Systemeinheit als IFx bezeichnet.

| Serielle Schnittstelle COM - IFx1)2) |                                |  |  |  |
|--------------------------------------|--------------------------------|--|--|--|
|                                      | RS232                          |  |  |  |
| Ausführung                           | 10-polig, male                 |  |  |  |
| Тур                                  | RS232, nicht modemfähig        |  |  |  |
| Galvanische Trennung                 | Nein                           |  |  |  |
| UART                                 | 16550 kompatibel, 16 Byte FIFO |  |  |  |
| Übertragungsgeschwindigkeit          | max. 115 kBit/s                |  |  |  |
| Buslänge                             | max. 15 m                      |  |  |  |
| Pin                                  | Belegung                       |  |  |  |
| 1                                    | -                              |  |  |  |
| 2                                    | Schirm                         |  |  |  |
| 3                                    | -                              |  |  |  |
| 4                                    | -                              |  |  |  |
| 5                                    | -                              |  |  |  |
| 6                                    | -                              |  |  |  |
| 7                                    | -                              |  |  |  |
| 8                                    | COM GND                        |  |  |  |
| 9                                    | RXD                            |  |  |  |
| 10                                   | TXD                            |  |  |  |

1) Die am Gerät bzw. Modul verfügbaren Schnittstellen usw. wurden der eindeutigen Unterscheidung wegen entsprechend nummeriert. Diese Nummerierung kann jedoch von der durch das jeweilige Betriebssystem vorgenommenen Nummerierung abweichen.

 Diese Schnittstelle kann nur in Automation Runtime verwendet werden und wird in Automation Studio/Automation Runtime als IF5 dargestellt. Es ist keine "PC-Schnittstelle" und wird deshalb nicht im BIOS angezeigt.

#### Kabeldaten

Für genauere Informationen zu Übertragungsrate und Buslänge bzw. Anforderungen an Kabel für die jeweiligen Schnittstellen/Busse siehe "Kabeldaten" auf Seite 183.

#### 4.2.3.6.3.3 Pinbelegung CAN-Bus-Schnittstelle

Die CAN-Bus-Schnittstelle ist an der Systemeinheit als IFx bezeichnet.

| CAN-Bus - IFx <sup>1/2</sup> |                |            |  |  |  |
|------------------------------|----------------|------------|--|--|--|
| Ausführung                   | 10-polig, male |            |  |  |  |
| Galvanische Trennung         | Nein           |            |  |  |  |
| Übertragungsgeschwindigkeit  | max. 1 MBit/s  |            |  |  |  |
| Buslänge                     | max. 1000 m    |            |  |  |  |
| Pin                          | Belegung       |            |  |  |  |
| 1                            | -              | 1 3 5 7 9  |  |  |  |
| 2                            | Schirm         |            |  |  |  |
| 3                            | -              | OHHHHO     |  |  |  |
| 4                            | -              |            |  |  |  |
| 5                            | CAN H          | 2 4 6 8 10 |  |  |  |
| 6                            | CAN L          |            |  |  |  |
| 7                            | CAN GND        |            |  |  |  |
| 8                            | -              |            |  |  |  |
| 9                            | -              |            |  |  |  |
| 10                           | -              |            |  |  |  |

1) Die am Gerät bzw. Modul verfügbaren Schnittstellen usw. wurden der eindeutigen Unterscheidung wegen entsprechend nummeriert. Diese Nummerierung kann jedoch von der durch das jeweilige Betriebssystem vorgenommenen Nummerierung abweichen.

 Diese Schnittstelle kann nur in Automation Runtime verwendet werden und wird in Automation Studio/Automation Runtime als IF3 dargestellt. Es ist keine "PC-Schnittstelle" und wird deshalb nicht im BIOS angezeigt.

#### **CAN-Treibereinstellungen**

Die Baudrate kann entweder mit "predefined values" oder über das "bit timing register" eingestellt werden. Nähere Informationen sind in der Automation Help zu finden.

| Bit-Timing-Register 0 | Bit-Timing-Register 1 | Baudrate    |
|-----------------------|-----------------------|-------------|
| 00h                   | 14h                   | 1000 kBit/s |
| 80h oder 00h          | 1Ch                   | 500 kBit/s  |
| 81h oder 01h          | 1Ch                   | 250 kBit/s  |
| 83h oder 03h          | 1Ch                   | 125 kBit/s  |
| 84h oder 04h          | 1Ch                   | 100 kBit/s  |
| 89h oder 09h          | 1Ch                   | 50 kBit/s   |

#### Kabeldaten

Für genauere Informationen zu Übertragungsrate und Buslänge bzw. Anforderungen an Kabel für die jeweiligen Schnittstellen/Busse siehe "Kabeldaten" auf Seite 183.

#### **Abschlusswiderstand**

An der Interface Option ist ein Abschlusswiderstand integriert. Mit einem Schalter wird dieser für die CAN-Bus-Schnittstelle aktiviert bzw. deaktiviert. Die Status-LED L1 zeigt den aktuellen Zustand an:

Off On IF Option

- ON: Aktiviert
- OFF (Default): Deaktiviert

#### 4.2.3.6.3.4 Status LEDs L1, L2, L3

Die LEDs der Interface Option befinden sich nahe der ETH1 Schnittstelle.

|         | Status LEDs                                                                                    |                                                  |                                                                                       |           |  |  |
|---------|------------------------------------------------------------------------------------------------|--------------------------------------------------|---------------------------------------------------------------------------------------|-----------|--|--|
| LED     | Farbe                                                                                          | Status                                           | Bedeutung                                                                             |           |  |  |
| L1      | Gelb                                                                                           | Ein                                              | Der CAN-Bus Abschlusswiderstand ist aktiviert.                                        |           |  |  |
|         |                                                                                                | Aus                                              | Der CAN-Bus Abschlusswiderstand ist deakti-<br>viert.                                 |           |  |  |
| L2 Grün | Grün                                                                                           | ün Ein POWERLIN<br>Eine Verbing<br>werk ist vorh | POWERLINK Link LED<br>Eine Verbindung zu einem POWERLINK-Netz-<br>werk ist vorhanden. | IF Option |  |  |
|         |                                                                                                | Blinkend                                         | POWERLINK Link LED<br>Daten werden übertragen.                                        |           |  |  |
| L3      | Grün-Rot Ein POWERLINK Status/Error LED<br>siehe "S/E-LED (Status/Error-LED)" auf Seite<br>185 |                                                  |                                                                                       |           |  |  |
|         |                                                                                                | Aus                                              | POWERLINK Status/Error LED<br>siehe "S/E-LED (Status/Error-LED)" auf Seite<br>185     |           |  |  |

#### **POWERLINK Inbetriebnahme und Betrieb**

Für die Beschreibung der Betriebsmodi, Status und Knotennummern der POWERLINK-Schnittstelle(n) siehe "S/E-LED (Status/Error-LED)" auf Seite 185.

#### 4.2.3.6.4 Schirmung

Für die Schnittstellen an der 10-poligen Buchse kann der Schirm der Schnittstellen auf den Pin *Schirm* (Pin 2) der Buchse gelegt werden.

Des Weiteren befindet sich an der Schnittstellenblende der Systemeinheit ein Funktionserdeanschluss und ein Schraubpunkt für Kabelschirmungen die ebenfalls für die Schirmleitungen verwendet werden können.

#### 4.2.3.6.5 Treibersupport und Firmware-Update

Der Treiber ist Bestandteil des Automation Runtime und die Firmware ist Bestandteil des Automation Studios. Das Modul wird automatisch auf diesen Stand gebracht.

Um die im Automation Studio enthaltene Firmware zu aktualisieren, ist ein HW-Upgrade durchzuführen (siehe Automation Help: **Projekt Management / Arbeitsoberfläche / Upgrades**).

#### 4.2.3.7 5ACCIF01.FPSC-001

#### 4.2.3.7.1 Allgemeines

Die Interface Option 5ACCIF01.FPSC-001 verfügt über eine POWERLINK-, RS232-, CAN-Bus Master sowie eine X2X Link Master Schnittstelle. Des Weiteren ist ein 512 kByte nvSRAM verbaut.

- 1x POWERLINK-Schnittstelle Managing oder Controlled Node
- 1x CAN-Bus Master Schnittstelle
- 1x X2X Link Master Schnittstelle
- 1x RS232-Schnittstelle
- 512 kByte nvSRAM
- Einbaukompatibel in APC2100/PC2100 und APC2200/PPC2200

Die Interface Option kann nur mit Automation Runtime betrieben werden.

#### 4.2.3.7.2 Bestelldaten

| Bestellnummer     | Kurzbeschreibung                                                                                                    | Abbildung |
|-------------------|----------------------------------------------------------------------------------------------------|-----------|
|                   | Interface Optionen                                                                                                    |           |
| 5ACCIF01.FPSC-001 | Schnittstellenkarte - 1x RS232 Schnittstelle - 1x CAN Schnitt-<br>stelle - 1x X2X Link Schnittstelle - 1x POWERLINK Schnittstel-<br>le - 512 kByte nvSRAM - Für APC2100/PPC2100/APC2200/<br>PPC2200 - Lieferung nur in Verbindung mit einem Gerät |           |
|                   | Optionales Zubehör                                                                                                    |           |
|                   | Feldklemmen                                                                                                    |           |
| 0TB1210.3100      | Stecker 300 VDC - 10-polig female - Federzugklemme - Vibra-<br>tionsschutz durch Schraubflansch                                                                                                    |           |

#### 4.2.3.7.3 Technische Daten

## Information:

| Bestellnummer                          | 5ACCIF01.FPSC-001                                        |
|----------------------------------------|----------------------------------------------------------|
| Allgemeines                            |                                                          |
| LEDs                                   | L1, L2, L3                                               |
| B&R ID-Code                            | 0xE9BC                                                   |
| Zulassungen                            |                                                          |
| CE                                     | Ja                                                       |
| UKCA                                   | Ja                                                       |
| UL                                     | cULus E115267                                            |
|                                        | Industrial Control Equipment                             |
| HazLoc                                 | cULus HazLoc E180196                                     |
|                                        | Industrial Control Equipment                             |
|                                        | TOT Hazardous Locations                                  |
|                                        | Class I, Division 2, Groups ABCD, 14 1/                  |
| DNV                                    | I emperature: B (U - 55 °C)                              |
|                                        | Humiotity: $\mathbf{B}$ (up to 100%)                     |
|                                        | Viblation: A (0.7 g)                                     |
| I D                                    |                                                          |
|                                        |                                                          |
| ABS                                    | Ja<br>5024D                                              |
| BV                                     | EG31B<br>Temperature: 5 - 55 °C                          |
|                                        | Vibration 0.7 g                                          |
|                                        | EMC: Bridge and open deck                                |
| EAC                                    | Zulassung über Produktfamilie                            |
| Controller                             |                                                          |
| nvSRAM                                 |                                                          |
| Größe                                  | 512 kByte                                                |
| Datenerhaltung                         | 20 Jahre                                                 |
| Lese-/Schreib Endurance                | min. 1.000.000                                           |
| Remanente Variablen im Power Fail Mode | 256 kByte (für z. B. Automation Runtime, siehe AS-Hilfe) |
| Schnittstellen                         |                                                          |
| СОМ                                    |                                                          |
| Anzahl                                 | 1                                                        |
| Тур                                    | RS232, nicht modemfähig, nicht galvanisch getrennt       |
| Ausführung                             | 10-polig, male                                           |
| UART                                   | 16550 kompatibel, 16 Byte FIFO                           |
| max. Baudrate                          | 115 kBit/s                                               |
| Bostollnummor                      | EACCIENT EDSC 001                                   |
|------------------------------------|-----------------------------------------------------|
|                                    | 5ACCII 01.1 F 5C-001                                |
|                                    | 1                                                   |
|                                    | T 4 3)                                              |
| Typ                                | Typ 4 <sup>3</sup>                                  |
| Austuhrung                         | RJ45, geschirmt                                     |
|                                    | 100 MBit/s                                          |
| Ubertragung                        | 100 Base-TX                                         |
| Leitungslänge                      | max. 100 m zwischen zwei Stationen (Segmentlänge)   |
| CAN                                |                                                     |
| Anzahl                             | 1                                                   |
| Ausführung                         | 10-polig, male, galvanisch getrennt                 |
| Übertragungsrate                   | max. 1 MBit/s                                       |
| Abschlusswiderstand                |                                                     |
| Тур                                | aktivier- und deaktivierbar mittels Schiebeschalter |
| Defaulteinstellung                 | Off                                                 |
| X2X                                |                                                     |
| Тур                                | X2X Link Master                                     |
| Anzahl                             | 1                                                   |
| Ausführung                         | 10-polig, male, galvanisch getrennt                 |
| Elektrische Eigenschaften          |                                                     |
| Leistungsaufnahme                  | 2 W                                                 |
| Einsatzbedingungen                 |                                                     |
| Verschmutzungsgrad nach EN 61131-2 | Verschmutzungsgrad 2                                |
| Umgebungsbedingungen               |                                                     |
| Temperatur                         |                                                     |
| Betrieb                            | -20 bis 55°C                                        |
| Lagerung                           | -20 bis 60°C                                        |
| Transport                          | -20 bis 60°C                                        |
| Luftfeuchtigkeit                   |                                                     |
| Betrieb                            | 5 bis 90%, nicht kondensierend                      |
| Lagerung                           | 5 bis 95%, nicht kondensierend                      |
| Transport                          | 5 bis 95%, nicht kondensierend                      |
| Mechanische Eigenschaften          |                                                     |
| Gewicht                            | 25 g                                                |
|                                    | 9                                                   |

1) Ja, jedoch nur zutreffend, wenn alle im Gesamtgerät verbauten Komponenten diese Zulassung haben und das Gesamtgerät die entsprechende Kennzeichnung trägt.

 Ja, jedoch nur zutreffend, wenn alle im Gesamtgerät verbauten Komponenten diese Zulassung haben und am zugehörigen DNV-Zertifikat zur Produktfamilie angeführt sind.

3) Nähere Informationen sind der Automation Help zu entnehmen (Kommunikation / POWERLINK / Allgemeines / Hardware - IF / LS).

#### 4.2.3.7.3.1 Pinbelegung POWERLINK-Schnittstelle

Die POWERLINK-Schnittstelle ist an der Systemeinheit als IF1 bezeichnet.

| POWERLINK - IF1 <sup>1)2)</sup> |                                                                        |                                        |   |
|---------------------------------|------------------------------------------------------------------------|----------------------------------------|---|
| Ausführung                      | RJ45,                                                                  | female                                 | 1 |
| Verkabelung                     | S/STP                                                                  | (Cat5e)                                |   |
| Kabellänge                      | max. 100 m (min. Cat5e)                                                |                                        |   |
| Status LED (b)                  | Ein                                                                    | Aus                                    |   |
| Grün                            | siehe Status/Error LED                                                 |                                        |   |
| Link LED (a)                    | Ein                                                                    | Aktiv                                  |   |
| Gelb                            | Link (Eine Verbindung<br>zu einem POWERLINK<br>Netzwerk ist vorhanden) | blinken (Daten wer-<br>den übertragen) |   |

1) Die am Gerät bzw. Modul verfügbaren Schnittstellen usw. wurden der eindeutigen Unterscheidung wegen entsprechend nummeriert. Diese Nummerierung kann jedoch von der durch das jeweilige Betriebssystem vorgenommenen Nummerierung abweichen.

2) In Automation Studio/Automation Runtime wird diese Schnittstelle als IF1 bezeichnet.

#### 4.2.3.7.3.2 Pinbelegung serielle Schnittstelle COM

Die serielle Schnittstelle COM ist an der Systemeinheit als IFx bezeichnet.

| Serielle Schnittstelle COM - IFx <sup>1/2)</sup> |                                |  |
|--------------------------------------------------|--------------------------------|--|
|                                                  | RS232                          |  |
| Ausführung                                       | 10-polig, male                 |  |
| Тур                                              | RS232, nicht modemfähig        |  |
| Galvanische Trennung                             | Nein                           |  |
| UART                                             | 16550 kompatibel, 16 Byte FIFO |  |
| Übertragungsgeschwindigkeit                      | max. 115 kBit/s                |  |
| Buslänge                                         | max. 15 m                      |  |
| Pin                                              | Belegung                       |  |
| 1                                                | -                              |  |
| 2                                                | Schirm                         |  |
| 3                                                | -                              |  |
| 4                                                | -                              |  |
| 5                                                | -                              |  |
| 6                                                | -                              |  |
| 7                                                | -                              |  |
| 8                                                | COM GND                        |  |
| 9                                                | RXD                            |  |
| 10                                               | TXD                            |  |

1) Die am Gerät bzw. Modul verfügbaren Schnittstellen usw. wurden der eindeutigen Unterscheidung wegen entsprechend nummeriert. Diese Nummerierung kann jedoch von der durch das jeweilige Betriebssystem vorgenommenen Nummerierung abweichen.

 Diese Schnittstelle kann nur in Automation Runtime verwendet werden und wird in Automation Studio/Automation Runtime als IF5 dargestellt. Es ist keine "PC-Schnittstelle" und wird deshalb nicht im BIOS angezeigt.

#### Kabeldaten

Für genauere Informationen zu Übertragungsrate und Buslänge bzw. Anforderungen an Kabel für die jeweiligen Schnittstellen/Busse siehe "Kabeldaten" auf Seite 183.

#### 4.2.3.7.3.3 Pinbelegung CAN-Bus-Schnittstelle

Die CAN-Bus-Schnittstelle ist an der Systemeinheit als IFx bezeichnet.

| CAN-Bus - IFx <sup>1/2)</sup> |                |            |  |  |
|-------------------------------|----------------|------------|--|--|
| Ausführung                    | 10-polig, male |            |  |  |
| Galvanische Trennung          | Ja             |            |  |  |
| Übertragungsgeschwindigkeit   | max. 1 MBit/s  |            |  |  |
| Buslänge                      | max. 1000 m    |            |  |  |
| Pin                           | Belegung       |            |  |  |
| 1                             | -              | 1 3 5 7 9  |  |  |
| 2                             | Schirm         |            |  |  |
| 3                             | -              | OBBBBBO    |  |  |
| 4                             | -              |            |  |  |
| 5                             | CAN H          | 2 4 6 8 10 |  |  |
| 6                             | CAN L          |            |  |  |
| 7                             | CAN GND        |            |  |  |
| 8                             | -              |            |  |  |
| 9                             | -              |            |  |  |
| 10                            | -              |            |  |  |

1) Die am Gerät bzw. Modul verfügbaren Schnittstellen usw. wurden der eindeutigen Unterscheidung wegen entsprechend nummeriert. Diese Nummerierung kann jedoch von der durch das jeweilige Betriebssystem vorgenommenen Nummerierung abweichen.

2) Diese Schnittstelle kann nur in Automation Runtime verwendet werden und wird in Automation Studio/Automation Runtime als IF3 dargestellt. Es ist keine "PC-Schnittstelle" und wird deshalb nicht im BIOS angezeigt.

#### **CAN-Treibereinstellungen**

Die Baudrate kann entweder mit "predefined values" oder über das "bit timing register" eingestellt werden. Nähere Informationen sind in der Automation Help zu finden.

| Bit-Timing-Register 0 | Bit-Timing-Register 1 | Baudrate    |
|-----------------------|-----------------------|-------------|
| 00h                   | 14h                   | 1000 kBit/s |
| 80h oder 00h          | 1Ch                   | 500 kBit/s  |
| 81h oder 01h          | 1Ch                   | 250 kBit/s  |
| 83h oder 03h          | 1Ch                   | 125 kBit/s  |
| 84h oder 04h          | 1Ch                   | 100 kBit/s  |
| 89h oder 09h          | 1Ch                   | 50 kBit/s   |

#### Kabeldaten

Für genauere Informationen zu Übertragungsrate und Buslänge bzw. Anforderungen an Kabel für die jeweiligen Schnittstellen/Busse siehe "Kabeldaten" auf Seite 183.

IF Option

#### **Abschlusswiderstand**

An der Interface Option ist ein Abschlusswiderstand integriert. Mit einem Schalter wird dieser für die CAN-Bus-Schnittstelle aktiviert bzw. deaktiviert. Die Status-LED L1 zeigt den aktuellen Zustand an:

- ON: Aktiviert
- OFF (Default): Deaktiviert

#### 4.2.3.7.3.4 Pinbelegung X2X Link Master Schnittstelle

Die X2X Link Master Schnittstelle ist an der Systemeinheit als IFx bezeichnet.

| X2X Link Master - IFx <sup>1)2)</sup> |                |            |  |
|---------------------------------------|----------------|------------|--|
| Ausführung                            | 10-polig, male |            |  |
| Galvanische Trennung                  | Ja             |            |  |
| Pin                                   | Belegung       |            |  |
| 1                                     | X2X            |            |  |
| 2                                     | Schirm         | 1 3 5 7 9  |  |
| 3                                     | X2X\           |            |  |
| 4                                     | X2X⊥           | OFFFFFO    |  |
| 5                                     | -              |            |  |
| 6                                     | -              | 2 4 6 8 10 |  |
| 7                                     | -              |            |  |
| 8                                     | -              |            |  |
| 9                                     | -              |            |  |
| 10                                    | -              |            |  |

Off

 $\cap$ 

On

Ο

Ο

1) Die am Gerät bzw. Modul verfügbaren Schnittstellen usw. wurden der eindeutigen Unterscheidung wegen entsprechend nummeriert. Diese Nummerierung kann jedoch von der durch das jeweilige Betriebssystem vorgenommenen Nummerierung abweichen.

 Diese Schnittstelle kann nur in Automation Runtime verwendet werden und wird in Automation Studio/Automation Runtime als IF2 dargestellt. Es ist keine "PC-Schnittstelle" und wird deshalb nicht im BIOS angezeigt.

#### 4.2.3.7.3.5 Status LEDs L1, L2, L3

Die LEDs der Interface Option befinden sich nahe der ETH1 Schnittstelle.

|     | Status LEDs |          |                                                                                   |           |
|-----|-------------|----------|-----------------------------------------------------------------------------------|-----------|
| LED | Farbe       | Status   | Bedeutung                                                                         |           |
| L1  | Gelb        | Ein      | Der CAN-Bus Abschlusswiderstand ist aktiviert.                                    |           |
|     |             | Aus      | Der CAN-Bus Abschlusswiderstand ist deakti-<br>viert.                             |           |
| L2  | Grün        | Ein      | POWERLINK Link LED                                                                |           |
|     |             |          | Eine Verbindung zu einem POWERLINK-Netz-<br>werk ist vorhanden.                   | IF Option |
|     |             | Blinkend | POWERLINK Link LED                                                                |           |
|     |             |          | Daten werden übertragen.                                                          |           |
| L3  | Grün-Rot    | Ein      | POWERLINK Status/Error LED<br>siehe "S/E-LED (Status/Error-LED)" auf Seite<br>185 |           |
|     |             | Aus      | POWERLINK Status/Error LED<br>siehe "S/E-LED (Status/Error-LED)" auf Seite<br>185 |           |

#### **POWERLINK Inbetriebnahme und Betrieb**

Für die Beschreibung der Betriebsmodi, Status und Knotennummern der POWERLINK-Schnittstelle(n) siehe "S/E-LED (Status/Error-LED)" auf Seite 185.

#### 4.2.3.7.4 Schirmung

Für die Schnittstellen an der 10-poligen Buchse kann der Schirm der Schnittstellen auf den Pin *Schirm* (Pin 2) der Buchse gelegt werden.

Des Weiteren befindet sich an der Schnittstellenblende der Systemeinheit ein Funktionserdeanschluss und ein Schraubpunkt für Kabelschirmungen die ebenfalls für die Schirmleitungen verwendet werden können.

#### 4.2.3.7.5 Treibersupport und Firmware-Update

Der Treiber ist Bestandteil des Automation Runtime und die Firmware ist Bestandteil des Automation Studios. Das Modul wird automatisch auf diesen Stand gebracht.

Um die im Automation Studio enthaltene Firmware zu aktualisieren, ist ein HW-Upgrade durchzuführen (siehe Automation Help: **Projekt Management / Arbeitsoberfläche / Upgrades**).

### 4.2.3.8 5ACCIF01.FSS0-000

#### 4.2.3.8.1 Allgemeines

Die Interface Option 5ACCIF01.FSS0-000 verfügt über 2 RS422/RS485-Schnittstellen.

- 2x RS422/RS485-Schnittstellen
- Einbaukompatibel in APC2100/PPC2100 und APC2200/PPC2200

#### 4.2.3.8.2 Bestelldaten

| Bestellnummer     | Kurzbeschreibung                                                                                                    | Abbildung  |
|-------------------|----------------------------------------------------------------------------------------------------|------------|
|                   | Interface Optionen                                                                                                    |            |
| 5ACCIF01.FSS0-000 | Schnittstellenkarte - 2x RS422/RS485 Schnittstelle - Für<br>APC2100/PPC2100/APC2200/PPC2200 - Lieferung nur in Ver-<br>bindung mit einem Gerät | Thinking 2 |
|                   | Optionales Zubehör                                                                                                    |            |
|                   | Feldklemmen                                                                                                    |            |
| 0TB1210.3100      | Stecker 300 VDC - 10-polig female - Federzugklemme - Vibra-<br>tionsschutz durch Schraubflansch                                                |            |

#### 4.2.3.8.3 Technische Daten

# Information:

Die nachfolgend angegebenen Kenndaten, Merkmale und Grenzwerte sind nur für dieses Zubehör alleine gültig und können von denen zum Gesamtgerät abweichen. Für das Gesamtgerät, in dem z. B. dieses Zubehör verbaut ist, gelten die zum Gesamtgerät angegebenen Daten.

| Bestellnummer                      | 5ACCIF01.FSS0-000                                                                                                    |
|------------------------------------|----------------------------------------------------------------------------------------------------|
| Allgemeines                        |                                                                                                    |
| LEDs                               | L2, L3                                                                                                    |
| B&R ID-Code                        | 0xED7B                                                                                                    |
| Zulassungen                        |                                                                                                    |
| CE                                 | Ja                                                                                                    |
| UKCA                               | Ja                                                                                                    |
| UL                                 | cULus E115267<br>Industrial Control Equipment                                                                                                    |
| HazLoc                             | cULus HazLoc E180196<br>Industrial Control Equipment<br>for Hazardous Locations<br>Class I, Division 2, Groups ABCD, T4 <sup>1)</sup>                     |
| DNV                                | Temperature: <b>B</b> (0 - 55 °C)<br>Humidity: <b>B</b> (up to 100%)<br>Vibration: <b>A</b> (0.7 g)<br>EMC: <b>B</b> (bridge and open deck) <sup>2)</sup> |
| LR                                 | ENV3                                                                                                    |
| ABS                                | Ja                                                                                                    |
| BV                                 | EC31B<br>Temperature: 5 - 55 °C<br>Vibration: 0.7 g<br>EMC: Bridge and open deck                                                                          |
| EAC                                | Zulassung über Produktfamilie                                                                                                    |
| Schnittstellen                     |                                                                                                    |
| COM                                |                                                                                                    |
| Anzahl                             | 2                                                                                                    |
| Тур                                | RS422/RS485, galvanisch getrennt                                                                                                    |
| Ausführung                         | 10-polig, male                                                                                                    |
| UART                               | 16550 kompatibel, 16 Byte FIFO                                                                                                    |
| max. Baudrate                      | 115 kBit/s                                                                                                    |
| Abschlusswiderstand                |                                                                                                    |
| Тур                                | aktivier- und deaktivierbar mittels Schiebeschalter                                                                                                    |
| Defaulteinstellung                 | Off                                                                                                    |
| Elektrische Eigenschaften          |                                                                                                    |
| Leistungsaufnahme                  | 1 W                                                                                                    |
| Einsatzbedingungen                 |                                                                                                    |
| Verschmutzungsgrad nach EN 61131-2 | Verschmutzungsgrad 2                                                                                                    |
| Umgebungsbedingungen               |                                                                                                    |
| Temperatur                         |                                                                                                    |
| Betrieb                            | -20 bis 60°C <sup>3)</sup>                                                                                                    |
| Lagerung                           | -20 bis 60°C                                                                                                    |
| Transport                          | -20 bis 60°C                                                                                                    |

| Bestellnummer             | 5ACCIF01.FSS0-000              |
|---------------------------|--------------------------------|
| Luftfeuchtigkeit          |                                |
| Betrieb                   | 5 bis 90%, nicht kondensierend |
| Lagerung                  | 5 bis 95%, nicht kondensierend |
| Transport                 | 5 bis 95%, nicht kondensierend |
| Mechanische Eigenschaften |                                |
| Gewicht                   | 25 g                           |

1) Ja, jedoch nur zutreffend, wenn alle im Gesamtgerät verbauten Komponenten diese Zulassung haben und das Gesamtgerät die entsprechende Kennzeichnung trägt.

 Ja, jedoch nur zutreffend, wenn alle im Gesamtgerät verbauten Komponenten diese Zulassung haben und am zugehörigen DNV-Zertifikat zur Produktfamilie angeführt sind.

3) Genaue Informationen dazu sind den Temperaturtabellen im Anwenderhandbuch zu entnehmen.

#### 4.2.3.8.3.1 Pinbelegung serielle Schnittstelle COM A

#### Die serielle Schnittstelle COM A ist an der Systemeinheit als IFx bezeichnet.

|                             | Serielle Schnittstelle COM A - IFx <sup>1)2 3)</sup> |            |  |  |
|-----------------------------|------------------------------------------------------|------------|--|--|
|                             | RS422/RS485                                          |            |  |  |
| Ausführung                  | 10-polig, male                                       |            |  |  |
| Тур                         | RS422/RS485                                          |            |  |  |
| Galvanische Trennung        | Ja                                                   |            |  |  |
| UART                        | 16550 kompatibel, 16 Byte FIFO                       |            |  |  |
| Übertragungsgeschwindigkeit | max. 115 kBit/s                                      |            |  |  |
| Buslänge                    | max. 1200 m                                          |            |  |  |
| Pin                         | Belegung                                             |            |  |  |
| 1                           | -                                                    |            |  |  |
| 2                           | -                                                    | 2 4 6 8 10 |  |  |
| 3                           | -                                                    |            |  |  |
| 4                           | -                                                    |            |  |  |
| 5                           | -                                                    |            |  |  |
| 6                           | COM GND                                              |            |  |  |
| 7                           | TXD                                                  |            |  |  |
| 8                           | TXD\                                                 |            |  |  |
| 9                           | RXD                                                  |            |  |  |
| 10                          | RXD\                                                 |            |  |  |

1) Die am Gerät bzw. Modul verfügbaren Schnittstellen usw. wurden der eindeutigen Unterscheidung wegen entsprechend nummeriert. Diese Nummerierung kann jedoch von der durch das jeweilige Betriebssystem vorgenommenen Nummerierung abweichen.

2) Diese Schnittstelle wird (wenn vorhanden) im BIOS als COM A mit den Defaultadressen I/O:3F8h und IRQ:4 automatisch aktiviert.

3) In Automation Studio/Automation Runtime wird diese Schnittstelle als IF7 dargestellt.

#### Kabeldaten

Für genauere Informationen zu Übertragungsrate und Buslänge bzw. Anforderungen an Kabel für die jeweiligen Schnittstellen/Busse siehe "Kabeldaten" auf Seite 183.

#### Betrieb als RS485-Schnittstelle

Für diesen Betrieb sind die Pins der RS422-Defaultschnittstelle (7, 8, 9 und 10) zu verwenden. Dazu sind die Pins wie abgebildet zu verbinden.

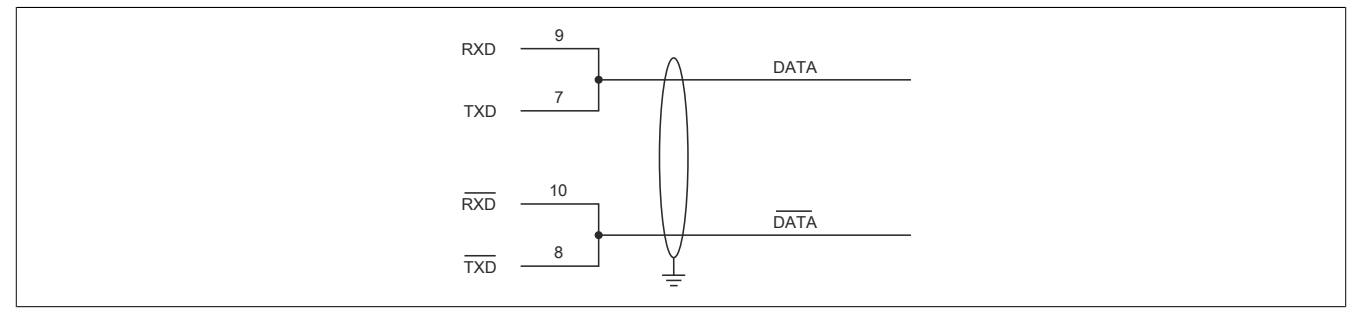

Das Schalten der RTS-Leitung muss für jedes Senden und Empfangen vom Treiber durchgeführt werden, es gibt keine automatische Rückschaltung. Dies kann nicht in Windows konfiguriert werden.

Bei großen Leitungslängen kann es durch den Spannungsabfall zu größeren Potentialdifferenzen zwischen den Busteilnehmern kommen, die die Kommunikation behindern. Dies kann durch Mitführen der Masseleitung verbessert werden.

Die Leitungsenden eines RS485-Busses sollten (zumindest bei größeren Leitungslängen bzw. größeren Übertragungsraten) abgeschlossen werden. Dazu kann in der Regel ein passiver Abschluss, durch Verbinden der Signalleitungen über jeweils einen 120  $\Omega$  Widerstand, an den beiden Busenden verwendet werden - siehe "Abschlusswiderstand" der IF-Karte.

### 4.2.3.8.3.2 Pinbelegung serielle Schnittstelle COM D

Die serielle Schnittstelle COM D ist an der Systemeinheit als IFx bezeichnet.

| Serielle Schnittstelle COMD - IFx <sup>112/3)</sup> |                                |  |  |
|-----------------------------------------------------|--------------------------------|--|--|
|                                                     | RS422/RS485                    |  |  |
| Ausführung                                          | 10-polig, male                 |  |  |
| Тур                                                 | RS422/RS485                    |  |  |
| Galvanische Trennung                                | Ja                             |  |  |
| UART                                                | 16550 kompatibel, 16 Byte FIFO |  |  |
| Übertragungsgeschwindigkeit                         | max. 115 kBit/s                |  |  |
| Buslänge                                            | max. 1200 m                    |  |  |
| Pin                                                 | Belegung                       |  |  |
| 1                                                   | RXD                            |  |  |
| 2                                                   | RXD\                           |  |  |
| 3                                                   | TXD                            |  |  |
| 4                                                   | TXD\                           |  |  |
| 5                                                   | COM GND                        |  |  |
| 6                                                   | -                              |  |  |
| 7                                                   | -                              |  |  |
| 8                                                   | -                              |  |  |
| 9                                                   | -                              |  |  |
| 10                                                  | -                              |  |  |

1) Die am Gerät bzw. Modul verfügbaren Schnittstellen usw. wurden der eindeutigen Unterscheidung wegen entsprechend nummeriert. Diese Nummerierung kann jedoch von der durch das jeweilige Betriebssystem vorgenommenen Nummerierung abweichen.

2) Diese Schnittstelle wird (wenn vorhanden) im BIOS als COM D mit den Defaultadressen I/O:2E8h und IRQ:10 automatisch aktiviert.

3) In Automation Studio/Automation Runtime wird diese Schnittstelle als IF8 dargestellt.

#### Betrieb als RS485-Schnittstelle der COM D

Für den Betrieb sind die Pins der RS422-Defaultschnittstelle (1, 2, 3 und 4) zu verwenden. Dazu sind die Pins wie abgebildet zu verbinden.

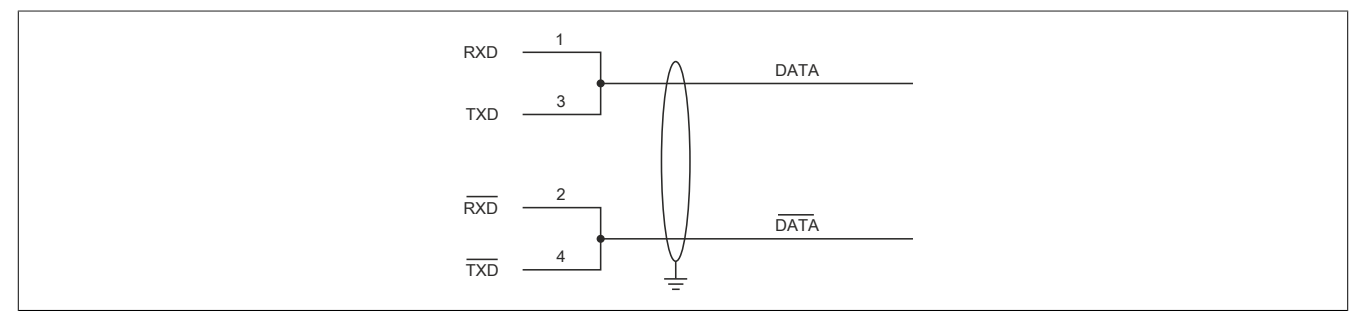

Das Schalten der RTS-Leitung muss für jedes Senden und Empfangen vom Treiber durchgeführt werden, es gibt keine automatische Rückschaltung. Dies kann nicht in Windows konfiguriert werden.

Bei großen Leitungslängen kann es durch den Spannungsabfall zu größeren Potentialdifferenzen zwischen den Busteilnehmern kommen, die die Kommunikation behindern. Dies kann durch Mitführen der Masseleitung verbessert werden.

Die Leitungsenden eines RS485-Busses sollten (zumindest bei größeren Leitungslängen bzw. größeren Übertragungsraten) abgeschlossen werden. Dazu kann in der Regel ein passiver Abschluss, durch Verbinden der Signalleitungen über jeweils einen 120  $\Omega$  Widerstand, an den beiden Busenden verwendet werden - siehe "Abschlusswiderstand" der IF-Karte.

#### 4.2.3.8.3.3 Status LEDs L2, L3

Die LEDs der Interface Option befinden sich nahe der ETH1 Schnittstelle.

|     | Status LEDs |        |                                                |             |  |  |
|-----|-------------|--------|------------------------------------------------|-------------|--|--|
| LED | Farbe       | Status | Bedeutung                                      |             |  |  |
| L1  |             |        | not connected                                  |             |  |  |
| L2  | Gelb        | Ein    | Der COM D Abschlusswiderstand ist aktiviert.   | IF Option   |  |  |
|     |             | Aus    | Der COM D Abschlusswiderstand ist deaktiviert. |             |  |  |
| L3  | Gelb        | Ein    | Der COM A Abschlusswiderstand ist aktiviert.   |             |  |  |
|     |             | Aus    | Der COM A Abschlusswiderstand ist deaktiviert. | OL3 OL2 OL1 |  |  |
|     |             |        |                                                |             |  |  |
|     |             |        |                                                |             |  |  |

#### 4.2.3.8.3.4 Abschlusswiderstand

An der Interface Option ist pro COM ein Abschlusswiderstand integriert, diese befinden sich links und rechts neben der RS422/RS485 Schnittstelle. Beide können jeweils mit einem Schalter aktiviert bzw. deaktiviert werden. Die Status-LEDs L2 und L3 (siehe "Status LEDs L2, L3" auf Seite 78) zeigen den Zustand des zugeordneten Abschlusswiderstands an:

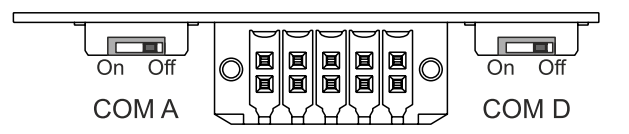

- ON: Aktiviert
- OFF (Default): Deaktiviert

#### 4.2.3.8.3.5 Firmware

Um die Funktion der Interface Option zu gewährleisten muss mindestens folgende Firmware-Version (MTCX) am PC installiert sein:

- Automation PC 2100: V1.10
- Panel PC 2100: V1.10

Die Firmware kann von der B&R Homepage www.br-automation.com heruntergeladen werden.

Informationen zum Upgrade der Firmware sind im Abschnitt "Firmwareupgrade des Automation PC 2100" auf Seite 130 zu finden.

#### 4.2.3.8.3.6 Hardware

Um die Funktion der Interface Option zu gewährleisten muss mindestens folgende Hardware Revision des PC's gegeben sein:

- 5APC2100.BY01-000 ab Rev. H0
- 5APC2100.BY11-000 ab Rev. G0
- 5APC2100.BY22-000 ab Rev. H0
- 5APC2100.BY34-000 ab Rev. H0
- 5APC2100.BY44-000 ab Rev. H0
- 5APC2100.BY48-000 ab Rev. D0

#### 4.2.3.8.4 Schirmung

Für die Schnittstellen an der 10-poligen Buchse kann der Schirm der Schnittstellen auf den Pin *Schirm* (Pin 2) der Buchse gelegt werden.

Des Weiteren befindet sich an der Schnittstellenblende der Systemeinheit ein Funktionserdeanschluss und ein Schraubpunkt für Kabelschirmungen die ebenfalls für die Schirmleitungen verwendet werden können.

#### 4.2.3.8.5 Treibersupport

Die Treiber für freigegebene Betriebssysteme stehen im Downloadbereich der B&R Homepage (<u>www.br-automation.com</u>) zum Download bereit (sofern erforderlich und nicht bereits im Betriebssystem enthalten).

Freigegebene Betriebssysteme sind:

- Automation Runtime
- Linux f
  ür B&R
- Windows 10
- Windows Embedded 8.1 Industry
- Windows 7
- Windows Embedded Standard 7

#### 4.2.3.9 5ACCIF01.ICAN-000

#### 4.2.3.9.1 Allgemeines

Die Interface Option 5ACCIF01.ICAN-000 verfügt über eine CAN-Bus Master Schnittstelle.

- 1x CAN-Bus Master Schnittstelle
- Einbaukompatibel in APC2100/PPC2100 und APC2200/PPC2200

#### 4.2.3.9.2 Bestelldaten

| Bestellnummer                                                                                                    | Kurzbeschreibung                                                                                | Abbildung |
|----------------------------------------------------------------------------------------------------|-------------------------------------------------------------------------------------------------|-----------|
|                                                                                                    | Interface Optionen                                                                              |           |
| 5ACCIF01.ICAN-000 Schnittstellenkarte - 1x CAN Schnittstelle - Für APC2100/<br>PPC2100/APC2200/PPC2200 - Lieferung nur in Verbindung mit<br>einem Gerät |                                                                                                 |           |
|                                                                                                    | Optionales Zubehör                                                                              |           |
|                                                                                                    | Feldklemmen                                                                                     |           |
| 0TB1210.3100                                                                                                    | Stecker 300 VDC - 10-polig female - Federzugklemme - Vibra-<br>tionsschutz durch Schraubflansch |           |

#### 4.2.3.9.3 Technische Daten

# Information:

Die nachfolgend angegebenen Kenndaten, Merkmale und Grenzwerte sind nur für dieses Zubehör alleine gültig und können von denen zum Gesamtgerät abweichen. Für das Gesamtgerät, in dem z. B. dieses Zubehör verbaut ist, gelten die zum Gesamtgerät angegebenen Daten.

| Bestellnummer                      | 5ACCIF01.ICAN-000                                                                                                    |  |  |  |
|------------------------------------|----------------------------------------------------------------------------------------------------|--|--|--|
| Allgemeines                        |                                                                                                    |  |  |  |
| LEDs                               | L1                                                                                                    |  |  |  |
| B&R ID-Code                        | 0xE9BB                                                                                                    |  |  |  |
| Zulassungen                        |                                                                                                    |  |  |  |
| CE                                 | Ja                                                                                                    |  |  |  |
| UL                                 | cULus E115267<br>Industrial Control Equipment                                                                                         |  |  |  |
| HazLoc                             | cULus HazLoc E180196<br>Industrial Control Equipment<br>for Hazardous Locations<br>Class I, Division 2, Groups ABCD, T4 <sup>1)</sup> |  |  |  |
| EAC                                | Zulassung über Produktfamilie                                                                                                    |  |  |  |
| Schnittstellen                     |                                                                                                    |  |  |  |
| CAN                                |                                                                                                    |  |  |  |
| Anzahl                             | 1                                                                                                    |  |  |  |
| Controller                         | Bosch CC770 (kompatibel zum Intel 82527 CAN Controller)                                                                               |  |  |  |
| Ausführung                         | 10-polig, male, galvanisch getrennt                                                                                                   |  |  |  |
| Übertragungsrate                   | max. 1 MBit/s                                                                                                    |  |  |  |
| Abschlusswiderstand                |                                                                                                    |  |  |  |
| Тур                                | aktivier- und deaktivierbar mittels Schiebeschalter                                                                                   |  |  |  |
| Defaulteinstellung                 | Off                                                                                                    |  |  |  |
| Elektrische Eigenschaften          |                                                                                                    |  |  |  |
| Leistungsaufnahme                  | 0,5 W                                                                                                    |  |  |  |
| Einsatzbedingungen                 |                                                                                                    |  |  |  |
| Verschmutzungsgrad nach EN 61131-2 | Verschmutzungsgrad 2                                                                                                    |  |  |  |
| Umgebungsbedingungen               |                                                                                                    |  |  |  |
| Temperatur                         |                                                                                                    |  |  |  |
| Betrieb                            | -20 bis 60°C <sup>2)</sup>                                                                                                    |  |  |  |
| Lagerung                           | -20 bis 60°C                                                                                                    |  |  |  |
| Transport                          | -20 bis 60°C                                                                                                    |  |  |  |
| Luftfeuchtigkeit                   |                                                                                                    |  |  |  |
| Betrieb                            | 5 bis 90%, nicht kondensierend                                                                                                    |  |  |  |
| Lagerung                           | 5 bis 95%, nicht kondensierend                                                                                                    |  |  |  |
| Transport                          | 5 bis 95%, nicht kondensierend                                                                                                    |  |  |  |
| Mechanische Eigenschaften          |                                                                                                    |  |  |  |
| Gewicht                            | 25 g                                                                                                    |  |  |  |

1) Ja, jedoch nur zutreffend, wenn alle im Gesamtgerät verbauten Komponenten diese Zulassung haben und das Gesamtgerät die entsprechende Kennzeichnung trägt.

2) Genaue Informationen dazu sind den Temperaturtabellen im Anwenderhandbuch zu entnehmen.

#### 4.2.3.9.3.1 Pinbelegung CAN-Bus-Schnittstelle

Die CAN-Bus-Schnittstelle ist an der Systemeinheit als IFx bezeichnet.

| CAN-Bus - IFx <sup>1)2)</sup> |                |            |  |  |  |
|-------------------------------|----------------|------------|--|--|--|
| Ausführung                    | 10-polig, male |            |  |  |  |
| Galvanische Trennung          | Ja             |            |  |  |  |
| Übertragungsgeschwindigkeit   | max. 1 MBit/s  |            |  |  |  |
| Buslänge                      | max. 1000 m    |            |  |  |  |
| Pin                           | Belegung       |            |  |  |  |
| 1                             | -              | 1 3 5 7 9  |  |  |  |
| 2                             | CAN Schirm     |            |  |  |  |
| 3                             | -              | OFFFFFO    |  |  |  |
| 4                             | -              |            |  |  |  |
| 5                             | CAN H          | 2 4 6 8 10 |  |  |  |
| 6                             | CAN L          |            |  |  |  |
| 7                             | CAN GND        |            |  |  |  |
| 8                             | -              |            |  |  |  |
| 9                             | -              |            |  |  |  |
| 10                            | -              |            |  |  |  |

1) Die am Gerät bzw. Modul verfügbaren Schnittstellen usw. wurden der eindeutigen Unterscheidung wegen entsprechend nummeriert. Diese Nummerierung kann jedoch von der durch das jeweilige Betriebssystem vorgenommenen Nummerierung abweichen.

2) Diese Schnittstelle wird (wenn vorhanden) im BIOS als CAN mit den Defaultadressen I/O:384h/385h und IRQ:10 automatisch aktiviert.

#### I/O-Adresse und IRQ

| Ressource                                                                     | Default-Einstellung  | Funktion                                                       |
|-------------------------------------------------------------------------------|----------------------|----------------------------------------------------------------|
| I/O Adresse 384h (Adressregister) Definiert die Registernummer, auf die zugec |                      | Definiert die Registernummer, auf die zugegriffen werden soll. |
|                                                                               | 385h (Datenregister) | Zugriff auf das im Adressregister definierte Register.         |
| IRQ                                                                           | IRQ:10               | Interrupt                                                      |

#### CAN-Treibereinstellungen

Die Baudrate kann entweder mit "predefined values" oder über das "bit timing register" eingestellt werden. Nähere Informationen für den Betrieb mit Automation Runtime sind in der Automation Help zu finden. Nähere Informationen für den Betrieb mit freigegebenen GPOS sind im Anwenderhandbuch des B&R CAN-Treibers unter <u>www.br-automation.com</u> zu finden.

| Bit-Timing-Register 0 | Bit-Timing-Register 1 | Baudrate    |
|-----------------------|-----------------------|-------------|
| 00h                   | 14h                   | 1000 kBit/s |
| 80h oder 00h          | 1Ch                   | 500 kBit/s  |
| 81h oder 01h          | 1Ch                   | 250 kBit/s  |
| 83h oder 03h          | 1Ch                   | 125 kBit/s  |
| 84h oder 04h          | 1Ch                   | 100 kBit/s  |
| 89h oder 09h          | 1Ch                   | 50 kBit/s   |

Off

Ο

On

0 0

IF Option

#### **Abschlusswiderstand**

An der Interface Option ist ein Abschlusswiderstand integriert. Mit einem Schalter wird dieser für die CAN-Bus-Schnittstelle aktiviert bzw. deaktiviert. Die Status-LED L1 zeigt den aktuellen Zustand an:

- ON: Aktiviert
- OFF (Default): Deaktiviert

#### 4.2.3.9.3.2 Status LED L1

Die LEDs der Interface Option befinden sich nahe der ETH1 Schnittstelle.

|     |                  |        | Status LED                                       |             |
|-----|------------------|--------|--------------------------------------------------|-------------|
| LED | Farbe            | Status | Bedeutung                                        |             |
| L1  | Gelb             | Ein    | Der CAN-Bus Abschlusswiderstand ist aktiviert.   |             |
|     |                  | Aus    | Der CAN-Bus Abschlusswiderstand ist deaktiviert. | IF Option   |
| L2  | 2 not connected  |        | not connected                                    |             |
| L3  | L3 not connected |        | not connected                                    | OL3 OL2 OL1 |
|     |                  |        | -                                                |             |

#### 4.2.3.9.3.3 Firmware

Um die Funktion der Interface Option zu gewährleisten muss mindestens folgende Firmware-Version (MTCX) am PC installiert sein:

- Automation PC 2100: V1.06
- Panel PC 2100: V1.06

Die Firmware kann von der B&R Homepage www.br-automation.com heruntergeladen werden.

Informationen zum Upgrade der Firmware sind im Abschnitt "Firmwareupgrade des Automation PC 2100" auf Seite 130 zu finden.

#### 4.2.3.9.4 Schirmung

Für die Schnittstellen an der 10-poligen Buchse kann der Schirm der Schnittstellen auf den Pin *Schirm* (Pin 2) der Buchse gelegt werden.

Des Weiteren befindet sich an der Schnittstellenblende der Systemeinheit ein Funktionserdeanschluss und ein Schraubpunkt für Kabelschirmungen die ebenfalls für die Schirmleitungen verwendet werden können.

#### 4.2.3.9.5 Treibersupport

Die Treiber für freigegebene Betriebssysteme stehen im Downloadbereich der B&R Homepage (<u>www.br-automation.com</u>) zum Download bereit (sofern erforderlich und nicht bereits im Betriebssystem enthalten).

Freigegebene Betriebssysteme sind:

- Automation Runtime
- Linux für B&R 10
- Linux für B&R 9
- Windows 10

#### 4.2.3.10 5ACCIF01.IS00-000

#### 4.2.3.10.1 Allgemeines

Die Interface Option 5ACCIF01.IS00-000 verfügt über eine RS232-Schnittstelle.

- 1x RS232-Schnittstelle
- Einbaukompatibel in APC2100/PPC2100 und APC2200/PPC2200

#### 4.2.3.10.2 Bestelldaten

| Bestellnummer     | Kurzbeschreibung                                                                                                    | Abbildung    |
|-------------------|----------------------------------------------------------------------------------------------------|--------------|
|                   | Interface Optionen                                                                                                    |              |
| 5ACCIF01.IS00-000 | Schnittstellenkarte - 1x RS232 Schnittstelle - Für APC2100/<br>PPC2100/APC2200/PPC2200 - Lieferung nur in Verbindung mit<br>einem Gerät | ATTICE AND A |
|                   | Optionales Zubehör                                                                                                    |              |
|                   | Feldklemmen                                                                                                    |              |
| 0TB1210.3100      | Stecker 300 VDC - 10-polig female - Federzugklemme - Vibra-<br>tionsschutz durch Schraubflansch                                         |              |

#### 4.2.3.10.3 Technische Daten

# Information:

Die nachfolgend angegebenen Kenndaten, Merkmale und Grenzwerte sind nur für diese Einzelkomponente alleine gültig und können von denen zum Gesamtgerät abweichen. Für das Gesamtgerät, in dem z. B. diese Einzelkomponente verwendet wird, gelten die zum Gesamtgerät angegebenen Daten.

| Bestellnummer                      | 5ACCIF01.IS00-000                            |  |  |
|------------------------------------|----------------------------------------------|--|--|
| Allgemeines                        |                                              |  |  |
| LEDs                               | nein                                         |  |  |
| B&R ID-Code                        | 0x2C43                                       |  |  |
| Zulassungen                        |                                              |  |  |
| CE                                 | Ja                                           |  |  |
| UL                                 | cULus E115267                                |  |  |
|                                    | Industrial Control Equipment                 |  |  |
| Schnittstellen                     |                                              |  |  |
| COM                                |                                              |  |  |
| Anzahl                             | 1                                            |  |  |
| Тур                                | RS232, modemfähig, nicht galvanisch getrennt |  |  |
| Ausführung                         | 10-polig, male                               |  |  |
| UART                               | 16550 kompatibel, 16 Byte FIFO               |  |  |
| max. Baudrate                      | 115 kBit/s                                   |  |  |
| Elektrische Eigenschaften          |                                              |  |  |
| Leistungsaufnahme                  | max. 0,5 W                                   |  |  |
| Einsatzbedingungen                 |                                              |  |  |
| Verschmutzungsgrad nach EN 61131-2 | Verschmutzungsgrad 2                         |  |  |
| Umgebungsbedingungen               |                                              |  |  |
| Temperatur                         |                                              |  |  |
| Betrieb                            | -20 bis 55 °C                                |  |  |
| Lagerung                           | -20 bis 60 °C                                |  |  |
| Transport                          | -20 bis 60 °C                                |  |  |
| Luftfeuchtigkeit                   |                                              |  |  |
| Betrieb                            | 5 bis 90 %, nicht kondensierend              |  |  |
| Lagerung                           | 5 bis 95 %, nicht kondensierend              |  |  |
| Transport                          | 5 bis 95 %, nicht kondensierend              |  |  |
| Mechanische Eigenschaften          |                                              |  |  |
| Gewicht                            | ca. 25 g                                     |  |  |

#### 4.2.3.10.3.1 Pinbelegung serielle Schnittstelle COMA

Die serielle Schnittstelle COMA ist an der Systemeinheit als IFx bezeichnet.

| Serielle Schnittstelle COMA - IFx <sup>1)2)</sup> |                                |  |  |  |
|---------------------------------------------------|--------------------------------|--|--|--|
|                                                   | RS232                          |  |  |  |
| Ausführung                                        | 10-polig, male                 |  |  |  |
| Тур                                               | RS232, modemfähig              |  |  |  |
| Galvanische Trennung                              | Nein                           |  |  |  |
| UART                                              | 16550 kompatibel, 16 Byte FIFO |  |  |  |
| Übertragungsgeschwindigkeit                       | max. 115 kBit/s                |  |  |  |
| Buslänge                                          | max. 15 m                      |  |  |  |
| Pin                                               | Belegung                       |  |  |  |
| 1                                                 | DCD                            |  |  |  |
| 2                                                 | DSR                            |  |  |  |
| 3                                                 | RXD                            |  |  |  |
| 4                                                 | RTS                            |  |  |  |
| 5                                                 | TXD                            |  |  |  |
| 6                                                 | CTS                            |  |  |  |
| 7                                                 | DTR                            |  |  |  |
| 8                                                 | RI                             |  |  |  |
| 9                                                 | GND                            |  |  |  |
| 10                                                | Schirm                         |  |  |  |

1) Die am Gerät bzw. Modul verfügbaren Schnittstellen usw. wurden der eindeutigen Unterscheidung wegen entsprechend nummeriert. Diese Nummerierung kann jedoch von der durch das jeweilige Betriebssystem vorgenommenen Nummerierung abweichen.

2) Diese Schnittstelle wird (wenn vorhanden) im BIOS als COMA mit den Defaultadressen I/O:3F8h und IRQ:4 automatisch aktiviert.

#### **Kabeldaten**

Für genauere Informationen zu Übertragungsrate und Buslänge bzw. Anforderungen an Kabel für die jeweiligen Schnittstellen/Busse siehe "Kabeldaten" auf Seite 183.

#### 4.2.3.10.4 Schirmung

Für die Schnittstellen an der 10-poligen Buchse kann der Schirm der Schnittstellen auf den Pin *Schirm* (Pin 2) der Buchse gelegt werden.

Des Weiteren befindet sich an der Schnittstellenblende der Systemeinheit ein Funktionserdeanschluss und ein Schraubpunkt für Kabelschirmungen die ebenfalls für die Schirmleitungen verwendet werden können.

#### 4.2.3.10.5 Treibersupport

Die Treiber für freigegebene Betriebssysteme stehen im Downloadbereich der B&R Homepage (<u>www.br-automation.com</u>) zum Download bereit (sofern erforderlich und nicht bereits im Betriebssystem enthalten).

Freigegebene Betriebssysteme sind:

- Linux für B&R
- Windows 10
- Windows Embedded 8.1 Industry
- Windows 7
- Windows Embedded Standard 7

#### 4.2.4 CFast-Karten

Ausführliche Informationen zu den kompatiblen CFast-Karten stehen im <u>Sammeldatenblatt CFast-Karten</u> auf der B&R Homepage zur Verfügung.

#### 4.2.5 Frontblenden

#### 4.2.5.1 5ACCFF00.000x-00x

#### 4.2.5.1.1 Allgemeines

Für die APC2100 Systemeinheiten stehen je 3 Varianten einer Frontblende zur Auswahl, je 3 weitere Varianten stehen für die APC2100 Systemeinheiten mit 4-fach USB-Hub zur Auswahl.

# Information:

Die Frontblende kann nicht als Einzelkomponente bestellt werden, sie ist Bestandteil des Gesamtsystems.

Wird bei der Gerätestandardkonfiguration keine Frontblende ausgewählt, wird per Default die Frontblende 5ACCFF00.0000-000 (APC2100 Frontblende orange mit B&R Logo) montiert und mitgeliefert.

Bei der Gerätekonfiguration mit USB-Hub muss eine der 3 Frontblenden (5ACCFF00.0001-000, 5ACCFF00.0001-001 oder 5ACCFF00.0001-002) ausgewählt werden.

#### 4.2.5.1.2 Bestelldaten

| Bestellnummer     | Kurzbeschreibung                                           | Abbildung                                                                                                    |  |
|-------------------|------------------------------------------------------------|----------------------------------------------------------------------------------------------------|--|
|                   | Frontblenden                                               |                                                                                                    |  |
| 5ACCFF00.0000-000 | APC2100 Frontblende - Orange - Mit B&R Logo                | provide a state of the state of the state of |  |
| 5ACCFF00.0000-001 | APC2100 Frontblende - Dunkelgrau - Ohne Logo               | (U                                                                                                    |  |
| 5ACCFF00.0000-002 | APC2100 Frontblende - Orange - Ohne Logo                   |                                                                                                    |  |
| 5ACCFF00.0001-000 | APC2100 Frontblende - Orange - Mit B&R Logo - Für USB-Hub  | D States and States and Stat                                                                                                    |  |
| 5ACCFF00.0001-001 | APC2100 Frontblende - Dunkelgrau - Ohne Logo - Für USB-Hub | at                                                                                                    |  |
| 5ACCFF00.0001-002 | APC2100 Frontblende - Orange - Ohne Logo - Für USB-Hub     | E                                                                                                    |  |
|                   |                                                            | 12                                                                                                    |  |
|                   |                                                            | <b>X</b>                                                                                                    |  |
|                   |                                                            |                                                                                                    |  |
|                   |                                                            |                                                                                                    |  |
|                   |                                                            |                                                                                                    |  |
|                   |                                                            | R                                                                                                    |  |
|                   |                                                            |                                                                                                    |  |
|                   |                                                            |                                                                                                    |  |
|                   |                                                            |                                                                                                    |  |

#### 4.2.5.1.3 Technische Daten

## Information:

Die nachfolgend angegebenen Kenndaten, Merkmale und Grenzwerte sind nur für dieses Zubehör alleine gültig und können von denen zum Gesamtgerät abweichen. Für das Gesamtgerät, in dem z. B. dieses Zubehör verbaut ist, gelten die zum Gesamtgerät angegebenen Daten.

| Bestellnummer | 5ACCFF00.<br>0000-000                                                                                                    | 5ACCFF00.<br>0000-001                                                           | 5ACCFF00.<br>0000-002   | 5ACCFF00.<br>0001-000     | 5ACCFF00.<br>0001-001 | 5ACCFF00.<br>0001-002 |
|---------------|----------------------------------------------------------------------------------------------------|---------------------------------------------------------------------------------|-------------------------|---------------------------|-----------------------|-----------------------|
| Allgemeines   |                                                                                                    |                                                                                 |                         |                           |                       | -                     |
| Zulassungen   |                                                                                                    |                                                                                 |                         |                           |                       |                       |
| CE            |                                                                                                    |                                                                                 |                         | la                        |                       |                       |
| UL            |                                                                                                    |                                                                                 | cULus<br>Industrial Con | E115267<br>trol Equipment |                       |                       |
| HazLoc        |                                                                                                    | cULus HazLoc E180196<br>Industrial Control Equipment<br>for Hazardous Locations |                         |                           |                       |                       |
| DNV           | Temperature: <b>B</b> (0 - 55 °C)<br>Humidity: <b>B</b> (up to 100%)<br>Vibration: <b>A</b> (0.7 g)<br>EMC: <b>B</b> (bridge and open deck) <sup>2</sup> |                                                                                 | -                       | _                         |                       |                       |
| KR            |                                                                                                    |                                                                                 |                         | a                         |                       |                       |
| ABS           |                                                                                                    | Ja -                                                                            |                         |                           |                       |                       |
| BV            | T                                                                                                    | EC31B<br>emperature: 5 - 55<br>Vibration: 0,7 g<br>C: Bridge and open           | °C<br>deck              |                           | -                     |                       |
| EAC           |                                                                                                    |                                                                                 | Zulassung übe           | r Produktfamilie          |                       |                       |

#### Technische Daten

| Bas (all a second         | 54005500                                                             | 54005500                                                                 | 54005500                                                     | 54005500  | 54005500                                                                 | 54005500                                                             |
|---------------------------|----------------------------------------------------------------------|--------------------------------------------------------------------------|--------------------------------------------------------------|-----------|--------------------------------------------------------------------------|----------------------------------------------------------------------|
| Bestellnummer             | 5ACCFF00.                                                            | 5ACCFF00.                                                                | SACCFF00.                                                    | 5ACCFF00. | SACCFF00.                                                                | 5ACCFF00.                                                            |
|                           | 000-000                                                              | 0000-001                                                                 | 0000-002                                                     | 0001-000  | 0001-001                                                                 | 0001-002                                                             |
| Mechanische Eigenschaften |                                                                      |                                                                          |                                                              |           |                                                                          |                                                                      |
| Gehäuse                   |                                                                      |                                                                          |                                                              |           |                                                                          |                                                                      |
| Frontabdeckung            | eingefärbter oran-<br>ger Kunststoff<br>(ähnlich Pan-<br>tone 144CV) | eingefärbter dun-<br>kelgrauer Kunst-<br>stoff (ähnlich<br>Pantone 432C) | eingefärbter oranger Kunst-<br>stoff (ähnlich Pantone 144CV) |           | eingefärbter dun-<br>kelgrauer Kunst-<br>stoff (ähnlich<br>Pantone 432C) | eingefärbter oran-<br>ger Kunststoff<br>(ähnlich Pan-<br>tone 144CV) |
| Logo                      | B&R Logo                                                             | - B&R Log                                                                |                                                              | B&R Logo  |                                                                          | -                                                                    |
| Material                  | Kunststoff                                                           |                                                                          |                                                              |           |                                                                          |                                                                      |
| Gewicht                   |                                                                      | ca. 14 g                                                                 |                                                              |           | ca. 20 g                                                                 |                                                                      |

1) Ja, jedoch nur zutreffend, wenn alle im Gesamtgerät verbauten Komponenten diese Zulassung haben und das Gesamtgerät die entsprechende Kennzeich-

nung trägt. Ja, jedoch nur zutreffend, wenn alle im Gesamtgerät verbauten Komponenten diese Zulassung haben und am zugehörigen DNV-Zertifikat zur Produktfamilie 2) angeführt sind.

# **5 Montage und Verdrahtung**

# 5.1 Grundlagen

Ein beschädigtes Gerät besitzt nicht absehbare Eigenschaften und Zustände. Es ist zu verhindern, dass ein beschädigtes Gerät unbeabsichtigt eingebaut oder in Betrieb genommen wird. Das beschädigte Gerät muss gekennzeichnet und unter Verschluss gehalten werden bzw. ist dieses unverzüglich in Reparatur zu geben.

## Auspacken

Vor dem Auspacken des Geräts sind folgende Tätigkeiten durchzuführen:

- Verpackung auf sichtbare Transportschäden prüfen.
- Sollten Transportschäden erkennbar sein, diese unverzüglich dokumentieren und reklamieren. Wenn möglich die Schäden durch den Spediteur/Lieferservice bestätigen lassen.
- · Sendungsinhalt auf Vollständigkeit und Schäden prüfen.
- Sollte der Verpackungsinhalt unvollständig oder beschädigt sein oder nicht der Bestellung entsprechen, muss unverzüglich das zuständige Vertriebsbüro oder das B&R Headquarter informiert werden.
- Für ausgepackte Geräte und Komponenten sind die Hinweise im Abschnitt "Schutz vor elektrostatischen Entladungen" auf Seite 11 zu beachten.
- Originalverpackung für einen erneuten Transport aufbewahren.

#### Zur Spannungsversorgung

Folgende Hinweise sind allgemein gültig und sollten vor jeder Tätigkeit am Gerät beachtet werden:

- Die gesamte Spannungsversorgung muss getrennt werden, bevor Abdeckungen oder Komponenten des Geräts entnommen und Zubehör, Hardware oder Kabel installiert bzw. entfernt werden.
- Das Netzkabel vom Gerät und von der Spannungsversorgung entfernen.
- Bevor das Gerät an die Spannungsversorgung angeschlossen und eingeschaltet wird, müssen alle Abdeckungen und Komponenten, Zubehör, Hardware und Kabel montiert bzw. befestigt sein.

# Vorsicht!

Rückspeisung ist unzulässig und kann Schäden oder den Defekt des Geräts verursachen. Eingebaute oder angeschlossene Peripheriegeräte (z. B. USB-Hubs) dürfen keine Spannung in das Gerät einbringen.

#### Montage

# Information:

Optional stehen Sets zur Verfügung, die alle notwendigen Werkzeuge zur Montage beinhalten. Mehr Informationen zu den Werkzeugsets sind im Abschnitt "Montagezubehör" auf Seite 171 zu finden.

#### Vor der Montage

Folgende Tätigkeiten und Einschränkungen sind vor der Montage des Geräts zu beachten.

- Ausreichend Platz für die Montage, Bedienung und Wartung des Geräts vorsehen.
- Das Gerät muss auf planer, sauberer und gratfreier Oberfläche montiert werden.
- Die Wand oder das Schaltschrankblech muss das vierfache Gesamtgewicht des Geräts tragen können. Im Bedarfsfall sind Versteifungen zu befestigen, um die Montagefläche zu verstärken.

# Vorsicht!

Bei unzureichender Tragkraft der Montagefläche bzw. unzureichender Befestigung oder falschen Befestigungsmaterial kann das Gerät herunterfallen und beschädigt werden.

• Das Gerät darf nicht neben anderen Wärmequellen positioniert werden, um Überhitzung zu vermeiden.

#### Hinweise zur Umgebung des Geräts

- Hinweise bzw. Vorschriften zur Spannungsversorgung und Funktionserde sind zu beachten.
- Beim Anschluss von Kabeln ist deren spezifizierter Biegeradius zu beachten.
- Etwaige Lüftungsöffnungen dürfen nicht verdeckt oder verstopft werden.
- Das Gerät ist nur für den Betrieb in geschlossenen Räumen zugelassen und darf nicht direkter Sonneneinstrahlung ausgesetzt werden.
- Es müssen die klimatischen Umgebungsbedingungen und Umweltbedingungen beachtet werden siehe "Umwelteigenschaften" auf Seite 28.

#### Generelle Hinweise zur Montage

- Bei geneigtem Einbau verringert sich die Luftkonvektion durch das Gerät und somit die maximal zulässige Umgebungstemperatur für den Betrieb. Bei ausreichender Fremdbelüftung in geneigter Einbaulage ist die Limitierung der maximal zulässigen Umgebungstemperatur im Einzelfall zu prüfen. Andernfalls kann das Gerät beschädigt werden und die Zulassungen sowie die Gewährleistung für das Gerät erlöschen.
- Bei der Montage des Geräts sind unbedingt die zulässigen Einbaulagen zu beachten siehe "Einbaulagen" auf Seite 27.
- Beim Einbau in ein geschlossenes Gehäuse muss ausreichend Volumen zur Luftumwälzung vorhanden sein siehe "Luftzirkulationsabstände" auf Seite 26.
- Beim Anschluss von eingebauter oder angeschlossener Peripherie sind die Anweisungen in der Dokumentation des Peripheriegeräts zu befolgen.

#### **Transport und Lagerung**

Es kann sich bei bestimmten Umweltbedingungen oder raschen klimatischen Änderungen Kondensation bilden. Für eine verbesserte Akklimatisierung und um Schäden zu vermeiden muss das Gerät langsam der Raumtemperatur angepasst werden.

Beim Transport bei niedrigen Temperaturen oder großen Temperaturschwankungen darf sich keine Feuchtigkeit in oder am Gerät niederschlagen. Feuchtigkeit kann Kurzschlüsse in elektrischen Schaltkreisen verursachen und beschädigt das Gerät.

Wenn ein Gerät ohne Verpackung transportiert oder gelagert wird, wirken sämtliche Umwelteinflüsse, wie Stöße, Schwingungen, Druck, Feuchtigkeit usw. ungeschützt auf das Gerät ein. Eine beschädigte Verpackung weist darauf hin, dass Umwelteinflüsse bereits massiv auf das Gerät eingewirkt haben und es unter Umständen beschädigt wurde.

Fehlfunktionen am Gerät, an der Maschine oder Anlage können die Folge sein.

#### Verwendung von Drittanbieter-Produkten

Werden Geräte oder Komponenten von Drittanbietern verwendet, ist die betreffende Herstellerdokumentation zu beachten. Sollten Einschränkungen oder Wechselwirkungen durch oder mit Drittanbieter-Produkten möglich sein, ist das in der Applikation zu berücksichtigen.

## 5.1.1 Montage Automation PC

Der Automation PC 2100 wird mithilfe von zwei M5 Schrauben montiert.

#### Montagemöglichkeiten

Der Automation PC 2100 bietet zwei unterschiedliche Montagemöglichkeiten:

Montageplatte rückseitig (Book-style)

Montageplatte seitlich rechts (Box-style)

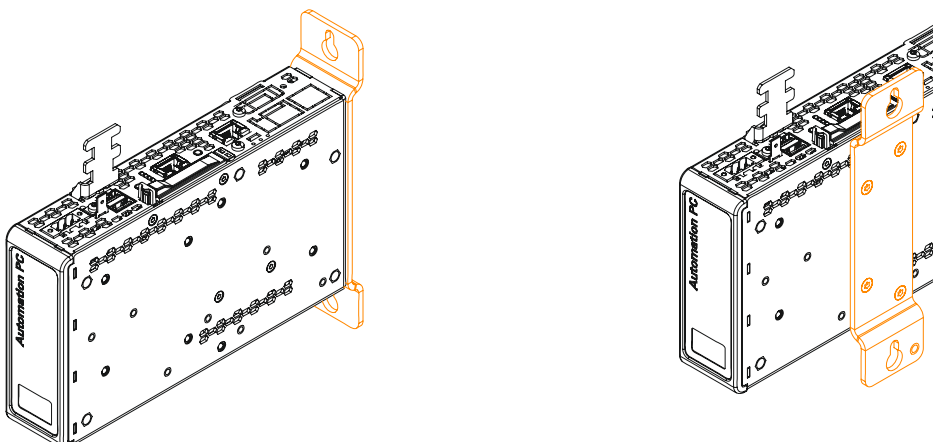

Die Geräte werden mit den an der Montageplatte befindlichen Befestigungsbohrungen montiert. Die Befestigungsbohrungen sind für M5 Schrauben konzipiert.

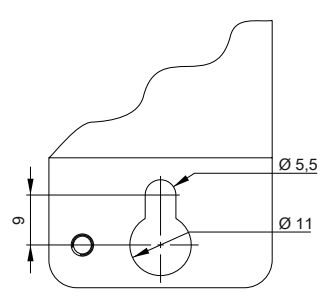

Die genaue Position für die Befestigungsbohrungen kann aus dem Abschnitt "Bohrschablone" auf Seite 25 entnommen werden.

#### Vorgehensweise

#### Vorbereitung

Entsprechende M5 Schrauben sind nicht im Lieferumfang enthalten und sind entsprechend der Applikation auszuwählen, Herstellerangaben zum max. Anzugsdrehmoment sind einzuhalten.

#### Montage

- 1. Die Montagefläche mit den benötigten Bohrungen versehen. Die genaue Position für die Befestigungsbohrungen kann aus den Bohrschablonen entnommen werden.
- 2. Den B&R Industrie PC mit M5 Schrauben montieren.

## 5.1.2 Montageart ändern (Montageplatte demontieren/montieren)

Bevor die Montageart des Automation PC verändert wird, ist zu prüfen ob auch bei geänderter Montageart noch alle Angaben des Abschnitts "Mechanische Eigenschaften" und "Umwelteigenschaften" eingehalten werden können.

- 1. Die Zuleitung zum Automation PC spannungslos machen (Netzkabel abstecken). Allseitig und allpolig abschalten!
- 2. Elektrostatische Entladung am Erdungsanschluss vornehmen.
- 3. Alle angeschlossenen Kabel abstecken.
- 4. Den Automation PC demontieren. Dazu die M5 Schrauben lösen und den Automation PC abnehmen.
- 5. Die in der nachfolgenden Abbildung 4 markierten Torxschrauben (T20) müssen gelöst werden.

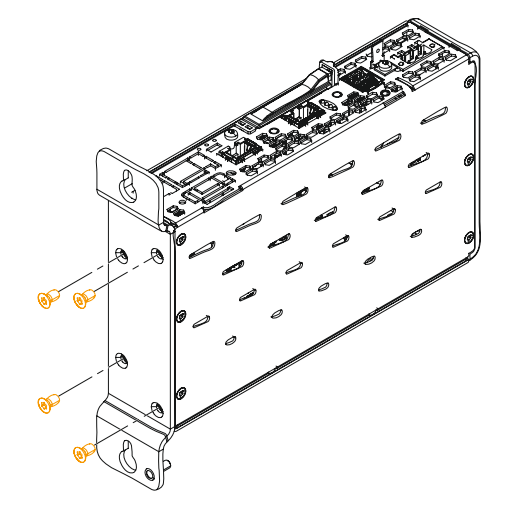

6. Die Montageplatte abnehmen und entsprechend der gewünschten Montageart, mit den vorhin gelösten Torxschrauben (T20), wieder am Automation PC anbringen (max. Anzugsdrehmoment 0,5 Nm).

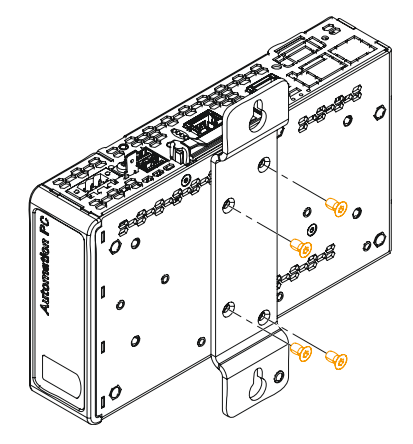

7. Der Automation PC kann nun wieder montiert werden.

#### 5.1.3 Montage des USB-Hubs

• Der USB-Hub 5ACCUSB4.0000-000 kann ab folgenden Revisionen der Systemeinheiten montiert werden:

| Systemeinheit     | Mindestrevision | Systemeinheit     | Mindestrevision |
|-------------------|-----------------|-------------------|-----------------|
| 5APC2100.BY01-000 | E0              | 5APC2100.BY11-000 | E0              |
| 5APC2100.BY22-000 | E0              | 5APC2100.BY34-000 | E0              |
| 5APC2100.BY44-000 | E0              | 5APC2100.BY48-000 | A0              |

- Um eine korrekte Montage und Bedienung zu ermöglichen, ist eine Frontblende 5ACCFF00.0001-00x erforderlich.
- 1. Den 4-fach USB-Hub mit der mitgelieferten Torxschraube (T10) vorne am APC2100 anschrauben, Anzugsmoment 0,55 Nm.

Dabei ist die Montagerichtung des Hubs zu beachten, um das USB-Kabel später an den APC2100 anschließen zu können.

2. Die Frontblende 5ACCFF00.0001-00x wird über den USB-Hub montiert (Abbildung zeigt Unterseite des Geräts).

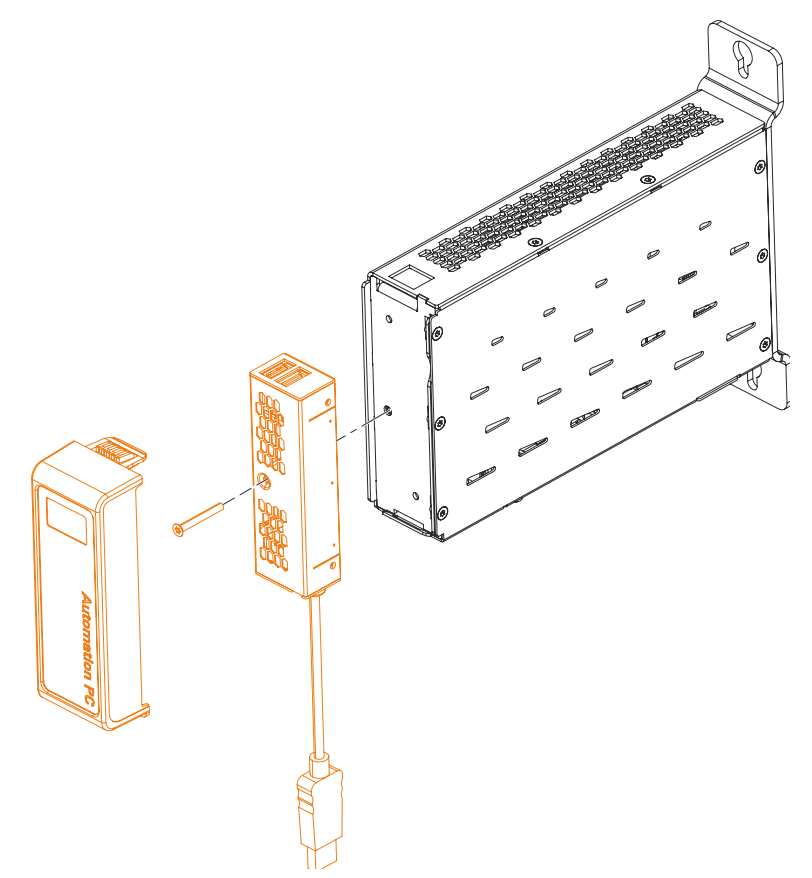

3. Das am USB-Hub befestigte USB-Kabel an der USB2-Schnittstelle der Systemeinheit anschließen.

# 5.2 Anschluss an das Stromnetz

# Gefahr!

- Die gesamte Spannungsversorgung muss getrennt und eine elektrostatische Entladung am Gehäuse bzw. Erdungsanschluss vorgenommen werden, bevor Abdeckungen oder Komponenten des Geräts entnommen und Zubehör, Hardware oder Kabel installiert bzw. entfernt werden.
- Das Netzkabel vom Gerät und von der Spannungsversorgung entfernen.
- Bevor das Gerät an die Spannungsversorgung angeschlossen und eingeschaltet wird, müssen alle Abdeckungen und Komponenten, Zubehör, Hardware und Kabel montiert bzw. befestigt sein.

#### 5.2.1 Montage des DC-Netzkabels

# Gefahr!

Die gesamte Spannungsversorgung zum B&R Industrie PC bzw. B&R Automation Panel muss unterbrochen sein. Vor dem Anschluss des DC-Netzkabels muss überprüft werden, ob dieses von der Spannungsquelle (z. B. Netzteil) getrennt wurde.

#### 5.2.1.1 Verdrahtung

# Vorsicht!

#### Die Pinbelegung der Spannungsversorgungschnittstelle ist zu beachten!

Das DC-Netzkabel ist mit einem Leiterquerschnitt von 0,75 mm<sup>2</sup> bis 1,5 mm<sup>2</sup> und Aderendhülsen zu realisieren.

| Leiter des Netzkabels | Anschlusssymbol der Klemme |
|-----------------------|----------------------------|
| +24 VDC               | +                          |
| GND                   | <u></u>                    |
| 0 VDC                 | -                          |

#### Montage der Schraubklemme 0TB103.9

Die Leiter mit den Aderendhülsen ① wie in der unten gezeigten Grafik in den Anschlusskontakten ③ befestigen und die Schraubklemmen ④ mit einem Schraubendreher (mit einem Anzugsmoment von max. 0,4 Nm) festziehen. Dabei auf die Beschriftung auf der Schraubklemme ② achten.

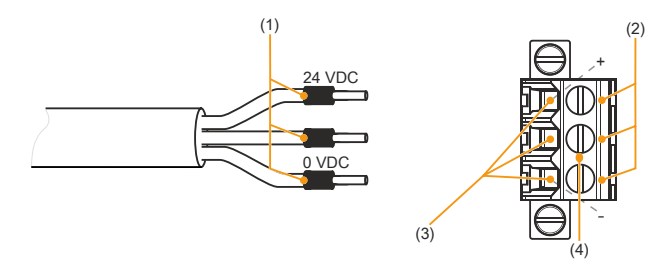

#### Montage der Federzugklemme 0TB103.91

Einen Schraubendreher in die Federzugklemmen ② stecken und die Leiter mit den Aderendhülsen ① wie in der unten gezeigten Grafik in den Anschlusskontakten ③ befestigen. Anschlusskontakt durch Entfernen des Schraubendrehers schließen. Dabei auf die Beschriftung auf der Federzugklemme ④ achten.

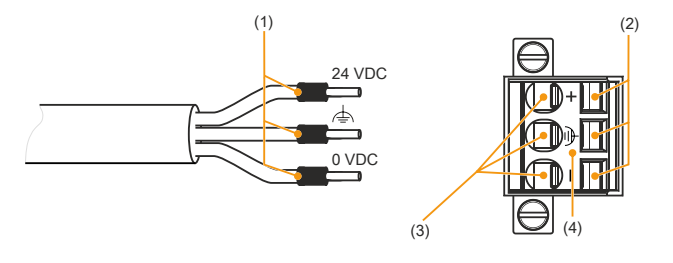

## 5.2.2 Anschluss der Spannungsversorgung an ein B&R Gerät

# Gefahr!

Die gesamte Spannungsversorgung zum B&R Gerät muss unterbrochen sein. Vor dem Anschluss des Netzkabels muss überprüft werden, ob dieses von der Spannungsquelle (z. B. Netzteil) getrennt wurde.

- 1. Elektrostatische Entladung am Gehäuse bzw. am Erdungsanschluss vornehmen.
- 2. Den Spannungsversorgungsstecker am B&R Gerät anschließen und die Befestigungsschrauben anziehen (max. Anzugsmoment 0,5 Nm).

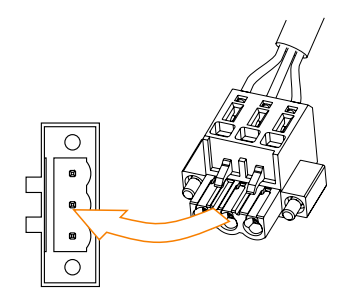

## 5.2.3 Erdungskonzept Funktionserde

Die Funktionserde ist ein Strompfad niedriger Impedanz zwischen Stromkreisen und Erde. Sie dient zum Potenzialausgleich und somit zur Verbesserung der Störfestigkeit.

# Achtung!

Die Funktionserdung erfüllt nicht die Anforderungen einer Schutzerdung! Geeignete Maßnahmen für die elektrische Sicherheit im Betriebs- und Fehlerfall sind gesondert vorzusehen.

Das Gerät verfügt über folgende Funktionserdeanschlüsse:

- Funktionserdeanschluss der Spannungsversorgung
- Erdungsanschluss

Die Funktionserde ist am B&R Gerät mit folgendem Symbol gekennzeichnet:

Um eine sichere Ableitung von elektrischen Störungen zu gewährleisten, sind folgende Punkte zu beachten:

- Gerät auf möglichst kurzem, niederohmigen Weg am zentralen Erdungspunkt (z. B. dem Schaltschrank oder der Anlage) verbinden.
- Ausführung der Kabel mit mind. 2,5 mm<sup>2</sup> pro Anschluss; wird ein Kabel mit Aderendhülse an der Feldklemme 0TB103.9 oder 0TB103.91 verwendet ist ein Kabel mit maximal 1,5 mm<sup>2</sup> pro Anschluss möglich.
- Schirmungskonzept der Leiter beachten; alle an das Gerät angeschlossenen Datenkabel sind mit geschirmten Leitungen auszuführen.

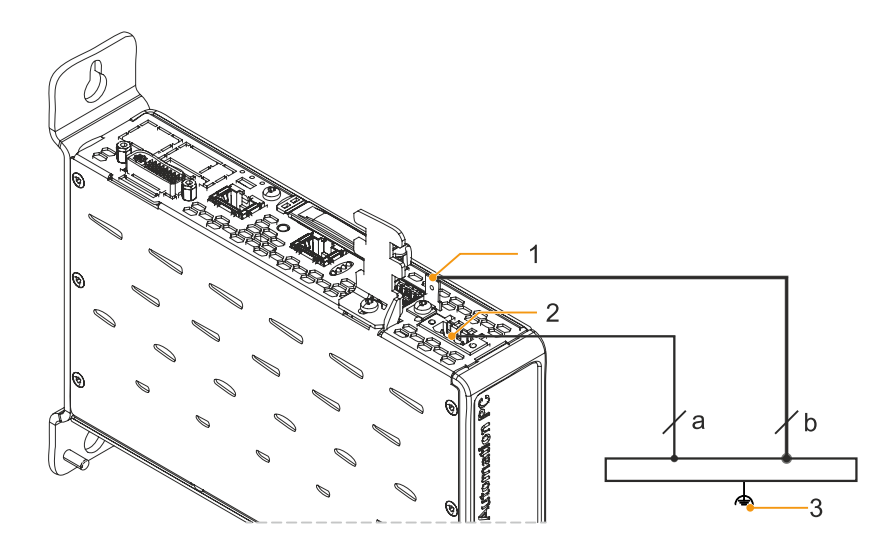

|   | Legende                   |   |                                                |   |                        |  |  |  |
|---|---------------------------|---|------------------------------------------------|---|------------------------|--|--|--|
| 1 | Erdungsanschluss          | 2 | Spannungsversorgungsanschluss<br>+24 VDC Pin 2 | 3 | Zentraler Erdungspunkt |  |  |  |
| а | mind. 1,5 mm <sup>2</sup> | b | mind. 2,5 mm <sup>2</sup>                      |   | -                      |  |  |  |

# 5.3 Anschluss von Kabeln

Beim Anschluss bzw. der Verlegung von Kabeln muss die Biegeradiusspezifikation eingehalten werden. Diese Spezifikation ist den technischen Daten des jeweiligen Kabels zu entnehmen.

Das maximale Anzugsdrehmoment der Fixierschrauben beträgt 0,5 Nm.

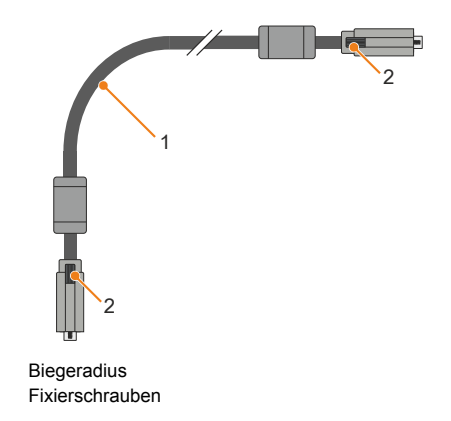

1)

2)

# 6 Inbetriebnahme

# 6.1 Grundlagen

Es kann sich bei bestimmten Umweltbedingungen oder raschen klimatischen Änderungen Kondensation bilden. Für eine verbesserte Akklimatisierung und um Schäden zu vermeiden muss das Gerät langsam der Raumtemperatur angepasst werden.

# 6.2 Erstes Einschalten

## 6.2.1 Allgemeines vor dem Einschalten

#### Checkliste

Bevor das Gerät zum ersten Mal in Betrieb genommen wird, müssen folgende Punkte überprüft werden:

- Werden die Einbauhinweise eingehalten, wie in "Montage und Verdrahtung" auf Seite 87 beschrieben?
- Werden die zulässigen Umgebungsbedingungen und Umweltbedingungen für das Gerät berücksichtigt?
- · Ist die Stromversorgung richtig angeschlossen und wurden die Werte überprüft?
- Ist das Erdungskabel am Erdungsanschluss korrekt angeschlossen?
- Bevor zusätzliche Hardware installiert wird, muss das Gerät zuvor in Betrieb genommen worden sein.

# Vorsicht!

Bevor das Gerät in Betrieb genommen wird, muss es langsam der Raumtemperatur angepasst werden! Es darf nicht direkter Wärmestrahlung ausgesetzt werden.

Beim Transport bei niedrigen Temperaturen oder großen Temperaturschwankungen darf sich keine Feuchtigkeit in oder am Gerät niederschlagen.

Feuchtigkeit kann Kurzschlüsse in elektrischen Schaltkreisen verursachen und beschädigt das Gerät.

#### Voraussetzungen

Folgende Punkte müssen vor dem ersten Einschalten erfüllt sein:

- Die Funktionserde-Anschlüsse sind möglichst kurz und mit dem größtmöglichen Leiterquerschnitt mit dem zentralen Erdungspunkt verbunden.
- Alle Verbindungskabel sind korrekt angeschlossen.
- Eine USB-Tastatur und eine USB-Maus sind angeschlossen (optional).

#### 6.2.2 Gerät einschalten

#### Vorgehensweise

- 1. Die Stromversorgung anschließen und einschalten (z. B. Netzteil).
- 2. Das Gerät ist in Betrieb und bootet, die LED Power leuchtet.

# 6.3 Allgemeine Anleitung zur Vorgehensweise bei Temperaturtests

Zweck dieser Anleitung ist die allgemeine Vorgehensweise von applikationsspezifischen Temperaturtests mit B&R Industrie PCs oder Power Panels zu erklären. Diese Anleitung stellt jedoch lediglich eine Richtlinie dar.

#### 6.3.1 Vorgehensweise

Um aussagekräftige Ergebnisse zu erhalten, sollten die Testbedingungen den Bedingungen im Feldeinsatz entsprechen. Dies bedeutet u. a., dass während den Temperaturtests die Zielapplikation laufen sollte und der PC im später verwendeten Schaltschrankgehäuse montiert sein sollte. Des Weiteren sollte ein Temperatursensor für das zu testende Gerät montiert werden, um die Umgebungstemperatur laufend zu überwachen. Um korrekte Werte zu erhalten, ist dieser in einem Abstand von ca. 5 bis 10 cm vom B&R Industrie PC, in der Nähe des Lufteintritts (nicht in der Nähe des Luftaustritts), anzubringen.

Jeder B&R Industrie PC oder jedes Power Panel ist mit internen Temperatursensoren ausgestattet. Je nach Gerätefamilie sind diese an verschiedenen Positionen angebracht. Die Anzahl und Temperaturgrenzen sind je nach Gerätefamilie unterschiedlich.

Angaben zur Lage der Temperatursensoren sowie deren maximal spezifizierte Temperaturen sind dem Abschnitt "Temperatursensorpositionen" auf Seite 31 zu entnehmen.

Zur optimalen Bestimmung und Beurteilung der Temperatursituation wird eine Mindesttestzeit von 8 Stunden empfohlen.

#### 6.3.2 Auswertung der Temperaturen unter Windows Betriebssystemen

#### 6.3.2.1 Auswertung mit dem ADI Control Center

Zur Auswertung der Temperaturen kann das *ADI Control Center* verwendet werden. Die Temperaturen können im Reiter **Temperaturen** eingesehen werden. Das ADI Control Center kann als kostenloser Download von der B&R Homepage (<u>www.br-automation.com</u>) heruntergeladen werden und verwendet das Automation Device Interface (ADI).

Die folgende Abbildung zeigt einen APC2100 im ADI Control Center (Symbolbild).

| Statistics | Use       | er Settings   | Factory Sett     | ings     | Ver     | sions       | Report  |
|------------|-----------|---------------|------------------|----------|---------|-------------|---------|
| Display    | Keys      | LEDs          | Temperatures     | Fans     | s       | Voltages    | UPS     |
| , c        | Temperat. | ure values of | the PC and conne | ected pa | nels ar | e displayed | l here. |
| Module     |           | Senso         | 6                | °C/°F    | Alarm   |             |         |
| System U   | Init      | 1             | 3                | 3 / 100  |         |             |         |
| System U   | Init      | 2             | 3                | 9/102    |         |             |         |
| Panel 0    |           |               |                  | 34/93    |         |             |         |
|            |           |               |                  |          |         |             |         |
|            |           |               |                  |          |         |             |         |
|            |           |               |                  |          |         |             |         |
|            |           |               |                  |          |         |             |         |
|            |           |               |                  |          |         |             |         |
|            |           |               |                  |          |         |             |         |
|            |           |               |                  |          |         |             |         |
|            |           |               |                  |          |         |             |         |
|            |           |               |                  |          |         |             |         |
|            |           |               |                  |          |         |             |         |
|            |           |               |                  | -        |         |             |         |
|            |           |               |                  |          |         |             |         |

Ist eine historische Aufzeichnung der Daten notwendig, so kann eine eigene Applikation erstellt werden.

# Information:

Zur Erstellung einer eigenen Applikation sind auf der B&R Homepage (<u>www.br-automation.com</u>) eigene Downloads verfügbar, wie z. B. das ADI .NET SDK.

#### 6.3.2.2 Auswertung mit dem BurnIn Tool von Passmark

Wird zur Temperaturauswertung keine eigene Applikation erstellt bzw. verwendet, so empfiehlt B&R die Verwendung des Softwaretools BurnInTest der Firma PassMark.

Das Softwaretool BurnInTest ist in einer Standard- und einer Professional-Version erhältlich. Zusätzlich zum Softwarepaket sind auch noch verschiedene Loopback-Adapter (Seriell, Parallel, USB, ...) und Test-CDs bzw. DVDs erhältlich. Je nach Ausbaustufe der Software und vorhandenen Loopback-Adapter kann eine entsprechend hohe System- und Peripherielast erzeugt werden.

# Information:

Loopback-Adapter können ebenfalls von PassMark bezogen werden. Mehr Informationen dazu sind unter <u>www.passmark.com</u> zu finden.

Die nachfolgenden Screenshots beziehen sich auf die Passmark BurnIn Pro Version V6 anhand eines APC2100 ohne IF-Optionen.

| nstellungen <sup>1)</sup> :                                                                                                    |             |                       |                                                                                                    |        | lestübersich                    | nt <sup>1)</sup> : |                 |        |                        |              |    |
|----------------------------------------------------------------------------------------------------|-------------|-----------------------|----------------------------------------------------------------------------------------------------|--------|---------------------------------|--------------------|-----------------|--------|------------------------|--------------|----|
| t configuration and duty cycles                                                                                                    | -           |                       |                                                                                                    | ×      | 👸 BurnInTest V6.0 Pro - [Live I | Results]           |                 |        |                        |              |    |
|                                                                                                    | 100.000     | 100                   |                                                                                                    |        | Eile Edit Configuration T       | est Quick Tes      | ts <u>H</u> elp |        |                        |              |    |
| Auto Stop after 🚺 Minutes d                                                                                                    | or O        | Cycles (0 means       | run forever)                                                                                                    |        | 🕞 🔊 🗋 X 🖉 d                     | 🕥 Current co       | nfiguration 🔻   |        | 0                      |              |    |
|                                                                                                    |             |                       | the second state second "Phill"                                                                                                    |        | System Information Burn In      | Results Even       | t Log           |        |                        |              |    |
| СРИ 🔽 ———————————————————————————————————                                                                                                    | 100         | 2D Graphics 🔽         | 0                                                                                                    | 100    | Results for HMI-PC              |                    |                 |        |                        |              |    |
|                                                                                                    |             |                       |                                                                                                    |        | Test configuration file: Last   | tUsed.bitcfg       |                 |        |                        | Status: IDLE | 14 |
| Dptical Drive(s)                                                                                                    | 50          | 3D Graphics 📝         | Û                                                                                                    | 100    | Start time: -                   |                    | Stop time       | B: -   |                        | Duration: -  |    |
| Printer                                                                                                    | 50          | Disk(s)               | ·····                                                                                                    | 100    | Test Name                       | Cycle              | Operations      | Errors | Last Error Description |              |    |
|                                                                                                    |             |                       |                                                                                                    |        | 💂 2D Graphics                   | 0                  | 0               | 0      | No errors              |              |    |
| 1                                                                                                    | _           |                       |                                                                                                    |        | 3D Graphics                     | 0                  | 0               | 0      | No errors              |              |    |
| RAM 🔽                                                                                                    | 100         | Sound                 |                                                                                                    | 50     | CPU                             | 0                  | 0               | 0      | No errors              |              |    |
|                                                                                                    |             |                       |                                                                                                    |        | Plisk (C:)                      | 0                  | 0               | 0      | No errors              |              |    |
|                                                                                                    |             |                       | the set of the set of                                                                                                    |        | Memory (RAM)                    | 0                  | 0               | 0      | No errors              |              |    |
| Com Port(s)                                                                                                    | 50          | Network 🗸             |                                                                                                    | 50     | Network 1                       | 0                  | D               | 0      | No errors              |              |    |
|                                                                                                    |             |                       |                                                                                                    |        | Retwork 2                       | 0                  | 0               | 0      | No errors              |              |    |
|                                                                                                    |             |                       | the start of the start of the                                                                                                    |        | SUSB Plug 1                     | 0                  | 0               | 0      | No errors              |              |    |
| Tape                                                                                                    | 50          | Parallel Port         |                                                                                                    | 50     | S USB Plug 2                    | U                  | U               | U      | No errors              |              |    |
|                                                                                                    |             | 100                   |                                                                                                    |        | and video Playback              | U                  | U               | U      | No errors              |              |    |
| i de la constant de la constant de l | _           |                       | The second second secon | 1000 C |                                 |                    |                 |        |                        |              |    |
| Video 🔽                                                                                                    | 100         | USB 🔽                 | ·                                                                                                    | 100    |                                 |                    |                 |        |                        |              |    |
|                                                                                                    |             |                       |                                                                                                    |        |                                 |                    |                 |        |                        |              |    |
| Plug-in 🔲 👘                                                                                                    | 50          |                       |                                                                                                    |        | View errors by categories       |                    |                 |        |                        |              |    |
|                                                                                                    |             |                       |                                                                                                    |        | Ready                           |                    |                 |        |                        |              |    |
| Foloct the tests to perform an                                                                                                    | d their Dut |                       | (heal way load)                                                                                                    |        | ( Cody                          |                    |                 |        |                        |              |    |
| Select the tests to perform an                                                                                                    | u uler Duty | r cycle. (1 = Min loa | iu, 100 - Max 1040)                                                                                                    |        |                                 |                    |                 |        |                        |              |    |
|                                                                                                    |             |                       |                                                                                                    |        |                                 |                    |                 |        |                        |              |    |
| OK All On All                                                                                                    | Off         | Reset Defaults        | Cancel He                                                                                                    | lp     |                                 |                    |                 |        |                        |              |    |

#### 1) Symbolbild.

Je nach Verfügbarkeit der Loopback Adapter und DVDs muss eine entsprechende Feineinstellung in den jeweiligen Testproperties vorgenommen werden.

Stehen keine USB-Loopback-Adapter zur Verfügung, so können auch USB-Memory-Sticks verwendet werden. Diese müssen unter Windows als formatiertes Laufwerk zur Verfügung stehen. Unter **Test selection and duty cycles** ist die Option **USB** dann abzuwählen und in den **Disk**-Einstellungen (**Configuration / Test Preferences / Disk**) ist **Test this device** auszuwählen.

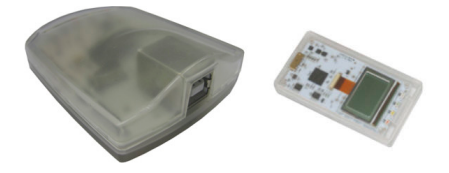

Serielle Loopback-Adapter können einfach selbst erstellt werden, indem einige Pins wie dargestellt verbunden werden.

#### 6.3.3 Auswertung der Messergebnisse

Der aufgezeichnete maximale Temperaturwert jedes einzelnen Sensors darf die in den Anwenderhandbüchern spezifizierte Temperaturgrenze nicht überschreiten.

Wenn die Temperaturtests nicht in einer geregelten Klimakammer durchgeführt werden können, so können diese z. B. in Büroumgebung durchgeführt werden. Dabei ist allerdings die Erfassung der Umgebungstemperatur notwendig. Auf Grund der bei B&R gewonnenen Erfahrung, können bei passiven Systemen (Systeme ohne Lüfter Kit) die gemessenen Temperaturwerte linear zur Umgebungstemperatur hochgerechnet werden. Um auch die Temperaturwerte bei Systemen mit Lüfter Kit hochrechnen zu können, müssen die Lüfter laufen. Des Weiteren ist dabei auf die Drehzahl, usw. zu achten.

Werden die Temperaturtests in einer geregelten Klimakammer mit Lüfter durchgeführt, so werden die zu testenden Geräte durch diesen Lüfter gekühlt und somit auch die Messergebnisse verfälscht. Bei passiven Geräten sind die Messergebnisse somit unbrauchbar. Um jedoch auch Temperaturtests in Klimakammern mit Lüfter durchführen zu können ohne die Messergebnisse zu verfälschen, ist der Lüfter der Klimakammer auszuschalten und eine entsprechend große Vorlaufzeit (mehrere Stunden) einzuhalten.

# 6.4 Bekannte Probleme / Eigenheiten

- Die CAN IF Option 5ACCIF01.ICAN-000 wird ab Windows 7 von PVI V4.2.5 oder Windows CAN Treiber V3.0 unterstützt.
- Die USB 2.0-Übertragung ist im SDL3 auf 30 MBit/s begrenzt.
- Vom SDL3 Transmitter wird immer ein Display mittels EDID-Daten und Hot-plug-Kennung emuliert, somit ist ein DVI-kompatibler Betrieb möglich. Aus diesem Grund kann es im Betrieb mit mehreren Displays zu fehlerhaften Darstellungen kommen. Dies kann passieren wenn:
  - ° kein Kabel angeschlossen ist.
  - ° noch keine Verbindung zwischen SDL3 Linkmodul und SDL3 Receiver hergestellt ist.

Diese fehlerhaften Darstellungen können durch geeignete Konfiguration im BIOS bzw. über den Grafiktreiber umgangen werden.

- Sollten Probleme mit der ETH1- oder ETH2-Schnittstelle (Verbindungsabbruch, langsame Datenübertragung, etc.) auftreten, kann als mögliche Lösung das EEE-Feature (Energy Efficient Ethernet) im Treiber deaktiviert werden.
- Wenn USB 3.0 verwendet werden soll, ist der XHCI Mode, für die genannten Betriebssysteme, wie folgt zu konfigurieren:
  - <sup>°</sup> Windows 10 oder Windows 8.1 auf Enabled
  - ° Windows 7 auf Smart Auto

Ist der XHCI Mode unter Windows 8.1 oder Windows 10 auf Smart Auto gesetzt, wird nur USB 2.0 unterstützt. Der Defaultwert der XHCI Mode Einstellung ist Smart Auto.

- Sollten Probleme beim Shutdown oder Reboot unter Linux f
  ür B&R auftreten, kann als m
  ögliche Abhilfe die USB 3.0 Funktion deaktiviert werden. Dazu muss im BIOS in der USB-Konfiguration der XHCI Controller auf disable gesetzt werden.
- Um das Echtzeitverhalten (Jitter) des Automation Runtime Windows (ARwin) oder Automation Runtime Embedded (ARemb) mit einer grafiklastigen Anwendung leicht zu verbessern, kann die BIOS Einstellung Advanced - Graphics (IGD) Configuration - IGD Turbo auf Disabled gesetzt werden. Wenn die BIOS Einstellung Advanced - Graphics (IGD) Configuration - IGD Turbo auf Disabled gesetzt ist, ist die Grafikleistung des Systems in Folge spürbar reduziert.

# 7 Software

# 7.1 BIOS Optionen

# Information:

Die nachfolgenden Abbildungen bzw. BIOS Menüpunkte einschließlich Beschreibungen beziehen sich auf die BIOS Version 1.43. Es kann daher vorkommen, dass diese Abbildungen bzw. BIOS Beschreibungen nicht mit der installierten BIOS Version übereinstimmen. Weiters sind die BIOS Menüpunkte abhängig von der Systemkonfiguration.

## 7.1.1 Allgemeines

BIOS ist die Abkürzung für "Basic Input and Output System". Es ist die grundlegende standardisierte Verbindung zwischen Anwender und System (Hardware). Bei diesem B&R Industrie PC wird das BIOS von Phoenix verwendet.

Das BIOS Setup Utility ermöglicht die Modifizierung grundlegender Einstellungen der Systemkonfiguration. Diese Einstellungen werden im CMOS und im EEPROM (als Backup) gespeichert.

Die CMOS Daten werden gepuffert und bleiben auch im spannungslosen Zustand (keine 24 VDC Versorgung) des B&R Industrie PCs über einen bestimmten Zeitraum erhalten. Nähere Informationen dazu sind den technischen Daten der Systemeinheit zu entnehmen.

# Information:

Nachfolgende BIOS-Einstellungen sind systemoptimiert. Änderungen sollten nur von Experten vorgenommen werden, die Kenntnis über deren Auswirkungen besitzen.

## 7.1.2 BIOS Setup und Startvorgang

Sofort nach dem Einschalten der Spannungsversorgung des B&R Industrie PCs bzw. Drücken des Power Buttons wird das BIOS aktiviert. Es wird überprüft, ob die Setupdaten aus dem EEPROM "OK" sind. Sind diese "OK", werden sie in das CMOS übertragen. Sind diese "nicht OK", werden die CMOS Daten auf Gültigkeit überprüft. Sind die CMOS Daten auch fehlerhaft, so wird eine Fehlermeldung ausgegeben und man kann mit der Taste <F1> den Bootvorgang problemlos fortsetzen. Damit die Fehlermeldung nicht bei jedem Neustart erscheint, ist mit der Taste <F2> das BIOS Setup aufzurufen und neu zu speichern.

Das BIOS liest die Systemkonfigurationsinformation, überprüft das System und konfiguriert es durch den Power On Self Test (POST).

Nach Abschluss dieser "Vorbereitungen" durchsucht das BIOS die im System vorhandenen Datenspeicher (Festplatte, Diskettenlaufwerk, usw.) nach einem Betriebssystem. Das BIOS startet das Betriebssystem und übergibt diesem die Kontrolle über die Systemoperationen.

Um ins BIOS Setup zu gelangen, muss die "F2"-Taste nach dem Initialisieren des USB Controllers gedrückt werden, sobald folgende Nachricht am Bildschirm erscheint (während POST): "F2 = Setup"

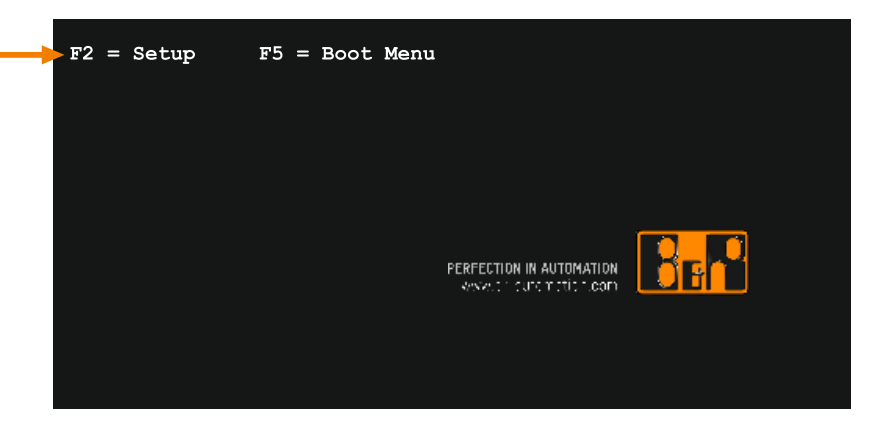

## 7.1.3 BIOS Defaulteinstellungen

Fett markierte Einstellmöglichkeiten stellen den Defaultwert dar.

Die Defaultwerte entsprechen jenen Einstellungen, welche nach dem Ausführen der Funktion "Load Setup Defaults" im BIOS Setup Hauptmenü "Exit" oder beim Drücken von <F9> bei den einzelnen BIOS Setup Seiten für diese BIOS Setup Seite optimierten Werte.

## 7.1.4 BIOS Setup Tasten

Folgende Tasten sind während dem POST aktiviert:

# Information:

#### Die Tastensignale der USB Tastatur werden erst nach dem Initialisieren des USB Controllers angenommen.

| Tasten          | Funktion                                                                                                    |
|-----------------|----------------------------------------------------------------------------------------------------|
| F2              | Einstieg in das BIOS Setup Menü.                                                                                                    |
| F5              | Aufruf des Bootmenüs. Es werden sämtliche bootfähigen Geräte die mit dem System verbunden sind aufgelistet. Mit<br>Cursor ↑ und Cursor ↓ und durch Bestätigen von <enter> wird von diesem Gerät gebootet.</enter> |
| <pause></pause> | Mit der <pause> Taste kann der POST angehalten werden. Nach Drücken jeder anderen beliebigen Taste läuft der POST weiter.</pause>                                                                                 |

#### Folgende Tasten können nach dem Einstieg in das BIOS Setup verwendet werden:

| Taste                | Funktion                                                                       |
|----------------------|--------------------------------------------------------------------------------|
| F1                   | Generelle Hilfe.                                                               |
| Cursor ↑             | Zum vorigen Objekt.                                                            |
| Cursor ↓             | Zum nächsten Objekt.                                                           |
| Cursor ←             | Zum vorigen Objekt.                                                            |
| Cursor $\rightarrow$ | Zum nächsten Objekt.                                                           |
| +-                   | Ändert die Einstellung der ausgewählten Funktion.                              |
| Enter                | In das ausgewählte Menü wechseln.                                              |
| Bild ↑               | Man springt zum ersten BIOS Menüpunkt bzw. Objekt.                             |
| Bild ↓               | Man springt zum letzten BIOS Menüpunkt bzw. Objekt.                            |
| Pos 1                | Man springt zum ersten BIOS Menüpunkt bzw. Objekt.                             |
| Ende                 | Man springt zum letzten BIOS Menüpunkt bzw. Objekt.                            |
| F7                   | Änderungen werden zurückgesetzt.                                               |
| F9                   | CMOS Default Werte für alle BIOS Einstellungen werden geladen und eingestellt. |
| F10                  | Speichern und schließen.                                                       |
| Esc                  | Untermenü verlassen.                                                           |

## Software

# 7.1.5 Main

Unmittelbar nach Drücken der Taste "F2" beim Systemstart erscheint das Hauptmenü des BIOS Setups:

|         |             | Phoe           | nix Secure | Core Technology | Setup |                                  |
|---------|-------------|----------------|------------|-----------------|-------|----------------------------------|
| Main    | Advanced    | l Security     | Boot       | Exit            |       |                                  |
| N Suton | Trformation |                |            |                 |       | Item Specific Help               |
| r Sycem |             |                |            |                 |       |                                  |
| System  | Date        | [01/29/2020]   |            |                 |       | Press <enter> to display</enter> |
| System  | Time        | [09:14:31]     |            |                 |       | the System Information.          |
|         |             |                |            |                 |       |                                  |
|         |             |                |            |                 |       |                                  |
|         |             |                |            |                 |       |                                  |
|         |             |                |            |                 |       |                                  |
|         |             |                |            |                 |       |                                  |
|         |             |                |            |                 |       |                                  |
|         |             |                |            |                 |       |                                  |
|         |             |                |            |                 |       |                                  |
|         |             |                |            |                 |       |                                  |
|         |             |                |            |                 |       |                                  |
|         |             |                |            |                 |       |                                  |
|         |             |                |            |                 |       |                                  |
|         |             |                |            |                 |       |                                  |
|         |             |                |            |                 |       |                                  |
|         |             |                |            |                 |       |                                  |
|         |             |                |            |                 |       |                                  |
|         |             |                |            |                 |       |                                  |
|         |             |                |            |                 |       |                                  |
|         |             |                |            |                 |       |                                  |
|         | F1 He       | elp 🕂 Select I | tem +/-    | Change Values   | F9    | Setup Defaults                   |

| BIOS Einstellung   | Bedeutung                                                                                                    | Einstellmöglichkeiten          | Wirkung                                                                                  |
|--------------------|----------------------------------------------------------------------------------------------------|--------------------------------|------------------------------------------------------------------------------------------|
| System Information | Anzeige von verschiedenen Informationen über                                                                                                    | Enter                          | öffnen des Submenüs                                                                      |
|                    | Chipsatz, CPU Board und Hauptspeicher.                                                                                                    |                                | siehe "System Information" auf Seite 102                                                 |
| System Date        | Ist das aktuell eingestellte Systemdatum. Wird<br>nach dem Ausschalten des Systems gepuffert,<br>Details dazu siehe technische Daten der Sys-<br>temeinheit.  | Veränderung vom<br>Systemdatum | Individuelle Einstellung des Systemdatums im Format Monat:Tag:Jahr (mm:dd:yyyy).         |
| System Time        | Ist die aktuell eingestellte Systemzeit. Wird nach<br>dem Ausschalten des Systems gepuffert, De-<br>tails dazu siehe technische Daten der System-<br>einheit. | Veränderung der Systemzeit     | Individuelle Einstellung der Systemzeit im For-<br>mat Stunde:Minute:Sekunde (hh:mm:ss). |

#### 7.1.5.1 System Information

| Phoenix SecureCore Technology Setup |                                                                                                    |  |  |  |  |  |
|-------------------------------------|----------------------------------------------------------------------------------------------------|--|--|--|--|--|
|                                     | System Information                                                                                         |  |  |  |  |  |
| BIOS Version                        | BRBYR143 X64                                                                                               |  |  |  |  |  |
| Build Date                          | 01/29/2020                                                                                                 |  |  |  |  |  |
| Processor Type                      | Intel (R) Atom(TM) CPU E3815 @ 1.46GHz                                                                     |  |  |  |  |  |
| Processor Speed                     | 1.472 GHz                                                                                                  |  |  |  |  |  |
| System Memory Speed                 | 1066 MHz                                                                                                   |  |  |  |  |  |
| L2 Cache RAM                        | 1024 KB                                                                                                    |  |  |  |  |  |
| Total Memory                        | 1024 MB                                                                                                    |  |  |  |  |  |
| [1]                                 | 1024 MB (DDR3-1066) @ DIMMO                                                                                |  |  |  |  |  |
| [2]                                 | 0 MB                                                                                                    |  |  |  |  |  |
| F1 Help<br>ESC Exit                 | ↑↓ Select Item +/- Change Values F9 Setup Defaults ↔ Select Menu Enter Select > Sub-Menu F10 Save and Exit |  |  |  |  |  |

| BIOS Einstellung | Bedeutung                           | Einstellmöglichkeiten | Wirkung |
|------------------|-------------------------------------|-----------------------|---------|
| BIOS Version     | Anzeige der BIOS-Version.           | keine                 | -       |
| Build Time       | Anzeige des BIOS Erstellungsdatums. | keine                 | -       |
| Processor Type   | Anzeige des Prozessortyps.          | keine                 | -       |
| Processor Speed  | Anzeige der Prozessorfrequenz.      | keine                 | -       |

| BIOS Einstellung    | Bedeutung                                 | Einstellmöglichkeiten | Wirkung |
|---------------------|-------------------------------------------|-----------------------|---------|
| System Memory Speed | Anzeige der Hauptspeicherfrequenz.        | keine                 | -       |
| L2 Cache RAM        | Anzeige der L2 Cache-Größe.               | keine                 | -       |
| Total Memory        | Anzeige der gesamten Hauptspeichergröße.  | keine                 | -       |
| [1]                 | Anzeige der Hauptspeichergröße im Slot 1. | keine                 | -       |
| [2]                 | Anzeige der Hauptspeichergröße im Slot 2. | keine                 | -       |

# 7.1.6 Advanced

| Phoenix SecureC                                                                                                    | ore Technology Setup                                                                                                    |
|----------------------------------------------------------------------------------------------------|----------------------------------------------------------------------------------------------------|
| Main Advanced Security Boot E                                                                                                    | xit                                                                                                    |
| Setup Warning:                                                                                                    | Item Specific Help                                                                                                    |
| <pre>Setup Warning:<br/>Setting items on this screen to incorrect<br/>values may cause system to malfunction!<br/>) OEM Features<br/>&gt; CPU Configuration<br/>&gt; Graphics (IGD) Configuration<br/>&gt; HAN Configuration<br/>&gt; PCI Express Configuration<br/>&gt; USB Configuration<br/>&gt; SATA Configuration<br/>&gt; Miscellaneous Configuration<br/>&gt; Thermal Configuration</pre> | Press <enter> to select the<br/>OEM Features for deatail<br/>system component<br/>information and resource<br/>settings.</enter> |
| F1 Help & Select Item +/-                                                                                                    | Change Values E9 Setup Defaults                                                                                                  |

FI Help N Select Item +/- Change Values F9 Setup Defaults ESC Exit ↔ Select Menu Enter Select > Sub-Menu F10 Save and Exit

| BIOS Einstellung                  | Bedeutung                                    | Einstellmöglichkeiten | Wirkung                                                                      |
|-----------------------------------|----------------------------------------------|-----------------------|------------------------------------------------------------------------------|
| OEM Features                      | Konfiguration der OEM Features.              | Enter                 | öffnen des Submenüs siehe "OEM Features" auf Seite 104                       |
| CPU Configuration                 | Konfiguration der CPU Einstellungen.         | Enter                 | öffnen des Submenüs<br>siehe "CPU Configuration" auf Seite 110               |
| Graphics (IGD) Configu-<br>ration | Konfiguration der Grafik Einstellungen.      | Enter                 | öffnen des Submenüs<br>siehe "Graphics (IGD) Configuration" auf Seite<br>112 |
| LAN Configuration                 | Konfiguration der LAN Einstellungen.         | Enter                 | öffnen des Submenüs<br>siehe "LAN" auf Seite 114                             |
| PCI Express Configurati-<br>on    | Konfiguration der PCI Express Einstellungen. | Enter                 | öffnen des Submenüs<br>siehe "PCI Express Configuration" auf Seite<br>115    |
| USB Configuration                 | Konfiguration der USB Einstellungen.         | Enter                 | öffnen des Submenüs siehe "USB Configuration" auf Seite 117                  |
| SATA Configuration                | Konfiguration der SATA Einstellungen.        | Enter                 | öffnen des Submenüs<br>siehe "SATA Configuration" auf Seite 118              |
| Miscellaneous Configura-<br>tion  | Konfiguration verschiedener Einstellungen.   | Enter                 | öffnen des Submenüs<br>siehe "Miscellaneous Configuration" auf Seite<br>118  |
| Thermal Configuration             | Konfiguration der Temperatur Einstellungen.  | Enter                 | öffnen des Submenüs<br>siehe "Thermal Configuration" auf Seite 119           |

## 7.1.6.1 OEM Features

| Phoenix SecureCore Technology Setup                                                                                                    |                            |                                                                                                    |  |
|----------------------------------------------------------------------------------------------------|----------------------------|----------------------------------------------------------------------------------------------------|--|
| Advanced                                                                                                    |                            |                                                                                                    |  |
| OI                                                                                                    | EM Features                | Item Specific Help                                                                                                    |  |
| Version Information<br>Main BIOS Version<br>OEM BIOS Version<br>MTCX FW Version                                                                                                    | BRBYR143<br>1.13           | Press <enter> to select the<br/>Display Board Features for<br/>detail system component<br/>information and resource<br/>settings.</enter> |  |
| ETH1 MAC Address                                                                                                    | 00:E0:4B:4C:A5:D8          |                                                                                                    |  |
| OEM String<br>Bernecker + Rainer Industrie-Elektronik T1.43<br>Miscellaneous Configuration<br>> Super I/O Configuration<br>> System Board Features<br>> Display Link Features<br>> IF Board Features |                            |                                                                                                    |  |
|                                                                                                    | oct Itom t/- Change Values |                                                                                                    |  |

ESC Exit ↔ Select Menu Enter Select > Sub-Menu F10 Save and Exit

| BIOS Einstellung                 | Bedeutung                                                                 | Einstellmöglichkeiten | Wirkung                                                              |
|----------------------------------|---------------------------------------------------------------------------|-----------------------|----------------------------------------------------------------------|
| Version Information              |                                                                           | keine                 | -                                                                    |
| Main BIOS Version                | Anzeige der installierten B&R BIOS-Version.                               | keine                 | -                                                                    |
| OEM BIOS Version                 |                                                                           | keine                 | -                                                                    |
| MTCX FW Version                  | Anzeige der installierten MTCX-Version.                                   | keine                 | -                                                                    |
| ETH1 MAC Address                 | Anzeige der vergebenen MAC Adresse der<br>ETH1-Schnittstelle.             | keine                 | -                                                                    |
| ETH2 MAC Address                 | Anzeige der vergebenen MAC Adresse der<br>ETH2-Schnittstelle.             | keine                 | -                                                                    |
| OEM String                       | Anzeige des OEM Strings.                                                  | keine                 | -                                                                    |
| Miscellaneous Configura-<br>tion | Konfiguration verschiedener Einstellungen.                                | Enter                 | öffnen des Submenüs<br>siehe "Miscellaneous Configuration" auf Seite |
| Super I/O Configuration          | Konfiguration spezieller Einstellungen für die<br>Schnittstellen.         | Enter                 | öffnen des Submenüs<br>siehe "Super I/O Configuration" auf Seite 105 |
| System Board Features            | Anzeige gerätespezifischer Informationen der<br>Systemeinheit.            | Enter                 | öffnen des Submenüs<br>siehe "System Board Features" auf Seite 106   |
| Display Link Features            | Anzeige gerätespezifischer Informationen des<br>angeschlossenen Displays. | Enter                 | öffnen des Submenüs<br>siehe "Display Link Features" auf Seite 108   |
| IF Board Features                | Anzeige gerätespezifischer Informationen der IF Option.                   | Enter                 | öffnen des Submenüs<br>siehe "IF Board Features" auf Seite 109       |

# 7.1.6.1.1 Miscellaneous Configuration

| Phoenix SecureCore Technology Setup |                                                    |                                      |                                                                                                    |
|-------------------------------------|----------------------------------------------------|--------------------------------------|----------------------------------------------------------------------------------------------------|
|                                     | Miscellaneous Configura                            | tion                                 | Item Specific Help                                                                                                    |
| After Power los<br>Test Interface   | s [ <u>Power On</u> ]<br>[Disabled]                |                                      | Affects the following<br>settings:<br>DTS disabled<br>P-States/C-States disabled<br>Turbo Boost disabled<br>RP 1 ASPM disabled.<br>The respective setup items<br>will be ignored |
| F1<br>ESC                           | Help ↔ Select Item +/-<br>Exit ↔ Select Menu Enter | Change Values F<br>Select > Sub-Menu | 9 Setup Defaults<br>10 Save and Exit                                                                                                    |

| BIOS Einstellung | Bedeutung                                                              | Einstellmöglichkeiten | Wirkung                                            |
|------------------|------------------------------------------------------------------------|-----------------------|----------------------------------------------------|
| After Power loss | Option zum Einstellen nach dem Verhalten ei-<br>nes Spannungsverlusts. | Stay Off              | Der PC bleibt ausgeschaltet bei einem Power<br>On. |
|                  |                                                                        | Power On              | Der PC wird neu gestartet bei einem Power On.      |
| Test Interface   |                                                                        | keine                 | -                                                  |

# 7.1.6.1.2 Super I/O Configuration

| Phoenix SecureCore Technology Setup<br>Advanced                              |                                                                    |                                                                                                    |  |
|------------------------------------------------------------------------------|--------------------------------------------------------------------|----------------------------------------------------------------------------------------------------|--|
|                                                                              | Super I/O Configuration                                            | Item Specific Help                                                                                                    |  |
| Serial Port A<br>Base Address<br>IRQ<br>Serial Port C<br>Base Address<br>IRQ | [ <b>Default</b> ]<br>[ 3F8]<br>[4]<br>[Default]<br>[ 3E8]<br>[11] | Enable/Disable Serial Port.<br>Disabled: Disable Port.<br>Manual: Set Port values<br>manual<br>Default: Use system default<br>values. |  |
| CAN<br>Base Address<br>IRQ                                                   | [Default]<br>[ 384]<br>[10]                                        |                                                                                                    |  |
| F1                                                                           | Help 秒 Select Item +/- Change Values 🛛 🗜                           | 9 Setup Defaults                                                                                                    |  |

| BIOS Einstellung | Bedeutung                                        | Einstellmöglichkeiten                     | Wirkung                                                              |
|------------------|--------------------------------------------------|-------------------------------------------|----------------------------------------------------------------------|
| Serial Port A    | Einstellung für die COM-Schnittstelle der IF Op- | Disabled                                  | Deaktivierung der Schnittstelle.                                     |
|                  | tion.                                            | Manual                                    | Manuelle Einstellungen bei "Base Address" und<br>"IRQ" sind möglich. |
|                  |                                                  | Default                                   | Defaulteinstellungen werden verwendet.                               |
| Base Address     | Einstellung bzw. Anzeige der I/O Adresse.        | 3F8h                                      | Defaulteinstellung                                                   |
|                  |                                                  | beliebig                                  | Eine beliebige I/O Adresse kann eingegeben                           |
|                  |                                                  |                                           | werden.                                                              |
| IRQ              | Einstellung bzw. Anzeige des IRQ.                | 3, <b>4</b> , 5, 6, 7, 10, 11, 12, 14, 15 | Manuelle Zuordnung.                                                  |
| Serial Port C    | Einstellung beim SDL oder SDL3 Link für den      | Disabled                                  | Deaktivierung der Schnittstelle.                                     |
|                  | resistiven Touch Screen.                         | Manual                                    | Manuelle Einstellungen bei "Base Address" und                        |
|                  |                                                  |                                           | "IRQ" sind möglich.                                                  |
|                  |                                                  | Default                                   | Defaulteinstellungen werden verwendet.                               |

## Software

| BIOS Einstellung | Bedeutung                                                 | Einstellmöglichkeiten                     | Wirkung                                                                          |
|------------------|-----------------------------------------------------------|-------------------------------------------|----------------------------------------------------------------------------------|
| Base Address     | Einstellung bzw. Anzeige der I/O Adresse.                 | 3E8h                                      | Defaulteinstellung                                                               |
|                  |                                                           | beliebig                                  | Eine beliebige I/O Adresse kann eingegeben werden.                               |
| IRQ              | Einstellung bzw. Anzeige des IRQ.                         | 3, 4, 5, 6, 7, 10, <b>11</b> , 12, 14, 15 | Manuelle Zuordnung.                                                              |
| CAN              | Einstellung für die CAN-Schnittstelle der IF Op-<br>tion. | Default                                   | Defaulteinstellungen werden verwendet. Weitere Einstellungen sind nicht möglich. |
| Base Address     | Anzeige der I/O Adresse.                                  | 384h/385h                                 | Fixe Zuordnung. Diese Einstellung kann nicht geändert werden.                    |
| IRQ              | Anzeige des IRQ.                                          | 10                                        | Fixe Zuordnung. Diese Einstellung kann nicht geändert werden.                    |

# 7.1.6.1.3 System Board Features

| Advanced                                                                                                    | Phoenix SecureCore Technology Setup                                                                   |                                                                                                |
|----------------------------------------------------------------------------------------------------|----------------------------------------------------------------------------------------------------|------------------------------------------------------------------------------------------------|
| Syst                                                                                                    | em Board Features                                                                                     | Item Specific Help                                                                             |
| Device ID<br>Compatibility ID<br>Vendor ID<br>Hardware Revision<br>Serial Number<br>Product Name<br>Parent Device ID<br>Parent Compatibility ID<br>User Serial ID<br>> Statistical Values<br>> Temperature Values | 0000E522<br>0000<br>00000000<br>A2<br>E5220168427<br>5APC2100.BY01-00<br>FFFFFFFF<br>FFFF<br>35434454 | Press <enter> to select the<br/>Statistical Values Submenu<br/>for detail information.</enter> |
| F1 Help ↑↓ S                                                                                                    | elect Item +/- Change Values F9                                                                       | Setup Defaults                                                                                 |

ESC Exit  $\leftrightarrow$  Select Menu Enter Select > Sub-Menu F10 Save and Exit

| BIOS Einstellung        | Bedeutung                                                                                                    | Einstellmöglichkeiten | Wirkung                                                      |
|-------------------------|----------------------------------------------------------------------------------------------------|-----------------------|--------------------------------------------------------------|
| Device ID               | Anzeige der Gerätekennung der Systemeinheit.                                                                                                    | keine                 | -                                                            |
| Compatibility ID        | Zeigt die Version des Gerätes innerhalb der<br>gleichen B&R Gerätekennung an. Diese ID wird<br>für das Automation Runtime benötigt.                                                                                                    | keine                 | -                                                            |
| Vendor ID               | Anzeige der Hersteller ID.                                                                                                    | keine                 | -                                                            |
| Hardware Revison        | Anzeige der Systemeinheit Hardware-Revision.                                                                                                    | keine                 | -                                                            |
| Serial Number           | Anzeige der B&R Serialnummer.                                                                                                    | keine                 | -                                                            |
| Product Name            | Anzeige der B&R Bestellnummer.                                                                                                    | keine                 | -                                                            |
| Parent Device ID        | Anzeige der Herstellernummer.                                                                                                    | keine                 | -                                                            |
| Parent Compatibility ID | Anzeige der Hersteller-ID.                                                                                                    | keine                 | -                                                            |
| User Serial ID          | Anzeige der User Serial ID. Dieser 8-stellige He-<br>xwert steht dem Anwender frei zur Verfügung<br>(um z. B. bei dem Gerät eine eindeutige Identifi-<br>zierung zu ermöglichen) und kann nur mit dem<br>bei B&R erhältlichen "B&R Control Center" über<br>den ADI Treiber verändert werden. | keine                 | -                                                            |
| Statistical Values      | Anzeige der statistischen Werte.                                                                                                    | Enter                 | öffnen des Submenüs siehe "Statistical Values" auf Seite 107 |
| Temperature Values      | Anzeige der aktuellen Temperaturwerte.                                                                                                    | Enter                 | öffnen des Submenüs siehe "Temperature Values" auf Seite 107 |

#### 7.1.6.1.3.1 Statistical Values

| Phoenix SecureCore Technology Setup<br>Advanced  |                                                         |  |  |
|--------------------------------------------------|---------------------------------------------------------|--|--|
| Statistical Values                               |                                                         |  |  |
| Operating Time<br>Total Hours<br>Power On Cycles | 15<br>3                                                 |  |  |
| F1                                               | Help 14 Select Item +/- Change Values F9 Setup Defaults |  |  |

| BIOS Einstellung | Bedeutung                                                                  | Einstellmöglichkeiten | Wirkung |
|------------------|----------------------------------------------------------------------------|-----------------------|---------|
| Total Hours      | Anzeige der Laufzeit in ganzen Stunden.                                    | keine                 | -       |
| Power On Cycles  | Anzeige der Power On Cycles - jeder Neustart<br>erhöht den Zähler um Eins. | keine                 | -       |

#### 7.1.6.1.3.2 Temperature Values

| Phoenix SecureCore Technology Setup                                                           |  |  |  |
|-----------------------------------------------------------------------------------------------|--|--|--|
| Advanced                                                                                      |  |  |  |
| Temperature Values                                                                            |  |  |  |
| Live Temperature Values<br>Sensor 1 [+41.00°C / +105.80°F]<br>Sensor 2 [+41.75°C / +107.15°F] |  |  |  |
|                                                                                               |  |  |  |
|                                                                                               |  |  |  |
|                                                                                               |  |  |  |
|                                                                                               |  |  |  |
|                                                                                               |  |  |  |
| F1 Help 秒 Select Item +/- Change Values F9 Setup Defaults                                     |  |  |  |

 
 BIOS Einstellung
 Bedeutung
 Einstellmöglichkeiten
 Wirkung

 Sensor 1
 Anzeige der aktuellen Temperatur des Sensors 1 (System Unit Sensor 2) in °C und °F (Sensor in der Nähe des RAM).
 keine

 Sensor 2
 Anzeige der aktuellen Temperatur des Sensors 2 (System Unit Sensor 1) in °C und °F (Sensor in der Nähe der CPU).
 keine

# 7.1.6.1.4 Display Link Features

| Dis                                                                                                    | olay Link Features                                                                           |                  | Item Specific Help                                                                             |
|----------------------------------------------------------------------------------------------------|----------------------------------------------------------------------------------------------|------------------|------------------------------------------------------------------------------------------------|
| Device ID<br>Compatibility ID<br>Vendor ID<br>Hardware Revision<br>Serial Number<br>Product Name<br>Firmware Version<br>Parent Device ID<br>Parent Compatibility ID<br>Statistical Values<br>Panel #0 | 0000255F<br>0000<br>00000000<br>255F01000000<br>5ACCLI01.5DL0-00<br>00.05<br>FFFFFFF<br>FFFF |                  | Press <enter> to select the<br/>Statistical Values Submenu<br/>for detail information.</enter> |
| F1 Help 秒 S                                                                                                    | Select Item +/-                                                                              | Change Values F9 | Setup Defaults                                                                                 |

| BIOS Einstellung        | Bedeutung                                                                                                    | Einstellmöglichkeiten | Wirkung                                                         |
|-------------------------|----------------------------------------------------------------------------------------------------|-----------------------|-----------------------------------------------------------------|
| Device ID               | Anzeige der Gerätekennung der angschlosse-<br>nen Displayeinheit.                                                                   | keine                 | -                                                               |
| Compatibility ID        | Zeigt die Version des Gerätes innerhalb der<br>gleichen B&R Gerätekennung an. Diese ID wird<br>für das Automation Runtime benötigt. | keine                 | -                                                               |
| Vendor ID               | Anzeige der Hersteller ID.                                                                                                    | keine                 | -                                                               |
| Hardware Revison        | Anzeige der Displayeinheit Hardware-Revision.                                                                                       | keine                 | -                                                               |
| Serial Number           | Anzeige der B&R Serialnummer.                                                                                                    | keine                 | -                                                               |
| Product Name            | Anzeige der B&R Bestellnummer.                                                                                                    | keine                 | -                                                               |
| Firmware Version        | Anzeige der Firmware Version                                                                                                    | keine                 | -                                                               |
| Parent Device ID        | Anzeige der Herstellernummer.                                                                                                    | keine                 | -                                                               |
| Parent Compatibility ID | Anzeige der Hersteller-ID.                                                                                                    | keine                 | -                                                               |
| Statistical Values      | Anzeige der statistischen Werte.                                                                                                    | Enter                 | öffnen des Submenüs<br>siehe "Statistical Values" auf Seite 108 |
| Panel #x                | Anzeige der Panel-Eigenschaften der Display-<br>einheit.                                                                            | Enter                 | öffnen des Submenüs<br>siehe "Panel #x" auf Seite 109           |

## 7.1.6.1.4.1 Statistical Values

| Phoenix SecureCore Technology Setup Advanced Statistical Values |                                                                                                    |  |  |
|-----------------------------------------------------------------|----------------------------------------------------------------------------------------------------|--|--|
|                                                                 |                                                                                                    |  |  |
|                                                                 |                                                                                                    |  |  |
|                                                                 |                                                                                                    |  |  |
|                                                                 |                                                                                                    |  |  |
| F1<br>ESC                                                       | Help $\land$ Select Item +/- Change Values F9 Setup Defaults<br>Exit $\leftrightarrow$ Select Menu Enter Select > Sub-Menu F10 Save and Exit |  |  |

| BIOS Einstellung | Bedeutung                                                                  | Einstellmöglichkeiten | Wirkung |
|------------------|----------------------------------------------------------------------------|-----------------------|---------|
| Total Hours      | Anzeige der Laufzeit in ganzen Stunden.                                    | keine                 | -       |
| Power On Cycles  | Anzeige der Power On Cycles - jeder Neustart<br>erhöht den Zähler um Eins. | keine                 | -       |
### 7.1.6.1.4.2 Panel #x

| Phoenix SecureCore Technology Seture<br>Advanced                                                          |                       |
|----------------------------------------------------------------------------------------------------|-----------------------|
| Panel #0                                                                                                  | Item Specific Help    |
| Version V1.21<br>Brightness [50]<br>Fan Speed [0 RPM]<br>Keys/LEDs 128/128<br>Temperature [+36°C / +96°F] | Set brightness level. |
| F1 Help ~ Select Item +/- Change Values F9                                                                | Setup Defaults        |

| BIOS Einstellung | Bedeutung                                                      | Einstellmöglichkeiten | Wirkung                                                                                               |
|------------------|----------------------------------------------------------------|-----------------------|----------------------------------------------------------------------------------------------------|
| Version          | Anzeige der Panel-Firmwareversion.                             | keine                 | -                                                                                                    |
| Brightness       | Einstellung der Displayhelligkeit.                             | 0 bis <b>100</b>      | Einstellung der Helligkeit in % beim ausge-<br>wählten Panel. Einstellungen werden sofort<br>wirksam. |
| Fan Speed        | Anzeige der Lüfterumdrehungen der Displayein-<br>heit.         | keine                 | -                                                                                                    |
| Keys/LEDs        | Anzeige der vorhandenen Tasten und LEDs der<br>Displayeinheit. | keine                 | -                                                                                                    |
| Temperature      | Temperaturanzeige der Displayeinheit in °C und<br>°F.          | keine                 | -                                                                                                    |

#### 7.1.6.1.5 IF Board Features

| Phoenix SecureCore Technology Setup Advanced                                                                                                    |                                                                                                    |                                                                                                |
|----------------------------------------------------------------------------------------------------|----------------------------------------------------------------------------------------------------|------------------------------------------------------------------------------------------------|
| IF                                                                                                    | F Board Features                                                                                   | Item Specific Help                                                                             |
| Device ID<br>Compatibility ID<br>Vendor ID<br>Hardware Revision<br>Serial Number<br>Product Name<br>Parent Device ID<br>Parent Compatibility ID<br>Statistical Values | 0000E53F<br>0000<br>00000000<br>A0<br>E53F0168528<br>5ACCIF01.FPSC-000<br>FFFFFFFF<br>FFFF<br>FFFF | Press <enter> to select the<br/>Statistical Values Submenu<br/>for detail information.</enter> |
| F1 Help ↑ S                                                                                                    | Select Item +/- Change Values F9                                                                   | Setup Defaults                                                                                 |

Bedeutung **BIOS Einstellung** Einstellmöglichkeiten Wirkung Device ID Anzeige der Gerätekennung der IF Option. keine Compatibility ID Zeigt die Version des Gerätes innerhalb der keine gleichen B&R Gerätekennung an. Diese ID wird für das Automation Runtime benötigt. Vendor ID Anzeige der Hersteller ID. keine Hardware Revison Anzeige der Hardware-Revision der IF Option. keine Serial Number Anzeige der B&R Serialnummer. keine -

| BIOS Einstellung        | Bedeutung                        | Einstellmöglichkeiten | Wirkung                                  |
|-------------------------|----------------------------------|-----------------------|------------------------------------------|
| Product Name            | Anzeige der B&R Bestellnummer.   | keine                 | -                                        |
| Parent Device ID        | Anzeige der Herstellernummer.    | keine                 | -                                        |
| Parent Compatibility ID | Anzeige der Hersteller-ID.       | keine                 | -                                        |
| Statistical Values      | Anzeige der statistischen Werte. | Enter                 | öffnen des Submenüs                      |
|                         |                                  |                       | siehe "Statistical Values" auf Seite 110 |

### 7.1.6.1.5.1 Statistical Values

| Phoenix SecureCore Technology Setup Advanced    |                                                                                                    |  |  |  |
|-------------------------------------------------|----------------------------------------------------------------------------------------------------|--|--|--|
|                                                 | Statistical Values                                                                                                    |  |  |  |
| Operating Time<br>Total Hours<br>Power On Cycle | e<br>15<br>es 3                                                                                                    |  |  |  |
|                                                 |                                                                                                    |  |  |  |
|                                                 |                                                                                                    |  |  |  |
|                                                 |                                                                                                    |  |  |  |
|                                                 |                                                                                                    |  |  |  |
| F1<br>ES                                        | Help ↑↓ Select Item +/- Change Values E9 Setup Defaults<br>C Exit ↔ Select Menu Enter Select > Sub-Menu F10 Save and Exit |  |  |  |

| BIOS Einstellung | Bedeutung                                                                  | Einstellmöglichkeiten | Wirkung |
|------------------|----------------------------------------------------------------------------|-----------------------|---------|
| Total Hours      | Anzeige der Laufzeit in ganzen Stunden.                                    | keine                 | -       |
| Power On Cycles  | Anzeige der Power On Cycles - jeder Neustart<br>erhöht den Zähler um Eins. | keine                 | -       |

# 7.1.6.2 CPU Configuration

| Phoenix Sec                                                                                                    | ureCore Technology Setur                                                                                          | >                                                                                                    |
|----------------------------------------------------------------------------------------------------|----------------------------------------------------------------------------------------------------|----------------------------------------------------------------------------------------------------|
| Advanced                                                                                                    |                                                                                                    |                                                                                                    |
| CPU Configuratio                                                                                                    | n                                                                                                    | Item Specific Help                                                                                                    |
| Note:<br>Some items in this menu are affected by<br>Environment setting. If Realtime Environ<br>will be grayed out and ignored.<br>Execute Disable Bit<br>Limit CPUID Maximus<br>Bi-directional PROCHOT#<br>VTX-2<br>TM1<br>DTS<br>Intel® Hyper-Threading Technology<br>CPU Power Management | y the Realtime<br>onment is enabled, they<br>Enable]<br>Enable]<br>Enable]<br>Enable]<br>Enable]<br>Lot Supported | Execute Disable Bit prevent<br>certain classes of<br>malicious buffer overflow<br>attacks when combined with<br>a supporting OS |
| F1 Help ↑ Select Item +/-<br>ESC Exit ↔ Select Menu Ent                                                                                                    | Change Values F9<br>er Select > Sub-Menu F1                                                                       | Setup Defaults<br>0 Save and Exit                                                                                               |

| BIOS Einstellung                    | Bedeutung                                                                                                    | Einstellmöglichkeiten | Wirkung                                                                                                    |
|-------------------------------------|----------------------------------------------------------------------------------------------------|-----------------------|----------------------------------------------------------------------------------------------------|
| Execute Disable Bit                 | Option zum Aktivieren/Deaktivieren der Hard-                                                                                                    | Disabled              | Deaktivierung der Funktion.                                                                                                    |
|                                     | wareunterstützung zur Unterbindung der Daten-<br>ausführung.                                                                                                    | Enabled               | Aktivierung der Funktion.                                                                                                    |
| Limit CPUID Maximum                 | Option zur Limitierung des CPU ID Wertes. Dies kann z. B. bei älteren Betriebssystemen notwen-                                                                                                    | Disabled              | Bei Anfrage des CPU ID Wertes liefert der Pro-<br>zessor den aktuell maximalen Wert zurück.                                                   |
|                                     | dig sein welche keine CPUID-Funktionen unter-<br>stützen.                                                                                                    | Enabled               | Der Prozessor limitiert bei Bedarf den maxima-<br>len CPU ID Wert auf 03h wenn der Prozessor<br>einen höheren Wert unterstützt.               |
| Bi-directional PROCHOT#1)           | <sup>1)</sup> Option zum Aktivieren/Deaktivieren des PRO-<br>CHOT-Signals.<br>Das PROCHOT-Signal initialisiert die Tempera-<br>turdrosselung, somit kann die CPU verlangsamt<br>und vor Überhitzung geschützt werden. | Disabled              | Deaktivierung der Funktion.<br>Nur die Prozessor-Kerne können das PRO-<br>CHOT-Signal aktivieren und den Prozessor<br>drosseln.               |
|                                     |                                                                                                    | Enabled               | Aktivierung der Funktion.<br>Externe Dienste können das PROCHOT-Signal<br>aktivieren und den Prozessor drosseln.                              |
| VTX-2                               | Option zum Aktivieren / Deaktivieren einer Virtu-                                                                                                    | Disabled              | Deaktivierung der Funktion.                                                                                                    |
|                                     | ellen Maschine.<br>Information:<br>Um eine Änderung der Einstellung<br>wirksam zu machen, ist ein Neustart er-<br>forderlich.                                                                                         | Enabled               | Ist die Funktion aktiviert, kann eine Virtuelle Ma-<br>schine die zusätzlichen Hardwarekapazitäten<br>verwenden.                              |
| TM1                                 | Option zum Einstellen der Temperaturüberwa-                                                                                                    | Disabled              | Die Temperaturüberwachung ist deaktiviert.                                                                                                    |
|                                     | chung.                                                                                                    | Enabled               | Der Intel Thermal Mode 1 ist aktiviert. Ist eine<br>zu hohe CPU Temperatur erreicht, wird die Pro-<br>zessorgeschwindigkeit um 50% reduziert. |
| DTS                                 | Option zum Aktivieren/Deaktivieren der CPU Di-<br>gital Thermal Sensor Funktion.                                                                                                    | Disabled              | Deaktivierung der Funktion.                                                                                                    |
|                                     |                                                                                                    | Enabled               | Aktivierung der Funktion.                                                                                                    |
| Intel Hyper-Threading<br>Technology | Anzeige ob die Intel Hyper-Threading Technolo-<br>gy unterstützt wird.                                                                                                    | keine                 | -                                                                                                    |
| CPU Power Management                | Konfiguration der CPU Energieeinstellungen.                                                                                                    | Enter                 | öffnen des Submenüs<br>siehe "CPU Power Management" auf Seite<br>111                                                                          |

1) PROCHOT = Processor Hot

## 7.1.6.2.1 CPU Power Management

| Phoenix SecureCore Technology Setup Advanced                                                         |                                                         |                                                        |  |
|----------------------------------------------------------------------------------------------------|---------------------------------------------------------|--------------------------------------------------------|--|
| CPU Power                                                                                            | Management                                              | Item Specific Help                                     |  |
| System Power Options<br>Intel® Speed Step™<br>Boot performance mode<br>P-State Reduction<br>C-States | [Bnable]<br>[Max Performance]<br>[Disable]<br>[Disable] | Enable processor<br>performance states (P-<br>States). |  |
|                                                                                                    |                                                         |                                                        |  |
| F1 Help ↑ Select<br>ESC Exit ↔ Select                                                                | Item +/-Change ValuesF9MenuEnterSelect > Sub-MenuF1     | Setup Defaults<br>0 Save and Exit                      |  |

Software

| BIOS Einstellung           | Bedeutung                                                                                                    | Einstellmöglichkeiten     | Wirkung                                                                                            |
|----------------------------|----------------------------------------------------------------------------------------------------|---------------------------|----------------------------------------------------------------------------------------------------|
| Intel SpeedStep            | Option zum Regeln der Intel SpeedStep Tech-                                                                                                    | Disabled                  | Deaktivierung der Funktion.                                                                        |
|                            | nologie. Der Prozessor wird entsprechend der<br>Menge von auszuführenden Berechnungen<br>hoch- oder heruntergetaktet. Dadurch hängt der<br>Energieverbrauch stark von der Auslastung des<br>Prozessors ab. | Enabled                   | Die Prozessorgeschwindigkeit wird durch das<br>Betriebssystem geregelt.                            |
| Boot performance mode      | Option zum Einstellen der CPU Geschwindig-                                                                                                    | Max Performance           | Maximale CPU- und Grafik-Geschwindigkeit.                                                          |
|                            | keit.<br>Information:<br>Durch Aktivierung der Intel SpeedStep<br>Technologie kann diese Einstellung bei<br>ACPI Betriebssystemen wieder verän-<br>dert werden.                                            | Max Battery               | Die CPU- und Grafik-Geschwindigkeit wird ge-<br>drosselt.                                          |
| P-State Reduction          | Option zum Reduzieren der CPU-Performance<br>und des Leistungsverbrauchs.                                                                                                    | Disabled                  | Deaktivierung der Funktion.                                                                        |
|                            |                                                                                                    | by 1, 2, 3, 4, 5, 6, 7, 8 | Abhängig von der verwendeten CPU wird die<br>Performance um den eingestellten Wert redu-<br>ziert. |
| C-States                   | Diese Einstellung erlaubt dem Betriebssystem                                                                                                    | Disabled                  | Deaktivierung der Funktion.                                                                        |
|                            | die Taktfrequenz des Prozessors selbst einzu-<br>teilen. Es kann somit Energie gespart werden.                                                                                                    | Enabled                   | Aktivierung der Funktion; weitere Einstellungen können vorgenommen werden.                         |
| Max C States <sup>1)</sup> | Diese Einstellung kontrolliert den maximalen C-<br>State, den der Prozessor unterstützt.                                                                                                    | C7                        | Maximaler C-State C7; die CPU-Spannung wird<br>komplett ausgeschaltet.                             |
|                            |                                                                                                    | C6                        | Maximaler C-State C6; die CPU-Spannung wird<br>auf beinahe 0V reduziert.                           |
|                            |                                                                                                    | C1                        | Maximaler C-State C1; Prozessor befindet sich<br>im Schlafzustand, Wechsel zwischen C0 und<br>C1.  |

1) Diese Einstellung ist nur möglich, wenn *C-States* auf *Enabled* eingestellt ist.

# 7.1.6.3 Graphics (IGD) Configuration

| Phoenix SecureCore Technology Setup Advanced                                                                                            |                                                     |                 |                                           |
|----------------------------------------------------------------------------------------------------|-----------------------------------------------------|-----------------|-------------------------------------------|
| Graph:                                                                                                    | ics (IGD) Configurati                               | on              | Item Specific Help                        |
| IGD Configuration<br>RC6(Render Standby)<br>PAVC<br>GTT Size<br>Aperture Size<br>DVMT Pre-Allocated<br>IGD Turbo<br>> IGD - LCD Control | [Disable]<br>[2MB]<br>[256MB]<br>[64MB]<br>[Enable] |                 | Check to enable render<br>standby support |
| F1 Help 🔨                                                                                                    | Select Item +/- Cl                                  | hange Values F9 | Setup Defaults                            |

ESC Exit  $\leftrightarrow$  Select Menu Enter Select > Sub-Menu F10 Save and Exit

| BIOS Einstellung                                                                                                    | Bedeutung                                                                                                    | Einstellmöglichkeiten       | Wirkung                                                                      |
|----------------------------------------------------------------------------------------------------|----------------------------------------------------------------------------------------------------|-----------------------------|------------------------------------------------------------------------------|
| RC6(Render Standby)                                                                                                    | Option zum Aktivieren / Deaktivieren des Stand-<br>by-Modus für die onboard-Grafik um weniger<br>Engergie zu Verbrauchen. | Disabled                    | Deaktivierung der Funktion.                                                  |
|                                                                                                    |                                                                                                    | Enabled                     | Aktivierung der Funktion.                                                    |
| PAVC                                                                                                    | Protected Audio Video Control schützt die Daten                                                                           | Disabled                    | Deaktivierung der Funktion.                                                  |
|                                                                                                    | innerhalb des PCs.                                                                                                    | LITE Mode                   | Speicher wird reserviert.                                                    |
|                                                                                                    |                                                                                                    | SERPENT Mode                | Speicher wird reserviert, dieser wird vom Be-<br>triebssystem nicht erkannt. |
| GTT Size                                                                                                    | Option zum Einstellen der GTT (Graphics                                                                                   | 1MB                         | 1 MByte GTT                                                                  |
|                                                                                                    | Translation Table) Größe.                                                                                                 | 2MB                         | 2 MByte GTT                                                                  |
| Aperture Size Option zum Einstellen der Menge an RAM die<br>vom Hauptspeicher maximal zur Verfügung ge-<br>stellt wird, wenn der Grafikspeicher voll ist. | Option zum Einstellen der Menge an RAM die<br>vom Hauptspeicher maximal zur Verfügung ge-                                 | 128MB                       | 128 MByte werden reserviert                                                  |
|                                                                                                    |                                                                                                    | 256MB                       | 256 MByte werden reserviert                                                  |
|                                                                                                    | 512MB                                                                                                    | 512 MByte werden reserviert |                                                                              |

| BIOS Einstellung   | Bedeutung                                                                                                    | Einstellmöglichkeiten                                                                           | Wirkung                                                             |
|--------------------|----------------------------------------------------------------------------------------------------|-------------------------------------------------------------------------------------------------|---------------------------------------------------------------------|
| DVMT Pre-Allocated | Option zur Einstellung der fixen Speichergröße,<br>welche für den internen Grafikcontroller verwen-<br>det wird. | 64M, 96M, 128M, 160M,<br>192M, 224M, 256M,<br>288M, 320M, 352M, 384M,<br>416M, 448M, 480M, 512M | Der fixe Grafikspeicher wird von 64 MByte bis 512 MByte festgelegt. |
| IGD Turbo          | Option zum Einstellen des Turbo Boost des                                                                        | Disabled                                                                                        | Deaktivierung der Funktion.                                         |
|                    | Grafikcontrollers.                                                                                               | Enabled                                                                                         | Aktivierung der Funktion.                                           |
| IGD - LCD Control  | Konfiguration der Displayeinstellungen des an-<br>geschlossenen Panels.                                          | Enter                                                                                           | öffnen des Submenüs<br>siehe "IGD - LCD Control" auf Seite 113      |

### 7.1.6.3.1 IGD - LCD Control

| Phoenix SecureCore Technology Setup         |                                    |                                                                                     |  |  |
|---------------------------------------------|------------------------------------|-------------------------------------------------------------------------------------|--|--|
|                                             |                                    |                                                                                     |  |  |
| IGD C                                       |                                    | item specific help                                                                  |  |  |
| IGD managed by:<br>Legacy Video BIOS [3798] |                                    | Select the Video Device<br>activated during POST. This<br>has no effect if external |  |  |
| Data Format                                 | TDT                                | graphics are present.                                                               |  |  |
| Resolution                                  | 1024-768                           |                                                                                     |  |  |
| Color Depth                                 | 24Bit                              |                                                                                     |  |  |
| Channel Count                               | Single Channel                     |                                                                                     |  |  |
|                                             |                                    |                                                                                     |  |  |
|                                             | [Auto]                             |                                                                                     |  |  |
| LVDS Clock Center Spreading                 | [No Spreading]                     |                                                                                     |  |  |
| EFP1 Type                                   | [DP with HDMI/DVI]                 |                                                                                     |  |  |
| Mode Persistance<br>Center Mode             | [Disable]<br>[Auto]                |                                                                                     |  |  |
|                                             |                                    |                                                                                     |  |  |
|                                             |                                    |                                                                                     |  |  |
|                                             |                                    |                                                                                     |  |  |
| F1 Help AL Sele                             | ct Item +/- Change Values F9       | Setup Defaults                                                                      |  |  |
| ESC Exit 		Sele                             | ct Menu Enter Select > Sub-Menu F1 | 0 Save and Exit                                                                     |  |  |
|                                             |                                    |                                                                                     |  |  |

| BIOS Einstellung         | Bedeutung                                                                                                    | Einstellmöglichkeiten                        | Wirkung                                                                                                    |
|--------------------------|----------------------------------------------------------------------------------------------------|----------------------------------------------|----------------------------------------------------------------------------------------------------|
| Data Format              | Anzeige des Datenformats des LFP <sup>1</sup> ).                                                                                                    | keine                                        | -                                                                                                    |
| Resolution               | Anzeige der Displayauflöung des LFP.                                                                                                    | keine                                        | -                                                                                                    |
| Color Depth              | Anzeige der Display-Farbtiefe des LFP.                                                                                                    | keine                                        | -                                                                                                    |
| Channel Count            | Anzeige der LFP Kanäle.                                                                                                    | keine                                        | -                                                                                                    |
| IGD - Boot Type          | Option zum Festlegen des primär aktivierten An-                                                                                                    | Auto                                         | Automatische Auswahl.                                                                                         |
|                          | zeigegeräts während des POST.                                                                                                    | CRT                                          | Der CRT (Cathode Ray Tube) Kanal wird be-<br>nutzt.                                                           |
|                          |                                                                                                    | EFP                                          | Der EFP (External Flat Panel) Kanal wird be-<br>nutzt.                                                        |
|                          |                                                                                                    | LFP                                          | Der LFP (Local Flat Panel) Kanal wird benutzt.                                                                |
| IGD - Secondary Boot Ty- | Option zum Festlegen des sekundär aktivierten                                                                                                    | Disabled                                     | Deaktivierung der Funktion.                                                                                   |
| pe <sup>2)</sup>         | Anzeigegeräts während des POST.                                                                                                    | CRT                                          | Der CRT (Cathode Ray Tube) Kanal wird be-<br>nutzt.                                                           |
|                          | Information:                                                                                                    | EFP                                          | Der EFP (External Flat Panel) Kanal wird be-<br>nutzt.                                                        |
|                          | Nach dem BIOS-Bootscreen wird an<br>diesem Display und dem BIOS nichts<br>mehr angezeigt, bis der Grafiktreiber<br>vom Betriebssystem wieder geladen<br>wird. | LFP                                          | Der LFP (Local Flat Panel) Kanal wird benutzt.                                                                |
| LFP Type <sup>3)</sup>   | Option zur manuellen Einstellung des LFP (Lo-<br>cal Flat Panel) Typ.                                                                                         | Auto                                         | Es erfolgt eine automatische Einstellung des LFP Typs anhand der EDID Daten.                                  |
|                          |                                                                                                    | VGA 640x480 1x18 bis<br>WUXGA 1920x1200 2x24 | Manuelle Einstellung der Auflösung von 640x480 bis 1920x1200.                                                 |
| LVDS Clock Center Sprea- | Mit dieser Option kann der LVDS-Clock gering-                                                                                                    | No Spreading                                 | Deaktivierung der Funktion.                                                                                   |
| ding                     | fügig frequenzmoduliert werden, wodurch sich die elektromagnetische Störstrahlung verringern kann.                                                            | 0.5%, 1.0%, 1.5%, 2.0%, 2.5%                 | Die LVDS-Clock-Frequenz variiert um den ein-<br>gestellten Wert und das EMV-Verhalten kann verbessert werden. |
| EFP1 Type <sup>4)</sup>  | Option zum Einstellen des External Flapt Panel<br>1 Typs.                                                                                                    | DisplayPort Only                             | Die Schnittstelle wird als DisplayPort konfigu-<br>riert.                                                     |
|                          |                                                                                                    | DP with HDMI/DVI                             | Die Schnittstelle wird als DisplayPort mit HDMI/<br>DVI konfiguriert.                                         |
|                          |                                                                                                    | HDMI/DVI                                     | Die Schnittstelle wird als HDMI/DVI konfiguriert.                                                             |

#### Software

| BIOS Einstellung | Bedeutung                                                                                                    | Einstellmöglichkeiten | Wirkung                                                                   |
|------------------|----------------------------------------------------------------------------------------------------|-----------------------|---------------------------------------------------------------------------|
| Mode Persistance | Mode Persistance bedeutet, dass sich das Be-                                                                                                    | Disabled              | Deaktivierung der Funktion.                                               |
|                  | triebssystem an vergangene Display-Anschluss-<br>konfigurationen erinnern und diese wiederher-<br>stellen kann.<br>Z. B. wird eine duale DVI-Anzeigekonfiguration<br>automatisch wiederhergestellt wenn beide DVI-<br>Monitore wieder angeschlossen werden, auch<br>wenn während eines früheren Bootvorgangs<br>nur ein DVI-Monitor angeschlossen und aktiviert<br>wurde. | Enabled               | Aktivierung der Funktion.                                                 |
| Center Mode      | Bei Panels ohne Scalerchip wird das Bild mittig                                                                                                    | Disabled              | Deaktivierung der Funktion.                                               |
|                  | dargestellt.                                                                                                    | Auto                  | Aktivierung der Funktion für alle angeschlosse-<br>nen Panels / Monitore. |
|                  |                                                                                                    | CRT                   | Aktivierung der Funktion für CRT-Monitore.                                |
|                  |                                                                                                    | EFP                   | Aktivierung der Funktion für Panels.                                      |

LFP = Local Flat Panel

1) 2) 3) 4) Diese Einstellung ist nur möglich, wenn *IGD* - *Boot Type* auf *CRT*, *EFP* oder *LFP* eingestellt ist. Diese Einstellung ist nur möglich, wenn *IGD* - *Boot Type* auf *LFP* eingestellt ist.

Diese Einstellung ist nur möglich, wenn IGD - Boot Type auf Auto oder EFP eingestellt ist.

#### 7.1.6.4 LAN

|                                                | Phoenix Secure           | eCore Technology Set | up                                                            |
|------------------------------------------------|--------------------------|----------------------|---------------------------------------------------------------|
| Advanced                                       |                          |                      |                                                               |
|                                                | LAN Configuration        |                      | Item Specific Help                                            |
| PXE ROM<br>WakeOnLAN from S5<br>▶Network Stack | [Disabled]<br>[Disabled] |                      | Enable/Disable PCE Option<br>ROM execution for onboard<br>LAN |
|                                                |                          |                      |                                                               |
| F1 Help                                        | ↑↓ Select Item +/-       | Change Values        | 9 Setup Defaults                                              |

| BIOS Einstellung  | Bedeutung                                                                                | Einstellmöglichkeiten | Wirkung                                                                                     |
|-------------------|------------------------------------------------------------------------------------------|-----------------------|---------------------------------------------------------------------------------------------|
| PXE ROM           | Option zum Einstellen des PXE Boot Features.                                             | Disabled              | Deaktivierung der Funktion.                                                                 |
|                   |                                                                                          | Onboard ETH1 only     | Aktivierung der Funktion für den ETH1.                                                      |
|                   |                                                                                          | Onboard ETH2 only     | Aktivierung der Funktion für den ETH2.                                                      |
|                   |                                                                                          | Both onboard only     | Aktivierung der Funktion für den ETH1 und ETH2.                                             |
|                   |                                                                                          | Addon only            | Akitvierung der Funktion für eine optional ge-<br>steckte Zusatzkarte.                      |
|                   |                                                                                          | Any                   | Aktivierung der Funktion für alle Geräte, ETH1 und ETH2.                                    |
| WakeOnLAN from S5 | Option zum Einschalten des Systems über den<br>Onboard Ethernet Contoller (ETH1) aus dem | Disabled              | Deaktivierung der Funktion. Der Ethernet Con-<br>troller kann das System nicht einschalten. |
|                   | S5-Mode.                                                                                 | Enabled               | Aktivierung der Funktion. Der Ethernet Control-<br>ler kann das System einschalten.         |
| Network Stack     | Konfiguration des Network Stack                                                          | Enter                 | öffnen des Submenüs "Network Stack" auf Seite 115                                           |

### 7.1.6.4.1 Network Stack

| Adv           | Phoenix Secur                                           | eCore Technology Setup                     |                                      |
|---------------|---------------------------------------------------------|--------------------------------------------|--------------------------------------|
|               | Network Stack                                           |                                            | Item Specific Help                   |
| Network Stack | c [Enabled]<br>[Enabled]<br>[Enabled]                   |                                            | Enable/Disable UEFI Network<br>Stack |
| E             | 1 Help ↔ Select Item +/-<br>SC Exit ↔ Select Menu Ente: | Change Values F9<br>r Select > Sub-Menu F1 | Setup Defaults<br>0 Save and Exit    |

| BIOS Einstellung | Bedeutung                                     | Einstellmöglichkeiten | Wirkung                     |
|------------------|-----------------------------------------------|-----------------------|-----------------------------|
| Network Stack    | Option zum Aktivieren / Deaktivieren des UEFI | Disabled              | Deaktivierung der Funktion. |
|                  | Network Stack                                 | Enabled               | Aktivierung der Funktion.   |
| IPv4             | Option zum Aktivieren / Deaktivieren des IPv4 | Enabled               | Aktivierung der Funktion.   |
|                  | PXE Support.                                  | Disabeld              | Deaktivierung der Funktion. |
| IPv6             | Option zum Aktivieren / Deaktivieren des IPv6 | Enabled               | Aktivierung der Funktion.   |
|                  | PXE Support.                                  | Disabeld              | Deaktivierung der Funktion. |

### 7.1.6.5 PCI Express Configuration

| Advanced       PCI Express Configuration     Item Specific Help       > PCI Express Root Port 0     Configures PCI Express       > PCI Express Root Port 2 (ETH2)     > Port 0       > PCI Express Root Port 3 (ETH1)     O | Phoenix SecureCore Technology Setup                                      |                                                                              |                          |                                       |
|----------------------------------------------------------------------------------------------------|--------------------------------------------------------------------------|------------------------------------------------------------------------------|--------------------------|---------------------------------------|
| PCI Express Root Port 0       Item Specific Help         PCI Express Root Port 1 (IF1)       PCI Express Root Port 2 (ETH2)         PCI Express Root Port 3 (ETH1)       Port 0                                             | Adva                                                                     | anced                                                                        |                          |                                       |
| <pre>&gt; PCI Express Root Port 0 &gt; PCI Express Root Port 1 (IF1) &gt; PCI Express Root Port 2 (ETH2) &gt; PCI Express Root Port 3 (ETH1)</pre>                                                                          |                                                                          | PCI Express                                                                  | Configuration            | Item Specific Help                    |
|                                                                                                    | > PCI Express R<br>> PCI Express R<br>> PCI Express R<br>> PCI Express R | Root Port 0<br>Root Port 1 (IF1)<br>Root Port 2 (ETH2)<br>Root Port 3 (ETH1) |                          | Configures PCI Express Root<br>Port 0 |
| F1 Help ↔ Select Item +/- Change Values F9 Setup Defaults                                                                                                    | F1                                                                       | 1 Help ↔ Select                                                              | Item +/- Change Values F | 9 Setup Defaults                      |

#### Software

| BIOS Einstellung                  | Bedeutung                                                                 | Einstellmöglichkeiten | Wirkung                                                                       |
|-----------------------------------|---------------------------------------------------------------------------|-----------------------|-------------------------------------------------------------------------------|
| PCI Express Root Port 0           | Konfiguration der PCI Express Einstellungen am Port 0.                    | Enter                 | öffnen des Submenüs<br>siehe "PCI Express Root Port 0 bis 3" auf Seite<br>116 |
| PCI Express Root Port 1<br>(IF1)  | Konfiguration der PCI Express Einstellungen am Port 1 (Interface Option). | Enter                 | öffnen des Submenüs<br>siehe "PCI Express Root Port 0 bis 3" auf Seite<br>116 |
| PCI Express Root Port 2<br>(ETH2) | Konfiguration der PCI Express Einstellungen am Port 2 (ETH2).             | Enter                 | öffnen des Submenüs<br>siehe "PCI Express Root Port 0 bis 3" auf Seite<br>116 |
| PCI Express Root Port 3<br>(ETH1) | Konfiguration der PCI Express Einstellungen am Port 3 (ETH1).             | Enter                 | öffnen des Submenüs<br>siehe "PCI Express Root Port 0 bis 3" auf Seite<br>116 |

## 7.1.6.5.1 PCI Express Root Port 0 bis 3

| Phoenix SecureCore Technology Setur                                                                           |                                            |
|----------------------------------------------------------------------------------------------------|--------------------------------------------|
| Advanced                                                                                                    |                                            |
| PCI Express Configuration                                                                                     | Item Specific Help                         |
| PCI Express Root Port 0 [Enable]<br>PCIe 0 Speed [Auto]<br>ASPM [Disable]<br>Assign INT to Root Port [Enable] | Enable or Disable PCI<br>Express Root Port |
|                                                                                                    |                                            |
| F1 Help 秒 Select Item +/- Change Values F 9                                                                   | Setup Defaults                             |

Enter

| BIOS Einstellung        | Bedeutung                                                                  | Einstellmöglichkeiten | Wirkung                                                                               |
|-------------------------|----------------------------------------------------------------------------|-----------------------|---------------------------------------------------------------------------------------|
| PCI Express Root Port x | Mit dieser Option wird der PCI Express Root                                | Enabled               | PCI Express Root Port wird aktiviert.                                                 |
|                         | Port x aktiviert / deaktiviert.                                            | Disabled              | PCI Express Root Port wird deaktiviert.                                               |
| PCIe x Speed            | Option zum Einstellen der PCI Express Trans-                               | Auto                  | Automatische Einstellung der Transferrate.                                            |
|                         | ferrate.                                                                   | Gen1                  | Die Transferrate beträgt maximal 2,5 GT/s.                                            |
|                         |                                                                            | Gen2                  | Die Transferrate beträgt maximal 5 GT/s.                                              |
| ASPM                    | Active State Power Management                                              | Disabled              | Deaktivierung der Funktion.                                                           |
|                         | Option zum Einstellen einer Energiesparfunkti-                             | LOs                   | Aktivierung der L0 Energiesparfunktion.                                               |
|                         | on (L0s/L1) für PCIE Geräte wenn diese nicht sämtliche Leistung benötigen. | L0sL1                 | Automatische Zuordnung der L0s oder L1 En-<br>ergiesparfunktion durch das PCIe Gerät. |
|                         |                                                                            | Auto                  | Automatische Zuordnung durch das BIOS und das Betriebssystem.                         |
| Assign INT to Root Port | Option zum Aktivieren / Deaktivieren des IRQ                               | Enabled               | Aktivierung der Funktion.                                                             |
|                         | für den Root Port.                                                         | Disabled              | Deaktivierung der Funktion.                                                           |

# 7.1.6.6 USB Configuration

| Advanced                                                                                                    | Phoenix SecureCore Technology Setu                                                   | p                                        |
|----------------------------------------------------------------------------------------------------|--------------------------------------------------------------------------------------|------------------------------------------|
|                                                                                                    | USB Configuration                                                                    | Item Specific Help                       |
| XHCI Controller<br>EHCI Controller<br>USB Per-Port Control<br>USB Port #0<br>USB Port #1<br>USB Port #2<br>USB Port #3 | [Smart Auto]<br>[Enable]<br>[Enable]<br>[Enable]<br>[Enable]<br>[Enable]<br>[Enable] | Mode of operation of xHCI<br>controller. |
| F1 Help                                                                                                    | N Select Item +/- Change Values F                                                    | 9 Setup Defaults                         |

| BIOS Einstellung     | Bedeutung                                                          | Einstellmöglichkeiten | Wirkung                                                                                                    |
|----------------------|--------------------------------------------------------------------|-----------------------|----------------------------------------------------------------------------------------------------|
| XHCI Controller      | Option zum Einstellen des xHCI Controllers.                        | Smart Auto            | Die USB 3.0 Schnittstellen werden erst beim<br>Start des Betriebssystems als USB 3.0 behan-<br>delt, davor als USB 2.0 Schnittstellen. Wird der<br>PC rebootet werden die USB 3.0 Ports während<br>des Bootvorganges aber trotzdem als USB 3.0<br>behandelt. |
|                      |                                                                    | Disabled              | Der xHCI Controller ist deaktiviert. Alle USB 3.0<br>Schnittstellen werden zu USB 2.0 Schnittstel-<br>len.                                                                                                    |
|                      |                                                                    | Enabled               | Der xHCl Controller ist aktiviert und die USB 3.0<br>Schnittstellen werden immer als solche erkannt.                                                                                                    |
| EHCI Controller      | Einstellung des USB EHCI Controllers für die                       | Disabled              | Deaktivierung des EHCI Controllers.                                                                                                    |
|                      | USB Ports.                                                         | Enabled               | Aktivierung des EHCI Controllers.                                                                                                    |
| USB Per-Port Control | Option zum Aktivieren / Deaktivieren der einzel-<br>nen USB Ports. | Disabled              | Die BIOS Einstellungen "USB Port #x" werden<br>ausgeblendet.                                                                                                    |
|                      |                                                                    | Enabled               | Die BIOS Einstellungen "USB Port #x" werden<br>eingeblendet.                                                                                                    |
| USB Port #0          | Option zum Aktivieren / Deaktivieren des USB1                      | Disabled              | Deaktivierung des USB Ports.                                                                                                    |
|                      | Port.                                                              | Enabled               | Aktivierung des USB Ports.                                                                                                    |
| USB Port #1          | Option zum Aktivieren / Deaktivieren des USB2                      | Disabled              | Deaktivierung des USB Ports.                                                                                                    |
|                      | Port.                                                              | Enabled               | Aktivierung des USB Ports.                                                                                                    |
| USB Port #2          | Option zum Aktivieren / Deaktivieren der Moni-                     | Disabled              | Deaktivierung des USB Ports.                                                                                                    |
|                      | tor / Panel Option.                                                | Enabled               | Aktivierung des USB Ports.                                                                                                    |
| USB Port #3          | Keine Funktion.                                                    | Disabled              | -                                                                                                    |
|                      |                                                                    | Enabled               | -                                                                                                    |

# 7.1.6.7 SATA Configuration

| Phoenix SecureCore Technology Setur                                                                                                    | p                                                                         |
|----------------------------------------------------------------------------------------------------|---------------------------------------------------------------------------|
| SATA Configuration                                                                                                    | Item Specific Help                                                        |
| SATA Configuration<br>Chipset SATA [Enable]<br>Chipset SATA Mode [AHCI]<br>SATA Port 0 Hot Plug Capability [Disable]<br>SATA Port 1 Hot Plug Capability [Disable] | Item Specific Help<br>Enables or Disables the<br>Chipset SATA Controller. |
| Fl Holp Al Solect Itom 4/2 Charge Values - F                                                                                                    | Satur Dafaulta                                                            |
| The mark of Select Ment 7 - Change Values - Fa                                                                                                    | A Come and Emit                                                           |

| BIOS Einstellung                     | Bedeutung                                                         | Einstellmöglichkeiten | Wirkung                                                                                                    |
|--------------------------------------|-------------------------------------------------------------------|-----------------------|----------------------------------------------------------------------------------------------------|
| Chipset SATA                         | Chipset SATA Option zum Einstellen der SATA-Unterstützung.        |                       | SATA-Geräte werden unterstützt.                                                                                                    |
|                                      |                                                                   | Disabled              | SATA-Geräte werden nicht unterstützt.                                                                                                    |
| Chipset SATA Mode                    | Option zum Einstellen der unterstützten Serial<br>ATA Anschlüsse. | IDE                   | Die Serial ATA-Festplatte wird als Parallel ATA<br>physikalisches Speicherlaufwerk benutzt. Das<br>Konfigurieren der SATA Ports ist nicht möglich.                                                                                                    |
|                                      |                                                                   | AHCI                  | Mit der Einstellung AHCI kann man den inter-<br>nen Speichertreiber der SATA-Funktionen akti-<br>vieren, welche die Speicherleistung bei zufälli-<br>gem Schreib-Lese-Zugriff erhöhen, indem das<br>Laufwerk die Reihenfolge der Befehle selbst<br>festlegt. |
| SATA Port 0 Hot Plug Ca-<br>pability | Option zum Einstellen der Hot-Plug-Fähigkeit<br>des SATA Port 0.  | Enabled               | Der SATA Port 0 ist hot-plug-fähig. Geräte kön-<br>nen im laufenden Betrieb an-/abgeschlossen<br>werden.                                                                                                    |
|                                      |                                                                   | Disabled              | Der SATA Port 0 ist nicht hot-plug-fähig.                                                                                                    |
| SATA Port 1 Hot Plug Ca-<br>pability | Option zum Einstellen der Hot-Plug-Fähigkeit<br>des SATA Port 1.  | Enabled               | Der SATA Port 1 ist hot-plug-fähig. Geräte kön-<br>nen im laufenden Betrieb an-/abgeschlossen<br>werden.                                                                                                    |
|                                      |                                                                   | Disabled              | Der SATA Port 1 ist nicht hot-plug-fähig.                                                                                                    |

# 7.1.6.8 Miscellaneous Configuration

| Phoenix SecureCore Technology Setup                                                                          |                                                  |                                                                            |  |  |  |
|----------------------------------------------------------------------------------------------------|--------------------------------------------------|----------------------------------------------------------------------------|--|--|--|
| Miscellaneous Configuration Item Specific Help                                                               |                                                  |                                                                            |  |  |  |
| Miscellaned<br>Realtime Environment<br>Hypervisor Environment<br>PCI MMIO Size<br>Extended Temperature Range | [Disabled]<br>[Disabled]<br>[Auto]<br>[Disabled] | Item Specific Help<br>Enable or Disable the High<br>Prescision Event Timer |  |  |  |
| F1 Help ↑ Selec                                                                                              | st Item +/- Change Values F9                     | Setup Defaults                                                             |  |  |  |

| BIOS Einstellung       | Bedeutung                                                                                                    | Einstellmöglichkeiten                   | Wirkung                                                                                                    |
|------------------------|----------------------------------------------------------------------------------------------------|-----------------------------------------|----------------------------------------------------------------------------------------------------|
| Realtime Environment   | Diese Option setzt Einstellungen für Echtzeitbe-                                                                                                    | Disabled                                | Deaktivierung der Funktion.                                                                                                    |
|                        | triebssysteme wie z. B. Automation Runtime.                                                                                                    | Enabled                                 | Das DTS, der Turbo Boost, das SpeedStep, das<br>ASPM und der INT des Root Port 1 (IF) werden<br>deaktiviert. Weiters werden die CPU C-States<br>deaktiviert und der Boot Performance Mode auf<br>Max Performance eingestellt.<br>Ab BIOS V1.41 wird zusätzlich der Parameter<br>RC6 (Render Standby) deaktiviert.<br>Die durch das Realtime Environment deakti-<br>vierten und eingestellten Ontionen können nicht |
|                        |                                                                                                    |                                         | verändert werden und sind ausgegraut.                                                                                                    |
| Hypervisor Environment | Diese Option setzt Einstellungen für den Hyper-                                                                                                    | Disabled                                | Deaktivierung der Funktion.                                                                                                    |
|                        | visorbetrieb                                                                                                    | Enabled                                 | Das VTX (Virtualization Technology) wird enab-<br>led.<br>Die durch das Hypervisor Environment einge-<br>stellten Optionen können nicht verändert wer-<br>den und sind ausgegraut.                                                                                                    |
| PCI MMIO Size          | Option zum Einstellen der PCI MMIO (Memory<br>Mapped IO) Größe.                                                                                                    | 2GB, 1.5GB,<br>1.25GB, 1GB, <b>Auto</b> | Die ausgewählte Speichergröße wird einge-<br>stellt.                                                                                                    |
|                        | Information:<br>Bei 32-Bit Betriebssystemen wird die<br>eingestellte MMIO-Größe in den Spei-<br>cher unter 4 GByte gelegt. Somit ste-<br>hen bei Systemen mit 4 GByte Haupt-<br>speicher um diese MMIO-Größe weni-<br>ger zur Verfügung.<br>Bei 64-Bit Betriebssystemen ist dies<br>nicht der Fall. |                                         |                                                                                                    |
| Extended Temperature   | Option zum Einstellen der RAM Refresh Rate                                                                                                    | Disabled                                | Default RAM Refresh.                                                                                                    |
| Range                  | für Extended Temperature.                                                                                                    | Enabled                                 | Erhöhung des RAM Refresh.                                                                                                    |

# 7.1.6.9 Thermal Configuration

| Phoenix SecureCore Technology Setup Advanced                                                                    |                                                                                                    |  |  |
|----------------------------------------------------------------------------------------------------|----------------------------------------------------------------------------------------------------|--|--|
| Thermal Configuration                                                                                           | Item Specific Help                                                                                                    |  |  |
| Thermal Configuration Prameters<br>Critical Trip Point [+103°C / +217°F]<br>Passive Trip Point [+95°C / +203°F] | This value controls the<br>temperature of the ACPI<br>Critical Trip Point - the<br>point in which the OS will<br>shut the system off. |  |  |
|                                                                                                    |                                                                                                    |  |  |
| F1 Help → Select Item +/- Change Values F9                                                                      | Setup Defaults                                                                                                    |  |  |

#### Software

| BIOS Einstellung    | Bedeutung                                         | Einstellmöglichkeiten | Wirkung                                     |
|---------------------|---------------------------------------------------|-----------------------|---------------------------------------------|
| Critical Trip Point | Über diese Funktion wird eingestellt, bei welcher | 15°C / 59°F,          | Temperatureinstellung für den Critical Trip |
|                     | CPU Temperatur das Betriebssystem den PC          | 23°C / 73°F,          | Point.                                      |
|                     | herunterfährt.                                    | 31°C / 88°F,          |                                             |
|                     |                                                   | 39°C / 102°F,         |                                             |
|                     |                                                   | 47°C / 117°F,         |                                             |
|                     |                                                   | 55°C / 131°F,         |                                             |
|                     |                                                   | 63°C / 145°F,         |                                             |
|                     |                                                   | 71°C / 160°F,         |                                             |
|                     |                                                   | 79°C / 174°F,         |                                             |
|                     |                                                   | 85°C / 185°F,         |                                             |
|                     |                                                   | 87°C / 189°F,         |                                             |
|                     |                                                   | 90°C / 194°F,         |                                             |
|                     |                                                   | 95°C / 203°F,         |                                             |
|                     |                                                   | 103°C / 217°F,        |                                             |
|                     |                                                   | 111°C / 232°F         |                                             |
|                     |                                                   | Disabled              | Deaktivierung der Funktion.                 |
| Passive Trip Point  | Über diese Funktion wird eingestellt, bei welcher | 15°C / 59°F,          | Temperatureinstellung für den Passive Trip  |
|                     | CPU Temperatur das Betriebssystem die CPU-        | 23°C / 73°F,          | Point.                                      |
|                     | Geschwindigkeit drosselt.                         | 31°C / 88°F,          |                                             |
|                     |                                                   | 39°C / 102°F,         |                                             |
|                     |                                                   | 47°C / 117°F,         |                                             |
|                     |                                                   | 55°C / 131°F,         |                                             |
|                     |                                                   | 63°C / 145°F,         |                                             |
|                     |                                                   | 71°C / 160°F,         |                                             |
|                     |                                                   | 79°C / 174°F,         |                                             |
|                     |                                                   | 85°C / 185°F,         |                                             |
|                     |                                                   | 87°C / 189°F,         |                                             |
|                     |                                                   | 90°C / 194°F,         |                                             |
|                     |                                                   | 95°C / 203°F,         |                                             |
|                     |                                                   | 103°C / 217°F         |                                             |
|                     |                                                   | Disabled              | Deaktivierung der Funktion.                 |

# 7.1.7 Security

|                           | Phoenix SecureCore Technology Setu | q                           |
|---------------------------|------------------------------------|-----------------------------|
| Main Advanced Secu        | urity Boot Exit                    | •                           |
| Supervisor Decoverd is    | Cleared                            | Item Specific Help          |
| User Password is:         | Cleared                            | Set or clear the Supervisor |
| Set Supervisor Password   | [Enter]                            | account's password.         |
| Set User Password         | [Enter]                            |                             |
| Min. password lenght      | [ 3]                               |                             |
| Authenticate User on Boot | [Disabled]                         |                             |
|                           |                                    |                             |
|                           |                                    |                             |
|                           |                                    |                             |
|                           |                                    |                             |
|                           |                                    |                             |
|                           |                                    |                             |
|                           |                                    |                             |
| F1 Help ↑↓ Se             | elect Item +/- Change Values F     | 9 Setup Defaults            |

| BIOS Einstellung                        | Bedeutung                                                                                                    | Einstellmöglichkeiten | Wirkung                                                              |
|-----------------------------------------|----------------------------------------------------------------------------------------------------|-----------------------|----------------------------------------------------------------------|
| Supervisor Password is:                 | Anzeige ob ein Supervisor Passwort vergeben ist.                                                                                                    | keine                 | -                                                                    |
| User Password is:                       | Anzeige ob ein User Passwort vergeben ist.                                                                                                    | keine                 | -                                                                    |
| Set Supervisor Password                 | Funktion zum Eingeben, Ändern und Löschen<br>eines Supervisor Passwortes. Nur mit dem Su-<br>pervisor Passwort können alle BIOS Einstellun-<br>gen editiert werden. | Enter                 | Passwort eingeben.                                                   |
| Set User Password <sup>1)</sup>         | Funktion zum Eingeben, Ändern und Löschen<br>eines User Passwortes. Mit dem User Passwort<br>können nur bestimmte BIOS Einstellungen edi-<br>tiert werden.          | Enter                 | Passwort eingeben.                                                   |
| Min. password lenght                    | Funktion zum Einstellen der minimalen Pass-<br>wortlänge.                                                                                                    | <b>3</b> bis 20       | Die minimale Passwortlänge eingeben.                                 |
| Authenticate User on Boot <sup>1)</sup> | Mit dieser Option kann eingestellt werden, ob das User Passwort bei jedem Bootvorgang ein-                                                                          | Disabled              | Beim Bootvorgang muss kein User Passwort eingegeben werden.          |
|                                         | gegeben werden muss.                                                                                                    | Enabled               | Bei jedem Bootvorgang muss das User Pass-<br>wort eingegeben werden. |

1) Die Einstellung kann nur gesetzt werden, wenn ein Supervisor Password vergeben ist.

# 7.1.8 Boot

| Main                               | Advanced                               | Phoen<br>Security                              | ix Secur<br>Boot    | eCore Technology S<br>Exit        | Setur       |                                                                                                    |
|------------------------------------|----------------------------------------|------------------------------------------------|---------------------|-----------------------------------|-------------|----------------------------------------------------------------------------------------------------|
| Main<br>> Boot Devi<br>> Boot Conf | Advanced<br>Lee Priority<br>Figuration | Security                                       | Boot                | Exit                              |             | Item Specific Help<br>Press <enter> to select the<br/>Boot Device Priority<br/>Configuration Setup<br/>options.</enter> |
|                                    | F1 Help<br>ESC Exit                    | $  \  \land \  \  \  \  \  \  \  \  \  \  \  $ | em +/-<br>enu Enter | Change Values<br>Select > Sub-Men | F9<br>.u F1 | Setup Defaults<br>0 Save and Exit                                                                                       |

| BIOS Einstellung     | Bedeutung                             | Einstellmöglichkeiten | Wirkung                                                           |
|----------------------|---------------------------------------|-----------------------|-------------------------------------------------------------------|
| Boot Device Priority | Konfiguration der Bootreihenfolge.    | Enter                 | öffnen des Submenüs<br>siehe "Boot Device Priority" auf Seite 122 |
| Boot Configuration   | Konfiguration von Boot-Einstellungen. | Enter                 | öffnen des Submenüs<br>siehe "Boot Configuration" auf Seite 123   |

### 7.1.8.1 Boot Device Priority

| Main                                                                                                    | Advance                                                                                                    | ∋d               | Pho<br>Security      | enix Secur<br>Boot     | <mark>eCore Te</mark><br>Exit | chnology S          | Setup       |                                                                                                    |
|----------------------------------------------------------------------------------------------------|----------------------------------------------------------------------------------------------------|------------------|----------------------|------------------------|-------------------------------|---------------------|-------------|----------------------------------------------------------------------------------------------------|
|                                                                                                    |                                                                                                    | I                | Boot Devi            | ce Priorit             | Y                             |                     |             | Item Specific Help                                                                                                    |
| Boot Pr:<br>1. 52<br>2. 03<br>3. 03<br>4. 03<br>5. 03<br>7. 03<br>8. A2<br>9. 52<br>10. PC<br>11. PC<br>12. Wa<br>13. In | iority Or<br>ATA HDD0:<br>SB CD:<br>SB FDD:<br>SBHDD P0:<br>SBHDD P1:<br>SBHDD P3:<br>FAPI CD:<br>ATA HDD1:<br>CI LAN0:<br>CI LAN1:<br>CI LAN1:<br>Sternal S | der              |                      |                        |                               |                     |             | Key used to view or<br>configure devices: ↑ and ↓<br>arrows Select a device. '+'<br>and '-' move the device up<br>or down. 'Shift +1' enables<br>or disables a device. 'Del'<br>deletes an unprotected<br>device. |
|                                                                                                    | F1<br>ESC                                                                                                    | Help 1<br>Exit 4 | N Select<br>→ Select | Item +/-<br>Menu Enter | Change<br>Select              | Values<br>> Sub-Men | F9<br>nu F1 | Setup Defaults<br>0 Save and Exit                                                                                                    |

| BIOS Einstellung    | Bedeutung                                   | Einstellmöglichkeiten  | Wirkung                                                                                         |
|---------------------|---------------------------------------------|------------------------|-------------------------------------------------------------------------------------------------|
| Boot Priority Order | Option zum Einstellen der gewünschten Boot- | SATA HDD0:             | Auswahl der gewünschten Reihenfolge.                                                            |
|                     | Reihenfolge.                                | USB CD:                |                                                                                                 |
|                     |                                             | USB FDD:               | Die Boot-Geräte können mit den Pfeilen ↑und                                                     |
|                     |                                             | USBHDD P0:             | ↓ausgewanit werden. Mit "+" und "-" wird die     Poibopfolgo verändert "Shift + 1" aktiviort/de |
|                     |                                             | USBHDD P1:             | aktiviert ein Boot-Gerät                                                                        |
|                     |                                             | USBHDD P2:             |                                                                                                 |
|                     |                                             | USBHDD P3:             |                                                                                                 |
|                     |                                             | ATAPI CD:              |                                                                                                 |
|                     |                                             | SATA HDD1:             |                                                                                                 |
|                     |                                             | PCI LAN0:              |                                                                                                 |
|                     |                                             | PCI LAN1:              |                                                                                                 |
|                     |                                             | Watchdog <sup>1)</sup> |                                                                                                 |
|                     |                                             | Internal Shell         |                                                                                                 |

1) Dieser Watchdog kann für sporadisch auftretende Erkennungsprobleme bei CFast-Karten verwendet werden. Tritt ein solcher Fall ein, wird ein Reset ausgelöst.

Wenn Bootprobleme mit SATA Devices auftreten, ist deren Firmware Version zu prüfen und ggf. zu aktualisieren.

#### 7.1.8.2 Boot Configuration

|                                                                                                    | Phoenix SecureCore Technology Setur                                                                                                    |                                       |
|----------------------------------------------------------------------------------------------------|----------------------------------------------------------------------------------------------------|---------------------------------------|
| Boot                                                                                                    | Configuration                                                                                                    | Item Specific Help                    |
| NumLock<br>Timeout<br>CSM Support<br>Quick Boot<br>Boot Logo Selection<br>Diagnostic Splash Screen<br>Diagnostic Summary Screen<br>USB Legacy Support<br>Console Redirection<br>Allow Hotkey in S4 resume<br>UEFI Boot<br>Legacy Boot<br>Boot in Legacy Video Mode<br>Load OPROM<br>Boot Priority<br>EFI BS Memory Allocation | <pre>[D] [ 2] [Yes] [Disabled] [Auto] [Disabled] [Disabled] [Disabled] [Enabled] [Enabled] [Enabled] [Disabled] [On Demand] [Legacy First] [Disabled]</pre> | Selects Power-on state of<br>Numlock. |
| F1 Help AL Sel                                                                                                    | ect Item +/- Change Values F9                                                                                                    | Setup Defaults                        |

FI Help → Select Item +/- Change Values F9 Setup Defaults ESC Exit ↔ Select Menu Enter Select > Sub-Menu F10 Save and Exit

| BIOS Einstellung         | Bedeutung                                                                                                    | Einstellmöglichkeiten | Wirkung                                                                                                    |  |  |  |  |  |
|--------------------------|----------------------------------------------------------------------------------------------------|-----------------------|----------------------------------------------------------------------------------------------------|--|--|--|--|--|
| NumLock                  | Option zum Einstellen der Zehnertastatur (Num-                                                                                                    | On                    | Numerischer Tastenblock ist aktiviert.                                                                                                    |  |  |  |  |  |
|                          | Lock) beim Booten des Systems.                                                                                                    | Off                   | Vom numerischen Tastenblock sind lediglich die Cursorfunktionen aktiviert.                                                                                |  |  |  |  |  |
| Timeout                  | Option zum Einstellen, wie lange der Setup Ac-<br>tivation Key (Taste zum Einstieg in das BIOS)<br>und das Bootlogo angezeigt wird.                                                         | <b>2</b> bis 99       | Der Setup Activation Key wird x Sekunden an-<br>gezeigt.                                                                                                  |  |  |  |  |  |
| CSM Support              | Das Compatibility Support Module (BIOS-Kom-<br>patibilitäts-Modus) unterstützt Rückwärtskompa-<br>tibilität für Legacy BIOS Einstellungen des Lega-<br>cy Boot abhängig vom Betriebssystem. | Yes                   | Der BIOS-Kompatibilitäts-Modus ist aktiviert<br>und Betriebssysteme ohne UEFI-Support kön-<br>nen verwendet werden. Legacy und UEFI Boot<br>sind möglich. |  |  |  |  |  |
|                          |                                                                                                    | No                    | Der BIOS-Kompatibilitäts-Modus ist aktiviert<br>und es ist ausschließlich der UEFI Boot mög-<br>lich. Legacy Boot wird nicht unterstützt.                 |  |  |  |  |  |
| Quick Boot               | Diese Funktion verringert die Zeit zum Booten                                                                                                    | Disabled              | Deaktivierung der Funktion.                                                                                                    |  |  |  |  |  |
|                          | durch überspringen von einigen POST Vorgän-<br>gen.                                                                                                    | Enabled               | Aktivierung der Funktion.                                                                                                    |  |  |  |  |  |
| Boot Logo Selection      | Option zur Anzeige des Bootlogos.                                                                                                    | Disabled              | Das Standard Logo wird angezeigt.                                                                                                    |  |  |  |  |  |
|                          |                                                                                                    | Enabled               | Das OEM Logo wird angezeigt.                                                                                                    |  |  |  |  |  |
|                          |                                                                                                    | Auto                  | Das OEM Logo wird automatisch angezeigt, wenn dieses vorhanden ist.                                                                                       |  |  |  |  |  |
| Diagnostic Splash Screen | Einstellung zum Aktivieren / Deaktivieren des<br>"Diagnostic Splash Screen" während des Boot-                                                                                               | Disabled              | Der "Diagnostic Splash Screen" wird nicht an-<br>gezeigt.                                                                                                 |  |  |  |  |  |
|                          | vorgangs.                                                                                                    | Enabled               | Der "Diagnostic Splash Screen" wird während des Bootvorgangs immer angezeigt.                                                                             |  |  |  |  |  |
| Diagnostic Summary       | Option zum Aktivieren / Deaktivieren des "Dia-                                                                                                    | Disabled              | Deaktivierung der Funktion.                                                                                                    |  |  |  |  |  |
| Screen                   | gnostic Summary Screen" während des Boot-<br>vorgangs.                                                                                                    | Enabled               | Aktivierung der Funktion.                                                                                                    |  |  |  |  |  |

| BIOS Einstellung                       | Bedeutung                                                                                                    | Einstellmöglichkeiten                             | Wirkung                                                                                                    |  |  |  |  |  |
|----------------------------------------|----------------------------------------------------------------------------------------------------|---------------------------------------------------|----------------------------------------------------------------------------------------------------|--|--|--|--|--|
| USB Legacy Support                     | Option zum Einstellen des USB Legacy Supports.                                                                                                    | Disabled                                          | Deaktivierung der Funktion.<br>Der komplette USB-Support wird deaktiviert                                                         |  |  |  |  |  |
|                                        |                                                                                                    | Enabled                                           | (Maus, Tastatul, USB-Massenspeicher, etc.).                                                                                       |  |  |  |  |  |
| Console Redirection                    | Ontion zum Einstellen der Remete Console                                                                                                    | Disabled                                          | Deaktivierung der Funktion                                                                                                    |  |  |  |  |  |
|                                        | Mit der Remote Console kann über die serielle<br>Schnittstelle mittels Terminal Emulator (PuTTY<br>or HyperTerminal) auf das BIOS Setup zugegrif-<br>fen werden. | Enabled                                           | Aktivierung der Funktion.                                                                                                    |  |  |  |  |  |
|                                        | Information:                                                                                                    |                                                   |                                                                                                    |  |  |  |  |  |
|                                        | Diese Funktion ist nur mit der IF<br>Option 5ACCIF01.FPLS-000 oder<br>5ACCIF01.FPLS-001 möglich.                                                                 |                                                   |                                                                                                    |  |  |  |  |  |
| Console Port <sup>1)</sup>             | Option zum Einstellen der seriellen Schnittstelle.                                                                                                    | All                                               | Der Zugriff kann über jede serielle Schnittstelle erfolgen.                                                                       |  |  |  |  |  |
|                                        |                                                                                                    | UART A, UART B, UART C,<br>UART D, UART E, UART F | Der Zugriff erfolgt über die ausgewählte serielle<br>Schnittstelle.                                                               |  |  |  |  |  |
| Terminal Type <sup>1)</sup>            | Option zum Einstellen der Tastatureingabe.                                                                                                    | ANSI                                              | Die ANSI Konvention (erweiterter ASCII-Zei-<br>chensatz) wird aktiviert.                                                          |  |  |  |  |  |
|                                        |                                                                                                    | VT100                                             | Die VT100 Konvention (ASCII-Zeichensatz) wird aktiviert.                                                                          |  |  |  |  |  |
|                                        |                                                                                                    | VT100+                                            | Die VT100+ Konvention (ASCII-Zeichensatz<br>und Unterstützung von Farbe, Funktionstasten<br>usw.) wird aktiviert.                 |  |  |  |  |  |
|                                        |                                                                                                    | UTF8                                              | Die UTF8 Konvention (verwendet UTF8-Kodie-<br>rung, um Unicode-Zeichen einem oder mehre-<br>ren Bytes zuzuordnen) wird aktiviert. |  |  |  |  |  |
| Baudrate <sup>1)</sup>                 | Option zum Einstellen der Übertragungsrate der seriellen Schnittstelle (Bit pro Sekunde).                                                                        | 9600, 19200, 38400,<br>57600, 115200              | Es ist die Übertragungsrate von x Bit aktiviert                                                                                   |  |  |  |  |  |
| Flow Control <sup>1)</sup>             | Option zum Einstellen der Datenflussteuerung.                                                                                                    | None                                              | Keine Datenflusssteuerung ist aktiviert.                                                                                          |  |  |  |  |  |
|                                        |                                                                                                    | RTS/CTS                                           | Hardware-Handshake wird aktiviert.                                                                                                |  |  |  |  |  |
|                                        |                                                                                                    | XON/XOFF                                          | Software-Handshake wird aktiviert.                                                                                                |  |  |  |  |  |
| Continue C.R. after POST <sup>1)</sup> | Option zum Aktivieren/Deaktivieren der Console                                                                                                    | Disabled                                          | Deaktivierung der Funktion.                                                                                                    |  |  |  |  |  |
|                                        | Redirection nach dem POST.                                                                                                    | Enabled                                           | Aktivierung der Funktion.                                                                                                    |  |  |  |  |  |
| Allow Hotkey in S4 resume              | Option zum Aktivieren / Deaktivieren der Hot-                                                                                                    | Disabled                                          | Deaktivierung der Funktion.                                                                                                    |  |  |  |  |  |
|                                        | Key-Erkennung aus dem S4-Zustand.                                                                                                    | Enabled                                           | Aktivierung der Funktion. Beim Drücken einer<br>Taste wird aus der PC aus dem S4-Zustand ge-<br>holt.                             |  |  |  |  |  |
| UEFI Boot                              | Option zum Aktivieren / Deaktivieren des UEFI                                                                                                    | Disabled                                          | Deaktivierung der Funktion.                                                                                                    |  |  |  |  |  |
|                                        | Boot.                                                                                                    | Enabled                                           | Aktivierung der Funktion.                                                                                                    |  |  |  |  |  |
| Legacy Boot                            | Option zum Aktivieren / Deaktivieren des Lega-                                                                                                    | Disabled                                          | Deaktivierung der Funktion.                                                                                                    |  |  |  |  |  |
|                                        | cy Boot.                                                                                                    | Enabled                                           | Aktivierung der Funktion.                                                                                                    |  |  |  |  |  |
| Boot in Legacy Video Mo-               | Option zum Aktivieren / Deaktivieren der Gra-                                                                                                    | Disabled                                          | Deaktivierung der Funktion.                                                                                                    |  |  |  |  |  |
|                                        | gacy ROM.                                                                                                    | Enabled                                           | Aktivierung der Funktion.<br>Information:<br>Nach dem BIOS POST wird nichts<br>mehr angezeigt, der Bildschirm bleibt<br>schwarz.  |  |  |  |  |  |
| Load OPROM <sup>2)</sup>               | Einstellung zum Laden aller Option ROMs oder                                                                                                    | All                                               | Alle Option ROMs werden gealden.                                                                                                  |  |  |  |  |  |
|                                        | in Abhängigkeit zum Boot Device.                                                                                                    | On Demand                                         | Option ROMs werden abhängig vom Boot De-<br>vice gealden.                                                                         |  |  |  |  |  |
| Boot Priority                          | Einstellung zur Priorisierung der Bootoption zwi-                                                                                                    | UEFI First                                        | Es wird zuerst von einem UEFI ROM gebootet.                                                                                       |  |  |  |  |  |
|                                        | schen UEFI und Legacy Boot.                                                                                                    | Legacy First                                      | Es wird zuerst von einem Legacy ROM geboo-<br>tet.                                                                                |  |  |  |  |  |
| EFI BS Memory Allocation               | Option zum Einstellen des Speichers für die EFI<br>Boot Services.                                                                                                | Disabled                                          | Der für die EFI Boot Services minimal benötigte Speicher wird reserviert.                                                         |  |  |  |  |  |
|                                        |                                                                                                    | Enabled                                           | Der für die EFI Boot Services maximal benötigte<br>Speicher (ca. 130 MByte mehr) wird reserviert.                                 |  |  |  |  |  |

Diese Einstellung ist nur möglich, wenn *Console Redirection* auf *Enabled* eingestellt ist. Diese Einstellung ist nur möglich, wenn *Legacy Boot* auf *Enabled* eingestellt ist. 1) 2)

# 7.1.9 Exit

|                                                                           |                                               | Pho       | enix S | Secure       | Core Te | chnology S | Setup |                                                                                                    |
|---------------------------------------------------------------------------|-----------------------------------------------|-----------|--------|--------------|---------|------------|-------|----------------------------------------------------------------------------------------------------|
| Main Ad                                                                   | lvanced                                       | Security  | Bo     | ot           | Exit    |            |       |                                                                                                    |
| Exit Saving<br>Exit Discar<br>Load Setup I<br>Discard Char<br>Save Change | Changes<br>ding Chan<br>Defaults<br>nges<br>s | ges       |        |              |         |            |       | Item Specific Help<br>Equal to F10, save all<br>changes of all menus, then<br>exit setup configure<br>driver. Finally resets the<br>system automatically. |
|                                                                           | F1 Help                                       | ↑↓ Select | Item   | +/-<br>Enter | Change  | Values     | F9    | Setup Defaults                                                                                                    |

| BIOS Einstellung        | Bedeutung                                                                                                    | Einstellmöglichkeiten | Wirkung |
|-------------------------|----------------------------------------------------------------------------------------------------|-----------------------|---------|
| Exit Saving Changes     | Bei diesem Punkt wird das BIOS Setup been-<br>det. Vorgenommene Änderungen werden nach<br>Bestätigung im CMOS gespeichert.                                          | Yes / No              |         |
| Exit Discarding Changes | Bei diesem Punkt wird das BIOS Setup been-<br>det, ohne die vorgenommenen Änderungen zu<br>speichern.                                                               | Yes / No              |         |
| Load Setup Defaults     | Bei diesem Punkt werden die BIOS Defaultwer-<br>te wieder hergestellt.                                                                                              | Yes / No              |         |
| Discard Changes         | Wurden Einstellungen vorgenommen und man<br>weiß nicht mehr welche, so können diese (so-<br>fern sie nicht schon gespeichert wurden) wieder<br>zurückgesetz werden. | Yes / No              |         |
| Save Changes            | Vorgenommene Änderungen werden nach Be-<br>stätigung im CMOS gespeichert.                                                                                           | Yes / No              |         |

### 7.1.10 Ressourcenaufteilung

### 7.1.10.1 RAM-Adressbelegung

| Adresse in Hex          | Größe               | Ressource                       |
|-------------------------|---------------------|---------------------------------|
| 00000000 bis 0009FFFF   | 640 kByte           | DOS- (Real mode) memory         |
| 000A0000 bis 000BFFFF   | 128 kByte           | Video memory                    |
| 000C0000 bis 000CBFFF   | 48 kByte            | VGA BIOS                        |
| 000CC000 bis 000DFFFF   | 80 kByte            | Option ROM or XMS               |
| 000E0000 bis 000FFFFF   | 64 kByte            | System BIOS Shadow RAM          |
| 00100000 bis 7FFFFFF    | 2 GByte bis 1 MByte | System memory (Low DRAM)        |
| 80000000 bis FFF00000   | 2 GByte bis 1 MByte | PCI Low MMIO                    |
| FEC00000 bis FEC00040   | 64 Byte             | IO APIC                         |
| FED00000 bis FED003FF   | 1 kByte             | HPET (Timer)                    |
| FED01000 bis FED1CFFF   | 112 kByte           | Chipset internal register space |
| FEE00000 bis FEFFFFF    | 2 MByte             | Loacl APIC                      |
| 100000000 bis 17FFFFFFF | 2 GByte             | System memory (High DRAM)       |
| 180000000 bis F00000000 | 58 GByte            | High MMIO                       |

#### 7.1.10.2 I/O-Adressbelegung

| I/O Adresse   | Ressource                   |  |  |  |  |  |  |
|---------------|-----------------------------|--|--|--|--|--|--|
| 0000h - 00FFh | Motherboard Ressourcen      |  |  |  |  |  |  |
| 02E8h - 02EFh | OM D (optional)             |  |  |  |  |  |  |
| 02F8h - 02FFh | COM B (optional)            |  |  |  |  |  |  |
| 0384h - 0385h | AN Controller (optional)    |  |  |  |  |  |  |
| 03B0h - 03DFh | ideo System                 |  |  |  |  |  |  |
| 03E8h - 03EFh | COM C (optional)            |  |  |  |  |  |  |
| 03F8h - 03FFh | COM A (optional)            |  |  |  |  |  |  |
| 0400h - 04FFh | Motherboard Ressourcen      |  |  |  |  |  |  |
| 0500h - 0G1Fh | Motherboard Ressourcen      |  |  |  |  |  |  |
| 0CF8h - 0CFBh | PCI Config Address Register |  |  |  |  |  |  |
| 0CFCh - 0CFFh | PCI Config Data Register    |  |  |  |  |  |  |
| 0D00h - FFFFh | PCI / PCI Express Bus       |  |  |  |  |  |  |
| 4100h - 41FFh | MTCX                        |  |  |  |  |  |  |

#### 7.1.10.3 Interrupt-Zuweisungen in PIC Mode

| IRQ       |                     | 0 | 1 | 2 | 3 | 4 | 5 | 6 | 7 | 8 | 9 | 10 | 11 | 12 | 13 | 14 | 15 | NONE |
|-----------|---------------------|---|---|---|---|---|---|---|---|---|---|----|----|----|----|----|----|------|
| Systemti  | mer                 | • |   |   |   |   |   |   |   |   |   |    |    |    |    |    |    |      |
| Tastatur  |                     |   | • |   |   |   |   |   |   |   |   |    |    |    |    |    |    |      |
| IRQ Kas   | kade                |   |   | • |   |   |   |   |   |   |   |    |    |    |    |    |    |      |
|           |                     |   |   |   |   |   |   |   |   |   | • |    |    |    |    |    |    |      |
| Echtzeitu | ıhr                 |   |   |   |   |   |   |   |   | • |   |    |    |    |    |    |    |      |
| Coproze   | ssor (FPU)          |   |   |   |   |   |   |   |   |   |   |    |    |    | •  |    |    |      |
|           | COM B <sup>2)</sup> |   |   |   | • | 0 | 0 | 0 | 0 |   |   | 0  | 0  | 0  |    |    |    |      |
|           | COM C <sup>3)</sup> |   |   |   | 0 | 0 | 0 | 0 | 0 |   |   | 0  | •  | 0  |    |    |    |      |
| B&R       | COM A <sup>4)</sup> |   |   |   | 0 | • | 0 | 0 | 0 |   |   | 0  | 0  | 0  |    |    |    |      |
| optional  | COM D <sup>5)</sup> |   |   |   | 0 | 0 | 0 | 0 | 0 |   |   | •  | 0  | 0  |    |    |    |      |
|           | CAN                 |   |   |   | 0 | 0 | 0 | 0 | 0 |   |   | •  | 0  | 0  |    |    |    |      |

Advanced Configuration and Power Interface 1)

Resistiver onboard Touchscreen beim Panel PC 2100 2)

Monitor/Panel Option, SDL/DVI Transmitter, SDL3 Transmitter 3)

4) 5) IF Option 5ACCIF01.FPLS-000, 5ACCIF01.FPLS-001, COMA

IF Option

#### • ... Standardeinstellung

o ... mögliche Einstellung

#### 7.1.10.4 Interrupt-Zuweisungen in APIC Mode

Im APIC (Advanced Programmable Interrupt Controller) Mode stehen ingesamt 23 IRQs zur Verfügung. Die Aktivierung der Option wird nur dann wirksam, wenn diese vor der Installation des Windows Betriebssystems aktiviert wird.

| IRQ                 |                     | 0 | 1 | 2 | 3 | 4 | 5 | 6 | 7 | 8 | 9 | 10 | 11 | 12 | 13 | 14 | 15 | 16 | 17 | 18 | 19 | 20 | 21 | 22 | 23 | NONE |
|---------------------|---------------------|---|---|---|---|---|---|---|---|---|---|----|----|----|----|----|----|----|----|----|----|----|----|----|----|------|
| Systemti            | mer                 | • |   |   |   |   |   |   |   |   |   |    |    |    |    |    |    |    |    |    |    |    |    |    |    |      |
| Tastatur            |                     |   | ٠ |   |   |   |   |   |   |   |   |    |    |    |    |    |    |    |    |    |    |    |    |    |    |      |
| IRQ Kas             | kade                |   |   | ٠ |   |   |   |   |   |   |   |    |    |    |    |    |    |    |    |    |    |    |    |    |    |      |
| ACPI <sup>1)</sup>  |                     |   |   |   |   |   |   |   |   |   | • |    |    |    |    |    |    |    |    |    |    |    |    |    |    |      |
| Echtzeitu           | ıhr                 |   |   |   |   |   |   |   |   | ٠ |   |    |    |    |    |    |    |    |    |    |    |    |    |    |    |      |
| Coproze             | ssor (FPU)          |   |   |   |   |   |   |   |   |   |   |    |    |    | •  |    |    |    |    |    |    |    |    |    |    |      |
|                     | COM B <sup>2)</sup> |   |   |   | • | 0 | 0 | 0 | 0 |   |   | 0  | 0  | 0  |    |    |    |    |    |    |    |    |    |    |    |      |
| <b>D D D</b>        | COM C <sup>3)</sup> |   |   |   | 0 | 0 | 0 | 0 | 0 |   |   | 0  | •  | 0  |    |    |    |    |    |    |    |    |    |    |    |      |
| B&R                 | COM A <sup>4)</sup> |   |   |   | 0 | • | 0 | 0 | 0 |   |   | 0  | 0  | 0  |    |    |    |    |    |    |    |    |    |    |    |      |
| optional            | COM D <sup>5)</sup> |   |   |   | 0 | 0 | 0 | 0 | 0 |   |   | •  | 0  | 0  |    |    |    |    |    |    |    |    |    |    |    |      |
|                     | CAN                 |   |   |   | 0 | 0 | 0 | 0 | 0 |   |   | •  | 0  | 0  |    |    |    |    |    |    |    |    |    |    |    |      |
| PIRQ A <sup>6</sup> | I                   |   |   |   |   |   |   |   |   |   |   |    |    |    |    |    |    | ٠  |    |    |    |    |    |    |    |      |
| PIRQ B7             |                     |   |   |   |   |   |   |   |   |   |   |    |    |    |    |    |    |    | •  |    |    |    |    |    |    |      |
| PIRQ C <sup>8</sup> | )                   |   |   |   |   |   |   |   |   |   |   |    |    |    |    |    |    |    |    | •  |    |    |    |    |    |      |
| PIRQ D <sup>9</sup> | )                   |   |   |   |   |   |   |   |   |   |   |    |    |    |    |    |    |    |    |    | •  |    |    |    |    |      |
| PIRQ E <sup>1</sup> | 0)                  |   |   |   |   |   |   |   |   |   |   |    |    |    |    |    |    |    |    |    |    | •  |    |    |    |      |
| PIRQ F <sup>1</sup> | )                   |   |   |   |   |   |   |   |   |   |   |    |    |    |    |    |    |    |    |    |    |    | •  |    |    |      |
| PIRQ G <sup>1</sup> | 2)                  |   |   |   |   |   |   |   |   |   |   |    |    |    |    |    |    |    |    |    |    |    |    | •  |    |      |
| PIRQ H <sup>1</sup> | 3)                  |   |   |   |   |   |   |   |   |   |   |    |    |    |    |    |    |    |    |    |    |    |    |    | •  |      |

1) Advanced Configuration and Power Interface

2) Resistiver onboard Touchscreen beim Panel PC 2100

3) Monitor/Panel Option, SDL/DVI Transmitter, SDL3 Transmitter

4) IF Option 5ACCIF01.FPLS-000, 5ACCIF01.FPLS-001, COMA

5) IF Option

6) PIRQ A: für PCIe; PCI Express Root Port 0, VGA Controller

7) PIRQ B: für PCIe; PCI Express Root Port 1, optionale Interface Option

8) PIRQ C: für PCIe; PCI Express Root Port 2, SMBus Controller, ETH2 Controller

9) PIRQ D: für PCIe; PCI Express Root Port 3, Serial ATA Controller, ETH1 Controller

10) PIRQ E: XHCI Host Controller

11) PIRQ F: unused

12) PIRQ G: optionaler High Definition Audio Controller

13) PIRQ H: EHCI Host Controller

#### • ... Standardeinstellung

#### o ... mögliche Einstellung

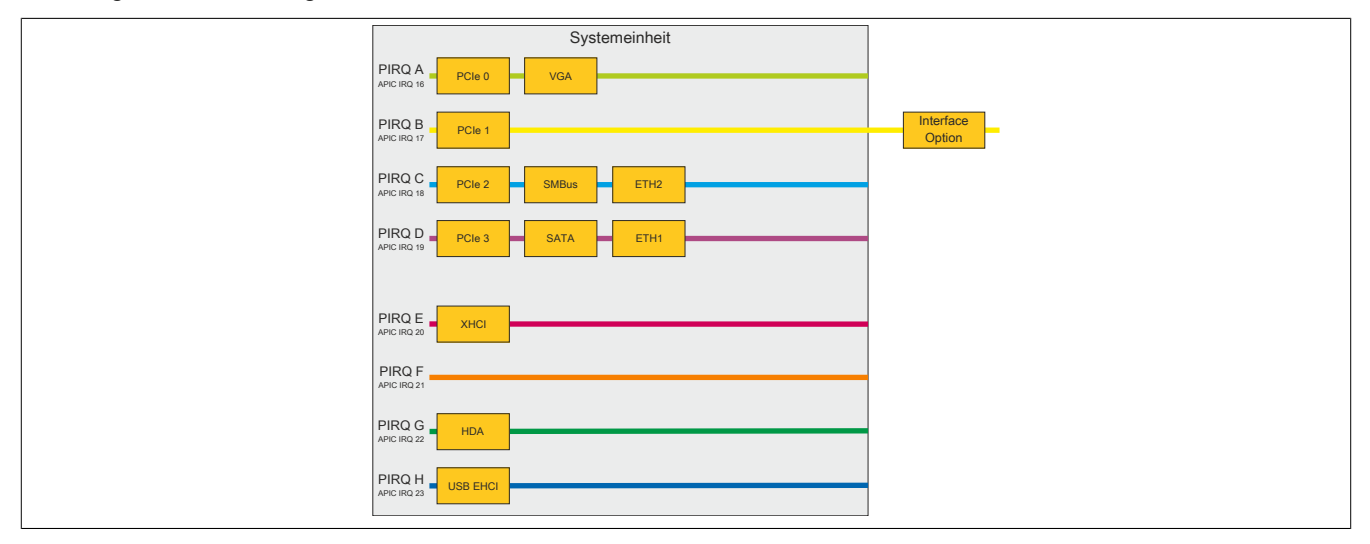

# 7.2 Upgradeinformationen

# Warnung!

Das BIOS und die Firmware von B&R Geräten sind stets auf dem aktuellen Stand zu halten. Neue Versionen können von der B&R Homepage (<u>www.br-automation.com</u>) heruntergeladen werden.

### 7.2.1 BIOS Upgrade

Ein Upgrade kann z. B. aus folgendem Grund notwendig sein:

 Um die im BIOS Setup implementierten Funktionen zu aktualisieren bzw. neu realisierte Funktionen oder Komponenten hinzuzufügen (Informationen über Änderungen können der Liesmich bzw. der Readme Datei des BIOS Upgrades entnommen werden).

#### 7.2.1.1 Grundlegende Informationen

# Information:

#### Bei einem BIOS Upgrade werden individuell gespeicherte BIOS Einstellungen gelöscht.

Bevor mit dem Upgrade begonnen wird, ist es sinnvoll die verschiedenen Softwareversionen festzustellen.

#### 7.2.1.1.1 Welche BIOS Version und Firmware ist bereits installiert?

Diese Informationen sind auf folgender BIOS Setupseite zu finden:

- Nach dem Einschalten des PCs gelangt man mit "F2" ins BIOS Setup.
- Unter dem BIOS Hauptmenü "Advanced" den Unterpunkt "OEM Features" auswählen.

|                                                                                                    | Phoe                                                                                                    | nix SecureCore Technology Set                                                                          | tup                                                                                                    |
|----------------------------------------------------------------------------------------------------|----------------------------------------------------------------------------------------------------|----------------------------------------------------------------------------------------------------|----------------------------------------------------------------------------------------------------|
| Adv                                                                                                    | vanced                                                                                                    |                                                                                                    |                                                                                                    |
|                                                                                                    | OEM Fea                                                                                                    | Item Specific Help                                                                                     |                                                                                                    |
| Version Info<br>Main BIOS Ver<br>OEM BIOS Ver<br>MTCX FW Vers<br>ETH1 MAC Add<br>ETH2 MAC Add<br>OEM String<br>Bernecker + 1<br>Miscellaneou<br>Super I/O Co<br>System Board<br>Display Boar<br>IF Board Fea | rmation<br>rsion<br>sion<br>ion<br>ress<br>ress<br>Rainer Industrie-Ele<br>s Configuration<br>nfiguration<br>. Features<br>d Features<br>tures | BRBYR123 System BIOS<br>1.06 MTCX Firmware<br>00:E0:4B:4C:A5:27<br>00:E0:4B:4C:A5:28<br>ektronik T1.23 | Press <enter> to select the<br/>Display Board Features for<br/>detail system component<br/>information and resource<br/>settings.</enter> |
| E E                                                                                                    | 1 Woln A Soloct T                                                                                                    | tom t/- Change Values                                                                                  | TO Octore Defendite                                                                                                    |

#### 7.2.1.2 Vorgangsweise in der EFI-Shell

# Vorsicht!

### Der PC darf nicht ausgeschaltet oder zurückgesetzt werden, während ein Upgrade ausgeführt wird!

- 1. ZIP-Datei von der B&R Homepage (www.br-automation.com) downloaden.
- 2. ZIP-Datei entpacken und die Dateien auf einen FAT16 oder FAT32 formatierten USB-Memorystick kopieren. Alternativ kann auch eine CFast-Karte benutzt werden.
- 3. Den PC neu booten und die "Internal Shell" als Bootdevice auswählen ("F5" Taste zum öffnen des Bootmenüs).
- 4. Nach dem Booten der EFI-Shell wird das "startup.nsh" ausgeführt und der BIOS Upgrade wird gestartet.
- 5. Nach erfolgreichem Upgrade muss das System neu gebootet werden.
- 6. Reboot und Taste "F2" drücken um in das BIOS Setup Menü zu gelangen und Setup Defaults laden, danach "Save Changes and Exit" auswählen.

### 7.2.2 Firmwareupgrade des Automation PC 2100

Mit dem "Firmware Upgrade (MTCX, SDLT, SDL3T)" ist es möglich, je nach Ausführung des APC2100 Systems die Firmware mehrerer Controller (MTCX, SDLT, SDL3T) zu aktualisieren.

Ein aktuelles Firmware Upgrade kann direkt über den Downloadbereich der B&R Homepage (<u>www.br-automati-on.com</u>) heruntergeladen werden.

# Vorsicht!

### Der PC darf nicht ausgeschaltet oder zurückgesetzt werden, während ein Upgrade ausgeführt wird!

### 7.2.2.1 Vorgangsweise in Windows (ADI Control Center)

- 1. ZIP-Datei von der B&R Homepage (<u>www.br-automation.com</u>) downloaden.
- 2. In der Systemsteuerung das ADI Control Center öffnen.
- 3. Die Registerkarte Versionen öffnen.
- 4. Unter PC Firmware oder Panel Firmware auf das gewünschte Update klicken. Der Dialog wird geöffnet.
- 5. Unter Dateiname den Namen der Firmwaredatei eingeben oder eine Datei auswählen.
- 6. Datei mit Öffnen ausführen.
- 7. Nach erfolgreichem Upgrade muss ein Power-Off/Power-On des Systems durchgeführt werden, damit das Upgrade wirksam wird.
- ✓ Das Upgrade ist installiert und wirksam.

Die Übertragung kann durch Klicken auf **Abbrechen** im Download-Dialog abgebrochen werden. Dies ist während des Schreibens auf den Flashspeicher deaktiviert.

Das Löschen der Daten im Flashspeicher kann abhängig vom verwendeten Speicherbaustein mehrere Sekunden dauern. Während dieser Zeit wird die Fortschrittsanzeige nicht aktualisiert.

# Information:

Genauere Informationen zum Sichern und Updaten der Firmware sind dem ADI Treiber Anwenderhandbuch zu entnehmen. Dieses steht unter <u>www.br-automation.com</u> zum Download bereit.

### 7.2.2.2 Vorgangsweise in der EFI-Shell

- 1. ZIP-Datei von der B&R Homepage (www.br-automation.com) downloaden.
- 2. ZIP-Datei entpacken und die Dateien auf einen FAT16 oder FAT32 formatierten USB-Memorystick kopieren. Alternativ kann auch eine CFast-Karte benutzt werden.
- Den PC neu booten und die "Internal Shell" als Bootdevice auswählen ("F5" Taste zum öffnen des Bootmenüs).
- 4. Nach dem Booten der EFI-Shell wird das "startup.nsh" ausgeführt und das MTCX, SDLT, SDL3T Upgrade wird der Reihe nach gestartet.
- 5. Nach erfolgreichem Upgrade muss ein Power Off/On des Systems durchgeführt werden.

# Warnung!

Wärend der Übertragung der Firmware dürfen keine Paneltasten gedrückt werden! Dies kann den Vorgang stören.

## Information:

Die Stromversorgung des PC muss aus- und wieder einschaltet werden, damit die neue Firmware wirksam und die aktualisierte Version angezeigt wird.

### 7.2.3 Firmwareupgrade des Automation Panels

Mit dem *Firmware Upgrade (Automation Panel, SDL3 Konverter, SLD4 Konverter)* ist es möglich, je nach Ausführung des Systems, die Firmware mehrerer Controller (SDLR, SDL3R, SDL4R, SDL3 Konverter, SDL4 Konverter) zu aktualisieren.

Ein aktuelles Firmwareupgrade kann direkt über den Downloadbereich der B&R Homepage (<u>www.br-automation.com</u>) heruntergeladen werden.

# Vorsicht!

Das Automation Panel darf nicht ausgeschaltet oder zurückgesetzt werden, während ein Upgrade ausgeführt wird!

### 7.2.3.1 Vorgangsweise in Windows (ADI Control Center)

- 1. ZIP-Datei von der B&R Homepage (www.br-automation.com) downloaden.
- 2. In der Systemsteuerung das ADI Control Center öffnen.
- 3. Die Registerkarte Versionen öffnen.
- 4. Unter PC Firmware oder Panel Firmware auf das gewünschte Update klicken. Der Dialog wird geöffnet.
- 5. Unter Dateiname den Namen der Firmwaredatei eingeben oder eine Datei auswählen.
- 6. Datei mit Öffnen ausführen.
- 7. Nach erfolgreichem Upgrade muss ein Power-Off/Power-On des Systems durchgeführt werden, damit das Upgrade wirksam wird.
- ✓ Das Upgrade ist installiert und wirksam.

Die Übertragung kann durch Klicken auf **Abbrechen** im Download-Dialog abgebrochen werden. Dies ist während des Schreibens auf den Flashspeicher deaktiviert.

Das Löschen der Daten im Flashspeicher kann abhängig vom verwendeten Speicherbaustein mehrere Sekunden dauern. Während dieser Zeit wird die Fortschrittsanzeige nicht aktualisiert.

# Information:

Genauere Informationen zum Sichern und Updaten der Firmware sind dem ADI Treiber Anwenderhandbuch zu entnehmen. Dieses steht unter <u>www.br-automation.com</u> zum Download bereit.

#### 7.2.3.2 Vorgangsweise in der EFI-Shell

# Achtung!

Während der Übertragung der Firmware dürfen keine Paneltasten gedrückt werden! Dies kann den Vorgang stören.

- 1. ZIP-Datei von der B&R Homepage (www.br-automation.com) downloaden.
- 2. ZIP-Datei entpacken und die Dateien auf einen *FAT16* oder *FAT32* formatierten USB-Memory-Stick kopieren. Alternativ kann auch eine CFast-Karte benutzt werden.
- 3. Den PC neu booten, mit **[F5]** das Bootmenü öffnen und die **Internal Shell** als Bootdevice auswählen.
- 4. Nach dem Booten der EFI-Shell wird das *startup.nsh* ausgeführt und das SDLR, SDL3R, SDL3 Konverter Upgrade wird der Reihe nach gestartet.
- 5. Nach erfolgreichem Upgrade muss ein Power-Off/Power-On des Systems durchgeführt werden, damit das Upgrade wirksam wird.
- ✓ Das Upgrade ist installiert und wirksam.

### 7.2.4 Firmwareupgrade mit Automation Runtime

Die MTCX-Firmware ist Bestandteil des Automation Studios. Das System wird von Automation Runtime automatisch auf diesen Stand gebracht.

Um die im Automation Studio enthaltene Firmware zu aktualisieren, ist ein HW-Upgrade durchzuführen (siehe Automation Help: **Projekt Management / Arbeitsoberfläche / Upgrades**).

## 7.3 Betriebssysteme

### 7.3.1 Windows 10 IoT Enterprise 2016 LTSB

#### 7.3.1.1 Allgemeines

Windows 10 IoT Enterprise 2016 LTSB ist eine spezielle Version von Windows 10 Enterprise für industriellen Einsatz (Long Term Servicing Branch).

# Information:

Ausführliche Informationen können dem Anwenderhandbuch des Betriebssystems entnommen werden. Dieses steht auf der B&R Homepage (<u>www.br-automation.com</u>) zum Download zur Verfügung.

#### 7.3.1.2 Bestelldaten

| Bestellnummer   | Kurzbeschreibung                                                                                                    | Abbildung  |
|-----------------|----------------------------------------------------------------------------------------------------|------------|
|                 | Windows 10 IoT Enterprise 2016 LTSB                                                                                                    |            |
| 5SWW10.0542-MUL | Windows 10 IoT Enterprise 2016 LTSB - 64-Bit - Entry - Multi-<br>language - APC2100 Chipsatz Bay Trail - CPU E3826/E3827/<br>E3845 - Lizenz - Lieferung nur in Verbindung mit einem Gerät | Windows 10 |
|                 | Optionales Zubehör                                                                                                    |            |
|                 | Windows 10 IoT Enterprise 2016 LTSB                                                                                                    |            |
| 5SWW10.0800-MUL | Windows 10 IoT Enterprise 2016 LTSB - 64-Bit - Language Packs DVD                                                                                                    |            |

### 7.3.1.3 Übersicht

| Bestellnummer                | 5SWW10.0542-MUL           |
|------------------------------|---------------------------|
| Betriebssystem               |                           |
| Zielsysteme                  |                           |
| Industrie PC                 | APC2100                   |
| Prozessor                    | E3826, E3827, E3845       |
| Chipsatz                     | Bay Trail                 |
| Edition                      | Entry                     |
| Architektur                  | 64-Bit (Legacy BIOS Boot) |
| Sprache                      | Multilanguage             |
| Mindestgröße Arbeitsspeicher | 2 GByte 1)                |
| Mindestgröße Datenträger     | 20 GByte <sup>2)</sup>    |

1) Die angegebene Speichergröße ist eine Mindestanforderung laut Microsoft. B&R empfiehlt jedoch bei 64-Bit Betriebssystem den Einsatz von 4 GByte oder mehr Arbeitsspeicher.

2) Bei der angegebenen Mindestgröße des Datenträgers wird der Speicherbedarf der zusätzlichen Sprachpakete nicht berücksichtigt.

### 7.3.1.4 Features

#### Die Feature Liste zeigt die wesentlichen Gerätefunktionen von Windows 10 IoT Enterprise 2016 LTSB.

| Funktion                                  | Windows 10 IoT Enterprise 2016 LTSB                                    |  |
|-------------------------------------------|------------------------------------------------------------------------|--|
| Funktionsumfang von Windows 10 Enterprise | $\checkmark$                                                           |  |
| Internet Explorer 11 inkl. Enterprisemode | √                                                                      |  |
| Multitouch Support                        | √                                                                      |  |
| Multilanguage Support                     | Nachinstallierbar über Languagepack DVDs (Defaultsprache ist Englisch) |  |
| Pagefile                                  | Konfigurierbar (per default im Image ausgeschaltet durch UWF)          |  |
| Hibernatefile                             | Konfigurierbar (per default im Image ausgeschaltet)                    |  |
| System restore                            | Konfigurierbar (per default im Image ausgeschaltet durch UWF)          |  |
| SuperFetch                                | Konfigurierbar (per default im Image ausgeschaltet durch UWF)          |  |
| File indexing service                     | Konfigurierbar (per default im Image ausgeschaltet durch UWF)          |  |
| Fast boot                                 | Konfigurierbar (per default im Image ausgeschaltet durch UWF)          |  |
| Defragmentation service                   | ✓ (Wird beim Aktivieren des UWFs ausgeschaltet)                        |  |
| Zusätzliche Embedded Lockdown Funktionen  |                                                                        |  |
| Assigned access                           | Konfigurierbar                                                         |  |
| AppLocker                                 | Konfigurierbar                                                         |  |
| Shell Launcher                            | Konfigurierbar                                                         |  |
| Unified Write Filter                      | $\checkmark$                                                           |  |
| Keyboard Filter                           | Konfigurierbar                                                         |  |

#### 7.3.1.5 Installation

Windows 10 IoT Enterprise 2016 LTSB wird im Hause B&R auf einem geeigneten Datenträger (64-Bit: mind. 20 GByte) vorinstalliert. Nach dem ersten Einschalten durchläuft das System das OOBE (Out-of-Box-Experience), in dem unterschiedliche Einstellungen getätigt werden können (z.B.: Sprache, Region, Tastatur, Rechnername, Benutzername, etc.).

Windows 10 IoT Enterprise 2016 LTSB wird auf APC2100 und PPC2100 im Legacy BIOS Modus installiert.

Beachten Sie, dass beim Sichern und Wiederherstellen der Installation das GPT-Dateisystem von der verwendeten Software unterstützt werden muss.

#### 7.3.1.6 Treiber

Das Betriebssystem enthält alle für den Betrieb notwendigen Treiber. Sollte eine ältere Treiberversion installiert sein, kann die aktuellste Version über die B&R Homepage (<u>www.br-automation.com</u>) heruntergeladen und installiert werden. Dabei ist auf einen deaktivierten "Unified Write Filter (UWF)" zu achten.

# Information:

Benötigte Treiber sind nur von der B&R Homepage, nicht aber von den Herstellerseiten, herunterzuladen.

#### 7.3.1.7 Aktivierung

Windows 10 IoT Enterprise 2016 LTSB muss wie dessen Vorgängerversion Windows 10 IoT Enterprise 2015 LTSB aktiviert werden. Dies erfolgt bereits bei B&R.

Der Aktivierungsstatus kann in der Systemsteuerung (Symbolbild) kontrolliert werden:

| 🔜 System                 |                                                    |                                          |           |               | _       |           | ×     |
|--------------------------|----------------------------------------------------|------------------------------------------|-----------|---------------|---------|-----------|-------|
| ← → · · ↑ 🗹 > Control F  | Panel > System and Security > Sy                   | stem                                     | v ē       | Search Contro | l Panel |           | ٩     |
| Control Panel Home       | View basic information                             | about your computer                      |           |               |         |           | ?     |
| 😌 Device Manager         | Windows edition                                    |                                          |           |               |         |           |       |
| Remote settings          | Windows 10 Enterprise 201                          | 6 LTSB                                   |           |               |         |           |       |
| System protection        | © 2016 Microsoft Corporation. All rights reserved. |                                          | indo      | 11/           | c1      | $\cap$    |       |
| Advanced system settings |                                                    | 1                                        | VV        | inde          |         | 51        | U     |
|                          | System                                             |                                          |           |               |         |           |       |
|                          | Manufacturer:                                      | B&R Industrial Automation                |           |               |         |           |       |
|                          | Processor:                                         | Intel(R) Core(TM) i5-7300U CPU @ 2.60GH  | Iz 2.71 G | Hz            |         |           |       |
|                          | Installed memory (RAM):                            | 4.00 GB                                  |           |               |         | -         |       |
|                          | System type:                                       | 64-bit Operating System, x64-based proce | ssor      |               |         | H         |       |
|                          | Pen and Touch:                                     | Touch Support with 20 Touch Points       |           |               |         |           |       |
|                          | B&R Industrial Automation su                       | pport                                    |           |               |         |           |       |
|                          | Website:                                           | Online support                           |           |               |         |           |       |
|                          | Computer name, domain, and                         | l workgroup settings                     |           |               |         |           |       |
|                          | Computer name:                                     | DESKTOP-I231G77                          |           |               | Char    | nge setti | ings  |
|                          | Full computer name:                                | DESKTOP-I231G77                          |           |               |         |           |       |
|                          | Computer description:                              |                                          |           |               |         |           |       |
|                          | Workgroup:                                         | WORKGROUP                                |           |               |         |           |       |
|                          | Windows activation                                 |                                          |           |               |         |           |       |
|                          | Windows is activated Rea                           | d the Microsoft Software License Terms   |           |               |         |           |       |
| See also                 | Product ID: 00380-71400-1                          | 0194-440FM                               |           |               | Change  | produc    | t kev |
| Security and Maintenance |                                                    |                                          | •         | energe        | product |           |       |

Die von B&R durchgeführte Aktivierung wird durch spezielle B&R Erweiterungen im Betriebssystem unterstützt und geht bei Änderungen an der Hardware (z. B. Austausch von Komponenten im Reparaturfall) und bei Neuinstallation des Systems im Unterschied zu Windows 10 IoT Enterprise 2015 LTSB theoretisch nicht mehr verloren (technische Änderungen von Microsoft vorbehalten).

# Information:

Die Eingabe eines Produkt Keys ist für die Aktivierung nicht erforderlich.

#### 7.3.1.8 Eigenheiten, Einschränkungen

- Windows 10 IoT Enterprise 2016 LTSB enthält im Unterschied zu einem Standard Windows 10 Enterprise z. B. kein Cortana, keinen Microsoft Edge Browser und keinen Microsoft Store.
- Die LTSB Version basiert auf Build 14393 von Windows 10 und erhält keine Feature Updates.

Die von B&R installierte Version enthält optimierte Einstellungen für den Betrieb im industriellen Umfeld. Diese sind im Detail in einer Anleitung zu Windows 10 IoT Enterprise 2016 LTSB beschrieben. Diese kann kostenlos im Downloadbereich der B&R Homepage (<u>www.br-automation.com</u>) heruntergeladen werden (Login erforderlich).

# Information:

Diese Einstellungen sowie die in der LTSB Version nicht enthaltenen Features bewirken ein unterschiedliches Verhalten zu einer Standard Windows 10 Enterprise Installation.

#### 7.3.1.9 Unterstützte Displayauflösungen

Windows 10 IoT Enterprise 2016 LTSB benötigt gemäß den Microsoft Anforderungen Auflösungen von SVGA (800x600) und größer, um eine vollständige Bedienung der Windows Oberfläche (inkl. Systemdialogen und Apps etc.) zu ermöglichen. Für Applikationen kann eine kleinere Auflösung gewählt werden.

### 7.3.2 Windows 10 IoT Enterprise 2015 LTSB

#### 7.3.2.1 Allgemeines

Windows 10 IoT Enterprise 2015 LTSB ist der Nachfolger von Windows Embedded 8.1 Industry und basiert auf der neuen Windows 10-Technologie. Das Betriebssystem bietet ebenfalls ein höheres Schutzniveau für industrielle Anwendungen durch zusätzliche Lockdown-Funktionen. Windows 10 IoT Enterprise 2015 LTSB ist eine spezielle Version von Windows 10 Enterprise für industriellen Einsatz (Long Term Servicing Branch).

# Information:

Ausführliche Informationen können dem Anwenderhandbuch des Betriebssystems entnommen werden. Dieses steht auf der B&R Homepage (<u>www.br-automation.com</u>) zum Download zur Verfügung.

#### 7.3.2.2 Bestelldaten

| Bestellnummer   | Kurzbeschreibung                                                                                                    | Abbildung  |
|-----------------|----------------------------------------------------------------------------------------------------|------------|
|                 | Windows 10 IoT Enterprise 2015 LTSB                                                                                                    |            |
| 5SWW10.0242-MUL | Windows 10 IoT Enterprise 2015 LTSB - 64-Bit - Multilanguage<br>- APC2100 Chipsatz Baytrail - Lizenz (ohne Recovery DVD) -<br>Lieferung nur in Verbindung mit einem Gerät | Windows 10 |
|                 | Optionales Zubehör                                                                                                    |            |
|                 | Windows 10 IoT Enterprise 2015 LTSB                                                                                                    |            |
| 5SWW10.0200-MUL | Windows 10 IoT Enterprise 2015 LTSB - 64-Bit - Multilanguage<br>- Recovery DVD                                                                                            |            |
| 5SWW10.0400-MUL | Windows 10 IoT Enterprise 2015 LTSB - 64-Bit - Language Packs DVD                                                                                                    |            |

### 7.3.2.3 Übersicht

| Bestellnummer                | 5SWW10.0242-MUL        |
|------------------------------|------------------------|
| Betriebssystem               |                        |
| Zielsysteme                  |                        |
| Industrie PC                 | APC2100                |
| Prozessor                    | Keine Einschränkungen  |
| Chipsatz                     | Bay Trail              |
| Edition                      | Embedded               |
| Architektur                  | 64-Bit                 |
| Sprache                      | Multilanguage          |
| Mindestgröße Arbeitsspeicher | 2 GByte 1)             |
| Mindestgröße Datenträger     | 20 GByte <sup>2)</sup> |

1) Die angegebene Speichergröße ist eine Mindestanforderung laut Microsoft. B&R empfiehlt jedoch bei 64-Bit Betriebssystemen den Einsatz von 4 GByte oder mehr Arbeitsspeicher.

2) Bei der angegebenen Mindestgröße des Datenträgers wird der Speicherbedarf der zusätzlichen Sprachpakete nicht berücksichtigt.

### 7.3.2.4 Features

Die Feature Liste zeigt die wesentlichen Gerätefunktionen von Windows 10 IoT Enterprise 2015 LTSB.

| Funktion                                            | Windows 10 IoT Enterprise 2015 LTSB                                    |  |
|-----------------------------------------------------|------------------------------------------------------------------------|--|
| Funktionsumfang von Windows 10 Enterprise 2015 LTSB | $\checkmark$                                                           |  |
| Internet Explorer 11 inkl. Enterprisemode           | $\checkmark$                                                           |  |
| Multitouch Support                                  | $\checkmark$                                                           |  |
| Multilanguage Support                               | Nachinstallierbar über Languagepack DVDs (Defaultsprache ist Englisch) |  |
| Pagefile                                            | Konfigurierbar (per default im Image ausgeschaltet durch UWF)          |  |
| Hibernatefile                                       | Konfigurierbar (per default im Image ausgeschaltet)                    |  |
| System restore                                      | Konfigurierbar (per default im Image ausgeschaltet durch UWF)          |  |
| SuperFetch                                          | Konfigurierbar (per default im Image ausgeschaltet durch UWF)          |  |
| File indexing service                               | Konfigurierbar (per default im Image ausgeschaltet durch UWF)          |  |
| Fast boot                                           | Konfigurierbar (per default im Image ausgeschaltet durch UWF)          |  |
| Defragmentation service                             | Konfigurierbar (per default im Image ausgeschaltet durch UWF)          |  |
| Zusätzliche Embedded Lockdown Funktionen            |                                                                        |  |
| Assigned access                                     | Konfigurierbar                                                         |  |
| AppLocker                                           | Konfigurierbar                                                         |  |
| Shell Launcher                                      | Konfigurierbar                                                         |  |
| Unified Write Filter                                | $\checkmark$                                                           |  |

#### 7.3.2.5 Installation

Windows 10 IoT Enterprise 2015 LTSB wird von B&R auf einem geeigneten Datenträger (64-Bit: mind. 20 GByte) vorinstalliert. Nach dem ersten Einschalten durchläuft das System das OOBE (Out-of-Box-Experience), in dem unterschiedliche Einstellungen getätigt werden können (z. B.: Sprache, Region, Tastatur, Rechnername, Benutzername, etc.).

#### 7.3.2.6 Treiber

Das Betriebssystem enthält alle für den Betrieb notwendigen Treiber. Sollte eine ältere Treiberversion installiert sein, kann die aktuellste Version über die B&R Homepage (<u>www.br-automation.com</u>) heruntergeladen und installiert werden. Dabei ist auf einen deaktivierten "Unified Write Filter (UWF)" zu achten.

# Information:

Benötigte Treiber sind nur von der B&R Homepage, nicht aber von den Herstellerseiten, herunterzuladen.

#### 7.3.2.7 Aktivierung

Windows 10 IoT Enterprise 2015 LTSB muss wie dessen Vorgängerversion Windows Embedded 8.1 Industry Professional aktiviert werden. Dies erfolgt bereits bei B&R.

Der Aktivierungsstatus kann in der Systemsteuerung (Symbolbild) kontrolliert werden:

| <ul> <li>Control Panel &amp; System and Security &amp; System</li> <li>Search Control Panel &amp; System and Security &amp; System</li> <li>Control Panel Home</li> <li>Device Manager</li> <li>Pennet settings</li> <li>System protection</li> <li>Advanced system settings</li> <li>Control Panel * System</li> <li>Manufacturer:</li> <li>BeR! Industrial Automation</li> <li>Manufacturer:</li> <li>BeR! Industrial Automation (S) 88 (B loadstrial Automation</li> <li>The Second Control Panel * System</li> <li>Manufacturer:</li> <li>BeR! Industrial Automation (S) 88 (B loadstrial Automation</li> <li>Manufacturer:</li> <li>BeR! Industrial Automation System</li> <li>Manufacturer:</li> <li>BeR! Industrial Automation support</li> <li>Messite</li> <li>Computer name, domain, and workgroup settings</li> <li>Computer name, domain, and workgroup settings</li> <li>Computer name, domain, and workgroup settings</li> <li>Computer name, domain, and workgroup settings</li> <li>Computer name, domain, and workgroup settings</li> <li>Mondows cativation</li> <li>Windows sativated</li> <li>Med the Microsoft Software License Terms</li> <li>Preduct ID: 00329-41600-10103-AAOEM</li> <li>Section</li> </ul>                                                                                                    | 2 | System                   |                                 |                                                     |     | - 0                  | ×       |
|----------------------------------------------------------------------------------------------------|---|--------------------------|---------------------------------|-----------------------------------------------------|-----|----------------------|---------|
| Control Panel Home <ul> <li>Province Manager</li> <li>System protection</li> <li>Advanced system settings</li> <li>Otal Microsoft Corporation, All rights reserved.</li> </ul> <ul> <li>System protection</li> <li>Otal Microsoft Corporation, All rights reserved.</li> </ul> <ul> <li>System protection</li> <li>Otal Microsoft Corporation, All rights reserved.</li> </ul> <ul> <li>System protection</li> <li>Otal Microsoft Corporation, All rights reserved.</li> <li>System (RAM): 400 GB (388 GB usable)</li> <li>System type: Gital Corporation, System, S64-based processor</li> <li>Period Touch: No Period Council Input is available for this Display.</li> </ul> <ul> <li>System range: Gital Corporation, System, S64-based processor</li> <li>Period Council Input is available for this Display.</li> </ul> <ul> <li>System range: Gital Council Input is available for this Display.</li> <li>Computer name: Gital Council Input is available for this Display.</li> <li>Computer name: Gital Council Input is available for this Display.</li> <li>Computer name: Gital Council Input is available for this Display.</li> <li>Computer name: Gital Council Input is available for this Display.</li> <li>Computer name: Gital Council Input is available for this Display.</li> <li>Computer name: Gital Council Input is available for this Display.</li> <li>Computer name: Gital Council Input is available for this Display.</li> <li>Computer name: Gital Council Input is available for this Display.</li> <li>Computer name: Gital Council I</li></ul>                                                                                                    | < | 🛧 🛃 > Control P          | anel > System and Security > Sy | rstem                                               | ٽ ~ | Search Control Panel | ٩       |
| <ul> <li>Powiee Manager</li> <li>Powiee Manager</li> <li>Periode settings</li> <li>System protection</li> <li>Advanced system settings</li> <li>Consultation Support</li> <li>Installed memory (RAM): 400 GB (388 GB usale).</li> <li>Bark Industrial Automation support</li> <li>Periode Structure: DESKTOP-Q7NFDOQ</li> <li>Computer name: DESKTOP-Q7NFDOQ</li> <li>Computer name: DESKTOP-Q7NFDOQ</li> <li>Computer description:</li> <li>Windows attivation</li> <li>Windows attivation</li> <li>System of Descenter terms</li> <li>Product ID: 00329-41600-10133-AAOEM</li> </ul>                                                                                                    |   | Control Panel Home       | View basic information          | about your computer                                 |     |                      | ?       |
| <ul> <li>Remote setting:</li> <li>System protection</li> <li>Advanced system settings</li> <li>Windows 10 Enterprise 2015 LTSE</li> <li>2015 Microsoft Corporation. All rights reserved.</li> <li>System</li> <li>Mandracture::::::::::::::::::::::::::::::::::::</li></ul>                                                                                                    | • | Device Manager           | Windows edition                 |                                                     |     |                      |         |
| System protection<br>Advanced system settings Construction: All rights reserved. System protection System for the protection of the protection of the prote                  | • | Remote settings          | Windows 10 Enterprise 201       | 5 LTSB                                              |     |                      | 1.122   |
| Advanced system settings  System  System  Manufacturer:  B&R Industrial Automation  Processor  intel(R) Atom(TM) CPU B3827 @.1746Hz 1.74.6Hz  intelled memory (RAM): 4.00 GB (388 GB usable)  System type:  Advanced system type:  Advanced system type:  B&R Industrial Automation support  B&R Industrial Automation support  Mebsite  Computer name:  DESKTOP-Q7NFDOQ  Computer name:  DESKTOP-Q7NFDOQ  Computer name:  DESKTOP-Q7NFDOQ  Computer name:  DESKTOP-Q7NFDOQ  Computer name:  DESKTOP-Q7NFDOQ  Computer name:  DeskTOP-Q7NFDOQ  Computer name:  DeskTOP-Q7NFDOQ  Computer name: DeskTOP-Q7NFDOQ  Computer name: DeskTOP- | • | System protection        | © 2015 Microsoft Corpora        | tion. All rights reserved.                          |     | lindows              | 10      |
| System         Manufacturer:       B&R Industrial Automation         Processor       Intel(R) Atom(TM) CPU E3827 @ 1.74 GHz 1.74 GHz         Installed memory (RAM)       4.00 GB (As GB usable)         System type:       G4-bit Operating System, x64-based processor         Pen and Touch:       No Pen or Touch Input is available for this Display         B&R Industrial Automation support                                                                                                    | • | Advanced system settings |                                 |                                                     |     |                      |         |
| Manufacturer:       B&R Industrial Automation         Processor:       Intel(R) Atom(TM) CPU E3827 © 1.74GHz 1.74 GHz         Installed memory (RAM):       4.00 GB (3.86 GB usable)         System type:       64-bit Operating System, x64-based processor         Pen and Touch:       No Pen or Touch Input is available for this Display         B&R Industrial Automation support                                                                                                    |   |                          | System                          |                                                     |     |                      |         |
| Processor:       Intell(R) Atom(TM) CPU E3827 @ 1.74GHz 1.74 GHz         Installed memory (RAM):       4.00 GB (3.83 GB usable)         System type:       64-bit Operating System, x64-based processor         Pen and Touch:       No Pen or Touch Input is available for this Display         B&R Industrial Automation support                                                                                                    |   |                          | Manufacturer:                   | B&R Industrial Automation                           |     |                      |         |
| Installed memory (RAM): 4.00 GB (3.88 GB usable)<br>System type: G4-bit Operating System, x64-based processor<br>Pen and Touch: No Pen or Touch Input is available for this Display<br>B&R Industrial Automation support<br>Website: Online support<br>Computer name, domain, and workgroup settings<br>Computer name: DESKTOP-Q7NFDOQ<br>Full computer name: DESKTOP-Q7NFDOQ<br>Computer name: DESKTOP-Q7NFDOQ<br>Computer name: DESKTOP-Q7NFDOQ<br>Computer name: DESKTOP-Q7NFDOQ<br>Workgroup: WORKGROUP<br>Windows activation<br>Windows is activated. Read the Microsoft Software License Terms<br>Product ID: 00329-41600-10103-AAOEM<br>See also                                                                                                    |   |                          | Processor:                      | Intel(R) Atom(TM) CPU E3827 @ 1.74GHz 1.74 GHz      |     |                      |         |
| System type: 64-bit Operating System, x64-based processor<br>Pen and Touch: No Pen or Touch Input is available for this Display<br>B&R Industrial Automation support<br>Website Online support<br>Computer name, domain, and workgroup settings<br>Computer name: DESKTOP-Q7NFDOQ<br>Full computer name: DESKTOP-Q7NFDOQ<br>Computer description:<br>Workgroup: WORKGROUP<br>Windows activation<br>Windows activated<br>Product ID: 00329-41600-10103-AAOEM<br>See also                                                                                                    |   |                          | Installed memory (RAM):         | 4.00 GB (3.88 GB usable)                            |     |                      |         |
| Pen and Touch:     No Pen or Touch Input is available for this Display       B&R. Industrial Automation support <ul> <li>Website:</li> <li>Online support</li> <li>Computer name, domain, and workgroup settings</li> <li>Computer name:</li> <li>DESKTOP-Q7NFDQQ</li> <li>Computer name:</li> <li>DESKTOP-Q7NFDQQ</li> <li>Computer name:</li> <li>DESKTOP-Q7NFDQQ</li> <li>Computer description:</li> <li>Workgroup:</li> <li>Workgroup</li> <li>Windows activation</li> <li>Windows is activated.</li> <li>Read the Microsoft Software License Terms</li> <li>Product ID: 00329-41600-10103-AAOEM</li> <li>See also</li> <li>See also</li> <li>See also</li> <li>Service and Mixing and Total Automation</li> <li>See also</li> <li>See also</li> <li< td=""><td></td><td></td><td>System type:</td><td>64-bit Operating System, x64-based processor</td><td></td><td></td><td></td></li<></ul>                                                                                                    |   |                          | System type:                    | 64-bit Operating System, x64-based processor        |     |                      |         |
| B&R Industrial Automation support         Website:       Online support         Computer name, domain, and workgroup settings                                                                                                    |   |                          | Pen and Touch:                  | No Pen or Touch Input is available for this Display |     |                      |         |
| Website:       Online support         Computer name, domain, and workgroup settings       Computer name:       DESKTOP-07NFDOQ         Computer name:       DESKTOP-07NFDOQ       Change settings         Full computer name:       DESKTOP-07NFDOQ       Change settings         Computer description:       Workgroup:       WORKGROUP         Windows activation       Windows is activated       Read the Microsoft Software License Terms         Product ID: 00329-41600-10103-AAOEM       Change product key                                                                                                    |   |                          | B&R Industrial Automation su    | pport                                               |     |                      |         |
| Computer name, domain, and workgroup settings       Computer name:       DESKTOP-Q7NFDOQ         Computer name:       DESKTOP-Q7NFDOQ         Full computer name:       DESKTOP-Q7NFDOQ         Computer description:       Workgroup:       WORKGROUP         Windows activation       Windows is activated       Read the Microsoft Software License Terms         Product ID: 00329-41600-10103-AAOEM       @Change product key                                                                                                    |   |                          | Website:                        | Online support                                      |     |                      |         |
| Computer name:       DESKTOP-Q7NFDOQ       Schange settings         Full computer name:       DESKTOP-Q7NFDOQ         Computer description:       Workgroup:         Workgroup:       WORKGROUP         Windows activation       Windows is activated. Read the Microsoft Software License Terms         Product ID: 00329-41600-10103-AAOEM       Sceasio                                                                                                    |   |                          | Computer name, domain, and      | workgroup settings                                  |     |                      |         |
| Full computer name:       DESKTOP-Q7NEDOQ         Computer description:       Workgroup:         Workgroup:       WORKGROUP         Windows activation       Windows is activated         Windows is activated       Read the Microsoft Software License Terms         Product ID: 00329-41600-10103-AAOEM       @Change product key                                                                                                    |   |                          | Computer name:                  | DESKTOP-Q7NFDOQ                                     |     | Change s             | ettings |
| Computer description:<br>Workgroup: WORKGROUP<br>Windows activation<br>Windows is activated Read the Microsoft Software License Terms<br>Product ID: 00329-41600-10103-AAOEM @Change product key<br>See also                                                                                                    |   |                          | Full computer name:             | DESKTOP-Q7NFDOQ                                     |     |                      |         |
| Workgroup:     WORKGROUP       Windows activation     Windows activated       Windows is activated     Read the Microsoft Software License Terms       Product ID: 00329-41600-10103-AAOEM     Change product key                                                                                                    |   |                          | Computer description:           |                                                     |     |                      |         |
| Windows activation         Windows is activated         Read the Microsoft Software License Terms         Product ID: 00329-41600-10103-AAOEM                                                                                                    |   |                          | Workgroup:                      | WORKGROUP                                           |     |                      |         |
| Windows is activated       Read the Microsoft Software License Terms         Product ID: 00329-41600-10103-AAOEM       Change product key         See also       Seconds on Microsoft Software License Terms                                                                                                    |   |                          | Windows activation              |                                                     |     |                      |         |
| Product ID: 00329-41600-10103-AAOEM Change product key See also Security and Maintenann                                                                                                    |   |                          | Windows is activated Rea        | d the Microsoft Software License Terms              |     |                      |         |
| See also                                                                                                    |   |                          | Product ID: 00329-41600-1       | 0103-AAOEM                                          |     | Change prod          | uct key |
| See also                                                                                                    |   |                          |                                 |                                                     |     |                      |         |
| see also                                                                                                    |   | Constant                 |                                 |                                                     |     |                      |         |
|                                                                                                    |   | Security and Maintenanco |                                 |                                                     |     |                      |         |

#### Security and Maintein

# Information:

Die Aktivierung kann bei Änderungen an der Hardware (z. B. Austausch von Komponenten im Reparaturfall) und bei Neuinstallation des Systems (z. B. mit der Recovery-DVD) verloren gehen.

In diesem Fall wird eine Meldung am Bildschirm angezeigt, die immer sichtbar ist ("Watermark"):

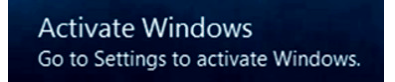

Windows 10 IoT Enterprise 2015 LTSB führt keine Neustarts durch und zeigt keine Popup-Meldungen an und bleibt damit voll funktionsfähig. Es können lediglich keine "Personalisierungen" (z. B. Einstellung des Desktop Hintergrundbildes) durchgeführt werden.

Eine nachträgliche Aktivierung ist per Telefon oder Internet durchführbar. Entsprechende Anweisungen sind in der Windows Systemsteuerung unter Update & Security > Activation zu finden.

# Information:

### Die Eingabe eines Produkt Key ist für eine erneute Aktivierung in keinem Fall erforderlich.

### 7.3.2.8 Lieferumfang der Recovery DVD

Die DVD mit der Bestellnummer 5SWW10.0200-MUL dient nur für Recovery-Zwecke.

# Information:

Es wird damit nur die Grundinstallation eines Windows 10 Enterprise 2015 LTSB durchgeführt. Das Betriebssystem enthält im Gegensatz zu den vorinstallierten Betriebssystemversionen keine gerätespezifischen Treiber (Netzwerk, Grafik, ADI etc.) sowie optimierten Einstellungen und ist nicht aktiviert! Eine nachträgliche Aktivierung ist per Telefon oder Internet durchführbar (siehe "Aktivierung").

### 7.3.2.9 Eigenheiten, Einschränkungen

- Windows 10 IoT Enterprise 2015 LTSB enthält im Unterschied zu einem Standard Windows 10 Enterprise z. B. kein Cortana, keinen Microsoft Edge Browser und keinen Microsoft Store.
- Die LTSB Version basiert auf Build 10240 von Windows 10 und erhält keine Feature Updates.

Die von B&R installierte Version enthält optimierte Einstellungen für den Betrieb im industriellen Umfeld. Diese sind im Detail im "Windows 10 IoT 2015 LTSB Working Guide" beschrieben. Dieser kann kostenlos im Downloadbereich der B&R Homepage (<u>www.br-automation.com</u>) heruntergeladen werden (Login erforderlich).

# Information:

Diese Einstellungen sowie die in der LTSB Version nicht enthaltenen Features bewirken ein unterschiedliches Verhalten zu einer Standard Windows 10 Enterprise Installation.

### 7.3.2.10 Unterstützte Displayauflösungen

Windows 10 IoT Enterprise 2015 LTSB benötigt gemäß den Microsoft Anforderungen Auflösungen von SVGA (800x600) und größer, um eine vollständige Bedienung der Windows Oberfläche (inkl. Systemdialogen und Apps etc.) zu ermöglichen. Für Applikationen kann eine kleinere Auflösung gewählt werden.

### 7.3.3 Windows Embedded 8.1 Industry Professional

#### 7.3.3.1 Allgemeines

Windows Embedded 8.1 Industry Professional ist ein Betriebssystem, welches speziell auf industrielle Anwendungen zugeschnitten worden ist. Es basiert auf der neuen Windows 8.1-Technologie und enthält zusätzliche Lockdown-Funktionen um Industrie PCs sicherer zu machen. Das System basiert auf dem vollständigen Windows 8.1 Professional-Betriebssystem und bietet daher volle Kompatibilität für Anwendungen und Treiber.

#### 7.3.3.2 Bestelldaten

| Bestellnummer   | Kurzbeschreibung                                                                                | Abbildung          |
|-----------------|-------------------------------------------------------------------------------------------------|--------------------|
|                 | Windows Embedded 8.1 Industry Professional                                                      |                    |
| 5SWWI8.0342-MUL | Windows Embedded 8.1 Industry Professional - 32-Bit - Multi-<br>language - für APC2100 - Lizenz | Windows Embedded 8 |
| 5SWWI8.0442-MUL | Windows Embedded 8.1 Industry Professional - 64-Bit - Multi-<br>language - für APC2100 - Lizenz |                    |
|                 | Optionales Zubehör                                                                              |                    |
|                 | Windows Embedded 8.1 Industry Professional                                                      |                    |
| 5SWWI8.0100-MUL | Windows Embedded 8.1 Industry Professional - 32-Bit - Reco-<br>very DVD                         |                    |
| 5SWWI8.0200-MUL | Windows Embedded 8.1 Industry Professional - 64-Bit - Reco-<br>very DVD                         |                    |
| 5SWWI8.0500-MUL | Windows Embedded 8.1 Industry Professional - 32-bit - Langua-<br>ge Pack DVD                    |                    |
| 5SWWI8.0600-MUL | Windows Embedded 8.1 Industry Professional - 64-bit - Langua-<br>ge Pack DVD                    |                    |

### 7.3.3.3 Übersicht

| Bestellnummer                | 5SWWI8.0342-MUL                               | 5SWWI8.0442-MUL |  |  |
|------------------------------|-----------------------------------------------|-----------------|--|--|
| Betriebssystem               |                                               |                 |  |  |
| Zielsysteme                  |                                               |                 |  |  |
| Industrie PC                 | APC                                           | 2100            |  |  |
| Chipsatz                     | Bay                                           | Bay Trail       |  |  |
| Edition                      | Embe                                          | Embedded        |  |  |
| Architektur                  | 32-Bit 64-Bit                                 |                 |  |  |
| Sprache                      | Multilar                                      | nguage          |  |  |
| Mindestgröße Arbeitsspeicher | 1 GByte <sup>1)</sup>                         | 2 GByte 2)      |  |  |
| Mindestgröße Datenträger     | 16 GByte <sup>3)</sup> 20 GByte <sup>3)</sup> |                 |  |  |

 Bei aktiviertem UWF (Unified Writefilter) werden 2 GByte Arbeitsspeicher empfohlen. Die angegebene Speichergröße ist eine Mindestanforderung laut Microsoft. B&R empfiehlt jedoch bei 32-Bit Betriebssystemen den Einsatz von 2 GByte oder mehr Arbeitsspeicher.

2) Die angegebene Speichergröße ist eine Mindestanforderung laut Microsoft. B&R empfiehlt jedoch bei 64-Bit Betriebssystemen den Einsatz von 4 GByte oder mehr Arbeitsspeicher.

3) Bei der angegebenen Mindestgröße des Datenträgers wird der Speicherbedarf der zusätzlichen Sprachpakete nicht berücksichtigt.

#### 7.3.3.4 Features

#### Die Feature Liste zeigt die wesentlichen Gerätefunktionen von Windows Embedded 8.1 Industry Professional.

| Funktion                                     | Windows Embedded 8.1 Industry Professional                             |  |
|----------------------------------------------|------------------------------------------------------------------------|--|
| Funktionsumfang von Windows 8.1 Professional | √                                                                      |  |
| Internet Explorer 11 inkl. Enterprisemode    | √                                                                      |  |
| Multitouch Support                           | √                                                                      |  |
| Multilanguage Support                        | Nachinstallierbar über Languagepack DVDs (Defaultsprache ist Englisch) |  |
| Pagefile                                     | Konfigurierbar (per default im Image ausgeschaltet durch UWF)          |  |
| Hibernatefile                                | Konfigurierbar (per default im Image ausgeschaltet)                    |  |
| System restore                               | Konfigurierbar (per default im Image ausgeschaltet durch UWF)          |  |
| SuperFetch                                   | Konfigurierbar (per default im Image ausgeschaltet durch UWF)          |  |
| File indexing service                        | Konfigurierbar (per default im Image ausgeschaltet durch UWF)          |  |
| Fast boot                                    | Konfigurierbar (per default im Image ausgeschaltet durch UWF)          |  |
| Defragmentation service                      | Konfigurierbar (per default im Image ausgeschaltet durch UWF)          |  |
| Zusätzliche Embedded Lockdown Funktionen     |                                                                        |  |
| Assigned access                              | Konfigurierbar                                                         |  |
| Dialog Filter                                | Konfigurierbar                                                         |  |
| Embedded Lockdown Manager                    | $\checkmark$                                                           |  |
| Keyboard Filter                              | Konfigurierbar                                                         |  |
| Shell Launcher                               | Konfigurierbar                                                         |  |
| Toast Notification Filter Konfigurierbar     |                                                                        |  |
| USB Filter                                   | Konfigurierbar                                                         |  |
| Unified Write Filter                         | $\checkmark$                                                           |  |
| Windows 8 Application Launcher               | Konfigurierbar                                                         |  |
| Gesture Filter                               | Konfigurierbar                                                         |  |

#### 7.3.3.5 Installation

Windows Embedded 8.1 Industry Professional wird von B&R auf einem geeigneten Datenträger (32-Bit: mind. 16 GByte; 64-Bit: mind. 20 GByte) vorinstalliert. Nach dem ersten Einschalten durchläuft das System das OOBE (Out-of-Box-Experience), in dem unterschiedliche Einstellungen getätigt werden können (z. B.: Sprache, Region, Tastatur, Rechnername, Benutzername, etc.).

# Information:

Wird während des OOBEs die Eingabe des Produktschlüssels gefordert, kann dies mit der Eingabe "SKIP" übersprungen werden.

#### 7.3.3.6 Treiber

Das Betriebssystem enthält alle für den Betrieb notwendigen Treiber. Sollte eine ältere Treiberversion installiert sein, kann die aktuellste Version über die B&R Homepage (<u>www.br-automation.com</u>) heruntergeladen und installiert werden. Dabei ist nur auf einen deaktivierten "Unified Write Filter (UWF)" zu achten.

# Information:

Benötigte Treiber sind nur von der B&R Homepage, nicht aber von den Herstellerseiten, herunterzuladen.

#### 7.3.3.7 Aktivierung

Windows Embedded 8.1 Industry Professional muss im Gegensatz zu den Vorgängerversionen Windows 7 und Windows XP Professional aktiviert werden. Dies erfolgt bereits bei B&R.

Der Aktivierungsstatus kann in der Systemsteuerung kontrolliert werden:

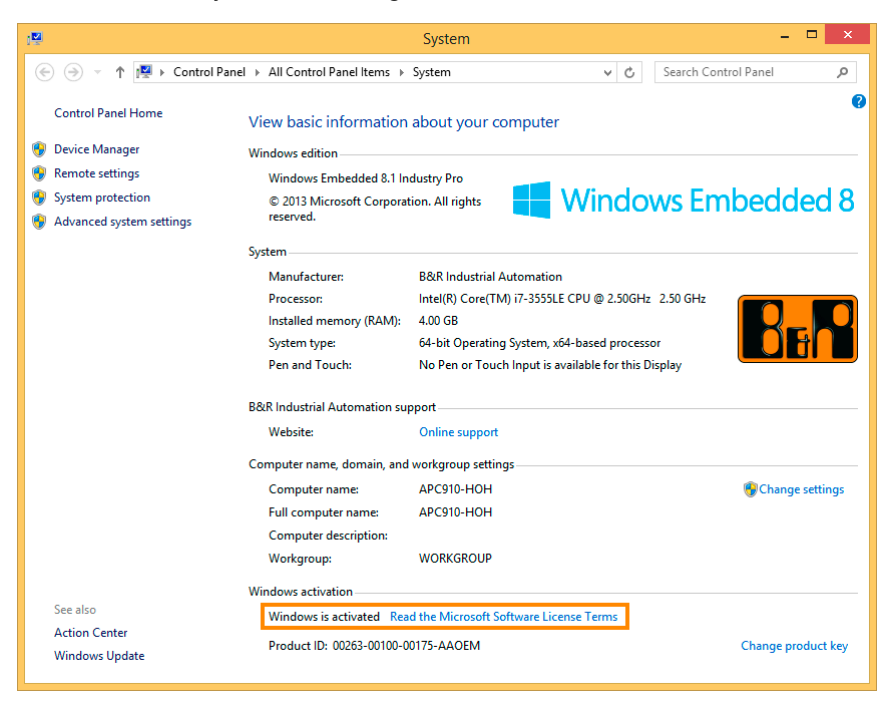

# Information:

Die Aktivierung kann bei Änderungen an der Hardware (z. B. Austausch von Komponenten im Reparaturfall) und bei Neuinstallation des Systems (z. B. mit der Recovery-DVD) verloren gehen.

In diesem Fall wird eine Meldung am Bildschirm angezeigt, die immer sichtbar ist ("Watermark"):

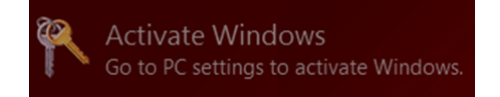

Windows Embedded 8.1 Industry Professional führt keine Neustarts durch und zeigt keine Popup-Meldungen an und bleibt damit voll funktionsfähig. Es können lediglich keine "Personalisierungen" (z. B. Einstellung des Desktop Hintergrundbildes) durchgeführt werden.

Eine nachträgliche Aktivierung ist per Telefon oder Internet durchführbar. Entsprechende Anweisungen sind auf der Microsoft Homepage zu finden.

Aktivierung über direkte Internet Verbindung: http://msdn.microsoft.com/en-us/library/dn449258(v=winembedded.82).aspx Aktivierung über Telefon: http://msdn.microsoft.com/en-us/library/dn449379(v=winembedded.82).aspx

# Information:

Die Eingabe eines Produkt Key ist für eine erneute Aktivierung in keinem Fall erforderlich.

### 7.3.3.8 Lieferumfang der Recovery DVD

Die DVDs mit der Bestellnummer 5SWWI8.0100-MUL und 5SWWI8.0200-MUL dienen nur für Recovery-Zwecke.

## Information:

Es wird damit nur die Grundinstallation eines Windows Embedded 8.1 Industry Professional durchgeführt. Das Betriebssystem enthält im Gegensatz zu den vorinstallierten Betriebssystemversionen keine gerätespezifischen Treiber (Netzwerk, Grafik, ADI etc.) sowie optimierten Einstellungen und ist nicht aktiviert! Eine nachträgliche Aktivierung ist per Telefon oder Internet durchführbar (siehe "Aktivierung").

### 7.3.3.9 Lockdown Features

Die Lockdown Funktionen in Windows Embedded 8.1 Industry Professional ermöglichen das Gerät individuell zu konfigurieren und auch gleichzeitig das System sicherer zu gestalten. Sie beinhalten unter anderem:

• Unified Write Filter (UWF):

Damit kann ein Datenträger (z. B. CFast) z. B. nur für Lesezugriff konfiguriert werden und es kann nur auf bestimmte Registrierungsschlüssel zugegriffen werden. Damit ist sichergestellt, dass das System nach einem Neustart immer mit der gleichen Einstellung gestartet wird.

- Dialog-Filter: Damit können Pop-up-Fenster und Dialoge unterdrückt werden. Solche Dialoge können z. B. auftreten, wenn Virenscanner sich aktualisieren, wenn Netzwerk-Verbindungen unterbrochen sind oder wenn das Windows-Sicherheitscenter Warnmeldungen anzeigt. Diese Dialoge werden dann einfach ausgeblendet.
- Keyboard Filter: Damit können individuell Tasten oder Tastenkombinationen gesperrt werden, z. B. damit der Benutzer nicht auf den Task Manager zugreifen kann.

Weiterführende Informationen zu den Lockdown Funktionen sind auf der Microsoft Homepage aufgeführt: http://msdn.microsoft.com/en-us/library/dn449278(v=winembedded.82).aspx

### 7.3.3.10 Unterstützte Displayauflösungen

Windows Embedded 8.1 Industry Professional benötigt gemäß den Microsoft Anforderungen Auflösungen von XGA (1024x768) und größer, um eine vollständige Bedienung der Windows Oberfläche (inkl. Systemdialogen und Apps etc.) zu ermöglichen. Für Applikationen kann eine kleinere Auflösung gewählt werden.

### 7.3.4 Windows 7

### 7.3.4.1 Allgemeines

# Information:

Abkündigung des Supportes für Windows 7 durch Microsoft:

Ab dem 14. Januar 2020 werden für Windows 7 keine Sicherheitsupdates, Hotfixes, kostenloser oder bezahlter Support sowie technische Ressourcen mehr angeboten.

Windows 7 bietet eine Vielzahl innovativer Features und Leistungsverbesserungen. Die 64-Bit Varianten nutzen die aktuelle PC Infrastruktur voll aus. Schnelleres Versetzen in den Energiesparmodus, schnelleres Wiederherstellen, geringere Speichernutzung und schnelleres Erkennen von USB-Geräten sind nur einige der Vorteile, die Windows 7 bietet. In der Professional Ausführung steht Windows 7 in den Sprachvarianten Deutsch und Englisch zur Verfügung, während Windows 7 Ultimate bis zu 35 Sprachen (ab Service Pack 1 bis zu 36 Sprachen) unterstützt. Eine Produktaktivierung ist beim Einsatz auf B&R PCs nicht erforderlich, ein großer Vorteil für einfache logistische Abläufe im Zuge der Maschinenautomatisierung.

Alle von B&R angebotenen Windows Betriebssysteme stammen von der Microsoft Embedded Division. Dies bedeutet eine gegenüber dem Consumermarkt erheblich längere Verfügbarkeit.

### 7.3.4.2 Bestelldaten

| Bestellnummer   | Kurzbeschreibung                                      | Abbildung |
|-----------------|-------------------------------------------------------|-----------|
|                 | Windows 7 Professional/Ultimate                       |           |
| 5SWWI7.1100-GER | Windows 7 Professional SP1 - 32-Bit - Deutsch - DVD   |           |
| 5SWWI7.1100-ENG | Windows 7 Professional SP1 - 32-Bit - Englisch - DVD  |           |
| 5SWWI7.1200-GER | Windows 7 Professional SP1 - 64-Bit - Deutsch - DVD   |           |
| 5SWWI7.1200-ENG | Windows 7 Professional SP1 - 64-Bit - Englisch - DVD  |           |
| 5SWWI7.1300-MUL | Windows 7 Ultimate SP1 - 32-Bit - Multilanguage - DVD |           |
| 5SWWI7.1400-MUL | Windows 7 Ultimate SP1 - 64-Bit - Multilanguage - DVD |           |

### 7.3.4.3 Übersicht

| Bestellnummer                                 | 5SWWI7.<br>1100-GER                                                            | 5SWWI7.<br>1100-ENG | 5SWWI7.<br>1200-GER                                           | 5SWWI7.<br>1200-ENG | 5SWWI7.<br>1300-MUL                                                            | 5SWWI7.<br>1400-MUL                                               |
|-----------------------------------------------|--------------------------------------------------------------------------------|---------------------|---------------------------------------------------------------|---------------------|--------------------------------------------------------------------------------|-------------------------------------------------------------------|
| Betriebssystem                                |                                                                                |                     |                                                               |                     |                                                                                | ,                                                                 |
| Zielsysteme                                   |                                                                                |                     |                                                               |                     |                                                                                | -                                                                 |
| Industrie PC                                  | APC510<br>APC511<br>APC810<br>APC910<br>APC2100<br>PPC800<br>PPC900<br>PPC2100 |                     | APC810<br>APC910<br>APC2100<br>PPC800<br>PPC900<br>PPC2100    |                     | APC510<br>APC511<br>APC810<br>APC910<br>APC2100<br>PPC800<br>PPC900<br>PPC2100 | APC810<br>APC910<br>APC2100<br>PPC800<br>PPC900<br>PPC2100        |
| Ohimaata                                      | PP500                                                                          |                     | 0450MF                                                        |                     | PP500                                                                          | 0450ME                                                            |
| Cnipsatz                                      | 945GME<br>GM45<br>QM77/HM76<br>NM10<br>US15W<br>Bay Trail                      |                     | 945GME<br>GM45<br>QM77/HM76<br>QM170/HM170/CM236<br>Bay Trail |                     | GM45<br>GM45<br>QM77/HM76<br>NM10<br>US15W<br>Bay Trail                        | 945GME<br>GM45<br>QM77/HM76<br>QM170/<br>HM170/CM236<br>Bay Trail |
| Edition                                       | Professional                                                                   |                     |                                                               | Ultimate            |                                                                                |                                                                   |
| Architektur                                   | 32-Bit                                                                         |                     | 64-Bit                                                        |                     | 32-Bit                                                                         | 64-Bit                                                            |
| Service Pack                                  | SP1                                                                            |                     |                                                               | ,                   |                                                                                |                                                                   |
| Sprache                                       | Deutsch                                                                        | Englisch            | Deutsch                                                       | Englisch            | Multila                                                                        | nguage                                                            |
| Mindestgröße Arbeitsspeicher                  | 1 GByte 1)                                                                     |                     | 2 GByte <sup>2)</sup>                                         |                     | 1 GByte 1)                                                                     | 2 GByte 2)                                                        |
| Benötigter Speicherplatz auf Datenträ-<br>ger | 16 GByte                                                                       |                     | 20 GByte                                                      |                     | 16 GByte 3)                                                                    | 20 GByte 3)                                                       |

1) Die angegebene Speichergröße ist eine Mindestanforderung laut Microsoft. B&R empfiehlt jedoch bei 32-Bit Betriebssystemen den Einsatz von 2 GByte oder mehr Arbeitsspeicher.

2) Die angegebene Speichergröße ist eine Mindestanforderung laut Microsoft. B&R empfiehlt jedoch bei 64-Bit Betriebssystemen den Einsatz von 4 GByte oder mehr Arbeitsspeicher.

3) Bei der Mindestgröße des Datenträgers wird der Speicherbedarf der zusätzlichen Sprachpakete nicht berücksichtigt.

### 7.3.4.4 Installation

Windows 7 wird von B&R auf dem gewünschten Datenträger (z. B. CFast-Karte, etc.) vorinstalliert. Dabei werden auch alle notwendigen Treiber (Grafik, Netzwerk, usw.) für den Betrieb mitinstalliert.

### 7.3.4.5 Treiber

Aktuelle Treiber für alle freigegebenen Betriebssysteme stehen im Downloadbereich der B&R Homepage <u>www.br-automation.com</u> zum Download bereit.

# Information:

Benötigte Treiber sind nur von der B&R Homepage, nicht aber von den Herstellerseiten, herunterzuladen.

### 7.3.4.6 Eigenheiten, Einschränkungen

- In Windows 7 ist kein Beep.sys mehr enthalten, somit ist auch z. B. bei einem Tastendruck kein akustisches Signal mehr hörbar.
- Die Ermittlung der Windows 7 Systembewertung (Systemklassifikation) wird aktuell nicht unterstützt (dies gilt nicht für PP500, APC2100, APC510, APC511, APC910, PPC2100 und PPC800 mit NM10 Chipsatz).

# Information:

Für Systemeinheiten ab 4 GByte Hauptspeicher werden keine 32-Bit Betriebssysteme empfohlen. Nähere Informationen sind im Abschnitt "Miscellaneous Configuration" auf Seite 118 unter "PCI MMIO Size" zu finden.

### 7.3.4.7 Unterstützte Displayauflösungen

Windows 7 benötigt gemäß den Microsoft Anforderungen Auflösungen von XGA (1024x768) und größer, um eine vollständige Bedienung der Windows Oberfläche (inkl. Systemdialogen etc.) zu ermöglichen. Für Applikationen kann eine kleinere Auflösung gewählt werden.

### 7.3.5 Windows Embedded Standard 7

#### 7.3.5.1 Allgemeines

# Information:

Abkündigung des Supportes für Windows Embedded Standard 7 durch Microsoft:

Ab dem 13. Oktober 2020 werden für Windows Embedded Standard 7 keine Sicherheitsupdates, Hotfixes, kostenloser oder bezahlter Support sowie technische Ressourcen mehr angeboten.

Das Pendant zu Windows XP Embedded heißt in der neuen Variante Windows Embedded Standard 7. Wie bei den Vorgängerversionen bietet das embedded Betriebssystem die volle Systemunterstützung von B&R Industrie PCs. Windows Embedded Standard 7 beinhaltet neben neuen Features, die auch in Windows 7 Professional enthalten sind, die bewährten embedded Komponenten wie Enhanced Write Filter, File-Based Write Filter, Registry Filter und USB Boot. Windows Embedded Standard 7 wird in zwei Versionen geliefert. Der wesentliche Unterschied besteht in der Möglichkeit der mehrsprachigen Ausführung. Die Basisvariante Windows Embedded Standard 7 wird in einer Sprachversion geliefert, während Windows Embedded Standard 7 Premium mehrere gleichzeitig installierte Sprachen unterstützt.

Bei Windows Embedded Standard 7 hat Microsoft beim Thema Sicherheit nochmals nachgelegt. Der AppLocker der Premium Variante kann die Ausführung von unbekannten und möglicherweise unerwünschten Applikationen verhindern, die zum Beispiel über Netzwerk oder direkt angeschlossene Laufwerke installiert werden sollen. Dabei kann abgestuft zwischen Skripten (.ps1, .bat, .cmd, .vbs, and .js), Installer Files (.msi, .msp) und Libraries (.dll, .ocx) unterschieden werden. Der AppLocker kann so konfiguriert werden, dass er verbotene Aktivitäten aufzeichnet und im EventViewer darstellt. Windows Embedded Standard 7 wird sowohl als 32-Bit als auch als 64-Bit Version angeboten (64-Bit Versionen werden nicht von allen Systemen unterstützt). Damit werden auch anspruchsvolle Applikationen unterstützt, die auf 64-Bit Basis laufen.

### 7.3.5.2 Bestelldaten

| Bestellnummer   | Kurzbeschreibung                                                                         | Abbildung          |
|-----------------|------------------------------------------------------------------------------------------|--------------------|
|                 | Windows Embedded Standard 7                                                              |                    |
| 5SWWI7.1542-ENG | Windows Embedded Standard 7 SP1 - 32-Bit - Englisch - für APC2100 - Lizenz               | 🗾 Windows Embedded |
| 5SWWI7.1642-ENG | Windows Embedded Standard 7 SP1 64-Bit, Englisch; für APC2100; Lizenz.                   | Standard 7         |
| 5SWWI7.1742-MUL | Windows Embedded Standard 7 Premium SP1 32-Bit, Multilan-<br>guage; für APC2100; Lizenz. |                    |
| 5SWWI7.1842-MUL | Windows Embedded Standard 7 Premium SP1 64-Bit, Multilan-<br>guage; für APC2100; Lizenz. |                    |
|                 | Optionales Zubehör                                                                       |                    |
|                 | Windows Embedded Standard 7                                                              |                    |
| 5SWWI7.1900-MUL | Windows Embedded Standard 7 SP1 - 32-Bit - Language Pack DVD                             |                    |
| 5SWWI7.2000-MUL | Windows Embedded Standard 7 SP1 - 64-Bit - Language Pack DVD                             |                    |

### 7.3.5.3 Übersicht

| Bestellnummer                | 5SWWI7.1542-ENG | 5SWWI7.1642-ENG | 5SWWI7.1742-MUL        | 5SWWI7.1842-MUL |  |
|------------------------------|-----------------|-----------------|------------------------|-----------------|--|
| Betriebssystem               |                 |                 |                        |                 |  |
| Zielsysteme                  |                 |                 |                        |                 |  |
| Industrie PC                 | APC2100         |                 |                        |                 |  |
| Chipsatz                     | Bay Trail       |                 |                        |                 |  |
| Edition                      | Embedded        |                 | Premium                |                 |  |
| Architektur                  | 32-Bit          | 64-Bit          | 32-Bit                 | 64-Bit          |  |
| Service Pack                 | SP1             |                 |                        |                 |  |
| Sprache                      | Englisch        |                 | Multilanguage          |                 |  |
| Mindestgröße Arbeitsspeicher | 1 GByte 1)      | 2 GByte 2)      | 1 GByte <sup>1)</sup>  | 2 GByte 2)      |  |
| Mindestgröße Datenträger     | 16 G            | Byte            | 16 GByte <sup>3)</sup> |                 |  |

1) Die angegebene Speichergröße ist eine Mindestanforderung laut Microsoft. B&R empfiehlt jedoch bei 32-Bit Betriebssystemen den Einsatz von 2 GByte oder mehr Arbeitsspeicher.

2) Die angegebene Speichergröße ist eine Mindestanforderung laut Microsoft. B&R empfiehlt jedoch bei 64-Bit Betriebssystemen den Einsatz von 4 GByte oder mehr Arbeitsspeicher.

3) Bei der Mindestgröße des Datenträgers wird der Speicherbedarf der zusätzlichen Sprachpakete nicht berücksichtigt.

### 7.3.5.4 Features

Die Feature Liste zeigt die wesentlichen Gerätefunktionen von Windows Embedded Standard 7.

#### Software

| Funktion                                          | Windows Embedded Standard 7 | Windows Embedded Standard 7 Premium |
|---------------------------------------------------|-----------------------------|-------------------------------------|
| Enhanced Write Filter (EWF)                       |                             |                                     |
| File Based Write Filter (FBWF)                    | √                           | <br>✓                               |
| Administrator Account                             | 1                           | 1                                   |
| User Account                                      | konfigurierbar              | konfigurierbar                      |
| Windows Explorer Shell                            | √                           | √                                   |
| Registry Filter                                   | √                           | √                                   |
| Internet Explorer 11.0                            | √                           | √                                   |
| Internet Information Service (IIS) 7.0            | 1                           | 1                                   |
| AntiMalware (Windows Defender)                    | -                           | 1                                   |
| Add-ons (Snipping tool, Sticky Notes)             | -                           | 1                                   |
| Windows Firewall                                  | 1                           | 1                                   |
| .NET Framework 3.5                                | 1                           | 1                                   |
| 32-Bit und 64-Bit Support                         | 1                           | 1                                   |
| Remote Desktop Protocol 7.0                       | 1                           | 1                                   |
| File Compression Utility                          | 1                           | 1                                   |
| Windows Installer Service                         | 1                           | 1                                   |
| Windows XP Mode                                   | -                           | -                                   |
| Media Player 12                                   | ✓                           | 1                                   |
| DirectX                                           | ✓                           | 1                                   |
| Multilingual User Interface Packs im selben Image | -                           | 1                                   |
| International Components and Language Services    | √                           | √                                   |
| Language Pack Setup                               | √                           | √                                   |
| Windows Update                                    | konfigurierbar              | konfigurierbar                      |
| Windows PowerShell 2.0                            | √                           | √                                   |
| Bitlocker                                         | -                           | √                                   |
| Applocker                                         | -                           | √                                   |
| Tablet PC Support                                 | -                           | √                                   |
| Multitouch Support                                | -                           | √                                   |
| Boot from USB Stick                               | √                           | √                                   |
| Accessories                                       | ✓                           | ✓                                   |
| Pagefile                                          | konfigurierbar              | konfigurierbar                      |
| Anzahl der Fonts                                  | 134                         | 134                                 |

Tabelle 39: Gerätefunktionen unter Windows Embedded Standard 7

#### 7.3.5.5 Installation

Windows Embedded Standard 7 wird von B&R auf einer geeigneten CFast-Karte (32-Bit: mind. 16 GByte; 64-Bit: mind. 16 GByte) vorinstalliert. Nach dem ersten Einschalten wird das System automatisch konfiguriert. Dieser Vorgang nimmt ca. 30 Minuten in Anspruch und das Gerät wird dabei einige Male automatisch rebootet.

## Information:

Wenn der EWF (Enhanced Write Filter) verwendet werden soll, sind während des Setup oder SYSPREP alle Massenspeicher (außer dem Bootlaufwerk) aus dem System zu entfernen. Alternativ können die zusätzlichen Massenspeicher auch im BIOS deaktiviert werden.

#### 7.3.5.6 Treiber

Das Betriebssystem enthält alle für den Betrieb notwendigen Treiber. Sollte eine ältere Treiberversion installiert sein, kann die aktuellste Version über die B&R Homepage (<u>www.br-automation.com</u>) heruntergeladen und installiert werden. Dabei ist nur auf einen deaktivierten "Enhanced Write Filter (EWF)" zu achten.

#### 7.3.5.7 Eigenheiten, Einschränkungen

## Information:

Für Systemeinheiten ab 4 GByte Hauptspeicher werden keine 32-Bit Betriebssysteme empfohlen. Nähere Informationen sind im Abschnitt "Miscellaneous Configuration" auf Seite 118 unter "PCI MMIO Size" zu finden.

#### 7.3.5.8 Unterstützte Displayauflösungen

Windows Embedded Standard 7 benötigt gemäß den Microsoft Anforderungen Auflösungen von XGA (1024x768) und größer, um eine vollständige Bedienung der Windows Oberfläche (inkl. Systemdialogen etc.) zu ermöglichen. Für Applikationen kann eine kleinere Auflösung gewählt werden.
### 7.3.6 Automation Runtime

#### 7.3.6.1 Allgemeines

Integraler Bestandteil des Automation Studio ist das Echtzeit-Betriebssystem Automation Runtime. Dieses Echtzeit-Betriebssystem bildet den Softwarekern um Anwendungen auf einem Zielsystem laufen zu lassen.

- · Garantiert höchstmögliche Leistung für die eingesetzte Hardware
- · Läuft auf allen B&R Zielsystemen
- Macht die Applikation hardwareunabhängig
- Applikationen können einfach zwischen B&R Zielsystemen portiert werden
- Garantierter Determinismus durch zyklisches System
- · Jitter-Toleranz in allen Task-Klassen konfigurierbar
- Unterstützung aller relevanten Programmier-Sprachen, wie IEC-61131-3 und C
- · Reiche Funktionsbibliothek nach IEC-61131-3 und zusätzlich die erweiterte B&R Automation Library
- Eingebunden in Automation NET. Zugriff auf alle Netzwerke und Bussysteme über Funktionsaufrufe oder durch Konfiguration im Automation Studio™

Das B&R Automation Runtime ist voll im entsprechenden Zielsystem (Hardware, auf der das Automation Runtime installiert wird) eingebettet. Es ermöglicht damit den Zugriff der Anwenderprogramme auf I/O Systeme (auch via Feldbus) und andere Geräte wie Schnittstellen und Netzwerke.

#### 7.3.6.2 Bestelldaten

| Bestellnummer | Kurzbeschreibung                      | Abbildung                               |
|---------------|---------------------------------------|-----------------------------------------|
|               | Technology Guard                      |                                         |
| 0TG1000.01    | Technology Guard (MSD)                | a think the                             |
| 0TG1000.02    | Technology Guard (HID)                | 2-37                                    |
| 1TG4600.10-5  | Automation Runtime Windows TG Lizenz  | 700000000000000000000000000000000000000 |
| 1TG4601.06-5  | Automation Runtime Embedded TG Lizenz | BER                                     |

#### 7.3.6.3 Automation Runtime Windows (ARwin)

#### Systemvoraussetzungen

Um Automation Runtime Windows am Automation PC 2100 zu betreiben sind folgende Softwareversionen mindestens erforderlich:

- ARwin Upgrade AR C4.10
- ARwin Upgrade AR N4.10 für 5APC2100.BY48-000
- Automation Studio V4.1.4.0
- Technology Guard

# Information:

Zum Betrieb des Automation Runtime Windows (ARwin) ist im BIOS die Einstellung Advanced - Miscellaneous Configuration - Realtime Environment auf Enabled zu setzen.

# Information:

Um das Echtzeitverhalten (Jitter) des Automation Runtime Windows (ARwin) mit einer grafiklastigen Anwendung leicht zu verbessern, können die BIOS Einstellungen Advanced - Graphics (IGD) Configuration - IGD Turbo und Advanced - Graphics (IGD) Configuration - RC6 (Render Standby)<sup>4</sup>) auf Disabled gesetzt werden.

Wenn die BIOS Einstellung Advanced - Graphics (IGD) Configuration - IGD Turbo auf Disabled gesetzt ist, ist die Grafikleistung des Systems in Folge spürbar reduziert.

<sup>4)</sup> Für BIOS-Versionen größer 1.40: RC6 (Render Standby) wird automatisch deaktiviert, wenn Realtime Environment aktiviert wird.

#### 7.3.6.4 Automation Runtime Embedded (ARemb)

#### Systemvoraussetzungen

Um Automation Runtime Embedded am Automation PC 2100 zu betreiben sind folgende Softwareversionen mindestens erforderlich:

- ARemb Upgrade AR C4.10
- ARemb Upgrade AR N4.10 für 5APC2100.BY48-000
- Automation Studio V4.1.4.0
- Visual Components Runtime (VC) V4.15.1
- Process Visualization Interface (PVI) V4.1.5
- Technology Guard

Das PVI Development Setup ist separat von der B&R Homepage <u>www.br-automation.com</u> zu beziehen und zu installieren!

# Information:

Zum Betrieb des Automation Runtime Embedded (ARemb) ist im BIOS die Einstellung Advanced - Miscellaneous Configuration - Realtime Environment auf Enabled zu setzen.

### Information:

Um das Echtzeitverhalten (Jitter) des Automation Runtime Windows (ARwin) mit einer grafiklastigen Anwendung leicht zu verbessern, können die BIOS Einstellungen Advanced - Graphics (IGD) Configuration - IGD Turbo und Advanced - Graphics (IGD) Configuration - RC6 (Render Standby)<sup>5</sup>) auf Disabled gesetzt werden.

Wenn die BIOS Einstellung Advanced - Graphics (IGD) Configuration - IGD Turbo auf Disabled gesetzt ist, ist die Grafikleistung des Systems in Folge spürbar reduziert.

#### 7.3.6.5 Lizenzierung

Die B&R Automation Runtime Softwarekomponenten sind lizenzpflichtig. Es kann zwischen folgenden Lizenzierungsarten gewählt werden:

Hardware-basiert:

Die Lizenzinformationen werden auf einem USB-Dongle (Technology Guard) gespeichert, der an eine freie USB-Schnittstelle angeschlossen wird.

• Software-basiert (ab Automation Studio V4.9):

Die Lizenzinformationen werden als Softwarepaket direkt am Zielsystem gespeichert.

• Vertrags-basiert (ab Automation Studio V4.9): Terms and Conditions.

Detaillierte Informationen zur Lizenzierung sind der Automation Help (**Automation Software / Lizenzierung**) zu entnehmen.

<sup>&</sup>lt;sup>5)</sup> Für BIOS-Versionen größer 1.40: RC6 (Render Standby) wird automatisch deaktiviert, wenn Realtime Environment aktiviert wird.

### 7.3.7 B&R Hypervisor

Der B&R Hypervisor ermöglicht den parallelen Betrieb mehrerer Betriebssysteme auf einem Gerät. Die Betriebssysteme können über ein virtuelles Netzwerk miteinander kommunizieren.

#### Intelligente Verteilung von CPU Ressourcen

Mit dem B&R Hypervisor können Windows oder Linux parallel zum Automation Runtime ausgeführt werden. So lassen sich zum Beispiel Steuerung und Visualisierungs-PC in einem Gerät vereinen. Mit dem B&R Hypervisor kann zudem ein Industrie PC als Edge-Controller eingesetzt werden. Dieser dient als Steuerung und sendet parallel dazu vorverarbeitete Daten via OPC UA an übergeordnete Systeme in die Cloud.

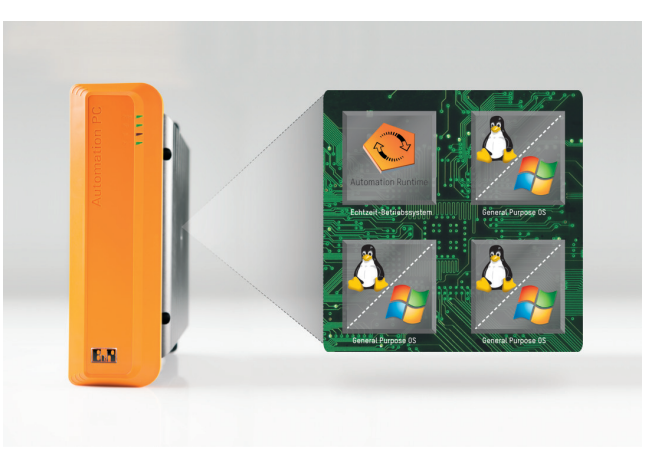

#### **Virtuelles Netzwerk**

Der Hypervisor stellt eine virtuelle Netzwerkverbindung bereit, mit der Anwendungen Daten betriebssystemübergreifend austauschen können. Ähnlich wie bei einer gewöhnlichen Ethernet-Schnittstelle werden Standard-Netzwerkprotokolle verwendet. An Stelle eines Kabels tritt ein reservierter Speicherbereich, der keinem der beiden Betriebssysteme zugeordnet ist.

#### Maximale Flexibilität

Der Anwender konfiguriert den Hypervisor und die Zuordnung der Hardware-Ressourcen in der B&R-Automatisierungssoftware Automation Studio. Die Systemkonfigurationen werden individuell bestimmt. Damit ist die Zuweisung von Ressourcen zum jeweiligen Betriebssystem flexibel. Während bisherige Parallelisierungs-Lösungen speziell auf eine Windows-Version zugeschnitten waren, ist der B&R-Hypervisor vollständig unabhängig von der Version der verwendeten Betriebssysteme.

#### Systemvoraussetzungen

Um den B&R Hypervisor am Automation PC 2100 zu betreiben sind folgende Softwareversionen mindestens erforderlich:

- ARemb Upgrade AR F4.44
- Automation Studio V4.4
- APC2100 BIOS V1.40
- APC2100 MTCX V1.13

### Information:

Zum Betrieb des B&R Hypervisor sind im BIOS die Einstellungen Advanced - Miscellaneous Configuration - Realtime Environment und Hypervisor Environment auf Enabled zu setzen.

### Information:

Detaillierte Informationen sind der Automation Help oder der B&R Homepage <u>www.br-automation.com</u> zu entnehmen.

### 7.3.8 mapp Technology

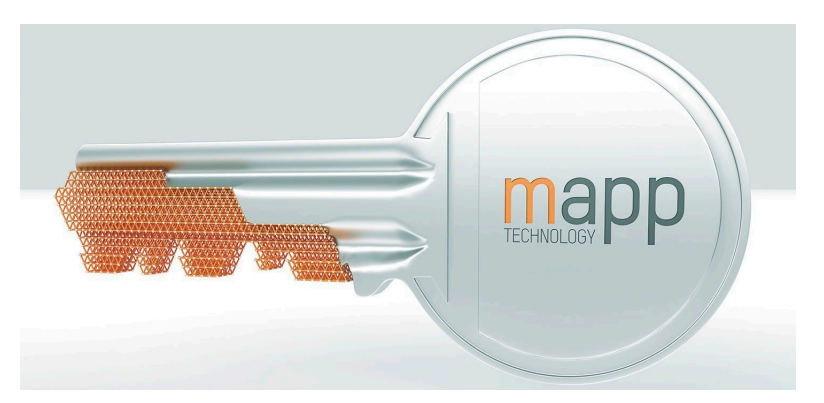

mapp Technology revolutioniert die Erstellung von Maschinen- und Anlagensoftware. Die mapps sind so einfach zu bedienen wie Smartphone-Apps. Anstatt User-/Rollen-Systeme, Alarmsysteme oder die Ansteuerung von Achsen Zeile für Zeile zu programmieren, parametriert der Entwickler der Maschinensoftware lediglich die fertigen mapps. Komplexe Algorithmen lassen sich einfach beherrschen. Der Programmierer kann sich voll auf den Maschinenprozess konzentrieren.

# Information:

Detaillierte Informationen sind der Automation Help oder der B&R Homepage <u>www.br-automation.com</u> zu entnehmen.

### 7.3.9 Linux für B&R 8 (GNU/Linux)

#### 7.3.9.1 Allgemeines

Als Linux oder GNU/Linux werden in der Regel freie, unix-ähnliche Mehrbenutzer-Betriebssysteme bezeichnet, die auf dem Linux-Kernel und wesentlich auf GNU-Software basieren. Die weite, auch kommerzielle Verbreitung wurde ab 1992 durch die Lizenzierung des Linux-Kernels unter der GPL ermöglicht.

Das von B&R erstellte Linux basiert auf Debian 8, beinhaltet bereits alle für das jeweilige Gerät notwendigen Treiber und kann dadurch ohne weiteren Aufwand sofort eingesetzt werden.

Vorteile von Debian:

- Hohe Stabilität
- Große Paketauswahl

Mehr Informationen zu Debian siehe http://www.debian.org.

#### 7.3.9.2 Bestelldaten

| Bestellnummer   | Kurzbeschreibung                                                                                                    | Abbildung |
|-----------------|----------------------------------------------------------------------------------------------------|-----------|
|                 | Linux für B&R 8                                                                                                    | •         |
| 5SWLIN.0542-MUL | Linux für B&R 8 - 32-Bit - Multilanguage - APC2100 Chipsatz<br>Bay Trail - Installation - Lieferung nur in Verbindung mit einem<br>Gerät | I inux 🛝  |
| 5SWLIN.0642-MUL | Linux für B&R 8 - 64-Bit - Multilanguage - APC2100 Chipsatz<br>Bay Trail - Installation - Lieferung nur in Verbindung mit einem<br>Gerät |           |
|                 | Optionales Zubehör                                                                                                    |           |
|                 | CFast-Karten                                                                                                    |           |
| 5CFAST.016G-00  | CFast 16 GByte SLC                                                                                                    |           |
| 5CFAST.032G-00  | CFast 32 GByte SLC                                                                                                    |           |
| 5CFAST.032G-10  | CFast 32 GByte MLC                                                                                                    |           |
| 5CFAST.064G-10  | CFast 64 GByte MLC                                                                                                    |           |
| 5CFAST.128G-10  | CFast 128 GByte MLC                                                                                                    |           |
| 5CFAST.4096-00  | CFast 4 GByte SLC                                                                                                    |           |
| 5CFAST.8192-00  | CFast 8 GByte SLC                                                                                                    |           |

#### 7.3.9.3 Übersicht

| Bestellnummer                | 5SWLIN.0542-MUL 5SWLIN.0642-MUL |        |  |
|------------------------------|---------------------------------|--------|--|
| Betriebssystem               |                                 |        |  |
| Zielsysteme                  |                                 |        |  |
| Industrie PC                 | APC                             | 2100   |  |
| Chipsatz                     | Bay Trail                       |        |  |
| Architektur                  | 32-Bit                          | 64-Bit |  |
| Sprache                      | Multilar                        | nguage |  |
| Mindestgröße Arbeitsspeicher | 1 GByte                         |        |  |
| Mindestgröße Datenträger     | 4 GI                            | Byte   |  |

#### 7.3.9.4 Features

- LXDE Desktop
- Touch-Treiber
- MTCX-Treiber
- ADI Library
- HMI Diagnose Tool
- Tool für Rechtsklick-Support über Touch
- Virtuelle Tastatur

Eine ausführliche Anleitung zu Linux für B&R 8 kann im Downloadbereich der B&R Homepage (<u>www.br-automation.com</u>) heruntergeladen werden.

#### 7.3.9.5 Installation

Linux für B&R 8 wird von B&R auf dem gewünschten Datenträger (z. B. CFast-Karte) vorinstalliert. Dabei werden auch alle notwendigen Treiber (Grafik, Netzwerk, usw.) für den Betrieb mitinstalliert.

Debian 8 kann auch von der Debian Homepage (<u>http://www.debian.org</u>) heruntergeladen und selbst installiert werden. Entsprechende Anleitungen sind ebenfalls auf der Debian Homepage zu finden.

Hinweise zu den Besonderheiten bei der Installation auf B&R Geräten sind in einem eigenen Dokument beschrieben, das auf der B&R Homepage (<u>www.br-automation.com</u>) heruntergeladen werden kann.

Für die notwendigen B&R Anpassungen stehen Installationspakete zur Verfügung, die ebenfalls von der B&R Homepage (<u>www.br-automation.com</u>) heruntergeladen werden können.

#### 7.3.9.6 Treiber

Das Betriebssystem enthält alle für den Betrieb notwendigen Treiber.

Die aktuelle Version der B&R spezifischen Treiber können von der B&R Homepage (<u>www.br-automation.com</u>) heruntergeladen und installiert werden.

### 7.3.10 Linux für B&R 9 (GNU/Linux)

#### 7.3.10.1 Allgemeines

B&R unterstützt Linux in Form von angepassten Images basierend auf Debian GNU/Linux 9 ("stretch").

Gründe für Debian:

- Hohe Stabilität
- Große Paketauswahl
- · Weite Verbreitung von Debian und verschiedenen Derivaten (z. B. Ubuntu, Linux Mint)

Für weitere Informationen siehe Debian Homepage https://www.debian.org/.

# Information:

Ausführliche Informationen können dem Anwenderhandbuch des Betriebssystems entnommen werden. Dieses steht auf der B&R Homepage (<u>www.br-automation.com</u>) zum Download zur Verfügung.

#### 7.3.10.2 Bestelldaten

| Bestellnummer   | Kurzbeschreibung                                                                                                    | Abbildung |
|-----------------|----------------------------------------------------------------------------------------------------|-----------|
|                 | Linux für B&R 9                                                                                                    | •         |
| 5SWLIN.0742-MUL | Linux für B&R 9 - 64-Bit - Multilanguage - APC2100 Chipsatz<br>Bay Trail - Installation - Lieferung nur in Verbindung mit einem<br>Gerät | I inux 🖄  |
|                 | Optionales Zubehör                                                                                                    |           |
|                 | CFast-Karten                                                                                                    |           |
| 5CFAST.016G-00  | CFast 16 GByte SLC                                                                                                    |           |
| 5CFAST.032G-00  | CFast 32 GByte SLC                                                                                                    |           |
| 5CFAST.032G-10  | CFast 32 GByte MLC                                                                                                    |           |
| 5CFAST.064G-10  | CFast 64 GByte MLC                                                                                                    |           |
| 5CFAST.128G-10  | CFast 128 GByte MLC                                                                                                    |           |
| 5CFAST.256G-10  | CFast 256 GByte MLC                                                                                                    |           |
| 5CFAST.4096-00  | CFast 4 GByte SLC                                                                                                    |           |
| 5CFAST.8192-00  | CFast 8 GByte SLC                                                                                                    |           |

### 7.3.10.3 Übersicht

| Bestellnummer                | 5SWLIN.0742-MUL |
|------------------------------|-----------------|
| Betriebssystem               |                 |
| Zielsysteme                  |                 |
| Industrie PC                 | APC2100         |
| Chipsatz                     | Bay Trail       |
| Architektur                  | 64-Bit          |
| Sprache                      | Multilanguage   |
| Mindestgröße Arbeitsspeicher | 1 GByte         |
| Mindestgröße Datenträger     | 4 GByte         |

#### 7.3.10.4 Features

- LXDE Desktop
- Touch-Support
- MTCX Treiber
- ADI Library
- Tool für Rechtsklick-Support über Touch
- Virtuelle Tastatur

Eine ausführliche Anleitung zu Linux für B&R 9 kann im Downloadbereich der B&R Homepage (<u>www.br-automation.com</u>) heruntergeladen werden.

#### 7.3.10.5 Installation

Linux für B&R 9 wird auf dem gewünschten Datenträger (z. B. CFast-Karte) vorinstalliert.

#### 7.3.10.6 Treiber

Das Betriebssystem enthält alle für den Betrieb notwendigen Treiber.

Die aktuelle Version der B&R spezifischen Treiber können von der B&R Homepage (<u>www.br-automation.com</u>) heruntergeladen und installiert werden.

# 7.4 Automation Device Interface (ADI)

Automation Device Interface (ADI) ermöglicht den Zugriff auf spezifische Funktionen von B&R Geräten.

### 7.4.1 ADI Treiber

#### 7.4.1.1 Installation

Der ADI Treiber ist in den meisten B&R Windows Betriebssystemen enthalten oder kann auf Wunsch auch installiert werden.

Der ADI Treiber (beinhaltet auch das ADI Control Center) und die Anwenderdokumentation können kostenlos im Downloadbereich der B&R Homepage (<u>www.br-automation.com</u>) heruntergeladen werden. Sollte eine aktuellere Version verfügbar sein, so kann diese nachinstalliert werden.

# Information:

#### Bei der Installation muss der Write Filter deaktiviert sein.

#### 7.4.1.2 ADI Control Center

Die Einstellungen von B&R Geräten können unter Windows mit dem ADI Control Center in der Systemsteuerung ausgelesen und geändert werden. Die dargestellte Abbildung ist ein Symbolbild, die Darstellung kann abhängig vom Gerät variieren.

# Information:

Die angezeigten Temperatur- und Spannungswerte (z. B. CPU Temperatur, Corespannung, Batteriespannung) stellen ungeeichte Informationswerte dar. Daraus können keine Schlüsse über mögliche Alarme bzw. Fehlzustände der Hardware gezogen werden. Die verwendeten Hardwarekomponenten verfügen über automatische Diagnosefunktionen im Fehlerfall.

| Voltages | Statistics  | Factor    | y Settings | User    | Settings   | Versi     | ons  | Tools |
|----------|-------------|-----------|------------|---------|------------|-----------|------|-------|
| Display  | Keys        | LEDs      | Operating  | Contro  | ols Te     | mperatu   | res  | Fans  |
|          | Temperature | values of | the PC and | connect | ted panels | are displ | ayed | here. |
| Module   |             | Sensor    |            | °C      | 야두         | Alarm     |      |       |
| System U | Jnit        | 1         |            | 25.00   | 77.00      |           |      |       |
| System L | Jnit        | 2         |            | 28.00   | 82.40      |           |      |       |
| System L | Jnit        | 3         |            | 35.00   | 95.00      |           |      |       |
| System L | Jnit        | 4         |            | 29.00   | 84.20      |           |      |       |
| IF Modul | e 3         | 1         |            | 45.50   | 113.90     |           |      |       |
| IF Modul | e 1         | 1         |            | 24.00   | 75.20      |           |      |       |
| Panel 0  |             | 1         |            | 30.00   | 86.00      |           |      |       |
| Panel 8  |             | 1         |            | 28.50   | 83.30      |           |      |       |
| CPU      |             |           |            | 29.00   | 84.20      |           |      |       |
| UPS      |             | Battery   | ,          | 24.00   | 75.20      |           |      |       |
|          |             |           |            |         |            |           |      |       |
|          |             |           |            |         |            |           |      |       |
|          |             |           |            |         |            |           |      |       |

#### 7.4.1.2.1 Funktionen

Das ADI Control Center bietet u. a. folgende Funktionen:

- · Ändern von displayspezifischen Parametern
- Auslesen von gerätespezifischen Tasten
- Update der Tastenkonfiguration
- Test von gerätespezifischen LEDs einer Folientastatur bzw. von Tasten
- Auslesen bzw. Kalibrieren von Befehlsgeräten (z. B. Schlüsselschalter, Handrad, Joystick, Potentiometer)
- · Auslesen von Temperaturen, Lüftergeschwindigkeiten, Schalterstellungen und Statistikdaten
- Auslesen der Betriebsstunden (Power On Hours)
- · Auslesen von User Settings und Factory Settings
- Auslesen von Softwareversionen
- · Aktualisieren und Sichern von BIOS und Firmware
- Reporterstellung für das aktuelle System (Supportunterstützung)
- Einstellung des SDL Equalizerwertes für die SDL Kabelanpassung
- Ändern der User Serial ID

Eine detaillierte Beschreibung ist der Anwenderdokumentation des ADI Treibers zu entnehmen.

# Information:

Die im ADI Control Center verfügbaren Funktionen sind von der Gerätefamilie abhängig.

### 7.4.2 ADI Development Kit

Mit dieser Software können Funktionen des *ADI* aus Windows Anwendungen angesprochen werden, die z. B. mit Microsoft Visual Studio erstellt wurden:

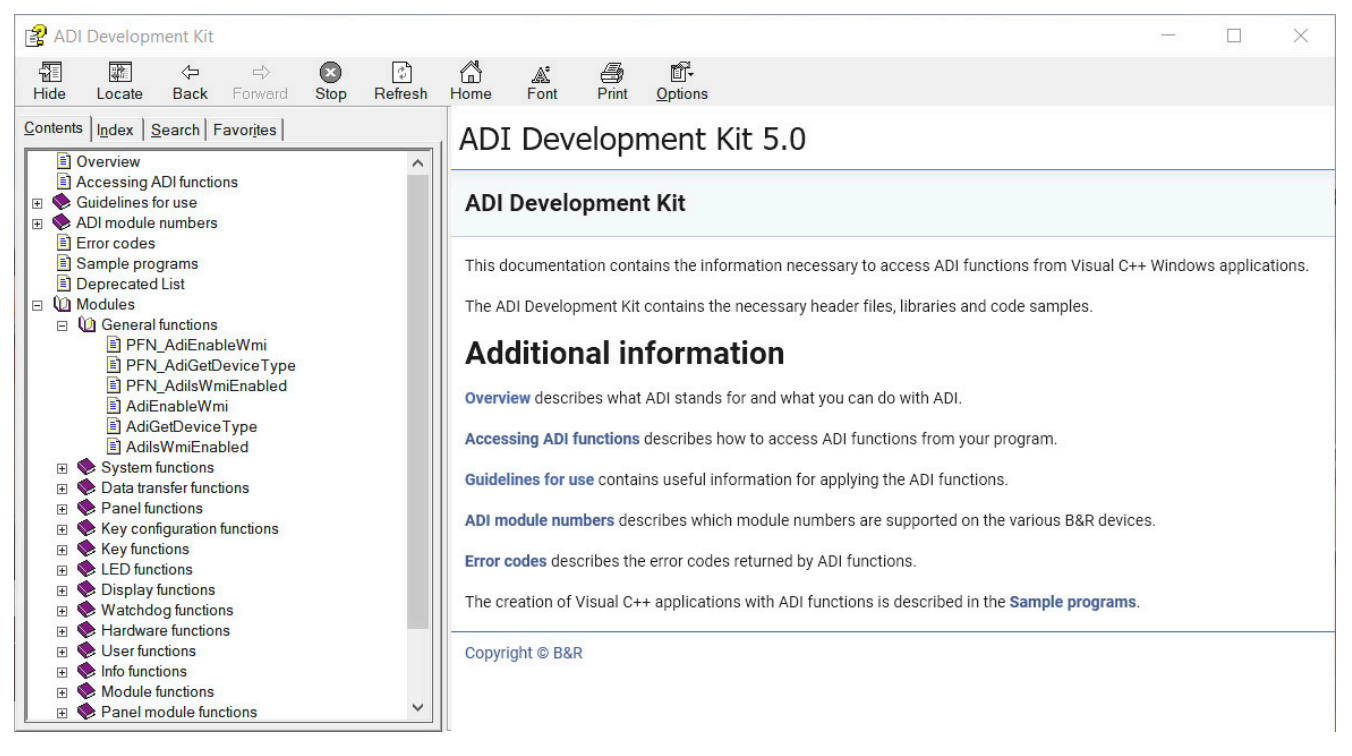

#### Features:

- · Header Dateien und Import Libraries
- · Hilfedateien
- · Beispielprojekte
- · ADI DLL: Zum Testen der Anwendungen, wenn kein ADI Treiber installiert ist.

Es muss dazu der für das Gerät passende ADI Treiber installiert sein. In den B&R Images von Embedded Betriebssystemen ist der ADI Treiber bereits enthalten.

Eine detaillierte Beschreibung, wie die ADI Funktionen verwendet werden, ist der Online Hilfe zu entnehmen.

Das ADI Development Kit kann kostenlos im Downloadbereich der B&R Homepage (<u>www.br-automation.com</u>) heruntergeladen werden.

## 7.4.3 ADI .NET SDK

Mit dieser Software können Funktionen des *ADI* aus .NET Anwendungen angesprochen werden, die mit Microsoft Visual Studio erstellt wurden.

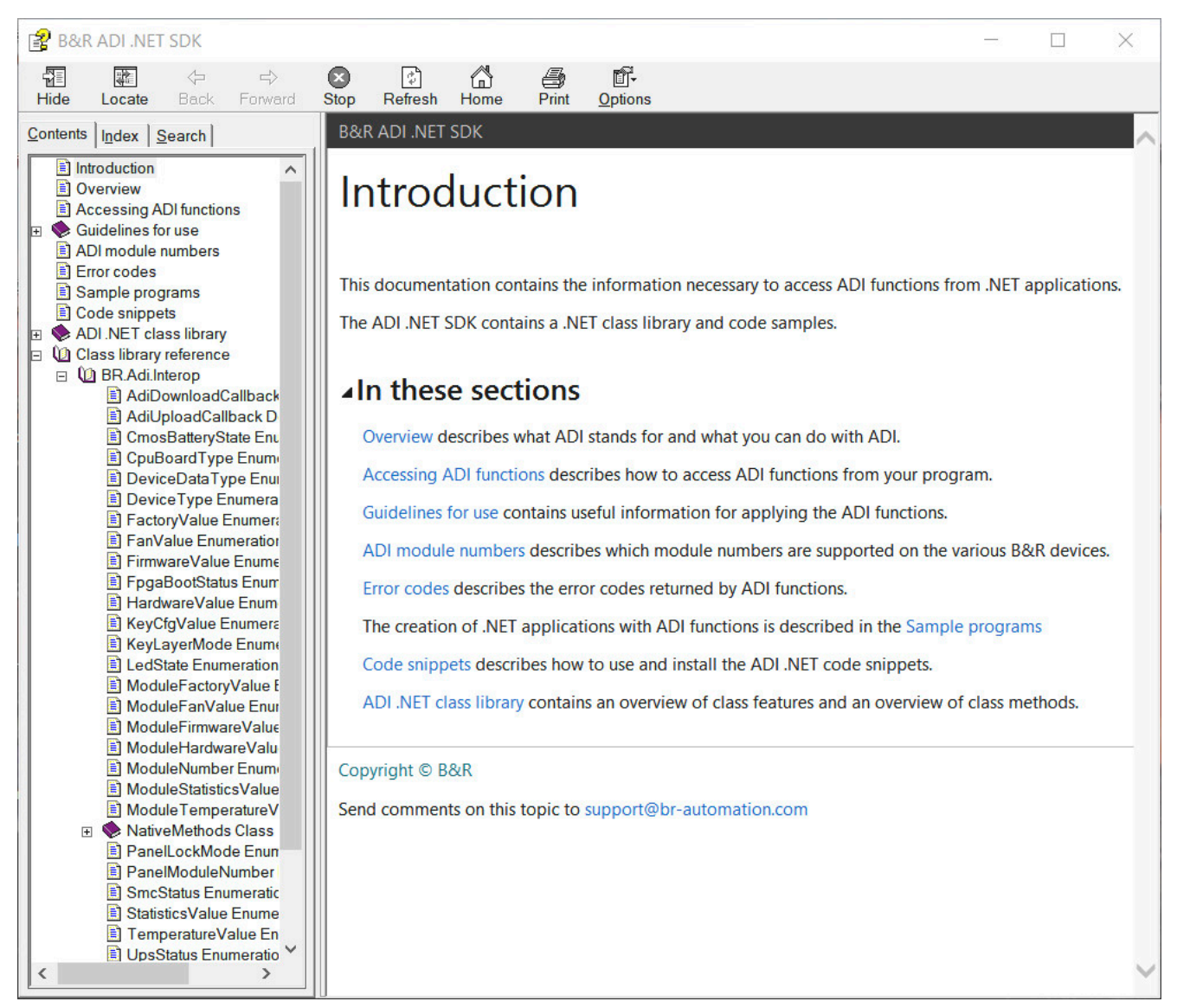

#### Features:

- ADI .NET Class Library
- Hilfedateien (in Englisch)
- · Beispielprojekte und Code Snippets
- · ADI DLL: Zum Testen der Anwendungen, wenn kein ADI Treiber installiert ist.

Es muss dazu der für das Gerät passende ADI Treiber installiert sein. In den B&R Images von Embedded Betriebssystemen ist der ADI Treiber bereits enthalten.

Eine detaillierte Beschreibung, wie die ADI Funktionen verwendet werden, ist der Online Hilfe zu entnehmen.

Das ADI .NET SDK kann kostenlos im Downloadbereich der B&R Homepage (<u>www.br-automation.com</u>) heruntergeladen werden.

### 7.4.4 ADI OPC UA Server

Dieses Dokument beinhaltet technische Informationen zum B&R Automation Device Interface OPC UA Server (B&R ADI OPC UA Server).

Die Beschreibungen und Abbildungen beziehen sich auf die B&R ADI OPC UA Server Version 2.0.0 und neuer.

Der ADI OPC UA Server stellt die Funktionen und Informationen des ADI Automation Device Interface (ADI) als OPC UA Variablen zur Verfügung. OPC UA steht für **O**pen **P**latform **C**ommunications **U**nified **A**rchitecture und ist ein internationaler Standard für einen sicheren, zuverlässigen, hersteller- und plattformunabhängigen Informationsaustausch in der industriellen Kommunikation.

OPC UA basiert auf dem Client-Server-Prinzip und ermöglicht im Falle des ADI OPC UA Servers z. B. das Auslesen von Temperaturen und Geräteinformationen von B&R Geräten.

Weitere Informationen sind z. B. auf der Homepage der OPC Foundation (www.opcfoundation.org) zu finden.

Der ADI OPC UA Server und die Anwenderdokumentation kann kostenlos im Downloadbereich der B&R Homepage (<u>www.br-automation.com</u>) heruntergeladen werden.

#### 7.4.5 HMI Report

Mit Hilfe des HMI Report kann ein Bericht mit gerätespezifischen Informationen erstellt werden. Dieser Bericht kann für Supportzwecke oder zur Systemdokumentation verwendet werden. Das Programm ist über das Startmenü zu öffen.

| 📜 НМІ   | Report                                                                                                    | ×                                    |
|---------|----------------------------------------------------------------------------------------------------|--------------------------------------|
| 1       | HMI Report creates a report containing device informat<br>location and output format (HTML, TXT, XML or ZIP) for | ion. Specify the file<br>the report. |
| Report: | C:\Users\User\Documents\5APC3100.KBU1-000_EF970                                                                  | 168422.html                          |
|         | OK Cancel                                                                                                    | Browse                               |

Folgende Ausgabeformate stehen zur Verfügung:

- HTML-Bericht (HTML) Bericht im HTML-Format zur Anzeige im Browser.
- Text-Bericht (TXT) Bericht im Text-Format zur Anzeige im Texteditor.
- XML-Bericht (XML) Bericht im XML-Format zur Anzeige im Browser.
- Diagnosepaket (ZIP) Das Diagnosepaket enthält einen Text-Bericht und Logdateien für eine Diagnose durch B&R.

Des Weiteren können folgende Einstellungen vorgenommen werden:

· Bericht:

Angeben des Speicherorts, des Dateinamens und des Ausgabeformats für den Bericht. Alternativ kann mittels **Durchsuchen** der Datei-Dialog verwendet werden.

Alternativ kann der Bericht über die Kommandozeile mit folgendem Befehl erstellt werden:

C:\Programme\BrAutomation\Adi\System\HmiReport\BR.Hmi.Report.Cli.exe <Dateiname>

Wird kein Dateiname angegeben, wird ein Text Bericht mit dem Dateinamen "<Materialnummer>\_<Seriennummer>. txt" erstellt.

# 7.5 Key Editor

Eine häufig auftretende Anforderung bei Panels ist die Anpassung der Funktionstasten und LEDs an die Applikationssoftware. Mit dem Key Editor ist die individuelle Anpassung an die Applikation schnell und problemlos möglich.

| পাঃ B&R Key Editor - KE_exmp.kep*                                                      |                                               | -                |              | ×   |
|----------------------------------------------------------------------------------------|-----------------------------------------------|------------------|--------------|-----|
| <u>Elle Edit View Device Project Extras Window ?</u>                                   |                                               |                  |              |     |
| i 🗅 🔗 🗔 🥵 🖆 🔮 🕵 🖆 🗇 📕 🔍 📑 🏧                                                            | 비 🎍 🗀 🖻 🔟 📕 😑 <mark>50% 🔹</mark> 🏵 비도 🗟 🍳 🙆 💂 |                  |              |     |
| Hardware Tree # ×                                                                      | Monitor / Panel (SDL) AP Link (SDL)           |                  | 4            | ▶ × |
| Automation PC 3100<br>Nonitor / Panel (SDL)<br>SAP1180.1043-000 (1/0)<br>AP Link (SDL) |                                               |                  |              |     |
| J                                                                                      | <                                             |                  | >            | ~ ~ |
| Output Window                                                                          |                                               |                  |              | ×   |
| Layer Code when key pressed   1 [Caps Lock↔]   2 3   4 4                               | Code when key released                        | LED<br>Caps Lock |              |     |
| Current Configuration Debug AllTest                                                    | Not conr                                      | nected 🦔 Autor   | mation PC 31 | 100 |

#### Features:

- Parametrierung normaler Tasten wie auf einem Keyboard (A, B, C, etc.)
- Tastenkombinationen (CTRL+C, SHIFT+DEL, etc.) auf einer Taste
- Spezielle Funktionen der Taste (Helligkeit ändern, etc.)
- LED Funktionen zuweisen (HDD-Zugriff, Power, etc.)
- 4-fach Belegung jeder Taste möglich (über Layer)
- Parametrierung der Panel Sperrzeit beim Anschluss mehrerer Automation Panel Geräte bei Automation PCs und Panel PCs

Eine detaillierte Anleitung zum Parametrieren von Tasten und LEDs und zur Installation der Tastenkonfiguration am Zielsystem ist in der Online Hilfe des Key Editors zu finden. Der Key Editor und die Online Hilfe können kostenlos im Downloadbereich der B&R Homepage (www.br-automation.com) heruntergeladen werden.

# 7.6 KCF Editor

Der KCF Editor kann als einfache Alternative zum Key Editor verwendet werden. Es können damit ebenfalls die Funktionstasten und LEDs an die Applikationssoftware angepasst werden. Im Gegensatz zum Key Editor erfolgt die Bedienung nicht über die grafische Darstellung des Geräts, sondern über einen einfachen Windows Dialog. Der KCF Editor kann daher auch für Geräte verwendet werden, die noch nicht im Key Editor unterstützt werden. Der KCF Editor ist eine "portable" Anwendung und kann ohne Installation auf dem Zielgerät z. B. direkt von einem USB-Stick gestartet werden.

Für den vollen Funktionsumfang ist ein installierter ADI Treiber notwendig.

| 5PC810.SX02-00          | ).kcf - KCF Edi           | t 💶 🗖 🗙            |
|-------------------------|---------------------------|--------------------|
| <u>File Edit Transf</u> | er <u>T</u> ools <u>H</u> | lelp               |
| Panel                   |                           |                    |
| Panel number:           | 0                         | Detect             |
| Layer:                  | 0                         | ✓ Config <u>al</u> |
| Define panels to b      | e locked:                 | Lock Group         |
| Key                     |                           |                    |
| Key <u>n</u> umber:     | 0                         | Detect             |
| Key:                    | (Undefined)               | -                  |
| Press <u>c</u> ode:     |                           |                    |
| Release code:           |                           |                    |
| LED                     |                           |                    |
| LED type:               | Alarm                     | •                  |
| LED number:             | -1                        | Set LED            |
|                         |                           |                    |

#### Features:

- Parametrierung normaler Tasten wie auf einem Keyboard (A, B, C, etc.)
- Spezielle Funktionen der Taste (Helligkeit ändern, etc.)
- LED Funktionen zuweisen (HDD-Zugriff, Power, etc.)
- 4-fach Belegung jeder Taste möglich (über Layer)
- · Parametrierung der Panel-Sperrzeit beim Anschluss mehrerer Automation Panel Geräte an B&R PCs
- Export und Import der Konfiguration (über INI-Dateien)
- · Abspeichern der Konfiguration als Bericht (als Textdatei)

Wird der KCF Editor auf dem Zielgerät ausgeführt und der ADI Treiber ist installiert, sind die folgenden zusätzlichen Features verfügbar:

- Panel- und Tastenerkennung
- LED-Test
- Download/Upload der Konfiguration

Eine detaillierte Anleitung zum Parametrieren von Tasten und LEDs und zur Installation der Tastenkonfiguration am Zielsystem ist in der Anwenderdokumentation des KCF Editors zu finden. Der KCF Editor und die Anwenderdokumentation können kostenlos im Downloadbereich der B&R Homepage (<u>www.br-automation.com</u>) heruntergeladen werden.

# 7.7 HMI Service Center

#### 7.7.1 Allgemeines

Das HMI Service Center ist eine Software zum Testen von B&R Industrie PCs und Automation Panels. Der Test deckt verschiedene Kategorien wie COM, Netzwerk, SRAM usw. ab.

Das Testsystem besteht aus einem USB-Memory-Stick mit dem darauf installierten Betriebssystem Windows PE und dem HMI Service Center.

Details zum HMI Service Center sind im HMI Service Center Anwenderhandbuch nachzulesen. Dieses kann kostenlos von der B&R Homepage (<u>www.br-automation.com</u>) heruntergeladen werden.

#### 7.7.2 Bestelldaten

| Bestellnummer   | Kurzbeschreibung                                                                                                    | Abbildung                |
|-----------------|----------------------------------------------------------------------------------------------------|--------------------------|
|                 | Zubehör                                                                                                    |                          |
| 5SWUTI.0001-000 | HMI Service Center USB Stick - Hardwarediagnosesoftware -<br>Für APC910/PPC900 - Für PPC1200 - Für APC2100/PPC2100<br>- Für APC2200/PPC2200 - Für APC3100/PPC3100 - Für APC<br>mobile - Für AP800/AP900 - Für AP9x3/AP9xD - Für AP1000/<br>AP5000 | Perfection in Automation |

# 8 Instandhaltung

In folgendem Kapitel werden jene Instandhaltungsarbeiten beschrieben, die von einem qualifizierten und eingeschulten Endanwender selbst vorgenommen werden können.

# Information:

Für Instandhaltungsarbeiten dürfen nur von B&R freigegebene Komponenten verwendet werden.

# 8.1 Reparatur/Reklamation und Ersatzteile

# Gefahr!

Durch unbefugtes Öffnen oder Reparieren eines Geräts können Personenschäden und/oder große Sachschäden entstehen. Reparaturen dürfen daher nicht selbst, sondern nur von autorisiertem Fachpersonal beim Hersteller durchgeführt werden.

Zur Abwicklung eines Reparatur-/Reklamationsfalls ist über das B&R Material Return Portal auf der B&R Webseite <u>www.br-automation.com</u> ein Reparaturauftrag oder eine Reklamation zu erstellen.

# 8.2 CFast-Karten Tausch

# Vorsicht!

Das Einstecken und Entfernen von CFast-Karten darf nur in spannungslosem Zustand erfolgen!

Unsachgemäße Handhabung (z. B. große Kraftausübung) des Auswurfhebels kann zu einem Defekt des Auswurfmechanismus führen.

Das Tauschen der CFast-Karte ist durch Betätigung des Auswerfers (siehe Abbildung) mit einem spitzen Gegenstand (z. B. Kugelschreiber) schnell und sicher möglich.

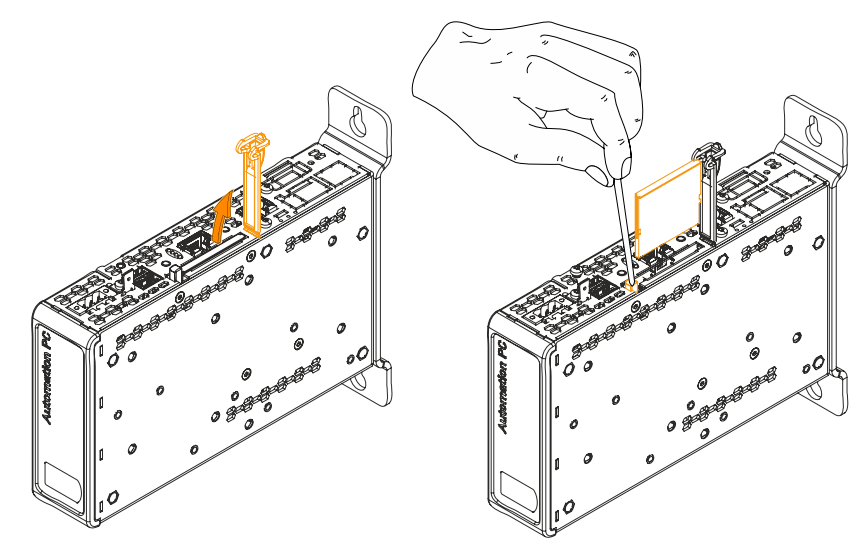

# 9 Internationale und nationale Zulassungen

# 9.1 Richtlinien und Erklärungen

### 9.1.1 CE-Kennzeichnung

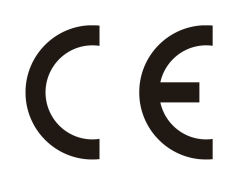

Alle für das jeweilige Produkt geltenden Richtlinien und deren harmonisierte EN-Normen werden erfüllt.

### 9.1.2 EMV-Richtlinie

Die Produkte erfüllen die Anforderungen der EU-Richtlinie "Elektromagnetische Verträglichkeit 2014/30/EU" und sind für den Industriebereich ausgelegt:

| EN 61131-2:2007   | Speicherprogrammierbare Steuerungen - Teil 2: Betriebsmittelanforderungen und Prüfungen                                      |
|-------------------|----------------------------------------------------------------------------------------------------|
| EN 61000-6-2:2005 | Elektromagnetische Verträglichkeit (EMV) - Teil 6-2: Fachgrundnormen - Störfestig-<br>keit für Industriebereich              |
| EN 61000-6-4:2007 | Elektromagnetische Verträglichkeit (EMV) - Teil 6-4: Fachgrundnormen; Fachgrund-<br>norm Störaussendung für Industriebereich |

Die Ausgabestände der angewandten Normen sind der Konformitätserklärung zu entnehmen. Die Konformitätserklärung ist auf der B&R Homepage als Download verfügbar.

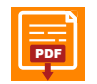

Konformitätserklärung

Homepage > Downloads > Zertifikate > Konformitätserklärungen

# 9.2 Zulassungen

# Gefahr!

Ein Gesamtgerät kann nur eine Zulassung erhalten, wenn alle darin verbauten und angeschlossenen Einzelkomponenten die entsprechende(n) Zulassungen besitzen. Wird eine Einzelkomponente verwendet, welche keine entsprechende Zulassung besitzt, so erhält auch das Gesamtgerät keine Zulassung.

Produkte und Dienstleistungen von B&R entsprechen den zutreffenden Normen. Das sind internationale Normen von Organisationen wie ISO, IEC und CENELEC, sowie nationale Normen von Organisationen wie UL, CSA, FCC, VDE, ÖVE etc. Besondere Aufmerksamkeit widmen wir der Zuverlässigkeit unserer Produkte im Industriebereich.

# Information:

Die für das jeweilige Produkt gültigen Zulassungen finden sich auf der Homepage und im Anwenderhandbuch bei den technischen Daten im Bereich "Zulassungen" bzw. in den zugehörigen Zertifikaten.

### 9.2.1 UL-Zulassung

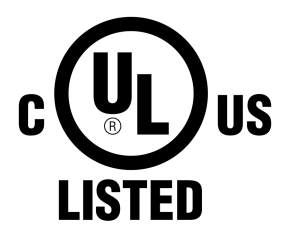

Produkte mit dieser Kennzeichnung sind von Underwriters Laboratories geprüft und als "Industrial Control Equipment" gelistet. Das Prüfzeichen gilt für die USA und Kanada und erleichtert die Zulassung Ihrer Maschinen und Anlagen in diesem Wirtschaftsraum.

Underwriters Laboratories (UL) nach Standard UL508 Kanadischer (CSA) Standard nach C22.2 No. 142-M1987

Die UL Zertifikate finden sich auf der B&R Homepage unter <u>Downloads > Zertifikate</u> > <u>UL</u>.

Beim Einsatz im Bereich "Industrial Control Equipment" entsprechend UL508 ist zu beachten, dass das Gerät als "Open Type" klassifiziert ist. Voraussetzung für die Zulassung bzw. den Betrieb nach UL508 ist deshalb der Einbau des Geräts in ein UL508 entsprechendes Gehäuse.

### 9.2.2 GOST-R

Ind.Cont.Eq.

E115267

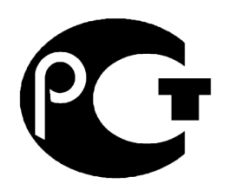

Produkte mit dieser Kennzeichnung sind von einem akkreditierten Testlabor geprüft und dürfen in die Russische Föderation eingeführt werden (basierend auf der CE-Konformität).

### 9.2.3 EAC

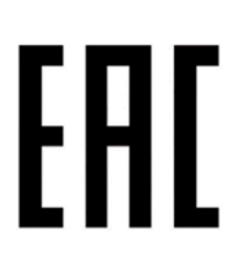

Produkte mit dieser Kennzeichnung sind von einem akkreditierten Testlabor geprüft und dürfen in die Eurasische Zollunion eingeführt werden (basierend auf der EU-Konformität).

### 9.2.4 KC

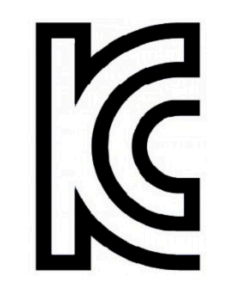

9.2.5 UKCA

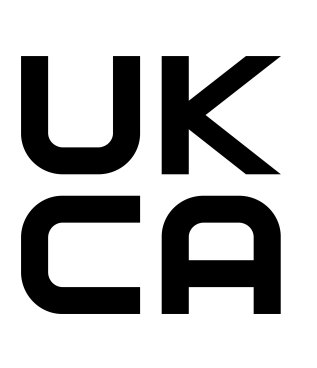

9.2.6 RCM

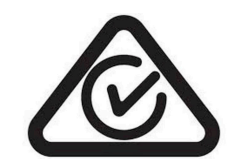

#### 9.2.7 DNV-Zulassung

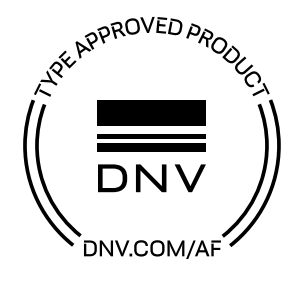

Produkte mit dieser Kennzeichnung sind von einem akkreditierten Testlabor geprüft und dürfen in den koreanischen Markt eingeführt werden (basierend auf der EU-Konformität).

#### UK Conformity Assessed (UKCA)

Alle für das jeweilige Produkt geltenden Richtlinien und deren relevante Normen werden erfüllt.

Produkte mit dieser Kennzeichnung dürfen in Großbritannien (England, Wales, Schottland) eingeführt werden.

# Information:

Die Konformitätserklärungen befinden sich auf der B&R Homepage unter Downloads > Zertifikate > Konformitätserklärungen.

Produkte mit dieser Kennzeichnung sind von einem akkreditierten Testlabor geprüft und von der ACMA zugelassen. Das Prüfzeichen gilt für Australien/Ozeanien und erleichtert die Zulassung Ihrer Maschinen und Anlagen in diesem Wirtschaftsraum (basierend auf der EU-Konformität).

Produkte mit dieser Zulassung sind durch die Klassifikationsgesellschaft DNV zertifiziert und für den maritimen Bereich geeignet. Die DNV-Zertifikate (Baumusterprüfungen) werden in der Regel bei der Schiffsabnahme anderer Klassifizierungsgesellschaften akzeptiert.

Produkte, die auf der Brücke eines Schiffes eingesetzt werden sollen, müssen entsprechend den Regularien und Bestimmungen der jeweiligen Klassifikationsgesellschaft per Software dimmbar sein.

Windows 7 Betriebssysteme dürfen nur als embedded Varianten eingesetzt werden. Für alle anderen von B&R freigegebenen Betriebssysteme gibt es keine Einschränkungen.

DNV-Zertifikate mit Spezifikationen für zulässige Umweltbedingungen sowie eine Auflistung der Revisionen, ab denen die DNV-Typenzulassung für einzelne Geräte gilt, sind auf der B&R Homepage zu finden (<u>Downloads ></u> <u>Zertifikate > Maritim</u>).

### 9.2.8 UL Haz. Loc.-Zulassung

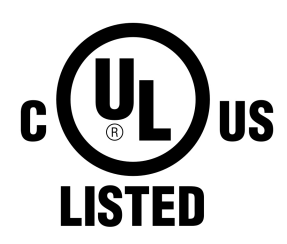

Produkte mit dieser Kennzeichnung sind von Underwriters Laboratories geprüft und als "Industrial Control Equipment for Use in Hazardous Locations" gelistet. Das Prüfzeichen gilt für die USA und Kanada und erleichtert die Zulassung Ihrer Maschinen und Anlagen in diesem Wirtschaftsraum.

Underwriters Laboratories (UL) nach Standard ANSI/ISA 12.12.01 Kanadischer (CSA) Standard nach C22.2 No. 213-16

Ind.Cont.Eq. for Haz.Locs. Cl. I, Div. 2, Groups ABCD E180196 (T4) Die UL HazLoc Zertifikate finden sich auf der B&R Homepage unter <u>Downloads ></u> Zertifikate > HazLoc.

#### 9.2.8.1 Allgemeine Sicherheitshinweise

APC2100 Systeme, die für explosionsgefährdete Bereiche zugelassen sind und obige Kennzeichnung aufweisen, sind für den Einsatz in Class I, Division 2, Groups A, B, C, D oder an nicht explosionsgefährdeten Bereichen geeignet und entsprechen den Standards UL Std. 508 - 17th Edition, ANSI/ISA 12.12.01:2015, CSA Std. C22.2 No. 213-16.

#### 9.2.8.2 Montage und Installation

Explosionsgeschützte Geräte sind bestimmungsgemäß einzusetzen und dürfen nur von qualifizierten und unterwiesenen Fachkräften gemäß dieser Installationsanleitung und weiteren Informationen laut Anwenderhandbuch betrieben werden. Ein anderer Betrieb gefährdet die Sicherheit und Funktion der Geräte und der angeschlossenen Systeme. Die Verantwortung für die Einhaltung der gültigen Sicherheits- und Unfallverhütungsvorschriften sowie Normen liegt beim Betreiber.

Geräte müssen in einem geeigneten Schutzgehäuse installiert werden, welches nur unter zu Hilfenahme eines Werkzeuges geöffnet werden kann. Um eine ausreichende Luftzirkulation zu gewährleisten, sind die spezifizierten Freiräume einzuhalten. Einsatz nur in Umgebungen mit Verschmutzungsgrad 2. Die maximale Umgebungstemperatur unterscheidet sich je nach verwendeten Einzelkomponenten und kann im Abschnitt "Temperaturangaben" auf Seite 28 ermittelt werden.

Vor jeder Installation oder Verwendung eines Geräts in explosionsgefährdeten Bereichen muss die Zulassungskennzeichnung am Gerät überprüft werden. Zusatzausrüstungen müssen für den Einsatzort geeignet sein. Die Endmontage muss von der zuständigen lokalen Behörde abgenommen werden. Die Verdrahtung muss gemäß den nationalen Vorschriften und den Anforderungen der Behörde ausgeführt werden.

Geräte müssen bis zum Abschluss der Installationsarbeiten spannungsfrei sein. Das Anzugsdrehmoment für Versorgungsklemmen beträgt 0,5 Nm. Kabel müssen für eine Oberflächentemperatur von 75°C geeignet sein. APC2100 Systeme dürfen nur mit 24 VDC betrieben werden.

In explosionsgefährdeten Bereichen dürfen niemals ungeschirmte/ungeerdete Kabel verwendet werden. Geräte sind gesichert an den Potenzialausgleich anzuschließen. Versorgungs-, Kommunikations- und Zubehörkabel müssen am Gerät oder Schaltschrank gesichert werden. Versorgungs-, Kommunikations- und Zubehörkabel dürfen keine übermäßigen Zugbelastungen auf Anschlüsse ausüben. Mögliche Vibrationen in der Umgebung müssen dabei berücksichtigt werden.

#### 9.2.8.3 Betrieb

Zum Ein-/Ausschalten von APC2100 Systemen in einem explosionsgefährdeten Bereich muss entweder ein Schalter außerhalb des explosionsgefährdeten Bereichs oder ein für den explosionsgefährdeten Bereich zugelassener Schalter verwendet werden.

# Gefahr!

Explosionsgefahr – Zubehör darf nicht unter Spannung gesteckt oder getrennt werden, es sei denn der Bereich gilt als ungefährlich und ist frei von zündfähigen Konzentrationen!

Explosionsgefahr - Der Austausch von Komponenten kann die Eignung für Class I, Division 2 beeinträchtigen!

# Danger !

Risque d'explosion – Ne pas connecter ou déconnecter un quelconque équipement lorsque le circuit est sous tension, à moins que la zone soit connue comme étant sans risque et sans concentrations inflammables!

Risque d'explosion – Le remplacement de composants peut compromettre l'aptitude au respect de la Classe I, Division 2!

USB-Schnittstellen sind ausgenommen in Verbindung mit dem USB-Dongle 0TG1000.01 oder entsprechend den Anforderungen laut "USB-Verbindung mit dem Automation PC 2100" und "USB-Verbindung mit dem 4-fach HUB" nicht für den Betrieb in explosionsgefährdeten Bereichen zugelassen und dürfen nur für Servicezwecke verwendet werden.

#### 9.2.8.4 Wartung, Störung und Demontage

Geräte sind außer Betrieb zu setzen und gegen versehentliche Inbetriebnahme zu schützen. Die tatsächliche Abschaltung der Spannungsversorgung ist mit geeignetem Spannungsprüfgerät zu prüfen.

Vor dem Entfernen oder Installieren von Zubehör, Komponenten oder Kabeln muss die Spannungsversorgung zu APC2100 Systemen und Netzteil unterbrochen werden. Defekte Geräte sind nur von unterwiesenen Fachkräften auszutauschen. Vor dem Einschalten bzw. Anschluss an die Versorgung müssen alle Abdeckungen oder Komponenten des Systems wieder montiert und gesichert werden.

# Gefahr!

Die Nichtbeachtung dieser Anleitung kann Tod, schwere Körperverletzungen oder Sachschäden zur Folge haben!

# Danger !

Le non-respect de ces instructions peut entraîner des blessures graves ou mortelles!

#### 9.2.8.5 USB-Verbindung mit dem Automation PC 2100

#### 9.2.8.5.1 Einleitung

Die unten stehenden Informationen beschreiben die Verwendung von USB-Peripherie an den USB-Schnittstellen 1 und 2 des B&R Automation PC 2100 in Hazardous Locations Class I, Division 2, Groups A, B, C und D.

# Gefahr!

#### **EXPLOSIONSGEFAHR**

- Vor der Installation oder Verwendung in explosionsgefährdeten Bereichen muss die Explosionsschutzklasse des Geräts gemäß ANSI/ISA 12.12.01 und CSA C22.2 N°213 überprüft werden.
- Zum Ein-/Ausschalten von B&R Geräten, welche in explosionsgefährdetem Bereich montiert sind, muss eine der folgenden Bediungungen erfüllt sein:
  - Ein geeigneter, außerhalb des explosionsgefährdeten Bereich monitierter Schalter wird verwendet.
  - Ein nach Hazardous Location Class und Division für *tube use* zertifizierter Schalter wird verwendet.
- Solange der Stromkreis aktiviert ist, dürfen Kabel oder Leitungen weder verbunden noch getrennt werden, es sei denn, der Bereich ist wissentlich frei von entzündlichen Konzentrationen von Dämpfen, Gasen und anderen entflammbaren oder brennbaren Materialien. Dies gilt für alle Verbindungen und Schaltungen. Dazu gehören Strom-, Erd- und Netzwerkverbindungen, sowie Serien- und Parallelschaltungen.
- In explosionsgefährdeten Bereichen dürfen niemals ungeschirmte/ungeerdete Kabel verwendet werden.
- Es dürfen nur Konfigurationen mit nicht-zündfähigen USB-Geräten verwendet werden.
- Bei Gehäusen müssen die Türen und Öffnungen immer geschlossen bleiben. So wird die Ansammlung von Fremdkörpern innerhalb der Arbeitsstation vermieden.

Die Nichtbeachtung dieser Anleitung kann Tod, schwere Körperverletzungen oder Sachschäden zur Folge haben!

#### 9.2.8.5.2 Beschreibung

Nicht-zündfähige Geräte (Tastaturen, Maus) sind für die Verwendung an den rückseitigen USB-Schnittstellen des B&R Automation PC 2100 (angeschlossenes Gerät) zugelassen und dürfen während des Betriebs an- und abgesteckt werden. Neben der nicht-zündfähigen Eigenschaft müssen die Geräte, die an den rückseitigen USB-Schnittstellen 1 und 2 angeschlossen werden können, folgende Kriterien erfüllen.

Angeschlossenes Gerät Angeschlossenes Gerät USB 1 (3.0) Pinbelegung USB 2 (2.0) Pinbelegung Nicht-zündfähiges Gerät 1. Vcc 1. Vcc mit Feldverdrahtung 2. D-2. D-3. D+ 3. D+ 4. GND 4. GND 5. StdA SSRX-6. StdA\_SSRX+ USB-Peripherie-USB-Kabel USB-Kabel 7. GND DRAIN Geräte 8. StdA SSTX-9. StdA\_SSTX+ Schirm GND Schirm GND 2 1 2 3 Class I, Division 2 7 Group A, B, C, D

In der Abbildung wurde die Verdrahtung des USB-Kabels skizziert:

Class I, Division 2

Group A, B, C, D or non-hazardous location

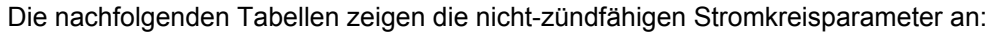

| USB 1-Schnittstelle (USB 3.0):             |         |  |
|--------------------------------------------|---------|--|
| Leerlaufspannung [Voc]                     | 5,13 V  |  |
| Kurzschlussstrom [I <sub>sc</sub> ]        | 2060 mA |  |
| Angeschlossene Kapazität [C <sub>a</sub> ] | 20 µF   |  |
| Angeschlossene Induktivität [La]           | 4,8 µH  |  |

Class I, Division 2

Group A, B, C, D

or non-hazardous location

| USB 2-Schnittstelle (USB 2.0):                |         |  |
|-----------------------------------------------|---------|--|
| Leerlaufspannung [Voc]                        | 5,13 V  |  |
| Kurzschlussstrom [Isc]                        | 2060 mA |  |
| Angeschlossene Kapazität [C <sub>a</sub> ]    | 20 µF   |  |
| Angeschlossene Induktivität [L <sub>a</sub> ] | 4,8 μΗ  |  |

Das Einheitskonzept erlaubt eine Zusammenschaltung von nicht-zündfähigen Geräten mit angeschlossenen Geräten mit nicht speziell geprüften Kombinationen als System. Dazu müssen die zulässigen Werte von V<sub>oc</sub> (oder U<sub>o</sub>) und I<sub>sc</sub> (oder I<sub>o</sub>) für das angeschlossene Gerät kleiner als oder gleich V<sub>max</sub> (U<sub>i</sub>) und I<sub>max</sub> (I<sub>i</sub>) für das nicht-zündfähige Gerät sein und die zulässigen Werte von C<sub>a</sub> (C<sub>o</sub>) und L<sub>a</sub> (L<sub>o</sub>) für das angeschlossene Gerät müssen größer als oder gleich C<sub>i</sub> + C<sub>Kabel</sub> und L<sub>i</sub> + L<sub>Kabel</sub> für das nicht-zündfähige Gerät mit Feldverdrahtung sein.

Das nicht-zündfähige Gerät mit Feldverdrahtung soll folgende Kriterien erfüllen:

| B&R Gerät (angeschlossenes Gerät) | - | Angeschlossenes, nicht-zündfähiges<br>(Maus, Tastatur) | Gerät | mit | Feldverdrahtung |
|-----------------------------------|---|--------------------------------------------------------|-------|-----|-----------------|
| V <sub>oc</sub>                   | ≤ | V <sub>max</sub>                                       |       |     |                 |
| I <sub>sc</sub>                   | ≤ | I <sub>max</sub>                                       |       |     |                 |
| C <sub>a</sub>                    | ≥ | C <sub>i</sub> + C <sub>Kabel</sub>                    |       |     |                 |
| La                                | 2 | L <sub>i</sub> + L <sub>Kabel</sub>                    |       |     |                 |

Wenn elektrische Parameter des Kabels unbekannt sind, können folgende Werte verwendet werden:

Wo C<sub>Kabel</sub> = 196,85 pF/m (60 pF/ft), wenn unbekannt

Wo  $L_{Kabel}$  = 0,656 µH/m (0,20 µH/ft), wenn unbekannt

Die Verdrahtung muss gemäß den nationalen Vorschriften und den Anforderungen der Behörde ausgeführt werden.

Das B&R Gerät muss in ein geeignetes Schutzgehäuse eingebaut werden. Bei Installationen in Hazardous Locations Class I, Division 2 muss das Gehäuse einer oder mehr Verdrahtungsmethoden der Division 2 standhalten können.

# Warnung!

- Der Austausch von Komponenten kann u. U. die Eignung der Hazardous Location (klassifiziert) der Division 2 beeinträchtigen.
- Solange der Bereich wissentlich explosionsgefährdet ist, darf das Gerät weder ein- noch ausgeschaltet werden.
- Das nicht-zündfähige Gerät mit Feldverdrahtung darf nicht über eine Parallelschaltung verbunden werden. Es sei denn, das Gerät erhielt die ausdrückliche Genehmigung dafür.

Das B&R Gerät ist für die Verwendung in Class I, Division 2, Groups A, B, C und D geeignet. Außerdem bietet es nicht-zündfähige Feldverdrahtung für Geräte in Class I, Division 2, Groups A, B, C und D.

### 9.2.8.6 USB-Verbindung mit dem 4-fach HUB

#### 9.2.8.6.1 Einleitung

Die unten stehenden Informationen beschreiben die Verwendung von USB-Peripherie des B&R 4-fach USB-Hubs in Hazardous Locations Class I, Division 2, Groups A, B, C und D.

# Gefahr!

#### EXPLOSIONSGEFAHR

- Vor der Installation oder Verwendung in explosionsgefährdeten Bereichen muss die Explosionsschutzklasse des Geräts gemäß ANSI/ISA 12.12.01 und CSA C22.2 N°213 überprüft werden.
- Zum Ein-/Ausschalten von B&R Geräten, welche in explosionsgefährdetem Bereich montiert sind, muss eine der folgenden Bediungungen erfüllt sein:
  - Ein geeigneter, außerhalb des explosionsgefährdeten Bereich monitierter Schalter wird verwendet.
  - Ein nach Hazardous Location Class und Division für *tube use* zertifizierter Schalter wird verwendet.
- Solange der Stromkreis aktiviert ist, dürfen Kabel oder Leitungen weder verbunden noch getrennt werden, es sei denn, der Bereich ist wissentlich frei von entzündlichen Konzentrationen von Dämpfen, Gasen und anderen entflammbaren oder brennbaren Materialien. Dies gilt für alle Verbindungen und Schaltungen. Dazu gehören Strom-, Erd- und Netzwerkverbindungen, sowie Serien- und Parallelschaltungen.
- In explosionsgefährdeten Bereichen dürfen niemals ungeschirmte/ungeerdete Kabel verwendet werden.
- Es dürfen nur Konfigurationen mit nicht-zündfähigen USB-Geräten verwendet werden.
- Bei Gehäusen müssen die Türen und Öffnungen immer geschlossen bleiben. So wird die Ansammlung von Fremdkörpern innerhalb der Arbeitsstation vermieden.

Die Nichtbeachtung dieser Anleitung kann Tod, schwere Körperverletzungen oder Sachschäden zur Folge haben!

#### 9.2.8.6.2 Beschreibung

Nicht-zündfähige Geräte (Tastaturen, Maus) sind für die Verwendung des B&R 4-fach USB-Hubs (angeschlossenes Gerät) zugelassen und dürfen während des Betriebs an- und abgesteckt werden. Neben der nicht-zündfähigen Eigenschaft müssen die Geräte, die an den USB-Schnittstellen angeschlossen werden können, folgende Kriterien erfüllen.

Angeschlossenes Gerät Nicht-zündfähiges Gerät **USB** Pinbeleauna mit Feldverdrahtung 1. Vcc 2. D-3. D+ USB-Peripherie-USB-Kabel ሰ 4 GND Geräte Shield, GND 4 1 2 3 Class I. Division 2 Group A, B, C, D Class I. Division 2 Group A, B, C, D or non-hazardous location

In der Abbildung wurde die Verdrahtung des USB-Kabels skizziert:

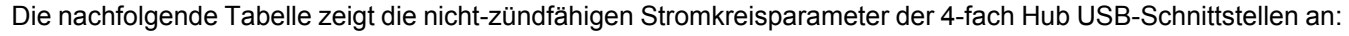

| USB-Schnittstellen (USB 2.0):                 |         |  |
|-----------------------------------------------|---------|--|
| Leerlaufspannung [V <sub>oc</sub> ]           | 5,11 V  |  |
| Kurzschlussstrom [I <sub>sc</sub> ]           | 1621 mA |  |
| Angeschlossene Kapazität [C <sub>a</sub> ]    | 20 µF   |  |
| Angeschlossene Induktivität [L <sub>a</sub> ] | 16,8 µH |  |

#### USB-Schnittstellen (USB 2.0):

Leerlaufspannung [V<sub>oc</sub>]

5,11 V

### Kurzschlussstrom [I<sub>sc</sub>]

### 1621 mA

Angeschlossene Kapazität [C<sub>a</sub>]

20 µF

Angeschlossene Induktivität [L<sub>a</sub>]

### 16,8 µH

Das Einheitskonzept erlaubt eine Zusammenschaltung von nicht-zündfähigen Geräten mit angeschlossenen Geräten mit nicht speziell geprüften Kombinationen als System. Dazu müssen die zulässigen Werte von V<sub>oc</sub> (oder U<sub>o</sub>) und I<sub>sc</sub> (oder I<sub>o</sub>) für das angeschlossene Gerät kleiner als oder gleich V<sub>max</sub> (U<sub>i</sub>) und I<sub>max</sub> (I<sub>i</sub>) für das nicht-zündfähige Gerät sein und die zulässigen Werte von C<sub>a</sub> (C<sub>o</sub>) und L<sub>a</sub> (L<sub>o</sub>) für das angeschlossene Gerät müssen größer als oder gleich C<sub>i</sub> + C<sub>Kabel</sub> und L<sub>i</sub> + L<sub>Kabel</sub> für das nicht-zündfähige Gerät mit Feldverdrahtung sein.

Das nicht-zündfähige Gerät mit Feldverdrahtung soll folgende Kriterien erfüllen:

| B&R Gerät (angeschlossenes Gerät) | - | Angeschlossenes, nicht-zündfähiges Gerät mit Feldverdrahtung (Maus, Tastatur) |
|-----------------------------------|---|-------------------------------------------------------------------------------|
| V <sub>oc</sub>                   | ≤ | V <sub>max</sub>                                                              |
| I <sub>sc</sub>                   | ≤ | I <sub>max</sub>                                                              |
| C <sub>a</sub>                    | ≥ | C <sub>i</sub> + C <sub>Kabel</sub>                                           |
| La                                | ≥ | L <sub>i</sub> + L <sub>Kabel</sub>                                           |

Wenn elektrische Parameter des Kabels unbekannt sind, können folgende Werte verwendet werden:

Wo  $C_{Kabel}$  = 196,85 pF/m (60 pF/ft), wenn unbekannt

Wo  $L_{Kabel}$  = 0,656 µH/m (0,20 µH/ft), wenn unbekannt

Die Verdrahtung muss gemäß den nationalen Vorschriften und den Anforderungen der Behörde ausgeführt werden.

Das B&R Gerät muss in ein geeignetes Schutzgehäuse eingebaut werden. Bei Installationen in Hazardous Locations Class I, Division 2 muss das Gehäuse einer oder mehr Verdrahtungsmethoden der Division 2 standhalten können.

# Warnung!

- Der Austausch von Komponenten kann u. U. die Eignung der Hazardous Location (klassifiziert) der Division 2 beeinträchtigen.
- Das nicht-zündfähige Gerät mit Feldverdrahtung darf nicht über eine Parallelschaltung verbunden werden. Es sei denn, das Gerät erhielt die ausdrückliche Genehmigung dafür.

Das B&R Gerät ist für die Verwendung in Class I, Division 2, Groups A, B, C und D geeignet. Außerdem bietet es nicht-zündfähige Feldverdrahtung für Geräte in Class I, Division 2, Groups A, B, C und D.

### 9.2.9 American Bureau of Shipping (ABS)

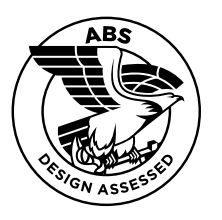

Produkte mit dieser Zulassung sind für den Einsatz im maritimen Bereich nach den Bestimmungen der Klassifizierungsgesellschaft American Bureau of Shipping (ABS Rules) geeignet.

Zertifikate mit Spezifikationen für zulässige Umweltbedingungen sowie eine Auflistung der Revisionen, ab denen die Zulassung für einzelne Geräte gilt, sind auf der B&R Homepage zu finden (<u>Downloads > Zertifikate > Maritim</u>).

### 9.2.10 Bureau Veritas (BV)

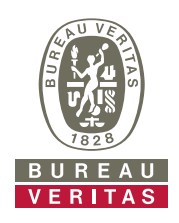

Produkte mit dieser Zulassung sind für den Einsatz im maritimen Bereich nach den Bestimmungen der Klassifizierungsgesellschaft Bureau Veritas (BV) geeignet.

Zertifikate mit Spezifikationen für zulässige Umweltbedingungen sowie eine Auflistung der Revisionen, ab denen die Zulassung für einzelne Geräte gilt, sind auf der B&R Homepage zu finden (<u>Downloads > Zertifikate > Maritim</u>).

### 9.2.11 Lloyd's Register (LR)

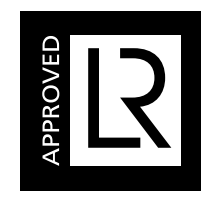

Produkte mit dieser Zulassung sind für den Einsatz im maritimen Bereich nach den Bestimmungen der Klassifizierungsgesellschaft Lloyd's Register (LR) geeignet.

Zertifikate mit Spezifikationen für zulässige Umweltbedingungen sowie eine Auflistung der Revisionen, ab denen die Zulassung für einzelne Geräte gilt, sind auf der B&R Homepage zu finden (<u>Downloads > Zertifikate > Maritim</u>).

### 9.2.12 Korean Register of Shipping (KR)

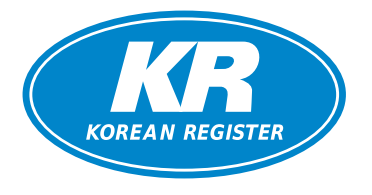

Produkte mit dieser Zulassung sind für den Einsatz im maritimen Bereich nach den Bestimmungen der Klassifizierungsgesellschaft Korean Register of Shipping (KR) geeignet.

Zertifikate mit Spezifikationen für zulässige Umweltbedingungen sind auf der B&R Homepage zu finden (<u>Downloads > Zertifikate > Maritim</u>).

# 10 Zubehör

Nachfolgendes Zubehör ist von B&R in Zusammenhang mit dem verwendeten Gerät funktionsgeprüft und kann mit diesem betrieben werden. Hierbei ist jedoch auf mögliche Einschränkungen hinsichtlich des Betriebs mit anderen Einzelkomponenten als Gesamtgerät zu achten. Für den Betrieb des Gesamtgeräts gilt, dass sämtliche Einzelspezifikationen der Komponenten einzuhalten sind.

Alle Komponenten, die in diesem Handbuch aufgeführt sind, wurden intensiven System- und Kompatibilitätstests unterzogen und sind entsprechend freigegeben. Für nicht freigegebenes Zubehör kann B&R keine Funktionsgarantie übernehmen.

# 10.1 Kabel

Ausführliche Informationen zu den kompatiblen Kabeln stehen auf der B&R Homepage zur Verfügung (<u>HMI Kabelhandbuch</u>).

# 10.2 USB-Massenspeicher

Ausführliche Informationen zu den kompatiblen USB-Massenspeichern stehen auf der B&R Homepage zur Verfügung (USB-Massenspeicher).

# **10.3 Allgemeines**

Die folgenden Produkte können bei Verlust oder bei Um- bzw. Nachrüstungen verwendet werden.

### 10.3.1 Bestelldaten

| Materialnummer    | Beschreibung                                                                               |
|-------------------|--------------------------------------------------------------------------------------------|
| 5ACCRHMI.0000-000 | HMI Erdungslasche                                                                          |
| 5ACCRHMI.0001-000 | Halteklammern 16 mm - 14 Stück mit 16mm Madenschrauben - Für AP1000 und AP9x3              |
| 5ACCRHMI.0002-000 | Halteklammern 20 mm - 14 Stück mit 20mm Madenschrauben - Für AP1000 und AP9x3              |
| 5ACCRHMI.0003-000 | Halteklammern 25 mm - 12 Stück mit 25mm Madenschrauben - Für AP1000 und AP9x3              |
| 5ACCRHMI.0004-000 | Rafi Ersatzschlüssel - 1 Stück                                                             |
| 5ACCRHMI.0004-C00 | Schlegel Ersatzschlüssel - 2 Stück                                                         |
| 5ACCRPC2.0000-000 | PPC2100/2200 Befestigungsschrauben Kit - 4x Schraube M3x34 mm - 2x Spezialschraube PPC2100 |
| 5ACCRPC2.0001-000 | xPC2100/2200 Schnittstellenabdeckungen - 1x Abdeckungenset                                 |
| 5ACCRPC2.0007-000 | APC2100/2200 Frontblende - Orange - Mit Logo                                               |
| 5ACCRPC2.0008-000 | APC2100/APC2200 Frontblende - Grau - Mit Logo                                              |

# 10.4 Montagezubehör

Zur einfachen Montage von B&R Industrie PCs und Konvertern können geeignete Werkzeugsets bestellt werden.

· Bestehend aus:

#### 5ACCRHMI.0006-000

- ° 1x Drehmomentschraubendreher: 0,4 bis 2,0 Nm
- <sup>°</sup> 1x Bit-Set (5-teilig): Innensechskant (2,5 mm; 3,0 mm; 5,0 mm), Torx (T10; T20)

# 10.4.1 Bestelldaten

| Bestellnummer     | Kurzbeschreibung                                                                                                    | Abbildung |
|-------------------|----------------------------------------------------------------------------------------------------|-----------|
|                   | Sonstiges                                                                                                    |           |
| 5ACCRHMI.0006-000 | HMI Montagewerkzeug Schaltschrank - 1x Drehmomentschlüs-<br>sel 0,4 – 2,0 Nm - 1x Bit Sechskant 2,5, Länge 89 mm - 1x Bit<br>Sechskant 3,0, Länge 89 mm - 1x Bit Sechskant 5,0, Länge 89<br>mm - 1x Bit Torx 10, Länge 90 mm - 1x Bit Torx 20, Länge 89 mm |           |

# 10.5 Feldklemme Spannungsversorgung

#### 10.5.1 0TB103.9x

#### 10.5.1.1 Allgemeines

Die einreihige 3-polige Feldklemme 0TB103.9x wird zur Spannungsversorgung verwendet.

#### 10.5.1.2 Bestelldaten

| Bestellnummer | Kurzbeschreibung                                                       | Abbildung |
|---------------|------------------------------------------------------------------------|-----------|
|               | Zubehör                                                                |           |
| 0TB103.9      | Stecker 24 VDC - 3-polig; female - Schraubklemme 3,31 mm <sup>2</sup>  |           |
| 0TB103.91     | Stecker 24 VDC - 3-polig; female - Federzugklemme 3,31 mm <sup>2</sup> |           |

#### 10.5.1.3 Technische Daten

# Information:

Die nachfolgend angegebenen Kenndaten, Merkmale und Grenzwerte sind nur für dieses Zubehör alleine gültig und können von denen zum Gesamtgerät abweichen. Für das Gesamtgerät, in dem z. B. dieses Zubehör verbaut ist, gelten die zum Gesamtgerät angegebenen Daten.

| Bestellnummer                     | 0TB103.9                                                      | 0TB103.91                     |  |  |  |
|-----------------------------------|---------------------------------------------------------------|-------------------------------|--|--|--|
| Allgemeines                       |                                                               |                               |  |  |  |
| Zulassungen                       |                                                               |                               |  |  |  |
| CE                                | Ja                                                            |                               |  |  |  |
| UL                                | cULus E115267                                                 |                               |  |  |  |
|                                   | Industrial Control Equipment                                  |                               |  |  |  |
| HazLoc                            | cULus HazLoc E180196                                          |                               |  |  |  |
|                                   | Industrial Cont                                               |                               |  |  |  |
|                                   | TOF HAZAFOOUS LOCATIONS                                       |                               |  |  |  |
| DNV                               | Temperature:                                                  | <b>B</b> (0 - 55 °C)          |  |  |  |
|                                   | Humidity: B (                                                 | (up to 100%)                  |  |  |  |
|                                   | Vibration:                                                    | <b>A</b> (0.7 g)              |  |  |  |
|                                   | EMC: <b>B</b> (bridge a                                       | and open deck) 2)             |  |  |  |
| LR                                | EN                                                            | V3                            |  |  |  |
| KR                                | J                                                             | а                             |  |  |  |
| ABS                               | J                                                             | а                             |  |  |  |
| BV                                | ECS                                                           | 31B                           |  |  |  |
|                                   |                                                               | e: 5 - 55 °C                  |  |  |  |
|                                   | Vibration: U.7 g                                              |                               |  |  |  |
| FAC                               | la                                                            |                               |  |  |  |
| Feldklemme                        |                                                               | <b>ч</b>                      |  |  |  |
| Anmerkung                         | Vibrationsschutz durch Schrauhflansch                         |                               |  |  |  |
|                                   | Nenndater                                                     | n nach UL                     |  |  |  |
| Anzahl der Pole                   | 3 (fer                                                        | nale)                         |  |  |  |
| Art der Klemmung                  | Ausführung als Schraubklemme Ausführung als Federzugklemme 3) |                               |  |  |  |
| Kabelart                          | Nur Kupferdrähte (kei                                         | ne Aluminiumdrähte!)          |  |  |  |
| Rastermaß                         | 5,08 mm                                                       |                               |  |  |  |
| Anschlussquerschnitt              |                                                               |                               |  |  |  |
| AWG-Leiter                        | AWG 26 bis 14                                                 | AWG 26 bis 12                 |  |  |  |
| Aderendhülse mit Kunststoffkragen | 0,20 bis 1,50 mm²                                             |                               |  |  |  |
| eindrähtig                        | 0,20 bis 2,50 mm <sup>2</sup>                                 |                               |  |  |  |
| feindrähtig                       | 0,20 bis 1,50 mm²                                             | 0,20 bis 2,50 mm <sup>2</sup> |  |  |  |
| mit Aderendhülse                  | 0,20 bis 1,50 mm²                                             |                               |  |  |  |
| Anzugsmoment                      | 0,4 Nm -                                                      |                               |  |  |  |
| Elektrische Eigenschaften         |                                                               |                               |  |  |  |
| Nennspannung                      | 300                                                           | ) V                           |  |  |  |

#### Zubehör

|                                    | i                    |           |  |
|------------------------------------|----------------------|-----------|--|
| Bestellnummer                      | 0TB103.9             | 0TB103.91 |  |
| Nennstrom <sup>4)</sup>            | 10 A / I             | Kontakt   |  |
| Durchgangswiderstand               | ≤ 5 mΩ               |           |  |
| Einsatzbedingungen                 |                      |           |  |
| Verschmutzungsgrad nach EN 61131-2 | Verschmutzungsgrad 2 |           |  |

Ja, jedoch nur zutreffend, wenn alle im Gesamtgerät verbauten Komponenten diese Zulassung haben und das Gesamtgerät die entsprechende Kennzeich-1)

nung trägt. Ja, jedoch nur zutreffend, wenn alle im Gesamtgerät verbauten Komponenten diese Zulassung haben und am zugehörigen DNV-Zertifikat zur Produktfamilie 2) angeführt sind.

Die Feldklemme in Federzugausführung ist nicht anreihbar. 3)

4) Die jeweiligen Grenzdaten der I/O Module sind zu berücksichtigen!

# 10.6 Feldklemme IF Optionen

#### 10.6.1 0TB1210.3100

#### 10.6.1.1 Allgemeines

Die zweireihige 10-polige Feldklemme TB1210 wird zum Anschluss für die Schnittstellen verschiedener Interface Optionen verwendet.

#### 10.6.1.2 Bestelldaten

| Bestellnummer | Kurzbeschreibung                                                                                | Abbildung |
|---------------|-------------------------------------------------------------------------------------------------|-----------|
|               | Feldklemmen                                                                                     |           |
| 0TB1210.3100  | Stecker 300 VDC - 10-polig female - Federzugklemme - Vibra-<br>tionsschutz durch Schraubflansch |           |

#### 10.6.1.3 Technische Daten

### Information:

Die nachfolgend angegebenen Kenndaten, Merkmale und Grenzwerte sind nur für dieses Zubehör alleine gültig und können von denen zum Gesamtgerät abweichen. Für das Gesamtgerät, in dem z. B. dieses Zubehör verbaut ist, gelten die zum Gesamtgerät angegebenen Daten.

| Bestellnummer                     | 0TB1210.3100                                       |
|-----------------------------------|----------------------------------------------------|
| Allgemeines                       |                                                    |
| Zulassungen                       |                                                    |
| CE                                | Ja                                                 |
| UL                                | cULus E115267                                      |
|                                   | Industrial Control Equipment                       |
| HazLoc                            | cULus HazLoc E180196                               |
|                                   | Industrial Control Equipment                       |
|                                   | for Hazardous Locations                            |
|                                   | Class I, Division 2, Groups ABCD, T4 <sup>1)</sup> |
| DNV                               | Temperature: <b>B</b> (0 - 55 °C)                  |
|                                   | Humidity: <b>B</b> (up to 100%)                    |
|                                   | Vibration: A (0.7 g)                               |
|                                   | EMC: <b>B</b> (bridge and open deck) <sup>2</sup>  |
| LR                                | ENV3                                               |
| KR                                | Ja                                                 |
| ABS                               | Ja                                                 |
| BV                                | EC31B                                              |
|                                   | Temperature: 5 - 55 °C                             |
|                                   | Vibration: 0.7 g                                   |
|                                   | EMC: Bridge and open deck                          |
| EAC                               | Ja                                                 |
| Feldklemme                        |                                                    |
| Anmerkung                         | Nenndaten nach UL                                  |
| Anzahl der Pole                   | 10 (female)                                        |
| Art der Klemmung                  | PUSH IN Federanschluss                             |
| Kabelart                          | Nur Kupferdrähte (keine Aluminiumdrähte!)          |
| Rastermaß                         | 3,5 mm                                             |
| Anschlussquerschnitt              |                                                    |
| AWG-Leiter                        | AWG 26 bis 16                                      |
| Aderendhülse mit Kunststoffkragen | 0,14 bis 1 mm <sup>2</sup>                         |
| eindrähtig                        | 0,14 bis 1,5 mm²                                   |
| feindrähtig                       | 0,14 bis 1,5 mm <sup>2</sup>                       |
| mit Aderendhülse                  | 0,14 bis 1,5 mm <sup>2</sup>                       |

#### Zubehör

| Bestellnummer                      | 0TB1210.3100         |
|------------------------------------|----------------------|
| Elektrische Eigenschaften          |                      |
| Nennspannung                       | 300 V                |
| Nennstrom 3)                       | 10 A                 |
| Einsatzbedingungen                 |                      |
| Verschmutzungsgrad nach EN 61131-2 | Verschmutzungsgrad 2 |

1) Ja, jedoch nur zutreffend, wenn alle im Gesamtgerät verbauten Komponenten diese Zulassung haben und das Gesamtgerät die entsprechende Kennzeichnung trägt.

Ja, jedoch nur zutreffend, wenn alle im Gesamtgerät verbauten Komponenten diese Zulassung haben und am zugehörigen DNV-Zertifikat zur Produktfamilie 2) angeführt sind. Die jeweiligen Grenzdaten der I/O Module sind zu berücksichtigen!

3)

# 10.7 USB-Hub

#### 10.7.1 5ACCUSB4.0000-000

#### 10.7.1.1 Allgemeines

• Der USB-Hub 5ACCUSB4.0000-000 kann ab folgenden Revisionen der Systemeinheiten montiert werden:

| Systemeinheit     | Mindestrevision | Systemeinheit     | Mindestrevision |
|-------------------|-----------------|-------------------|-----------------|
| 5APC2100.BY01-000 | E0              | 5APC2100.BY11-000 | E0              |
| 5APC2100.BY22-000 | E0              | 5APC2100.BY34-000 | E0              |
| 5APC2100.BY44-000 | E0              | 5APC2100.BY48-000 | A0              |

 Um eine korrekte Montage und Bedienung zu ermöglichen, ist eine Frontblende 5ACCFF00.0001-00x erforderlich.

#### Features

- 4x USB 2.0 Schnittstellen
- Einbaukompatibel in APC2100, PPC2100

#### Montage

Details zur Montage des USB-Hubs sind im Abschnitt "Montage des USB-Hubs" auf Seite 91 zu finden.

#### 10.7.1.2 Bestelldaten

| Bestellnummer     | Kurzbeschreibung                                           | Abbildung |  |
|-------------------|------------------------------------------------------------|-----------|--|
|                   | Zubehör                                                    |           |  |
| 5ACCUSB4.0000-000 | USB-Hub 4x passiv - Für APC2100/PPC2100                    |           |  |
|                   | Erforderliches Zubehör                                     | 10000     |  |
|                   | Frontblenden                                               |           |  |
| 5ACCFF00.0001-000 | APC2100 Frontblende - Orange - Mit B&R Logo - Für USB-Hub  |           |  |
| 5ACCFF00.0001-001 | APC2100 Frontblende - Dunkelgrau - Ohne Logo - Für USB-Hub |           |  |
| 5ACCFF00.0001-002 | APC2100 Frontblende - Orange - Ohne Logo - Für USB-Hub     |           |  |
|                   |                                                            | PI CAL    |  |
|                   |                                                            |           |  |
|                   |                                                            |           |  |
|                   |                                                            |           |  |
|                   |                                                            |           |  |

#### 10.7.1.3 Technische Daten

### Information:

Die nachfolgend angegebenen Kenndaten, Merkmale und Grenzwerte sind nur für dieses Zubehör alleine gültig und können von denen zum Gesamtgerät abweichen. Für das Gesamtgerät, in dem z. B. dieses Zubehör verbaut ist, gelten die zum Gesamtgerät angegebenen Daten.

| Bestellnummer                      | 5ACCUSB4.0000-000                                                               |
|------------------------------------|---------------------------------------------------------------------------------|
| Allgemeines                        |                                                                                 |
| B&R ID-Code                        | 0xEABA                                                                          |
| Zulassungen                        |                                                                                 |
| CE                                 | Ja                                                                              |
| UKCA                               | Ja                                                                              |
| UL                                 | cULus E115267<br>Industrial Control Equipment                                   |
| HazLoc                             | cULus HazLoc E180196<br>Industrial Control Equipment<br>for Hazardous Locations |
|                                    | Class I, Division 2, Groups ABCD, T4 <sup>1)</sup>                              |
| EAC                                | Zulassung über Produktfamilie                                                   |
| Schnittstellen                     |                                                                                 |
| USB                                |                                                                                 |
| Anzahl                             | 4                                                                               |
| Тур                                | USB 2.0                                                                         |
| Ausführung                         | Тур А                                                                           |
| Übertragungsrate                   | Low Speed (1,5 MBit/s), Full Speed (12 MBit/s) bis High Speed (480 MBit/s)      |
| Strombelastbarkeit                 | gesamt max. 1 A (Summe aller 4 Ports)                                           |
| Einsatzbedingungen                 |                                                                                 |
| Verschmutzungsgrad nach EN 61131-2 | Verschmutzungsgrad 2                                                            |
| Schutzart nach EN 60529            | IP20 rückseitig (frontseitig, abhängig von verwendeten Panel) <sup>2)</sup>     |

| Bestellnummer             | 5ACCUSB4.0000-000               |
|---------------------------|---------------------------------|
| Umgebungsbedingungen      |                                 |
| Temperatur                |                                 |
| Betrieb                   | 0 bis 60 °C <sup>3)</sup>       |
| Lagerung                  | -20 bis 60 °C                   |
| Transport                 | -20 bis 60 °C                   |
| Luftfeuchtigkeit          |                                 |
| Betrieb                   | 5 bis 90 %, nicht kondensierend |
| Lagerung                  | 5 bis 95 %, nicht kondensierend |
| Transport                 | 5 bis 95 %, nicht kondensierend |
| Meereshöhe                |                                 |
| Betrieb                   | max. 3000 m <sup>3)</sup>       |
| Mechanische Eigenschaften |                                 |
| Gehäuse                   |                                 |
| Material                  | Edelstahl, lackiert             |
| Lackierung                | Anthrazitgrau                   |
| Abmessungen               |                                 |
| Breite                    | 21,5 mm                         |
| Höhe                      | 29,5 mm                         |
| Tiefe                     | 97 mm                           |
| Gewicht                   | 100 g                           |

1) Ja, jedoch nur zutreffend wenn alle im Gesamtgerät verbauten Komponenten diese Zulassung haben und das Gesamtgerät die entsprechende Kennzeichnung trägt.

2) Nur wenn alle Schnittstellenabdeckungen montiert sind.

3) Herabsenkung (Derating) der maximalen Umgebungstemperatur typisch 1 °C pro 1000 Meter ab 500 Meter NN.

#### 10.7.1.3.1 USB-Schnittstellen

Der 4-fach USB-Hub verfügt über einen USB 2.0 (Universal Serial Bus) Host Controller mit mehreren USB Ports, wovon 4 USB 2.0 Schnittstellen nach außen geführt und für den Anwender frei verfügbar sind.

# Warnung!

An den USB-Schnittstellen können USB-Peripheriegeräte angeschlossen werden. Auf Grund der Vielfältigkeit der am Markt erhältlichen USB-Geräte, kann B&R keine Garantie für deren Funktion übernehmen. Für die bei B&R erhältlichen USB-Geräte wird die Funktion gewährleistet.

# Vorsicht!

Auf Grund der allgemeinen PC-Spezifikation ist diese Schnittstelle mit äußerster Sorgfalt bezüglich EMV, Kabelführung etc. zu behandeln.

#### **USB HUB1 - USB HUB4**

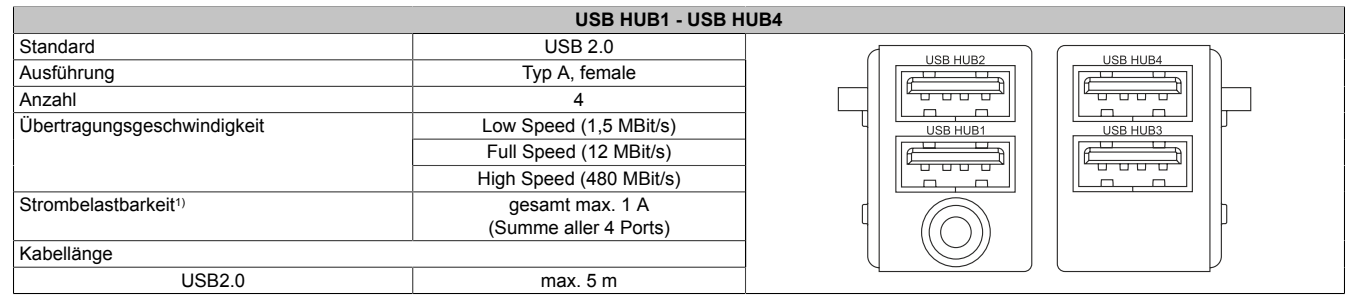

1) Der USB-Hub wird durch einen wartungsfreien "USB Strombegrenzungsschalter" (max. 1 A) abgesichert.

# Information:

Wird ein Technology Guard (USB-Dongle) verwendet, wird empfohlen diesen an der USB HUB3 Schnittstelle zu stecken.

### 10.7.1.4 Abmessungen

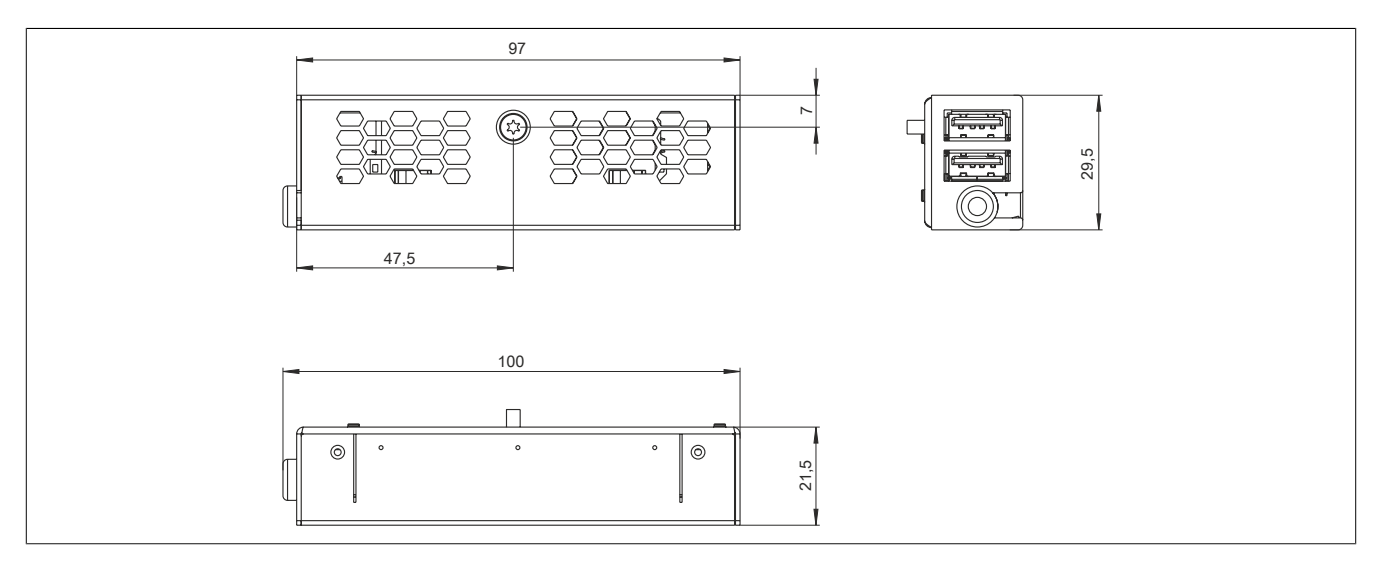

# **11 Umweltgerechte Entsorgung**

Alle speicherprogrammierbaren Steuerungen sowie die Bedien- und Beobachtungsgeräte und die unterbrechungsfreien Stromversorgungen von B&R sind so konstruiert, dass sie die Umwelt so gering wie möglich belasten.

# 11.1 Werkstofftrennung

Damit die Geräte einem umweltgerechten Recycling-Prozess zugeführt werden können, ist es notwendig die verschiedenen Werkstoffe voneinander zu trennen.

| Bestandteil                           | Entsorgung                 |
|---------------------------------------|----------------------------|
| Speicherprogrammierbare Steuerungen   | Elektronik Recycling       |
| Bedien- und Beobachtungsgeräte        |                            |
| Unterbrechungsfreie Stromversorgungen |                            |
| Batterien und Akkumulatoren           |                            |
| Kabel                                 |                            |
| Papier/Kartonage-Verpackung           | Papier/Kartonage-Recycling |
| Kunststoff-Verpackungsmaterial        | Kunststoffrecycling        |

Die Entsorgung muss gemäß den jeweils gültigen gesetzlichen Regelungen erfolgen.
# Anhang A

# A.A Abkürzungen

Im Dokument verwendete Abkürzungen werden hier erklärt.

| Abkürzung         | Steht für                       | Beschreibung                                                                                                    |
|-------------------|---------------------------------|----------------------------------------------------------------------------------------------------|
| NC                | Normally closed                 | Steht bei einem Relaiskontakt für Öffner.                                                                                                    |
|                   | Not connected                   | Wird bei der Beschreibung von Anschlussbelegungen verwendet, wenn eine Klemme oder ein Pin modulseitig nicht angeschlossen ist.                                                  |
| ND                | Not defined                     | Steht in den technischen Datentabellen für einen nicht definierten Wert. Z. B. weil<br>es von einem Kabelhersteller zu bestimmten technischen Daten keine Angabe<br>gibt.        |
| NO                | Normally open                   | Steht bei einem Relaiskontakt für Schließer.                                                                                                    |
| TBD               | To be defined                   | Wird in den technischen Datentabellen verwendet, wenn es derzeit zu diesem technischen Kennwert noch keine Angabe gibt. Der Wert wird zu einem späteren Zeitpunkt nachgeliefert. |
| B <sub>10D</sub>  | -                               | Anzahl von Zyklen, bis 10% der Komponenten gefahrbringend ausfallen (je Ka-<br>nal).                                                                                             |
| MTBF              | Mean Time Between Failures      | Der Erwartungswert der Betriebsdauer zwischen zwei aufeinanderfolgenden Ausfällen.                                                                                               |
| MTTF <sub>D</sub> | Mean Time to Dangerous Failure  | Mittlere Zeit bis zum gefahrbringenden Ausfall (je Kanal).                                                                                                    |
| DC                | Diagnostic Coverage             | Diagnosedeckungsgrad                                                                                                    |
| PL                | Performance Level               | Diskreter Level, der die Fähigkeit von sicherheitsgerichteten Geräten angibt, eine Sicherheitsfunktion unter vorhersehbaren Bedingungen auszuführen.                             |
| PFH               | Probability of Failure per Hour | Wahrscheinlichkeit eines Ausfalls pro Stunde.                                                                                                    |
| SIL               | Safety Integrity Level          | Sicherheits-Integritätslevel                                                                                                    |

# A.B Maintenance Controller Extended (MTCX)

Der MTCX Controller (FPGA-Prozessor) befindet sich auf der Basisboardplatine (Bestandteil jeder Systemeinheit) des APC2100 und PPC2100 Geräts.

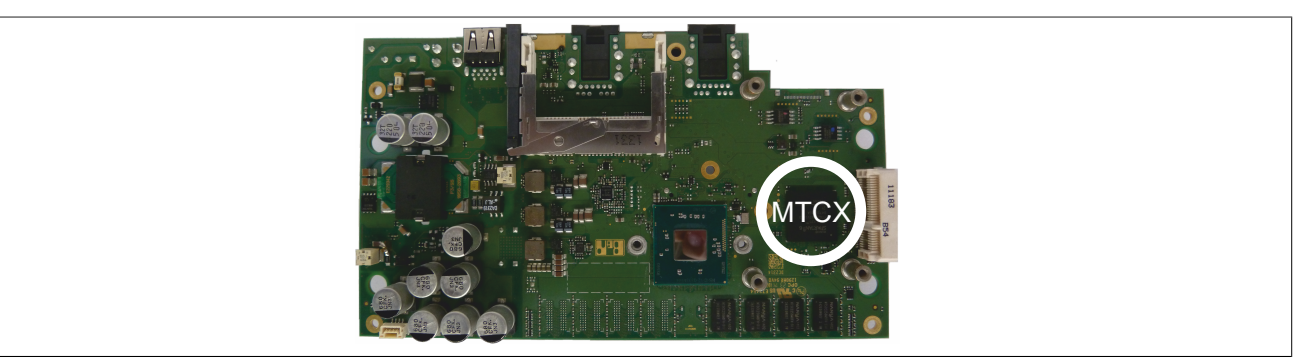

Der MTCX ist für folgende Überwachungs- und Steuerfunktionen zuständig:

- · Power On (Power OK-Sequencing) und Power Fail-Logik
- Watch Dog-Handling (NMI- und Resethandling)
- Temperaturüberwachung
- Lüfterregelung
- Tasten- und LED-Behandlung/Koordination (Matrixtastatur von B&R Panels)
- Erweiterter Desktop-Betrieb (Tasten, USB-Weiterleitung)
- Daisy Chain Display-Betrieb (Touchscreen, USB-Weiterleitung)
- Panel Sperrmechanismus (konfigurierbar über B&R Control Center ADI Treiber)
- Backlight Steuerung eines angeschlossenen B&R Displays
- Statistikdatenermittlung: Power On Cycles; Power On Hours und Lüfterstunden (Auflösung: 15 min)
- SDL-Datenübertragung (Display, Matrixtastatur, Touchscreen, Servicedaten, USB)
- Status LEDs (Power, HDD, Link, Run)
- Optimale Default BIOS-Einstellungen werden vom MTCX in Abhängigkeit der vorhandenen Hardware zum BIOS gemeldet.

Die Funktionen des MTCX können per Firmwareupgrade<sup>6)</sup> erweitert werden. Die Version kann im BIOS oder unter freigegebenen Microsoft Windows Betriebssystemen mittels B&R Control Center ausgelesen werden.

<sup>6)</sup> Kann im Downloadbereich der B&R Homepage (<u>www.br-automation.com</u>) heruntergeladen werden.

# A.C Kabeldaten

| Signal |                                             | Signal |                                             |
|--------|---------------------------------------------|--------|---------------------------------------------|
| RS232  | "Buslänge und Kabeltyp RS232" auf Seite 183 | RS422  | "Buslänge und Kabeltyp RS422" auf Seite 183 |
| RS485  | "Buslänge und Kabeltyp RS485" auf Seite 184 | CAN    | "Buslänge und Kabeltyp CAN" auf Seite 184   |

# A.C.1 Buslänge und Kabeltyp RS232

Die maximale Übertragungsrate von 115 kBit/s ist von der Kabellänge und vom verwendeten Kabeltyp abhängig.

| Buslänge | Übertragungsrate |
|----------|------------------|
| ≤ 15 m   | typ. 64 kBit/s   |
| ≤ 10 m   | typ. 115 kBit/s  |
| ≤ 5 m    | typ. 115 kBit/s  |

Vorzugsweise sollte das verwendete Kabelmaterial folgende Eigenschaften aufweisen bzw. nur geringfügig davon abweichen um eine optimale Übertragungsrate zu erreichen.

| RS232 Kabel  |         | Eigenschaft                                            |
|--------------|---------|--------------------------------------------------------|
| Signalleiter |         |                                                        |
| Kabelquer    | schnitt | 4x 0,16 mm <sup>2</sup> (26AWG), verzinnte Cu-Litze    |
| Aderisolati  | ion     | PE                                                     |
| Leiterwide   | rstand  | ≤ 82 Ω/km                                              |
| Verseilung   | ]       | Adern zum Paar verseilt                                |
| Schirm       |         | Paarschirmung mit Aluminiumfolie                       |
| GND          |         |                                                        |
| Kabelquer    | schnitt | 1x 0,34 mm <sup>2</sup> (22AWG/19), verzinnte Cu-Litze |
| Aderisolati  | ion     | PE                                                     |
| Leiterwide   | rstand  | ≤ 59 Ω/km                                              |
| Außenmantel  |         |                                                        |
| Material     |         | PUR Mischung                                           |
| Eigenscha    | iften   | halogenfrei                                            |
| Gesamtsc     | hirmung | verzinnte Cu-Drähte                                    |

## A.C.2 Buslänge und Kabeltyp RS422

Die RTS-Leitung muss eingeschaltet werden um den Sender aktiv zu schalten.

Die maximale Übertragungsrate von 115 kBit/s ist von der Kabellänge und vom verwendeten Kabeltyp abhängig.

| Buslänge | Übertragungsrate |
|----------|------------------|
| 1200 m   | typ. 115 kBit/s  |

Vorzugsweise sollte das verwendete Kabelmaterial folgende Eigenschaften aufweisen bzw. nur geringfügig davon abweichen um eine optimale Übertragungsrate zu erreichen.

| RS422 Kabel  |                  | Eigenschaft                                            |
|--------------|------------------|--------------------------------------------------------|
| Signalleiter |                  |                                                        |
| ŀ            | Kabelquerschnitt | 4x 0,25 mm <sup>2</sup> (24AWG/19), verzinnte Cu-Litze |
| A            | Aderisolation    | PE                                                     |
| L            | Leiterwiderstand | ≤ 82 Ω/km                                              |
| ١            | Verseilung       | Adern zum Paar verseilt                                |
| S            | Schirm           | Paarschirmung mit Aluminiumfolie                       |
| GND          |                  |                                                        |
| ٢            | Kabelquerschnitt | 1x 0,34 mm <sup>2</sup> (22AWG/19), verzinnte Cu-Litze |
| A            | Aderisolation    | PE                                                     |
| L            | Leiterwiderstand | ≤ 59 Ω/km                                              |
| Außenmantel  |                  |                                                        |
| N            | Material         | PUR Mischung                                           |
| E            | Eigenschaften    | halogenfrei                                            |
| 0            | Gesamtschirmung  | verzinnte Cu-Drähte                                    |

# A.C.3 Buslänge und Kabeltyp RS485

Die maximale Übertragungsrate von 115 kBit/s ist von der Kabellänge und vom verwendeten Kabeltyp abhängig.

| Buslänge | Übertragungsrate |
|----------|------------------|
| 1200 m   | typ. 115 kBit/s  |
|          |                  |

Vorzugsweise sollte das verwendete Kabelmaterial folgende Eigenschaften aufweisen bzw. nur geringfügig davon abweichen um eine optimale Übertragungsrate zu erreichen.

| RS485 Kabel      | Eigenschaft                                            |
|------------------|--------------------------------------------------------|
| Signalleiter     |                                                        |
| Kabelquerschnitt | 4x 0,25 mm² (24AWG/19), verzinnte Cu-Litze             |
| Aderisolation    | PE                                                     |
| Leiterwiderstand | ≤ 82 Ω/km                                              |
| Verseilung       | Adern zum Paar verseilt                                |
| Schirm           | Paarschirmung mit Aluminiumfolie                       |
| GND              |                                                        |
| Kabelquerschnitt | 1x 0,34 mm <sup>2</sup> (22AWG/19), verzinnte Cu-Litze |
| Aderisolation    | PE                                                     |
| Leiterwiderstand | ≤ 59 Ω/km                                              |
| Außenmantel      |                                                        |
| Material         | PUR Mischung                                           |
| Eigenschaften    | halogenfrei                                            |
| Gesamtschirmung  | verzinnte Cu-Drähte                                    |

## A.C.4 Buslänge und Kabeltyp CAN

Der zu verwendende Kabeltyp hängt weitgehend von der geforderten Buslänge und der Knotenzahl ab. Die Buslänge wird von der Übertragungsrate bestimmt. Nach CiA (CAN in Automation) ist die maximale Buslänge 1000 Meter.

Bei einer maximal erlaubten Oszillatortoleranz von 0,121% sind folgende Buslängen zulässig:

| Buslänge <sup>1)</sup> | Übertragungsrate |
|------------------------|------------------|
| ≤ 1000 m               | typ. 50 kBit/s   |
| ≤ 200 m                | typ. 250 kBit/s  |
| ≤ 100 m                | typ. 500 kBit/s  |
| ≤ 20 m <sup>2</sup> )  | typ. 1 MBit/s    |
| ≤ 15 m <sup>3)</sup>   |                  |

1) Die angegebene Kabellänge ist nur mit den in "CAN-Treibereinstellungen" angegebenen Werten gültig. Die Kabellängen hängen ansonsten von den Werten im Bit-Timing-Register, der Kabelqualität und der Anzahl der Knoten ab.

2) Bei CAN-Schnittstellen ohne galvanischer Trennung und 5ACCIF01.ICAN-000.

3) Bei CAN-Schnittstellen mit galvanischer Trennung.

Vorzugsweise sollte das verwendete Kabelmaterial folgende Eigenschaften aufweisen bzw. nur geringfügig davon abweichen um eine optimale Übertragungsrate zu erreichen.

| CAN-Kabel    |                  | Eigenschaft                                            |
|--------------|------------------|--------------------------------------------------------|
| Signalleiter |                  |                                                        |
|              | Kabelquerschnitt | 2x 0,25 mm <sup>2</sup> (24AWG/19), verzinnte Cu-Litze |
|              | Aderisolation    | PE                                                     |
|              | Leiterwiderstand | ≤ 82 Ω/km                                              |
|              | Verseilung       | Adern zum Paar verseilt                                |
|              | Schirm           | Paarschirmung mit Aluminiumfolie                       |
| GND          |                  |                                                        |
|              | Kabelquerschnitt | 1x 0,34 mm <sup>2</sup> (22AWG/19), verzinnte Cu-Litze |
|              | Aderisolation    | PE                                                     |
|              | Leiterwiderstand | ≤ 59 Ω/km                                              |
| Außenmantel  |                  |                                                        |
|              | Material         | PUR Mischung                                           |
|              | Eigenschaften    | halogenfrei                                            |
|              | Gesamtschirmung  | verzinnte Cu-Drähte                                    |

# A.D POWERLINK

# A.D.1 S/E-LED (Status/Error-LED)

Diese LED zeigt den Status der POWERLINK-Schnittstelle an und ist als Dual-LED in den Farben grün und rot ausgeführt. Je nach Betriebsmodus der POWERLINK-Schnittstelle haben die LED-Status eine unterschiedliche Bedeutung.

#### A.D.1.1 Ethernet-Modus

In diesem Modus wird die Schnittstelle als Ethernet-Schnittstelle betrieben.

| Grün Rot Beschreibung                                                | S/E-LED |       |                                                              |
|----------------------------------------------------------------------|---------|-------|--------------------------------------------------------------|
|                                                                      | Grün    | Rot E | Beschreibung                                                 |
| Ein Aus Die Schnittstelle wird als Ethernet-Schnittstelle betrieben. | Ein     | Aus C | Die Schnittstelle wird als Ethernet-Schnittstelle betrieben. |

Tabelle: S/E-LED: Schnittstelle im Ethernet-Modus

#### A.D.1.2 POWERLINK V2 Modus

#### Fehlermeldung

| S/E-LED  |     |                                                                                                    |
|----------|-----|----------------------------------------------------------------------------------------------------|
| Grün     | Rot | Beschreibung                                                                                                    |
| Aus      | Ein | Die Schnittstelle befindet sich im Fehlermodus (Ausfall von Ethernet-Frames, Häufung von Kollisionen am Netzwerk usw.).<br>Anmerkung:<br>Direkt nach dem Einschalten werden einige rote Blinksignale angezeigt. Dabei handelt es sich jedoch nicht um Fehler. |
| Blinkend | Ein | Wenn in den folgenden Modi ein Fehler auftritt, wird die rote LED von der grün blinkenden LED überlagert:  PRE_OPERATIONAL_1  READY_TO_OPERATE Status Grün t LED "S/E" t                                                                                      |

Tabelle: S/E-LED - Fehlermeldung (Schnittstelle im POWERLINK-Modus)

#### Schnittstellenstatus

| S/E-LED                  |     |                                                                                                    |
|--------------------------|-----|----------------------------------------------------------------------------------------------------|
| Grün                     | Rot | Beschreibung                                                                                                    |
| Aus                      | Aus | Modus: NOT_ACTIVE<br>Die Schnittstelle befindet sich entweder im Modus NOT_ACTIVE oder einer der folgenden Modi bzw. Fehler liegt vor:                                                                                                    |
|                          |     | Gerät ist ausgeschaltet.                                                                                                    |
|                          |     | Gerät befindet sich in der Hochlaufphase.                                                                                                    |
|                          |     | Schnittstelle oder Gerät ist in Automation Studio nicht richtig konfiguriert.                                                                                                    |
|                          |     | Schnittstelle oder Gerät ist defekt.                                                                                                    |
|                          |     | Managing Node (MN)<br>Das Netzwerk wird auf POWERLINK-Frames überwacht. Wird in dem eingestellten Zeitfenster (Timeout) kein entsprechender<br>Frame empfangen, geht die Schnittstelle direkt in den Modus PRE_OPERATIONAL_1 über.<br>Wenn jedoch vor Ablauf der Zeit eine POWERLINK-Kommunikation erkannt wird, wird der MN nicht gestartet.                                      |
|                          |     | Controlled Node (CN)<br>Das Netzwerk wird auf POWERLINK-Frames überwacht. Wird in dem eingestellten Zeitfenster (Timeout) kein entsprechender<br>Frame empfangen, geht die Schnittstelle direkt in den Modus BASIC_ETHERNET über. Wenn jedoch vor Ablauf der Zeit eine<br>POWERLINK-Kommunikation erkannt wird, geht die Schnittstelle direkt in den Modus PRE_OPERATIONAL_1 über. |
| Flackernd<br>(ca. 10 Hz) | Aus | Modus: BASIC_ETHERNET<br>Die Schnittstelle befindet sich im Modus BASIC_ETHERNET. Die Schnittstelle wird im Ethernet-Modus betrieben.                                                                                                    |
|                          |     | Managing Node (MN)<br>Dieser Modus kann nur durch einen Reset der Steuerung verlassen werden.                                                                                                    |
|                          |     | <b>Controlled Node (CN)</b><br>Wird während dieses Modus eine POWERLINK-Kommunikation erkannt, geht die Schnittstelle in den Modus<br>PRE_OPERATIONAL_1 über.                                                                                                    |

Tabelle: S/E-LED - Schnittstellenstatus (Schnittstelle im POWERLINK-Modus)

## Anhang A

| S/E-LED      |     |                                                                                                    |
|--------------|-----|----------------------------------------------------------------------------------------------------|
| Grün         | Rot | Beschreibung                                                                                                    |
| Single Flash | Aus | Modus: PRE_OPERATIONAL_1                                                                                                    |
| (ca. 1 Hz)   |     | Die Schnittstelle befindet sich im Modus PRE_OPERATIONAL_1.                                                                                    |
|              |     |                                                                                                    |
|              |     | Managing Node (MN)                                                                                                    |
|              |     | Der Mix berindet sich im Treduced cycle Berrieb, in diesem Modus werden die CNs koninguriert.                                                  |
|              |     |                                                                                                    |
|              |     | Controlled Node (CN)                                                                                                    |
|              |     | In diesem Modus kann der CN vom MN konfiguriert werden. Der CN wartet auf den Empfang eines SoC-Frames und wechselt                            |
|              |     | dann in den Modus PRE_OPERATIONAL_2.                                                                                                    |
|              | Ein | Controlled Node (CN)                                                                                                    |
|              |     | Wenn in diesem Modus die rote LED leuchtet, heißt das, dass der MN ausgefallen ist.                                                            |
| Double Flash | Aus | Modus: PRE_OPERATIONAL_2                                                                                                    |
| (ca. 1 Hz)   |     | Die Schnittstelle defindet sich im Modus PRE_OPERATIONAL_2.                                                                                    |
|              |     | Managing Node (MN)                                                                                                    |
|              |     | Der MN beginnt mit der zyklischen Kommunikation (zyklische Eingangsdaten werden noch nicht ausgewertet).                                       |
|              |     | In diesem Modus werden die CNs konfiguriert.                                                                                                   |
|              |     |                                                                                                    |
|              |     | Controlled Node (CN)                                                                                                    |
|              |     | In desem woods kann der Civ vom knih komigunen werden. Danach wird per kommando in den woods<br>PEADY TO OPERATE weitergeschaftet              |
|              | Fin | Controlled Node (CN)                                                                                                    |
|              |     | Wenn in diesem Modus die rote LED leuchtet, heißt das, dass der MN ausgefallen ist.                                                            |
| Triple Flash | Aus | Modus: READY TO OPERATE                                                                                                    |
| (ca. 1 Hz)   |     | Die Schnittstelle befindet sich im Modus READY_TO_OPERATE.                                                                                     |
|              |     |                                                                                                    |
|              |     | Managing Node (MN)                                                                                                    |
|              |     | Zyklische und asynchrone Kommunikation. Die emprangenen PDO-Daten werden ignoriert.                                                            |
|              |     | Controlled Node (CN)                                                                                                    |
|              |     | Die Konfiguration des CN ist abgeschlossen. Normale zyklische und asynchrone Kommunikation. Die gesendeten PDO-Daten                           |
|              |     | entsprechen dem PDO-Mapping. Zyklische Daten werden jedoch noch nicht ausgewertet.                                                             |
|              | Ein | Controlled Node (CN)                                                                                                    |
|              |     | Wenn in diesem Modus die rote LED leuchtet, heißt das, dass der MN ausgefallen ist.                                                            |
| Ein          | Aus | Modus: OPERATIONAL                                                                                                    |
| Distant      | A   | Die Schnittstelle berindet sich im Modus OPERALIONAL. PDO-Mapping ist aktiv und zyklische Daten werden ausgewertet.                            |
|              | Aus | MOOUS: SI OFFED<br>Dis Schriftstelle befindet sich im Modus STOPPED                                                                            |
| (ca. 2,5 Hz) |     | Die Schnittstelle beindet sich im Wouds STOFFED.                                                                                               |
|              |     | Managing Node (MN)                                                                                                    |
|              |     | Dieser Modus tritt im MN nicht auf.                                                                                                    |
|              |     |                                                                                                    |
|              |     | Controlled Node (CN)<br>Ausgangsdaten werden nicht ausgegeben und es werden keine Eingengsdaten geliefert. Dieser Modus kenn auf durch ein ent |
|              |     | sprechendes Kommando vom MN erreicht und wieder verlassen werden                                                                               |
| L            | 1   |                                                                                                    |

Tabelle: S/E-LED - Schnittstellenstatus (Schnittstelle im POWERLINK-Modus)

## Blinkzeiten

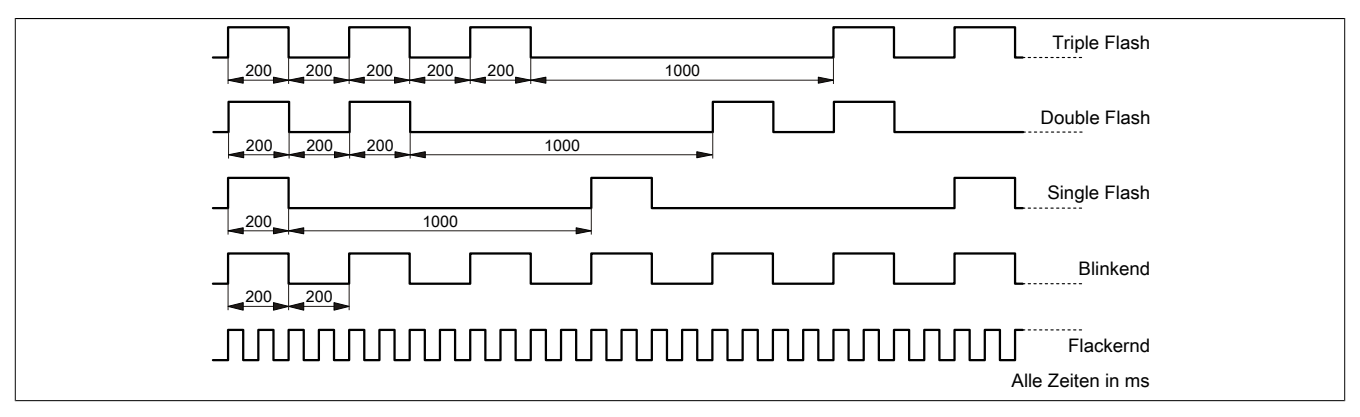

#### A.D.1.3 Systemstopp-Fehlercodes

Ein Systemstopp-Fehler kann durch falsche Konfiguration oder durch defekte Hardware auftreten.

Der Fehlercode wird durch eine rot blinkende S/E-LED angezeigt. Das Blinksignal des Fehlercodes besteht aus 4 Einschaltphasen mit jeweils kurzer (150 ms) bzw. langer (600 ms) Dauer. Die Ausgabe des Fehlercodes wird nach 2 s zyklisch wiederholt.

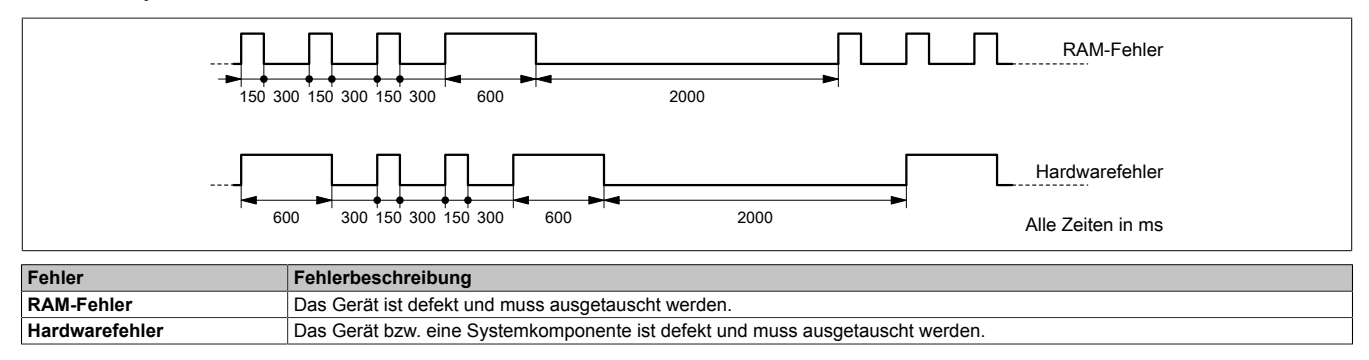

#### A.D.1.4 POWERLINK V2

Per Standardeinstellung wird die POWERLINK-Schnittstelle als Managing Node (MN) betrieben. Im Managing Node ist die Knotennummer fix auf 240 eingestellt.

Wenn der POWERLINK-Knoten als Controlled Node (CN) betrieben wird, kann in der POWERLINK-Konfiguration im Automation Studio eine Knotennummer von 1 bis 239 eingestellt werden.